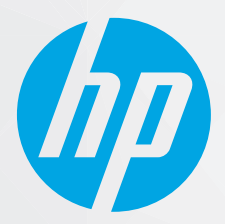

# מדריך למשתמש

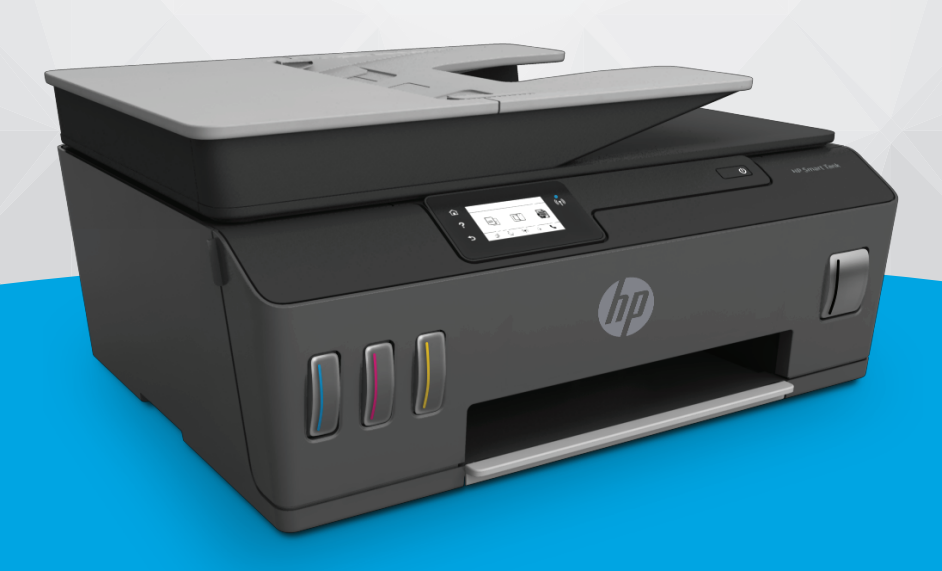

## HP Smart Tank 610 series

#### הודעות מטעם חברת HP

המידע המובא כאן כפוף לשינויים ללא הודעה מוקדמת.

כל הזכויות שמורות. אין לשכפל, להתאים או לתוגם חומר זה ללא קבלת רשות של HP מראש בכתב, אלא כפי שמתירים זאת חוקי זכויות היוצרים. האחריות הבלעדית למוצרים ולשירותים של HP מפורטת בהצהרת האחריות המפורשת הנלווית למוצרים ושירותים אלה. אין לפרש דבר מן האמור במסמך זה כהענקת אחריות נוספת. HP אינה נושאת באחריות לשגיאות טכניות, לשגיאות עריכה או להשמטות במסמן זה.

© Copyright 2019 HP Development Company, L.P.

Microsoft ו-Windows הינם סימנים מסחריים רשומים או סימנים מסחריים של Microsoft Corporation בארצות הברית ו/או במדינות/אזורים אחרים.

macOS ,0S X ,Mac, ו-AirPrint הם סימנים מסחריים של Apple Inc, הרשומים בארה"ב ובמדינות/אזורים אחרים.

ENERGY STAR והסמל של ENERGY STAR הם סימנים מסחריים רשומים הנמצאים בבעלותה של U.S. Environmental Protection Agency (הסוכנות להגנת הסביבה של ארצות הברית).

Android ו-Chromebook הם סימנים מסחריים של Google LLC.

Kindle-ו Amazon.com, Inc. הם סימנים מסחריים של Amazon.com, Inc. או החברות המסונפות לה.

iOS הוא סימן מסחרי או סימן מסחרי רשום של Cisco בארה"ב ובמדינות/אזורים אחרים ומשמש במסגרת רישיון.

## תוכן העניינים

| 1  |                                                          | 1 תחילת |
|----|----------------------------------------------------------|---------|
| 2  | חלקי המדפסת                                              |         |
| 4. | הכות מעוכת מיכל הדיו                                     |         |
| 5  | מאפייני לוח הבקרה                                        |         |
| 8  | שינוי הגדוות בריות המחדל של הנייר שזוהו על-ידי המדפסת    |         |
| 9  | הנחיות בסיסיות לשימוש בנייר                              |         |
| 11 | פתיחת תוכנת המדפסת של Windows) HP פתיחת תוכנת המדפסת של  |         |
| 12 | השתמש באפליקציית HP Smart כדי להדפיס, לסרוק ולפתור בעיות |         |
| 13 | מצב שינה                                                 |         |
| 14 | מצב שקט                                                  |         |
| 15 | 5                                                        |         |

| 16.  | הדפסה                                                    | 2 |
|------|----------------------------------------------------------|---|
| 17.  | טעינת חומרי הדפסה                                        |   |
| 21 . | הדפסת מסמכים                                             |   |
| 22.  | הדפסת צילומים                                            |   |
| 23.  | הדפסה על מעטפות                                          |   |
| 24.  | הדפסה באמצעות האפליקציה HP Smart הדפסה באמצעות האפליקציה |   |
| 25.  | הדפסה תוך שימוש ב-dpi מובי                               |   |
| 26   | הדפסה באמצעות מחשב שולחני או מחשב נישא של Mac            |   |
| 27.  | הדפסה באמצעות התקנים ניידים                              |   |
| 28 . | הצעות להדפסה מוצלחת                                      |   |
| 30.  | הצג את מצב עבודות ההדפסה ונהל את עבודות ההדפסה (Windows) |   |
| 31   | התאם אישית את המדפסת שברשותך (Windows)                   |   |
| 32.  | שימוש ב'שירותי אינטרנט'                                  | 3 |

| 32 | שימוש ב'שירותי אינטרנט'                                    |
|----|------------------------------------------------------------|
| 33 | מהם 'שירותי אינטרנט'?                                      |
| 34 | הגדרת 'שירותי אינטרנט'                                     |
| 35 | הדפסה באמצעות HP ePrint הדפסה                              |
| 36 | שימוש באתר האינטרנט של HP Connected שימוש באתר האינטרנט של |
| 37 | הסרת 'שירותי אינטרנט'                                      |
|    |                                                            |

| 38 | 4 העתקה וסריקה                   |
|----|----------------------------------|
| 39 | העתקת מסמכים                     |
| 40 | טען מסמך מקור                    |
| 42 | HP Smart סריקה באמצעות היישום    |
| 45 | סריקה באמצעות תוכנת המדפסת של HP |
| 47 | סריקה מלוח הבקרה של המדפסת       |
| 48 | סריקה באמצעות Webscan            |
| 49 |                                  |

| 50 |                                         | 5 פקס |
|----|-----------------------------------------|-------|
| 51 | שיגור פקס                               |       |
| 55 | קבלת פקס                                |       |
| 60 | הגדרת אנשי קשר בספר הטלפונים            |       |
| 62 | שינוי הגדרות פקס                        |       |
| 67 | פקס ושירותי טלפון דיגיטליים             |       |
| 68 | פקס באמצעות פרוטוקול העברת קול באינטרנט |       |
| 69 |                                         |       |
| 72 | מידע נוסף אודות הגדות פקס               |       |

| 92  | 6 ניהול דיו וראש הדפסה6       |
|-----|-------------------------------|
| 93  | מפלסי דיו                     |
| 94  | מילוי מחדש של מיכלי דיו       |
| 97  | הזמנת חומרי דיו מתכלים        |
| 98  | הדפסה עם דיו שחור בלבד        |
| 99  | שיפור איכות ההדפסה            |
| 101 | ישר את ראשי ההדפסה (מחסניות)  |
| 102 | נקה את ראשי ההדפסה (מחסניות)  |
| 103 | נקה את המדפסת                 |
| 104 | עצות לעבודה עם דיו וראש הדפסה |
| 105 | העברת המדפסת                  |
|     |                               |

| 106 | 7 התחבר7                                                |
|-----|---------------------------------------------------------|
| 107 | לפני שתתחיל                                             |
| 108 | כדי להעביר את המדפסת למצב הגדרה                         |
| 109 | חיבור המדפסת לרשת אלחוטית באמצעות נתב                   |
| 110 | (Wi-Fi Direct) התחבר למדפסת באופן אלחוטי ללא שימוש בנתב |
| 113 | חבר את המדפסת באמצעות האפליקציה HP Smart                |
| 114 | שינוי הגדרות אלחוט                                      |
| 115 | חבר את המדפסת למחשב באמצעות כבל USB (חיבור ללא רשת)     |
| 116 | מעבר מחיבור USB לחיבור רשת אלחוטית                      |
|     |                                                         |

| 117 | שימוש בכלי ניהול מדפסת מתקדמים (למדפסות ברשת) |
|-----|-----------------------------------------------|
| 119 | עצות להגדות מדפסת ברשת ושימוש בה              |

| 120 | 8 פתרון בעיה                                       |
|-----|----------------------------------------------------|
| 121 | קבל עזרה עם פתרון בעיות באופן מקוון של HP          |
| 122 | קבל עזרה נוספת                                     |
| 123 | קבלת סיוע דוך לוח הבקוה של המדפסת                  |
| 124 | קבלת עזוה מאפליקציית HP Smart קבלת עווה מאפליקציית |
| 125 | חסימות ובעיות בהזנת נייר                           |
| 132 | בעיה במחסנית                                       |
| 138 | בעיות בהדפסה                                       |
| 142 | בעיות בהעתקה                                       |
| 143 | בעיות בסריקה                                       |
| 144 | בעיות פקס                                          |
| 151 | בעיות ברשת ובחיבור                                 |
| 153 | בעיות בחומרת המדפסת                                |
| 154 | פתרון בעיות באמצעות 'שירותי אינטרנט'               |
| 155 | שחזור ההגדרות המקוריות של היצרן שנקבעו כברירת מחדל |
| 156 | תחזוקת המדפסת                                      |
| 159 | התמיכה של HP                                       |

| 161 | נספח א מידע טכני          |
|-----|---------------------------|
| 162 | מפרטים                    |
| 164 | הודעות תקינה              |
| 168 | תוכנית ניהול סביבתי למוצר |
|     |                           |
| 176 | אינדקס                    |

## 1 תחילת העבודה

- <u>חלקי המדפסת</u>
- <u>הכות מעוכת מיכל הדיו</u>
  - <u>מאפייני לוח הבקרה</u> •
- שינוי הגדרות ברירת המחדל של הנייר שזוהו על-ידי המדפסת 🔹
  - <u>הנחיות בסיסיות לשימוש בנייר</u>
  - פתיחת תוכבת המדפסת של (Windows) HP
- השתמש באפליקציית HP Smart כדי להדפיס, לסווק ולפתור בעיות
  - <u>מצב שינה</u>
  - <u>מצב שקט</u> •
  - <u>כיבוי אוטומטי</u> •

## חלקי המדפסת

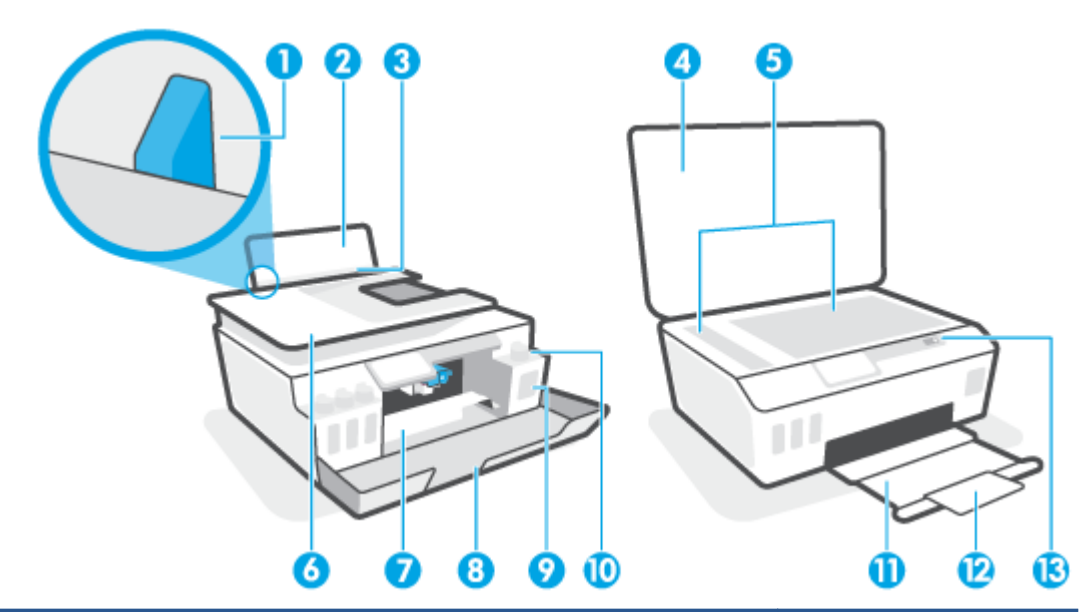

| מכוון רוחב הנייר                         | 1  |
|------------------------------------------|----|
| מגש הזנה                                 | 2  |
| מגן מגש ההזנה                            | 3  |
| מכסה הסווק                               | 4  |
| משטח זכוכית של הסורק                     | 5  |
| מזין המסמכים                             | 6  |
| דלת הגישה לואש ההדפסה                    | 7  |
| הדלת הקדמית                              | 8  |
| מיכל הדיו                                | 9  |
| מכסה מיכל הדיו                           | 10 |
| מגש פלט                                  | 11 |
| מאריך למגש פלט (מכונה גם בשם מאריך המגש) | 12 |
| לוח הבקרה                                | 13 |

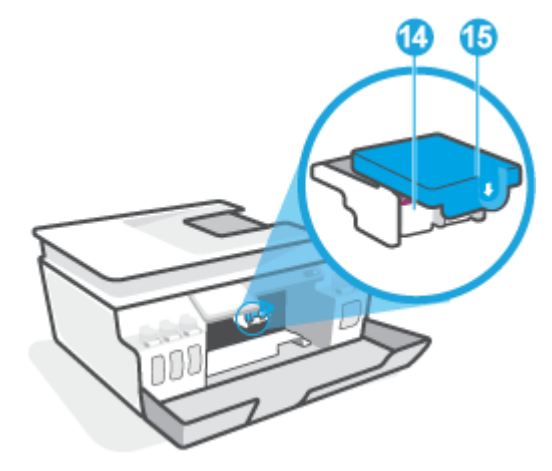

| ראי 14 | ואשי הדפסה     |
|--------|----------------|
| תפ 15  | תפס ראש ההדפסה |

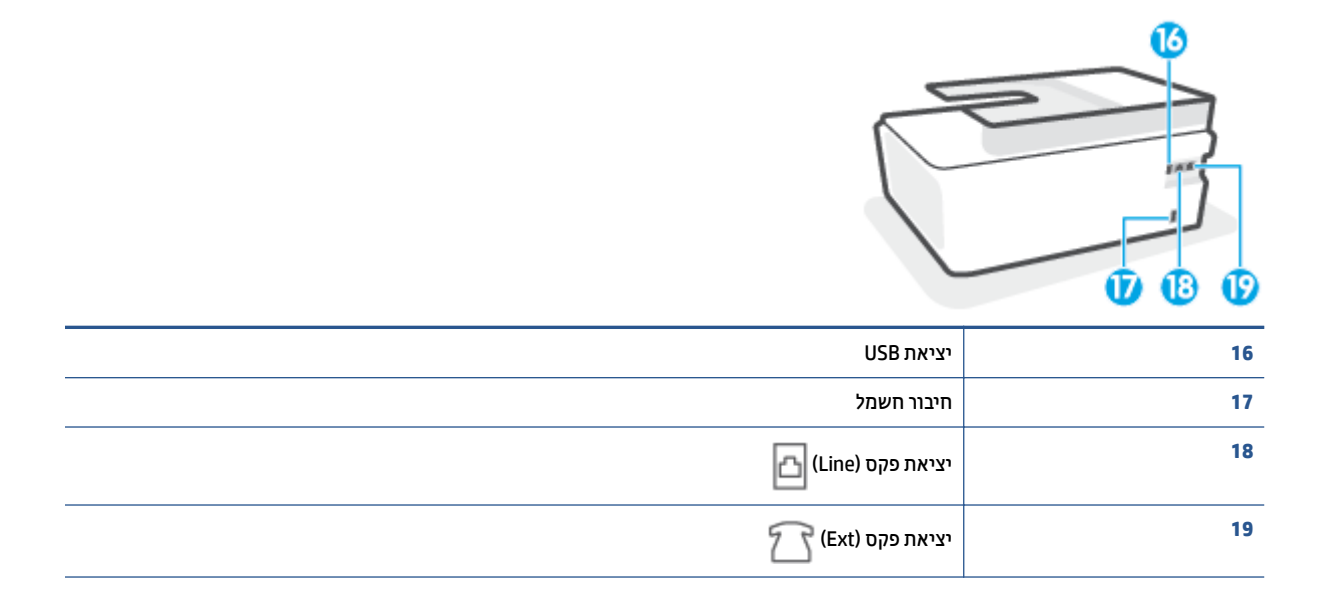

## הכרת מערכת מיכל הדיו

| מונח           | הגדרה                                                                                                    |
|----------------|----------------------------------------------------------------------------------------------------|
| ראשי הדפסה     | ראשי ההדפסה הם הוכיבים במנגנון ההדפסה שמחילים דיו על הנייו. קיימים שני ראשי הדפסה: ראש הדפסה של דיו שחור<br>וראש הדפסה של דיו בצבע. |
|                | זהירות: לאחר שהגדרת את המדפסת, אל תפתח את תפס ראש ההדפסה, אלא אם התבקשת לעשות זאת.                                                  |
|                |                                                                                                    |
| תפס ראש ההדפסה | תפס ראש ההדפסה על הגרוה מאבטח את ראשי ההדפסה במקומם בגררה. ודא שתפס ראש ההדפסה סגור היטב כדי<br>להימנע מבעיות, כגון חסימות גררה.    |
|                | זהירות: לאחר שהגדרת את המדפסת, אל תפתח את תפס ראש ההדפסה, אלא אם התבקשת לעשות זאת.                                                  |
|                |                                                                                                    |
| מיכלי הדיו     | קיימים אובעה מיכלי דיו. כל מיכל דיו מתאים לצבע יחיד: ציאן, מגנטה, צהוב ושחור.                                                       |
|                |                                                                                                    |
| מכסי מיכל הדיו | מכסי מיכלי הדיו הם פקקים שאוטמים כל מיכל דיו.                                                                                       |
| יישור          | יישור הוא תהליך היישור של ראשי ההדפסה לצורך שיפור איכות ההדפסה.                                                                     |

## מאפייני לוח הבקרה

## סקירה כללית של לחצנים ונוריות

התרשים הבא והטבלה המשויכת לו מהווים מדריך מקוצר למאפיינים של לוח הבקרה של המדפסת.

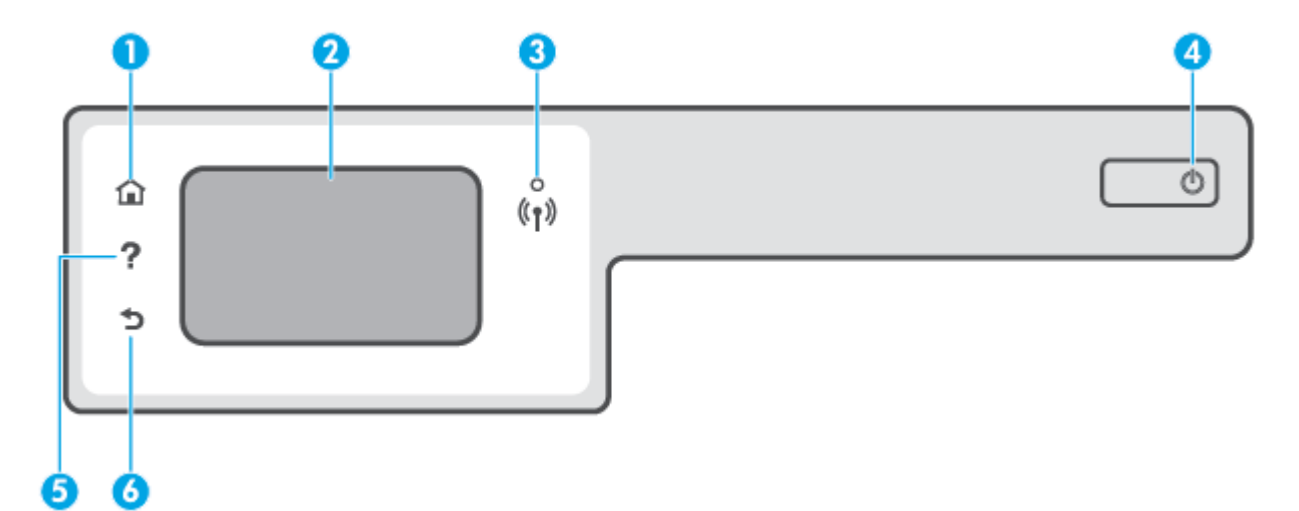

| תווית | שם ותיאור                                                                                                    |
|-------|----------------------------------------------------------------------------------------------------|
| 1     | לחצן 'דף הבית': לחזוה למסך 'דף הבית', המסך המוצג בעת הפעלה ראשונית של המדפסת.                                                                           |
| 2     | תצוגת לוח הבקוה: גע במסך כדי לבחור אפשרויות בתפריט או גלול כדי לעבור בין אפשרויות.                                                                      |
| 3     | בורית האלחוט: מציין את סטטוס החיבור האלחוטי.                                                                                                    |
|       | אור כחול רציף מציין כי החיבור האלחוטי נוצר וכי באפשרותן להדפיס.                                                                                         |
|       | <ul> <li>נורית מהבהבת באיטיות מציינת כי האלחוט פועל, אך המדפסת אינה מחובות לרשת. ודא כי המדפסת שברשותך נמצאת בטווח של האות</li> <li>האלחוטי.</li> </ul> |
|       | <ul> <li>נורית מהבהבת במהיוות מציינת כי אירעה שגיאת אלחוט. עיין בהודעה שבתצוגת המדפסת.</li> </ul>                                                       |
|       | <ul> <li>אם נורית האלחוט כבויה, האלחוט כבוי.</li> </ul>                                                                                                 |
| 4     | לחצן הפעלה/כיבוי: להפעלה או כיבוי של המדפסת.                                                                                                    |
| 5     | לחצן 'עזוה': לפתיחת התפריט 'עזרה' עבור הפעולה הנוכחית.                                                                                                  |
|       | במסך דף הבית, פותח את תפריט העזרה שבו באפשרותך להציג סרטוני הדוכה, מידע על מאפייני המדפסת, או עצות לגבי השימוש במדפסת.                                  |
| 6     | לחצן 'הקוזם': לחזרה למסך הקודם.                                                                                                    |

## סמלים בתצוגת לוח הבקרה

| סמל            | מטרה                                                                                                    |
|----------------|----------------------------------------------------------------------------------------------------|
|                | <b>העתקה</b> : לפתיחת התפריט <b>העתקה</b> שבו באפשרותך לבחור סוג העתקה או לשנות את הגדרות ההעתקה.                                                                                |
| Ţ              | <b>סריקה</b> : לפתיחת התפריט <b>סריקה</b> שבו ניתן לבחור יעד עבור הסריקה.                                                                                                    |
| Ģ              | <b>פקס</b> : להצגת המסך שבו ניתן לשלוח פקס או לשנות הגדוות פקס.                                                                                                    |
| ¢              | <b>הגדרות</b> : לפתיחת התפריט <b>הגדרות</b> שבו באפשרותך לשנות העדפות ולהשתמש בכלים לביצוע פעולות תחזוקה.                                                                        |
| Ĺ              | סמל HP ePrint: לפתיחת התפריט <b>סיכום שירותי האינטרנט</b> , שבו באפשרותך לבדוק את פרטי מצב HP ePrint, לשנות הגדרות HP<br>ePrint או להדפיס דף מידע.                               |
|                | סמל Wi-Fi Direct: לפתיחת התפריט <b>Wi-Fi Direct</b> שבו ניתן להפעיל את Wi-Fi Direct, להשבית את Wi-Fi Direct, ולהציג את<br>השם ואת הסיסמה של Wi-Fi Direct.                        |
| (( <b>ๆ</b> )) | סמל אלחוט: לפתיחת התפריט <b>סיכום רשת אלחוטית</b> , שבו באפשרותך לבדוק את מצב האלחוט ולשנות הגדרות אלחוט. באפשרותך<br>גם להדפיס דוח בדיקת אלחוט, לסיוע באבחון בעיות בחיבור הרשת. |
| <u>^</u>       | סמל דיו: מציג את מפלסי הדיו המשוערים. מציג סמל אזהוה אם מפלס הדיו במיכל הדיו נמוך.                                                                                               |
| <u>()</u>      | <b>העוה:</b> התראות ומחוונים של מפלסי הדיו מספקים הערכות למטרות תכנון בלבד. מלא מחדש את מיכל דיו שמפלס הדיו בו<br>נמוך, כדי למנוע עיכוב בהדפסה או בעיה באיכות ההדפסה.            |
| r,             | סמל של 'מצב פקס': מציג מידע על המצב של הפונקציה 'מענה אוטומטי' , של יומני פקס ושל עוצמת הקול של צלילי הפקס.                                                                      |

#### שינוי הגדרות מדפסת

השתמש בלוח הבקרה לשינוי הפונקציות וההגדרות של המדפסת, להדפסת דוחות או לקבלת עזרה בנוגע למדפסת.

עצה: אם המדפסת מחובות למחשב, באפשוותך גם לשנות את הגדרות המדפסת באמצעות כלים לניהול המדפסת במחשב. 🌾 לקבלת מידע נוסף אודות כלים אלה, עיין בסעיף <u>שימוש בכלי ניהול מדפסת מתקדמים (למדפסות ברשת) בעמוד 117</u>.

#### לשינוי הגדרות הפונקציה

מסך דף הבית של תצוגת לוח הבקרה מציג את הפונקציות הזמינות של המדפסת.

- בתצוגת לוח הבקרה, במסן 'דף הבית', גע בסמל הפונקציה שאת הגדוותיה תרצה לשנות.
- . לאחר בחירת פונקציה, גע ב- 🛟 (הגדרות), גלול בין ההגדרות הזמינות, ולאחר מכן גע בהגדרה שאותה ברצונך לשנות.
  - ... פעל בהתאם להנחיות שעל-גבי תצוגת לוח הבקוה כדי לשנות את ההגדרות.
    - . עצה: לחץ על 🏠 (דף הבית) כדי לחזור למסן דף הבית 🔅

#### לשינוי הגדרות המדפסת

לשינוי הגדוות המדפסת או להדפסת דוחות, השתמש באפשוויות הזמינות בתפריט **הגדרות**.

- ר. 🛛 במסך דף הבית בתצוגת לוח הבקרה של המדפסת, החלק ימינה וגע בסמל 🚯 ( הגדרות ).
  - .2 החלק מעלה ומטה כדי להציג את האפשרויות הקיימות.
    - גע באפשרות הרצויה שאת הגדרותיה תרצה לשנות. 3
  - . עצה: לחץ על 🏠 (דף הבית) כדי לחזור למסן דף הבית 🔅

## שינוי הגדרות ברירת המחדל של הנייר שזוהו על-ידי המדפסת

המדפסת יכולה לזהות באופן אוטומטי אם נטען נייר במגש ההזנה וגם לזהות אם רוחב הנייר שנטען גדול, קטן או בינוני. באפשרותך לשנות את הגדרת ברירת המחדל עבור גודל נייר קטן, בינוני או גדול שזוהה על-ידי המדפסת.

הערה: כשתתבקש לעשות זאת במהלך טעינת נייר, שנה את הגדרות הנייר בלוח הבקרה של המדפסת כך שיתאימו לנייר שבו 🖄 אתה משתמש.

#### כדי לשנות את הגדרות ברירת המחדל של הנייר משרת האינטרנט המשובץ

- . פתח את שרת האינטרנט המשובץ (EWS). לקבלת מידע נוסף, ראה פתיחת שרת האינטרנט המשובץ בעמוד 117.
  - **ב.** לחץ על הכרטיסייה **הגדרות**.
  - בתפריט הימני, לחץ על **העדפות**, לחץ על **ניהול מגשים ונייר** ולאחר מכן בצע את השינויים הדרושים.
    - **.4** לחץ על החל.

## הנחיות בסיסיות לשימוש בנייר

המדפסת מתוכננת לעבוד היטב עם רוב הניירות המשרדיים. מומלץ לבדוק מגוון סוגים של ניירות לפני רכישת כמויות גדולות. השתמש בנייר של HP לאיכות הדפסה מיטבית. בקר באתר האינטרנט של HP בכתובת www.hp.com לקבלת מידע נוסף על נייר של HP.

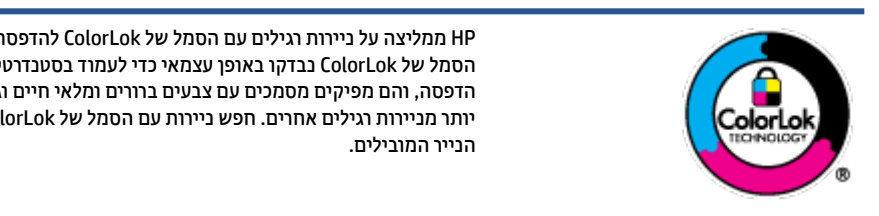

HP ממליצה על ניירות רגילים עם הסמל של ColorLok להדפסת מסמכים יומיומיים. כל הניירות עם הסמל של ColorLok נבדקו באופן עצמאי כדי לעמוד בסטנדרטים הגבוהים ביותר של אמינות ואיכות הדפסה, והם מפיקים מסמכים עם צבעים ברורים ומלאי חיים וגוני שחור בולטים יותר, ומתייבשים מהר יותר מניירות וגילים אחרים. חפש ניירות עם הסמל של ColorLok במגוון משקלים וגדלים אצל יצרני

#### סעיף זה כולל את הנושאים הבאים:

- סוגי נייר מומלצים להדפסה
- HP הזמנת חומרי הדפסה מתכלים של

#### סוגי נייר מומלצים להדפסה

אם ברצונך להפיק את איכות ההדפסה הטובה ביותר, HP ממליצה להשתמש בניירות מתוצרת HP, שתוכננו במיוחד לסוגי הפרוייקטים שאתה מדפיס.

בהתאם למדינה/אזור שלך, ייתכן שלא כל סוגי הנייר יהיו זמינים.

#### הדפסת צילומים

#### HP Premium Plus Photo Paper נייר צילום

נייר הצילום HP Premium Plus Photo Paper הוא נייר הצילום הטוב ביותר של HP המספק צילומים באיכות הטובה ביותר. עם נייר הצילום HP Premium Plus Photo Paper, באפשרותך להדפיס צילומים מרהיבים המתייבשים באופן 6 אינץ', אינץ', א אינק', א א 11 x 8.5 אותם לובות 4.5 אינץ', א א זמין בכמה גדלים, לובות 4.4 x 8.5 אינץ', א 5 א 6 אינץ', (10 x 10 ס"מ), 5 x 7 אינץ' (13 x 13 ס"מ) ושני גימורים – מבריק או מבריק רן (מבריק למחצה). הצילומים הטובים ביותר ופרוייקטי הצילום המיוחדים שלן הם הפתרון האידיאלי למסגור, לתצוגה או למתנה. נייר הצילום HP Premium Plus Photo Paper מספק תוצאות באיכות יוצאת מן הכלל עם איכות ועמידות מקצועיות.

#### HP Advanced Photo Paper נייר צילום

נייר צילום זה כולל גימור של ייבוש מיידי לטיפול קל ללא הכתמה. הוא עמיד בפני מים, מריחות, טביעות אצבע ולחות. הוא משווה להדפסים שלך מראה ותחושה של צילומים שעובדו בחנות. נייר זה זמין במספר גדלים, לובות A4, 8.5 x 11 אינץ', 10 x 10 ס"מ (4 x 4 אינץ'), 13 x 13 ס"מ (5 x 7 אינץ'). הוא נטול חומצה ומספק מסמכים העמידים למשך זמן רב יותר.

#### HP Everyday Photo Paper נייר צילום

הדפס צילומים יומיומיים מלאי צבע בעלות נמוכה, באמצעות נייר המיועד להדפסה מזדמנת של צילומים. נייר צילום זה במחיר שהינו בהישג יד מתייבש במהירות לטיפול קל. קבל תמונות חדות וברורות בעת השימוש בנייר זה בכל מדפסת להזרקת דיו. נייר זה זמין בגימור מבריק בכמה גדלים, לרבות A4, x 8.5 א 11 אינץ'. ו-5 x 7 אינץ'. ו-4 x 6 אינץ' (15 ס"מ). הוא נטול חומצה ומספק מסמכים העמידים למשך זמן רב יותר.

#### HP Photo Value Packs חבילות

חבילות HP Photo Value Packs אורזות בנוחות מחסניות דיו מקוריות של HP ונייר HP Advanced Photo Paper על מנת לחסוך לך זמן ותהיות בנוגע להדפסת תצלומים מקצועיים בעזות מדפסת HP שברשותך ללא הוצאות מיותרות.

צבעי דיו מקוריים של HP ונייר הצילום HP Advanced Photo Paper תוכננו לעבוד יחד כדי להפיק צילומים מלאי חיים העמידים לאורן זמן, בכל הדפסה. מצוין להדפסת כל הצילומים מחופשה או להדפסות מרובות לצורך שיתוף.

#### מסמכים עסקיים

#### • נייר מט למצגות HP Premium של 120 ג' או נייר מט של HP לשימוש מקצועי של 120 ג'

נייר זה הוא נייר כבד מצופה בשכבת מט משני הצדדים, מותאם במיוחד לשימוש במצגות, הצעות, דוחות וידיעונים. הוא כבד ולכן מספק מראה ותחושה מרשימים.

#### שנייר HP Brochure Paper במשקל 180 ג', מבריק או נייר HP Professional Paper במשקל 180 ג', מבריק או נייר 🔹 🔹

ניירות אלה מצופים בשכבה מבריקה משני הצדדים עבור שימוש דו-צדדי. ניירות אלה הם הבחירה המושלמת עבור הדפסים באיכות דומה לצילום ועבור גרפיקה עסקית לכריכות של דוחות, מצגות מיוחדות, חוברות, פרסומי דיוור ולוחות שנה.

#### נייר מט של HP לחוברות של 180 ג' או נייר מט של HP לשימוש מקצועי של 180 ג' 🔹

ניירות אלה מצופים בשכבת מט משני הצדדים עבור שימוש דו-צדדי. ניירות אלה הם הבחירה המושלמת עבור הדפסים באיכות דומה לצילום ועבור גרפיקה עסקית לכריכות של דוחות, מצגות מיוחדות, חוברות, פרסומי דיוור ולוחות שנה.

#### הדפסה יומיומית

כל סוגי הנייר המפורטים כמתאים לשימוש לצורך הדפסה יומיומית כוללים טכנולוגיית ColorLok Technology להפחתה של מריחת הדיו ולקבלת צבעי שחור בולטים יותר וצבעים מלאי חיים.

#### HP Bright White Inkjet Paper נייר 🔹 🔹

נייר HP Bright White Inkjet Paper מספק צבעים בניגודיות גבוהה וטקסט חד. הוא אטום מספיק לשימוש בצבע באופן דו-צדדי ללא שקיפות, ולכן הוא אידיאלי לעלוני חדשות, דוחות ועלונים.

#### HP Printing Paper נייר

בייר HP Printing Paper הוא נייר וב-תכליתי איכותי. הוא מפיק מסמכים בעלי מראה ותחושה ממשיים יותר מאשר מסמכים המודפסים על נייר וב-תכליתי או נייר העתקה סטנדרטיים. הוא נטול חומצה ומספק מסמכים העמידים למשך זמן רב יותר.

#### HP Office Paper נייר

נייר HP Office Paper הוא נייר רב-תכליתי איכותי. הוא מתאים לעותקים, טיוטות, מזכרים ומסמכים יומיומיים אחרים. הוא נטול חומצה ומספק מסמכים העמידים למשך זמן רב יותר.

#### HP Office Recycled Paper נייר

נייר HP Office Recycled Paper הוא נייר רב-תכליתי באיכות גבוהה המיוצר עם 30% סיבים ממוחזרים.

#### הזמנת חומרי הדפסה מתכלים של HP

המדפסת מתוכננת לעבוד היטב עם רוב הניירות המשרדיים. השתמש בנייר של HP לאיכות הדפסה מיטבית.

להזמנת ניירות של HP וחומרים מתכלים אחרים, בקר בכתובת <u>www.hp.com</u> . בשלב זה, חלקים מסוימים של אתר האינטרנט של HP זמינים באנגלית בלבד.

HP ממליצה על ניירות וגילים עם הסמל ColorLok להדפסה והעתקה של מסמכים יומיומיים. כל הניירות הנושאים את סמל ColorLok נבדקים באופן עצמאי לעמידה בסטנדרטים גבוהים של מהימנות ואיכות הדפסה, ומפיקים מסמכים בצבעים חיים וחדים, עם גווני שחור בולטים יותר, ואשר מתייבשים במהירות רבה יותר בהשוואה לניירות וגילים אחרים. חפש ניירות עם הסמל ColorLok במגוון משקלים וגדלים אצל יצרני הנייר הגדולים.

## (Windows) HP פתיחת תוכנת המדפסת של

באפשרותך להשתמש בתוכנת המדפסת של HP כדי לקבוע את הגדרות המדפסת, לבדוק את מפלסי הדיו המשוערים, להזמין חומרי הדפסה, לתחזק את המדפסת, לפתור בעיות הדפסה, ועוד. מידע נוסף על האפשרויות הזמינות של תוכנת המדפסת מסופק במהלך מדריך זה.

לאחר התקנת המדפסת של HP, בצע את הפעולות הבאות בהתאם למערכת ההפעלה:

דערה: אם אתה משתמש באפליקציה HP Smart במקום בתוכנת המדפסת, ואה <u>השתמש באפליקציית HP Smart כדי</u> של הדפיס, לסרוק ולפתור בעיות בעמוד 12.

- Windows 10: בשולחן העבודה של המחשב, לחץ על התחל, בחר HP מרשימת האפליקציות ולאחר מכן בחר את הסמל עם שם המדפסת.
  - של מסן 'התחל' ובחר את שם המדפסת, **Windows 8.1** פינה הימנית התחתונה של מסן 'התחל' ובחר את שם המדפסת,
  - Windows 8 לחיצה ימנית על אזור ריק במסך 'התחל', לחץ על כל האפליקציות בסרגל האפליקציות ולאחר מכן
     בחר את שם המדפסת.
    - Windows 7 בשולחן העבודה של המחשב, לחץ על התחל, בחר כל התוכניות, לחץ על HP, לחץ על התיקייה של המדפסת, ולאחר מכן בחר את הסמל הנושא את שם המדפסת.

## השתמש באפליקציית HP Smart כדי להדפיס, לסרוק ולפתור בעיות

HP Smart מסייע לך להגדיר, לסרוק, להדפיס, לשתף ולנהל את מדפסת HP שלך. תוכל לשתף מסמכים ותמונות באמצעות הדואר האלקטרוני, הודעות טקסט ושירותי ענן ומדיה חברתית פופולריים (כגון Cloud, Google Drive, iCloud ו-Facebook). באפשרותך גם להגדיר מדפסות חדשות של HP, כמו גם לנטר ולהזמין חומרים מתכלים.

ואילך. ייתכן MacOS 10.12 ו-OS X 10.11 ,Windows 10 ,Android ,iOS בתמכת ב-HP Smart הערה: אפליקציית 🛱 שהאפליקציה לא תהיה זמינה בכל השפות. ייתכן שמאפיינים מסוימים לא יהיו זמינים בכל דגמי המדפסות.

#### HP Smart קבל מידע נוסף אודות האפליקציה

לקבלת הוראות בסיסיות בנוגע לאופן ההדפסה, הסויקה ופתרון הבעיות באמצעות HP Smart, ראה <u>הדפסה באמצעות</u> <u>האפליקציה HP Smart בעמוד 24, סריקה באמצעות היישום HP Smart בעמוד 42</u> ו-<u>קבלת עזרה מאפליקציית HP Smart</u> בעמוד 124. לקבלת מידע נוסף, תוכל לבקר בכתובת:

- iOS/Android: www.hp.com/go/hpsmart-help •
- www.hp.com/go/hpsmartwin-help :Windows
  - Mac: <u>www.hp.com/go/hpsmartmac-help</u> •

#### כדי להתקין את אפליקציית HP Smart ולהתחבר למדפסת

1. כדי להשיג את אפליקציית HP Smart בקר בכתובת <u>123.hp.com</u> כדי להוויד ולהתקין את האפליקציה.

משתמשים בהתקני Android ,iOS ו-Mindows 10 יכולים להשיג את האפליקציה גם מחנות האפליקציות של ההתקן.

- .2 לאחר ההתקנה, פתח את האפליקציה.
- IOS/Android: בשולחן העבודה או בתפריט האפליקציות של ההתקן, הקש על HP Smart.
- מתוך רשימת HP Smart בשולחן העבודה של המחשב שלך, לחץ על **התחל**, ולאחר מכן בחר ב-HP Smart מתוך רשימת האפליקציות.
  - Mac: ממשטח ההפעלה, בחר את אפליקציית HP Smart.
  - . התחבר למדפסת שלך. לקבלת מידע, עיין בסעיף <u>חבר את המדפסת באמצעות האפליקציה HP Smart בעמוד 113</u>.

## מצב שינה

- צריכת החשמל פוחתת במצב 'שינה'.
- אחר ההפעלה הראשונית של המדפסת, היא תיכנס למצב 'שינה' לאחר 5 דקות של חוסר פעילות.
  - נורית לחצן ההפעלה/כיבוי מעומעמת ותצוגת לוח הבקרה של המדפסת כבויה במצב שינה.
- לחיצה על לחצן כלשהו בלוח הבקרה, או שליחת עבודת הדפסה או סריקה יכולה להעיר את המדפסת ממצב שינה.

#### כדי לשנות את הגדרות מצב השינה משרת האינטרנט המשובץ (EWS)

- . פתח את שרת האינטרנט המשובץ (EWS). לקבלת מידע נוסף, ראה פתיחת שרת האינטרנט המשובץ בעמוד 117.
  - .2. לחץ על הכרטיסייה **הגדרות**.
  - במקטע ניהול צריכת חשמל, לחץ על מצב חיסכון באנרגיה ובחר באפשרות הרצויה. 3.
    - **4.** לחץ על החל.

#### לשינוי הגדרות מצב השינה מלוח הבקרה של המדפסת

ר. 🛛 במסך דף הבית בתצוגת לוח הבקרה של המדפסת, החלק ימינה וגע בסמל 🖏 ( הגדרות ).

. (דף הבית) 🔝 🗗 הערה: אם אינך וואה את המסך דף הבית, גע ב-

גע בניהול צריכת חשמל, גע במצב שינה, ולאחר מכן גע באפשרות הרצויה. 2

## מצב שקט

'מצב שקט' מאט את ההדפסה. 'מצב שקט' פועל רק להדפסה באיכות הדפסה **וגילה** על נייר וגיל. כדי להפחית את רעש ההדפסה, הפעל את 'מצב שקט'. כדי להדפיס במהיוות וגילה, כבה את 'מצב שקט'. 'מצב שקט' מושבת כברירת מחדל.

ו ב'מצב שקט', אם אתה מדפיס על נייר וגיל באיכות ההדפסה **טיוטה** או **מיטבית**, או אם אתה מדפיס צילומים או 🖄 מעטפות, המדפסת פועלת באופן הזהה לאופן פעילות בזמן ש'מצב שקט' מושבת.

#### להפעלה או להשבתה של 'מצב שקט' מלוח הבקרה של המדפסת

- . במסך דף הבית, גע ב-לָכֵּל ( **הגדרות** ).
  - .2 גע ב**מצב שקט**.
- גע בלחצן הדו-מצבי כדי להפעיל את המדפסת או לכבות אותה. 3

#### להפעלה או לכיבוי של 'מצב שקט' מתוכנת המדפסת (Windows)

- 1. פתח את תוכנת המדפסת של HP. לקבלת מידע נוסף, ראה <u>פתיחת תוכנת המדפסת של Windows) HP</u> (אות 11.
  - לחץ על הכרטיסייה מצב שקט.

. רטיסיית המצב השקט זמינה רק אם המדפסת חוברה באמצעות תוכנת המדפסת של HP. 🗒

- . לחץ על מופעל או כבוי.
- .4 לחץ על **שמור הגדרות**.

#### להפעלה של 'מצב שקט' כאשר המדפסת פועלת

🔺 🔹 בתצוגת לוח הבקוה של המדפסת, במסך ההדפסה, גע ב- 🎼 (מצב שקט) להפעלת 'מצב שקט'.

. ימצב שקט' מופעל רק לאחר הדפסת העבודה הנוכחית וניתן להשתמש בו רק עבור עבודת ההדפסה הנוכחית. 🗒

#### ליצירת תזמון עבור 'מצב שקט' מלוח הבקרה של המדפסת

- .. במסך דף הבית, גע ב- 🖧 ( **הגדרות** ).
  - גע ב**מצב שקט**.
- . גע ב**כבוי** ליד האפשרות מצב שקט כדי להפעילו, ולאחר מכן גע ב-**OK** כדי לאשר את הבחירה.
  - . גע ב**כבוי** ליד האפשרות **תזמון**, ולאחר מכן שנה את שעת ההתחלה והסיום של התזמון.

#### ליצירת תזמון עבור 'מצב שקט' משרת האינטרנט המשובץ (EWS)

- . פתח את שרת האינטרנט המשובץ (EWS). לקבלת מידע נוסף, ראה <u>פתיחת שרת האינטרנט המשובץ בעמוד 117</u>.
  - **ב.** לחץ על הכרטיסייה **הגדרות**.
  - בתפריט הימני, לחץ על העדפות, ולאחר מכן לחץ על מצב שקט. 3.
    - .4 תחת **תזמון מצב שקט**, ציין שעה להפעלת 'מצב שקט'.
      - **.5** לחץ על **החל**.

#### כיבוי אוטומטי

מאפיין זה מכבה את המדפסת לאחר 2 שעות של חוסר פעילות כדי להפחית את צריכת האנרגיה. המאפיין 'כיבוי אוטומטי' מכבה את המדפסת לחלוטין, כך שעליך להשתמש בלחצן ההפעלה/כיבוי כדי לחזור ולהפעיל את המדפסת.

אם המדפסת תומכת במאפיין זה לחיסכון באנרגיה, כיבוי אוטומטי יופעל או יושבת בהתאם ליכולות המדפסת ולאפשרויות החיבור. גם כשהכיבוי האוטומטי מושבת, המדפסת נכנסת למצב 'שינה' לאחר 5 דקות של חוסר פעילות כדי לסייע להפחית את צריכת האנרגיה.

- או שאינה Wi-Fi Direct כיבוי אוטומטי מופעל כאשר המדפסת מופעלת, אם למדפסת אין יכולת רשת, פקס או Wi-Fi Direct, או משתמשת ביכולות אלה.
- כיבוי אוטומטי מושבת כאשר היכולת האלחוטית או יכולת ה-Wi-Fi Direct מופעלת, או כאשר מדפסת עם יכולת פקס, או רשת USB, או רשת Ethernet יוצרת חיבור פקס, USB או רשת USB.
  - עצה: כדי לחסוך במתח סוללה, תוכל להפעיל את 'כיבוי אוטומטי', גם כאשר המדפסת מחוברת או כאשר חיבור 🔆 האלחוט מופעל.

## בדפסה 2

- <u>טעינת חומרי הדפסה</u>
  - הדפסת מסמכים
  - <u>הדפסת צילומים</u>
  - <u>הדפסה על מעטפות</u>
- HP Smart הדפסה באמצעות האפליקציה
  - <u>הדפסה תוך שימוש ב-dpi מרבי</u>
- Mac הדפסה באמצעות מחשב שולחני או מחשב נישא של
  - <u>הדפסה באמצעות התקנים ניידים</u>
    - הצעות להדפסה מוצלחת
- הצג את מצב עבודות ההדפסה ונהל את עבודות ההדפסה (Windows)
  - <u>התאם אישית את המדפסת שברשותך (Windows)</u>

## טעינת חומרי הדפסה

. כשתתבקש לעשות זאת, שנה את הגדרות הנייר בלוח הבקרה של המדפסת כך שיתאימו לנייר שבו אתה משתמש. 🛱

#### לטעינת נייר

הרם את מגש ההזנה.

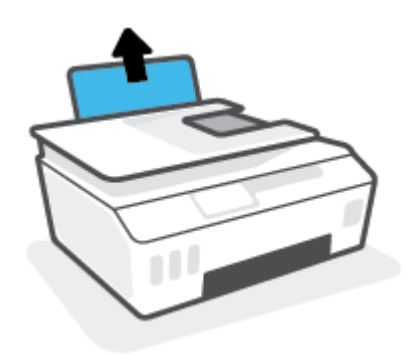

. הסט את גובל רוחב הנייר שמאלה.

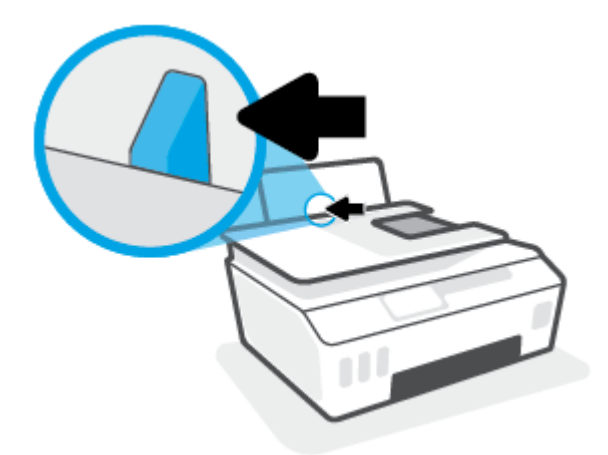

.3 הכנס ערימת נייר למגש ההזנה כאשר הקצה הקצר פונה כלפי מטה והצד המיועד להדפסה פונה כלפי מעלה, והחלק את ערימת הנייר כלפי מטה עד שתיעצר.

אם אתה טוען נייר בגודל קטן (כמו נייר צילום), ודא כי ערימת הנייר מיושרת עם הצד הימני-המרוחק של המגש.

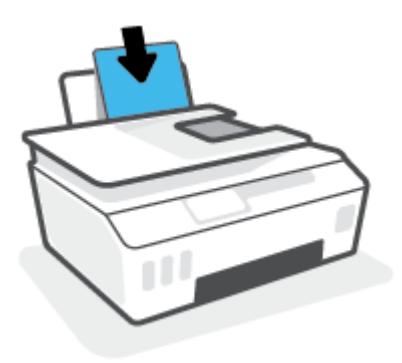

18 טעינת חומרי הדפסה

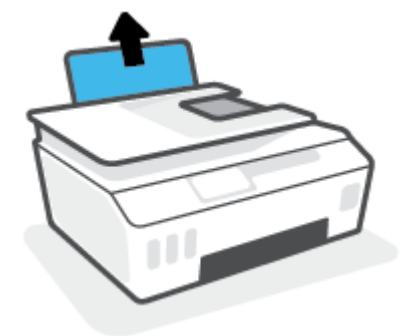

. הרם את מגש ההזנה.

לטעינת מעטפות

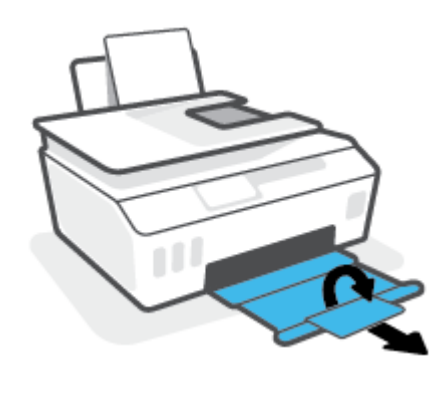

.5 משוך החוצה את מגש הפלט ואת מאריך מגש הפלט.

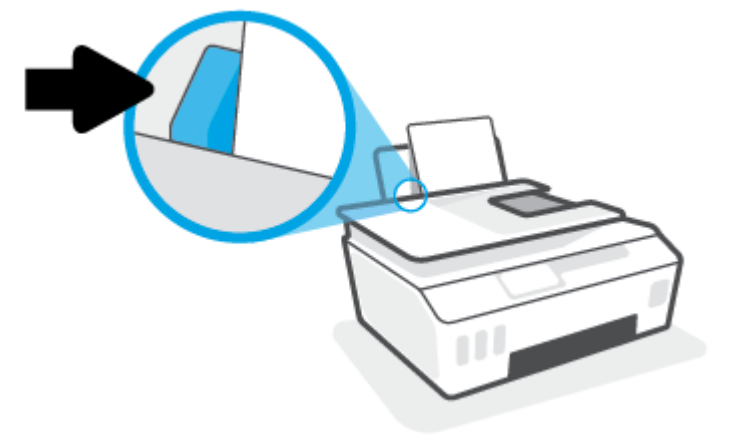

. הסט את מכוון רוחב הנייר לימין עד שייעצר בקצה הנייר. 4.

. הסט את גובל רוחב הנייר שמאלה.

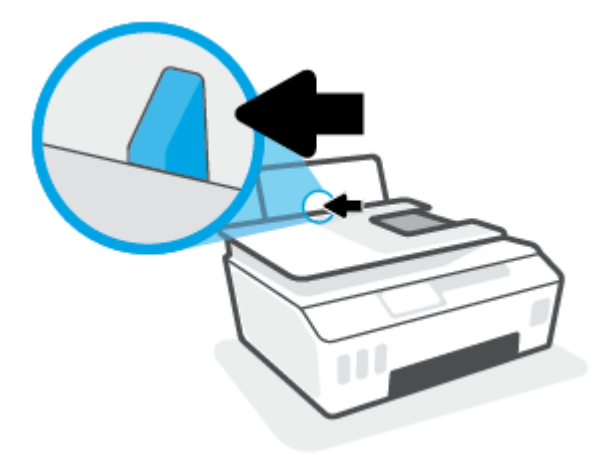

- . הכנס מעטפה אחת או יותר לפינה הימנית של מגש ההזנה, והחלק את ערימת המעטפות כלפי מטה עד שתיעצר. הצד המיועד להדפסה יפנה כלפי מעלה.
- **א.** עבור מעטפה עם דש בקצה הארוך, הכנס את המעטפה בצורה מאונכת כאשר הדש נמצא בצד שמאל ופונה כלפי מטה.

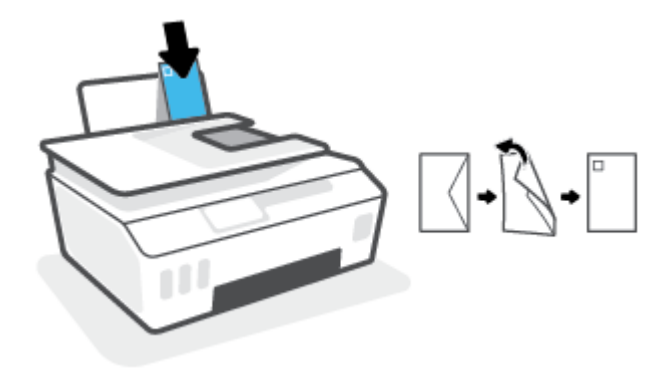

**ב.** עבור מעטפה עם דש בקצה הקצר, הכנס את המעטפה בצורה מאונכת כאשר הדש נמצא בחלק העליון ופונה כלפי מטה.

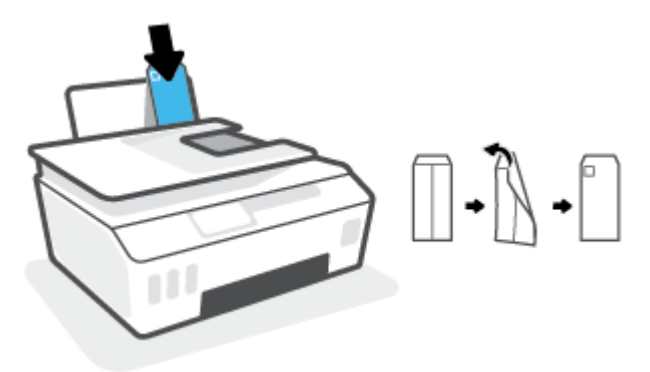

. הסט את מכוון רוחב הנייר ימינה כנגד ערימת המעטפות עד שייעצר. .4

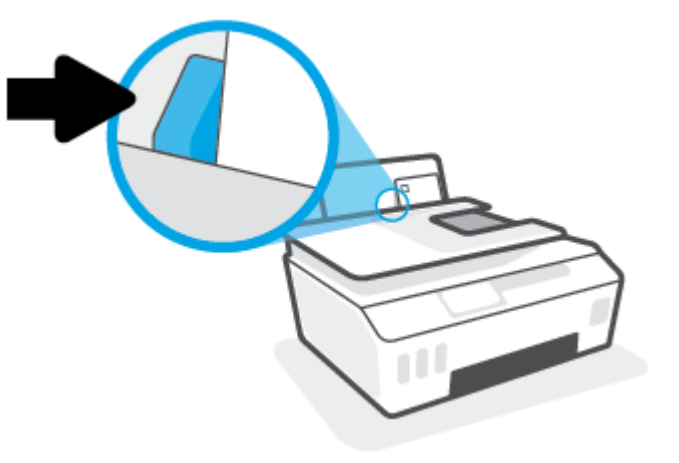

.5 משוך החוצה את מגש הפלט ואת מאריך מגש הפלט.

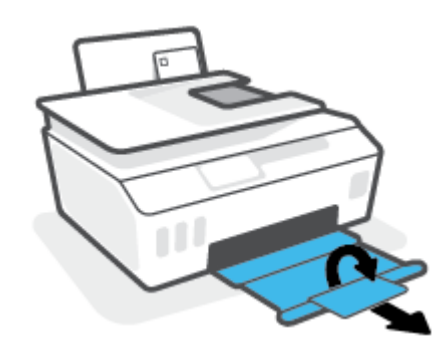

## הדפסת מסמכים

לפני הדפסת מסמכים, ודא שטענת נייר במגש ההזנה ושמגש הפלט פתוח. לקבלת מידע נוסף אודות טעינת נייר, עיין בסעיף <u>טעינת חומרי הדפסה בעמוד 17</u>.

#### להדפסת מסמך (Windows)

- .1 בתפריט קובץ בתוכנה, לחץ על הדפסה.
  - .2 ודא שהמדפסת הנכונה נבחרה.
- **.3** לחץ על הלחצן שפותח את תיבת הדו-שיח **מאפיינים**.

בהתאם ליישום התוכנה, שמו של לחצן זה יכול להיות **מאפיינים, אפשרויות, הגדרת המדפסת, מאפייני המדפסת**, **מדפסת**, או **העדפות**.

.4. בחר באפשרויות המתאימות בכרטיסייה קיצורי דרן להדפסה או קיצור דרך להדפסה.

לשינוי הגדרות הדפסה אחרות, לחץ על הכרטיסיות האחרות.

לקבלת מידע נוסף על האפשרויות שבמנהל התקן המדפסת, העבר את העכבר מעל כל אפשרות כדי לראות את תיאורי הכלים.

🗒 הערה: 🛛 אם אתה משנה את גודל הנייו, הקפד לטעון את גודל הנייר המתאים במגש ההזנה.

- .5. לחץ על אישור כדי לסגור את תיבת הדו-שיח **מאפיינים**.
  - .6. לחץ על הדפסה או על אישור כדי להתחיל בהדפסה.

#### להדפסה משני צידי הדף (Windows)

- .1 בתפריט קובץ בתוכנה, לחץ על הדפסה.
  - .2 ודא שהמדפסת הנכונה נבחרה.
- .. לחץ על הלחצן שפותח את תיבת הדו-שיח **מאפיינים**.

בהתאם ליישום התוכנה, שמו של לחצן זה יכול להיות **מאפיינים, אפשרויות, הגדרת המדפסת, מאפייני המדפסת**, **מדפסת**, או **העדפות**.

4. בכרטיסייה קיצורי דרן להדפסה או קיצור דרן להדפסה, בחר את קיצור הדרן הדפסה דו-צדדית ולאחר מכן בחר אפשרות מתוך הרשימה הנפתחת הדפסה דו-צדדית ידנית.

לשינוי הגדרות הדפסה אחרות, לחץ על הכרטיסיות האחרות.

לקבלת מידע נוסף על האפשרויות שבמנהל התקן המדפסת, העבר את העכבר מעל כל אפשרות כדי לראות את תיאורי הכלים.

. אם אתה משנה את גודל הנייר, הקפד לטעון את גודל הנייר המתאים במגש ההזנה. 🗒

- . לחץ על אישור כדי לסגור את תיבת הדו-שיח **מאפיינים**.
  - .6 לחץ על הדפסה או על אישור כדי להתחיל בהדפסה.

## הדפסת צילומים

לפני הדפסת צילומים, ודא שטענת נייר צילום במגש ההזנה ושמגש הפלט פתוח. לקבלת מידע נוסף אודות טעינת נייר, עיין בסעיף <u>טעינת חומרי הדפסה בעמוד 1</u>7.

#### להדפסת צילום על נייר צילום (Windows)

- .1 בתפריט קובץ בתוכנה, לחץ על הדפסה.
  - .2 ודא שהמדפסת הנכונה נבחרה.
- **.3** לחץ על הלחצן שפותח את תיבת הדו-שיח **מאפיינים**.

בהתאם ליישום התוכנה, שמו של לחצן זה יכול להיות **מאפיינים, אפשרויות, הגדרת המדפסת, מאפייני המדפסת**, **מדפסת**, או **העדפות**.

. בחר באפשרויות המתאימות בכרטיסייה קיצורי דוך להדפסה או קיצור דרך להדפסה.

לשינוי הגדרות הדפסה אחרות, לחץ על הכרטיסיות האחרות.

לקבלת מידע נוסף על האפשרויות שבמנהל התקן המדפסת, העבר את העכבר מעל כל אפשרות כדי לראות את תיאורי הכלים.

- . אם אתה משנה את גודל הנייר, הקפד לטעון את גודל הנייר המתאים במגש ההזנה. 🛱
  - .5. לחץ על אישור כדי לסגור את תיבת הדו-שיח **מאפיינים**.
    - .6 לחץ על הדפסה או על אישור כדי להתחיל בהדפסה.

**הערה:** בסיום ההדפסה, הסר נייר צילום שלא נעשה בו שימוש ממגש ההזנה. אחסן את נייר הצילום כדי שלא יתחיל 🖾 הערה: להסתלסל וכתוצאה מכך לפגוע באיכות ההדפס.

## הדפסה על מעטפות

לפני הדפסת מעטפות, ודא שטענת מעטפות במגש ההזנה ושמגש הפלט פתוח. באפשרותך לטעון מעטפה אחת או יותר במגש ההזנה. אין להשתמש במעטפות מבריקות או עם תבליטים או במעטפות עם סגרים מתכתיים או חלונות. לקבלת מידע נוסף אודות טעינת מעטפות, עיין בסעיף <u>טעינת חומרי הדפסה בעמוד 1</u>7.

. לקבלת פרטים אודות אופן עיצוב הטקסט עבור הדפסה על מעטפות, עיין בתיעוד היישום שבו אתה משתמש. 🗒

#### להדפסת מעטפה (Windows)

- בתפריט קובץ בתוכנה, לחץ על הדפסה.
  - .2 ודא שהמדפסת הנכונה נבחרה.
- . לחץ על הלחצן שפותח את תיבת הדו-שיח **מאפיינים**.

בהתאם ליישום התוכנה, שמו של לחצן זה יכול להיות **מאפיינים, אפשרויות, הגדרת המדפסת, מאפייני המדפסת**, **מדפסת**, או **העדפות**.

.4. בחר באפשרויות המתאימות בכרטיסייה קיצורי דרן להדפסה או קיצור דרך להדפסה.

לשינוי הגדרות הדפסה אחרות, לחץ על הכרטיסיות האחרות.

לקבלת מידע נוסף על האפשרויות שבמנהל התקן המדפסת, העבר את העכבר מעל כל אפשרות כדי לראות את תיאורי הכלים.

הערה: אם אתה משנה את גודל הנייר, הקפד לטעון את גודל הנייר המתאים במגש ההזנה. 🗒

- . לחץ על אישור כדי לסגור את תיבת הדו-שיח **מאפיינים**.
  - .6 לחץ על הדפסה או על אישור כדי להתחיל בהדפסה.

## הדפסה באמצעות האפליקציה HP Smart

סעיף זה מספק הוראות בסיסיות בנוגע לשימוש באפליקציית HP Smart כדי להדפיס מהתקני Windows ,Android ,iOS, ו-Mac. לקבלת מידע נוסף על האפליקציה, ראה <u>השתמש באפליקציית HP Smart כדי להדפיס, לסרוק ולפתור בעיות</u> <u>בעמוד 12</u>.

#### כדי להתחיל להשתמש באפליקציית HP Smart להדפסה

- **.1** טען נייר במגש ההזנה. לקבלת מידע נוסף, ראה <u>טעינת חומרי הדפסה בעמוד 1</u>7.
  - .2 פתח את האפליקציה HP Smart בהתקן שלן.
  - ... במסך דף הבית של HP Smart, ודא שהמדפסת שלך נבחרה.
- על-ידי החלקה ימינה או HP Smart עצה: אם המדפסת כבר מוגדרת, באפשרותך לבחור אותה ממסך דף הבית של אם המדפסת כבר מוגדרת, באפשרותך לבחור אותה ממסך או שמאלה ובחירתה.

כדי להשתמש במדפסת אחות, לחץ או הקש על 🕂 (סימן הפלוס) במסך דף הבית, ולאחו מכן בחו מדפסת אחות או הוסף מדפסת חדשה.

#### iOS כדי להדפיס ממכשיר Android או

- במסך דף הבית של HP Smart, הקש על אפשרות הדפסה (לדוגמה, Print Photos (הדפסת תמונות) או Print (הדפסת תמונות Facebook Photos), וכן הלאה. באפשרותך להדפיס תמונות ומסמכים דוך ההתקן שלך, אחסון הענן או אתרי מדיה חברתית.
  - בחר את התמונה או המסמך שברצונך להדפיס.
    - .. הקש על הדפסה.

#### כדי להדפיס ממכשיר Windows 10

- במסן דף הבית של HP Smart, לחץ או הקש על הדפסה בחלקו התחתון של המסן.
- בחר הדפסת תמונה, אתר תמונה שברצונך להדפיס ולאחר מכן לחץ או הקש על בחירת תמונות להדפסה.

בחר **הדפסת מסמן**, אתר מסמן PDF שברצונך להדפיס ולאחר מכן לחץ או הקש על **הדפסה**.

. בחר באפשרויות המתאימות. כדי להציג הגדרות נוספות, לחץ או הקש על **הגדרות נוספות**.

לקבלת מידע נוסף אודות הגדרות הדפסה, ראה <u>הצעות להדפסה מוצלחת בעמוד 28</u>.

.4 לחץ או הקש על **הדפסה** כדי להתחיל בהדפסה.

#### להדפסה מהתקן Mac

- (הדפסת מסמך) אוין אין דף הבית של HP Smart, לחץ על האריח **Print (**הדפסה) ולאחר מכן לחץ על **Print Document** (הדפסת מסמך) או על או על **Print Photo** (הדפסת תמונה).
- . אתר את המסמך או את התמונה בתיקייה 'מסמכים' או בספריית התמונות, או נווט לתיקייה אחרת שבה הקובץ נשמר.
  - .. בחר את המסמך או התמונה המבוקשים, ולאחר מכן לחץ על Print (הדפסה).
  - . בחר מדפסת אחרת או ערוך שינויים בהגדרות ההדפסה, כגון גודל הנייר או איכות הפלט.
    - .5. לחץ על Print (הדפסה).

## הדפסה תוך שימוש ב-dpi מרבי

השתמש ברזולוציית הנקודות לאינץ' (dpi) המרבית להדפסת תמונות חדות ובאיכות גבוהה על נייר צילום.

הדפסה במצב dpi מובי אורכת זמן וב יותר מהדפסה באמצעות הגדרות אחרות ומצריכה שטח דיסק פנוי וב.

לקבלת רשימה של רזולוציות הדפסה נתמכות, בקר באתר התמיכה במדפסת בכתובת <u>www.support.hp.com</u>.

#### להדפסה במצב dpi מרבי (Windows)

- בתוכנה שברשותך, בחר הדפסה.
- .2 ודא שהמדפסת הנכונה נבחרה.
- .. לחץ על הלחצן שפותח את תיבת הדו-שיח **מאפיינים**.

בהתאם ליישום התוכנה, שמו של לחצן זה יכול להיות **מאפיינים, אפשרויות, הגדרת המדפסת, מאפייני המדפסת**, **מדפסת**, או **העדפות**.

.4 בחר באפשרויות המתאימות.

#### Windows 8 -1 Windows 8.1 , Windows 10

- לחץ על הכרטיסייה נייר/איכות. מהרשימה הנפתחת גודל נייר, בחר בגודל הנייר המתאים. מהרשימה הנפתחת
   סוג נייר, בחר את סוג הנייר המתאים.
  - לחץ על הכרטיסייה מתקדם ולאחר מכן על מאפייני המדפסת.

#### Windows 7

- לחץ על הכרטיסייה נייר/איכות. מהרשימה הנפתחת חומרי הדפסה, בחר את סוג הנייר המתאים.
- לחץ על הלחצן מתקדם. בחר את גודל הנייר המתאים מתוך הרשימה הנפתחת גודל נייר. באזור מאפייני
   המדפסת, בחר באפשרות כן מהרשימה הנפתחת הדפסה ב-DPI מרבי. לאחר מכן לחץ על OK כדי לסגור את תיבת הדו-שיח אפשרויות מתקדמות.

לקבלת עצות נוספות בנושא הדפסה, עיין בסעיף הצעות להגדרות המדפסת בעמוד 28.

.5. אשר את כיוון ההדפסה בכוטיסייה פריסה ולאחר מכן לחץ על OK כדי להדפיס.

## הדפסה באמצעות מחשב שולחני או מחשב נישא של Mac

הוראות עבור מדפסות ומחשבי Mac התואמים ל-HP AirPrint עם 05 X 10.11 ו-05 Mac ואילן.

#### המדפסת מחוברת לרשת

אם המדפסת שלך כבר מוגדרת ומחוברת לרשת האלחוטית שלך, באפשרותך להפעיל הדפסה ממחשב שולחני או מחשב נישא של Mac באמצעות התפריט **System Preferences** (העדפות מערכת).

- .1 פתח את System Preferences (העדפות מערכת) ובחר Printers and Scanners (מדפסות וסורקים).
- 2. לחץ על + Add (הוסף+) כדי להגדיר את המדפסת במחשב ה-Mac שלן. בחר במדפסת שלן מתון הרשימה המוצגת של מדפסות רשת, ולאחר מכן לחץ על Add (הוסף). פעולה זו תתקין את מנהלי התקן ההדפסה, הסריקה או הפקס הזמינים עבור המדפסת שלן.

הוראות אלה מאפשרות לך להדפיס ממחשב ה-Mac שלך. המשך להשתמש ביישום HP Smart כדי לנטר מפלסי דיו והתראות מדפסת.

#### המדפסת אינה מחוברת לרשת

אם לא הגדות או חיבות את המדפסת לרשת, עבוו אל <u>123.hp.com</u> כדי להתקין את התוכנה הדוושה.

## הדפסה באמצעות התקנים ניידים

#### הדפסה מהתקנים ניידים

באפשרותך להדפיס מסמכים ותמונות ישירות מההתקנים הניידים שלך, לרבות Windows Mobile ,Android ,iOS, התקני Chromebook ו-Amazon Kindle

בדי להדפיס מהתקנים ניידים. לקבלת מידע נוסף, ראה <u>הדפסה BP</u> Smart הערה: באפשרותך גם להשתמש באפליקציה HP Smart כדי להדפיס מהתקנים ניידים. לקבלת מידע נוסף, ראה <u>הדפסה</u> באמצעות האפליקציה HP Smart בעמוד 24.

#### כדי להדפיס מהתקנים ניידים

- . ודא שהמדפסת וההתקן מופעלים ומחוברים לאותה רשת אלחוטית.
- כדי להדפיס מהתקן נייד. לקבלת מידע נוסף, Wi-Fi Direct אם ברצונך להדפיס מהתקן נייד. לקבלת מידע נוסף, 🔆 עצה: אם ברצונך להדפיס מבלי להתחבר לנתב, השתמש ב-Wi-Fi Direct כדי להדפיס מהתקן נייד. לקבלת מידע נוסף, ראה התחבר למדפסת באופן אלחוטי ללא שימוש בנתב (Wi-Fi Direct) בעמוד 110
  - .2 הפעל הדפסה בהתקן הנייד שברשותך:
  - דון התפריט Share (הדפסה) דון התפריט Share (שיתוף).

. בהתקנים שבהם פועלת מערכת ההפעלה iOS 4.2 ואילך, ®AirPrint מותקן מראש 🗒 🗒

- Android 4.4 של Plugin של HP Print Service (שנתמך על-ידי התקני Android 4.4 ואילך) מחנות
   Google Play Store והפעל אותו בהתקן שברשותך.
  - Windows Mobile (הדפסה) מהתפריט Device (התקן). לא דרושה התקנה משום שהתוכנה מותקנת מראש.
    - הערה: אם המדפסת שברשותך לא מופיעה ברשימה, יתכן שעליך לבצע התקנה חד-פעמית של המדפסת 🗒 באמצעות האשף Add Printer (הוספת מדפסת).
    - Chrome Web Store דוך און את היישום דוך HP Print for Chrome כדי להפעיל הן
       Wi-Fi והן הדפסה באמצעות USB.
      - Amazon Kindle Fire HD9 ו-HDX: בפעם הראשונה שתבחר Print (הדפסה) בהתקן שברשותן, יישום
         ה-HP Print Service Plugin יורד באופן אוטומטי כדי להפעיל הדפסה ניידת.

הערה: לקבלת מידע מפורט אודות הפעלת הדפסה דוך ההתקנים הניידים שלך, בקר באתר האינטרנט של 'הדפסה ניידת של HP' ( <u>www.hp.com/go/mobileprinting</u> ). אם גרסה מקומית של אתר אינטרנט זה אינה זמינה במדינה/אזור שלך, ייתכן שתועבר לאתר HP Mobile Printing (הדפסה של HP מהתקנים ניידים) במדינה/אזור אחרים או בשפה אחרת.

נוסף). ודא שהנייר שנטען תואם להגדרות הנייר של המדפסת (ראה <u>טעינת חומרי הדפסה בעמוד 17</u> לקבלת מידע נוסף).

הגדוה מדויקת של גודל הנייר בהתאם לנייר הטעון מאפשרת להתקן הנייד שברשותך לדעת על איזה גודל נייר מתבצעת ההדפסה.

**הערה:** לשינוי הגדרות ברירת המחדל של הנייר, ראה <u>שינוי הגדרות ברירת המחדל של הנייר שזוהו על-ידי המדפסת</u> <u>בעמוד 8</u>.

## הצעות להדפסה מוצלחת

- עצות לטעינת נייר 🔹 🔹
- <u>הצעות להגדרות המדפסת</u>

כדי להדפיס בהצלחה, על ראשי ההדפסה של HP לפעול כהלכה, על מיכלי הדיו להיות מלאים עם כמות דיו מספקת, על הנייר להיות טעון כהלכה ועל הגדרות המדפסת להיות מתאימות. לקבלת מידע נוסף, ראה <u>עצות לעבודה עם דיו וראש הדפסה</u> <u>בעמוד 104</u>.

הגדרות ההדפסה אינן חלות על העתקה ועל סריקה.

#### עצות לטעינת נייר

- טען ערימת נייר (לא עמוד אחד בלבד). על כל הנייר בערימה להיות באותו גודל ומאותו סוג כדי למנוע חסימת נייר. 🔹
  - . טען את הנייר כשהצד המיועד להדפסה פונה כלפי מעלה.
  - ודא שהנייר שמונח במגש ההזנה ישר, ושהקצוות אינם כפופים או קרועים. 🔹
- התאם את מכוון רוחב הנייר במגש ההזנה כך שיתאים היטב לכל הניירות. ודא שמכוון רוחב הנייר אינו מקפל את הנייר במגש ההזנה.

לקבלת מידע נוסף, ראה <u>טעינת חומרי הדפסה בעמוד 1</u>7.

#### הצעות להגדרות המדפסת

#### עצות בנוגע להגדרות המדפסת (Windows)

- לשינוי הגדרות ההדפסה שנקבעו כברירת מחדל, פתח את תוכנת המדפסת של HP, לחץ על הדפסה, סריקה ופקס, ולאחר מכן לחץ על הגדר העדפות. לקבלת מידע על פתיחת תוכנת המדפסת, עיין בסעיף <u>פתיחת תוכנת המדפסת של</u> (Windows) HP בעמוד 11.
- עצה: לקבלת מידע נוסף על האפשרויות שבמנהל התקן המדפסת, העבר את העכבר מעל כל אפשרות כדי לראות את 🔆 תיאורי הכלים.
- ניתן להשתמש בקיצורי דוך להדפסה כדי לחסוך את הזמן הנדרש להגדות העדפות הדפסה. קיצור דוך להדפסה שומר את ההגדרות המתאימות לסוג מסוים של עבודה, כך שתוכל להגדיר את כל האפשרויות בלחיצה אחת בלבד. כדי להשתמש בקיצור דוך, עבור לכרטיסייה קיצורי דרן להדפסה או קיצור דרך להדפסה, בחר את קיצור הדרך הרצוי ולחץ על 0K.

כדי להוסיף קיצור דוך חדש להדפסה, הגדר את העדפות ההדפסה הרצויות בכרטיסייה **נייר/איכות**, **פריסה**, או **מתקדם**, בחר את הכרטיסייה **קיצורי דרך להדפסה** או **קיצור דרך להדפסה**, לחץ על **שמירה בשם**, הזן שם ולחץ על OK.

למחיקת קיצור דרך להדפסה, סמן אותו, ולאחר מכן לחץ על מחיקה.

. לא ניתן למחוק את קיצורי הדרן להדפסה שהוגדרו כברירת המחדל 🗒 🖅

- כדי להבין את הגדרות הנייר ומגש הנייר: 🔹
- **גודל נייר**: בחר את גודל הנייר שטענת במגש ההזנה. -
- **מקור הנייר**: בחר את מגש הנייר שטענת בו את הנייר. –
- סוג נייר או חומר הדפסה: בחר את סוג הנייר שבו אתה משתמש.
  - כדי להבין את הגדוות הצבע או השחור-לבן: 🔹 🔹

- **צבע**: משתמש בדיו שחור וצבעוני להדפסים בצבעים מלאים.
- **שחור-לבן** או **דיו שחור בלבד**: שימוש בדיו השחור בלבד עבור הדפסים בשחור-לבן באיכות וגילה או נמוכה יותר.
  - **גוני אפור באיכות גבוהה**: שימוש בדיו בצבע ובשחור כדי להפיק מגוון רחב יותר של גווני שחור ואפור להדפסי שחור ולבן באיכות גבוהה.
    - כדי להבין את הגדרות איכות ההדפסה:

איכות ההדפסה נמדדת בנקודות של רזולוציית הדפסה לכל אינץ' (dpi). dpi גבוה יותר מפיק הדפסים ברורים ומפורטים יותר, אבל מאט את מהירות ההדפסה ועשוי להשתמש בכמות דיו גדולה יותר.

- **שיושה**: ה-dpi הנמון ביותר משמש בדוך כלל כאשר מפלסי הדיו נמוכים או כאשר אין צווך בהדפסים באיכות גבוהה.
  - **וגיל**: מתאים לווב עבודות ההדפסה.
    - . מיטבי: dpi טוב יותר מאשר רגיל. –
  - **הדפסה ב-DPI מרבי**: הגדרת ה-dpi הגבוהה ביותר הזמינה עבור איכות הדפסה.
  - שכנולוגיות HP Real Life: בעזרת מאפיין זה ניתן לבצע החלקה וחידוד התמונות והגרפיקה לקבלת איכות
     הדפסה טובה יותר.
    - כדי להבין את הגדרות הדף והפריסה:
    - **Orientation (כיוון הדפסה)**: בחר **לאורך** עבור הדפסים מאונכים או **לרוחב** עבור הדפסים אופקיים.
- **הדפסה דו-צדדית ידנית**: הפיכת הדפים באופן ידני לאחר שצד אחד של הנייר הודפס כך שבאפשרותך להדפיס על שני צידי הנייר. שני צידי הנייר.
  - הפון בצד הארון: בחו באפשוות זו אם בוצונן להפון דפים מהצד הארון של הנייר בעת הדפסה על שני
     צידי הנייר.
- הפון בצד הקצר: בחו באפשרות זו אם ברצונך להפוך דפים מהצד הקצר של הנייר בעת הדפסה על שני צידי הנייר.
  - **פריסת חוברת** או **חוברת**: בעזרת אפשרות זו ניתן להדפיס מסמך מרובה עמודים כחוברת. בחירה באפשרות זו מביאה להדפסת שני עמודים בכל צד של הגיליון, שאותו ניתן לקפל לחוברת בגודל מחצית מגודלו של הנייר.
- כריכה בצד שמאל או חוברת-כריכה משמאל: לאחר קיפול הגיליון לחוברת, הכריכה תהיה בצד שמאל. בחר
   באפשרות זו אם אתה רגיל לקרוא משמאל לימין.
  - כריכה בצד ימין או חוברת-כריכה מימין: לאחר קיפול הגיליון לחוברת, הכריכה תהיה בצד ימין. בחר
     באפשרות זו אם אתה רגיל לקרוא מימין לשמאל.
- **ללא שוליים** או **שולי העמוד**: בעזרת אפשרות זו ניתן להוסיף או להסיר שוליים מעמודים בעת הדפסת מסמך של יותר משני עמודים לגיליון.
  - פריסת עמודים לגיליון: בעזרת אפשרות זו ניתן לציין את סדר העמודים בעת הדפסת מסמך של יותר משני עמודים לגיליון.
  - **עמודים להדפסה**: באמצעות אפשוות זו ניתן להדפיס את העמודים האי-זוגיים בלבד, את העמודים הזוגיים בלבד, או את כל העמודים.
    - סדר דפים הפוך או סדר דפים: מאפשרת לך להדפיס דפים מקדימה לאחור או בסדר הפוך. –

## (Windows) הצג את מצב עבודות ההדפסה ונהל את עבודות ההדפסה

כדי להציג, להשהות או לבטל את עבודות ההדפסה שלך, פתח את תוכנת המדפסת של HP (זמינה מהתפריט **התחל**), לחץ על **הדפסה, סריקה ופקס**, ולאחר מכן לחץ על **בדוק אילו פריטים מודפסים**.
## (Windows) התאם אישית את המדפסת שברשותך

כדי לשנות את שם המדפסת, הגדרות אבטחה או מאפיינים אחרים, פתח את תוכנת המדפסת של HP (זמינה מהתפריט **התחל**), לחץ על **הדפסה, סריקה ופקס**, ולאחר מכן לחץ על **התאם אישית את המדפסת שברשותך**.

# שימוש ב'שירותי אינטרנט' 3

- <u>מהם 'שירותי אינטרנט'?</u> •
- הגדרת 'שירותי אינטרנט' 🔹 🔹
- <u>אדפסה באמצעות HP ePrint</u>
- HP Connected שימוש באתר האינטרנט של
  - <u>הסרת 'שירותי אינטרנט'</u> •

## מהם 'שירותי אינטרנט'?

## **HP ePrint**

 HP ePrint הוא שירות של HP המוצע ללא תשלום ומאפשר לך להדפיס אל המדפסת התומכת ב-HP ePrint שברשותך בכל עת, מכל מיקום שהוא. השימוש בו פשוט כמו שליחת דוא"ל לכתובת דוא"ל המוקצית למדפסת שברשותך כאשר אתה מפעיל את 'שירותי אינטרנט' במדפסת. אין צורך בתוכנות או מנהלי התקן מיוחדים. אם אתה יכול לשלוח דוא"ל, תוכל להדפיס מכל מקום, באמצעות HP ePrint.

לאחר שתירשם לפתיחת חשבון ב-HP Connected ( <u>www.hpconnected.com</u> ; ייתכן שהאפשרות לא תהיה זמינה בכל המדינות/האזורים), תוכל להיכנס כדי להתאים אישית את כתובת הדוא"ל של HP ePrint, לקבוע מי יכול להשתמש בכתובת הדוא"ל של המדפסת כדי להדפיס, וכן לקבל עזרה עבור HP ePrint.

## הגדרת 'שירותי אינטרנט'

לפני שתגדיר את 'שירותי אינטרנט', ודא שהמדפסת מחוברת לאינטרנט באמצעות חיבור אלחוטי.

## להגדרת 'שירותי אינטרנט' באמצעות לוח הבקרה של המדפסת

- . בתצוגת לוח הבקרה של המדפסת, במסך 'דף הבית', גע ב-  $\{ \bigcirc \} \}$  ( הגדרות ).
  - . גע ב **שירותי אינטרנט**.
  - . גע באפשרות **כן** כדי לקבל את תנאי ההגדוה של 'שירותי אינטרנט'. .3
- .4 גע באפשרות **אישור** כאשר אתה רואה ש'שירותי אינטרנט' הוגדרו בהצלחה.

כאשר המדפסת מחוברת לשרת, המדפסת מדפיסה דף מידע ומציגה במסך סיכום של 'שירותי אינטרנט'.

## להגדרת שירותי אינטרנט באמצעות שרת האינטרנט המשובץ

- . פתח את שרת האינטרנט המשובץ (EWS). לקבלת מידע נוסף, ראה פתיחת שרת האינטרנט המשובץ בעמוד 117.
  - . לחץ על הכרטיסייה **שירותי אינטרנט**.
- במקטע **הגדרות שירותי אינטרנט** , לחץ על **הגדרות** , לחץ על **המשך**, ופעל בהתאם להנחיות שעל-גבי המסך כדי לקבל . את תנאי השימוש.

אם תתבקש לציין הגדרות proxy ואם הרשת שלך משתמשת בהגדרות proxy, פעל בהתאם להנחיות שעל-גבי דאם המסך להגדרת שרתבקש המסך להגדרת שרת proxy. אם פרטי ה-proxy אינם ברשותך, צור קשר עם מנהל המערכת שלך או עם האדם שהגדיר את הרשת.

4. כאשר המדפסת מחוברת לשרת, המדפסת מדפיסה דף מידע. עקוב אחר ההנחיות בדף המידע כדי לסיים את ההתקנה.

## הדפסה באמצעות HP ePrint

HP ePrint מאפשר לך להדפיס אל המדפסת התומכת ב-HP ePrint שברשותך בכל עת, מכל מיקום שהוא.

לפני שתוכל להשתמש ב-HP ePrint, ודא שהמדפסת מחוברת לרשת פעילה המספקת גישה לאינטרנט.

### לאיתור כתובת הדואר האלקטרוני של HP ePrint

- . בתצוגת לוח הבקרה של המדפסת, במסך 'דף הבית', גע ב-  $\{ \circlearrowright \}$  ( הגדוות ).
  - גע ב**שירותי אינטרנט**. 2
  - גע בהצגת כתובת דואר אלקטרוני. 3.

הערה: גע ב**הדפסת מידע** כדי להדפיס דף מידע הכולל את קוד המדפסת והוראות בנוגע להתאמה אישית של כתובת 🗒 הערה: הדואר האלקטרוני.

### להדפסת מסמך באמצעות HP ePrint

. ודא שהגדרת את 'שירותי אינטרנט'.

לקבלת מידע נוסף, ראה <u>הגדרת 'שירותי אינטרנט' בעמוד 34</u>.

- .2 שלח את המסמך בדואר אלקטרוני למדפסת.
- א. במחשב או בהתקן הנייד שברשותן, פתח את יישום הדואר האלקטרוני שלן.

**הערה:** לקבלת מידע אודות השימוש ביישום הדואר האלקטרוני במחשב או בהתקן הנייד שברשותן, עיין 🗒 בתיעוד המצורף ליישום.

- **ב.** צור הודעת דואר אלקטרוני חדשה וצרף את המסמך להדפסה.
- ג. שלח את הודעת הדואר האלקטרוני לכתובת הדואר האלקטרוני של המדפסת.

המדפסת תדפיס את המסמך המצורף.

. הדואר האלקטרוני יודפס ברגע שיתקבל. כמו עם כל דואר אלקטרוני, לא ניתן להבטיח מתי ואם דואר זה יתקבל. באפשרותן לבדוק את מצב ההדפסה ב-HP Connected ( <u>www.hpconnected.com</u> ). ייתכן שאתר זה אינו זמין בכל המדינות/האזורים.

שויים להיראות שונים ממסמך המקור. הסגנון, העיצוב וזרימת HP ePrint מסמכים המודפסים באמצעות HP ePrint ששויים להירא הטקסט עשויים להיות שונים ממסמך המקור. עבור מסמכים שיש להדפיס באיכות גבוהה יותר (כגון מסמכים משפטיים), מומלץ להדפיס מיישום התוכנה שבמחשב, שבאמצעותו תוכל לשלוט טוב יותר על מראה ההדפסים שלך.

### HP ePrint לכיבוי

- ), ולאחר מכן גע ב- 🎝 (הגדרות שירותי HP ePrint), ולאחר מכן גע ב- אינטרנע (הגדרות שירותי HP ePrint). אינטרנט).
  - .2 גע בלחצן הדו-מצבי שליד **HP ePrint** כדי להשבית את המאפיין.

.37 הערה: להסות כל שיוותי האינטונט, ראה הסות 'שיוותי אינטונט' בעמוד 37. 🗒

לחץ כאן לקבלת מידע נוסף באינטרנט.

## HP Connected שימוש באתר האינטרנט של

השתמש באתר האינטרנט HP connected של HP ללא תשלום להגדרת אבטחה מוגברת עבור HP ePrint ולציון כתובות הדואר האלקטרוני המורשות לשלוח דואר אלקטרוני למדפסת. כמו כן, באפשרותך לקבל עדכוני מוצר ושירותים אחרים ללא תשלום.

עבור אל אתר האינטרנט HP Connected (ייתכן שאינו זמין בכל המדינות/אזורים) לקבלת מידע נוסף ותנאים והתניות ספציפיים: <u>www.hpconnected.com</u> .

## הסרת 'שירותי אינטרנט'

. היעזר בהנחיות הבאות כדי להסיר את 'שירותי אינטרנט'

## להסרת 'שירותי אינטרנט' באמצעות לוח הבקרה של המדפסת

- ר. בתצוגת לוח הבקרה של המדפסת, במסך דף הבית, גע ב- 🛐 (HP ePrint), ולאחר מכן גע ב- 🛟 (הגדרות שירותי (HP ePrint אינטרנט).
  - גע ב**הסרת שירותי אינטרנט**.

### להסרת 'שירותי אינטרנט' באמצעות שרת האינטרנט המשובץ

- . פתח את שרת האינטרנט המשובץ (EWS). לקבלת מידע נוסף, ראה פתיחת שרת האינטרנט המשובץ בעמוד 117.
  - .2. לחץ על הכרטיסייה **שירותי אינטרנט**.
- **.3** בתפריט הימני, לחץ על **הגדרות שירותי אינטרנט**, לחץ על **הסרת שירותי אינטרנט** ולאחר מכן פעל לפי ההוראות שעל גבי במסך.

# 4 העתקה וסריקה

- העתקת מסמכים
- <u>טען מסמך מקור</u> •
- <u>סריקה באמצעות היישום HP Smart</u>
- HP סריקה באמצעות תוכנת המדפסת של
  - סריקה מלוח הבקרה של המדפסת
    - <u>סריקה באמצעות Webscan</u>
  - עצות לסריקה ולהעתקה בהצלחה 🛛 🔹

## העתקת מסמכים

. כל המסמכים מועתקים במצב הדפסה באיכות וגילה. לא ניתן לשנות את איכות מצב ההדפסה בעת העתקה. 🗒

באפשוותן גם להשתמש באפליקציה HP Smart כדי להעתיק מההתקן הנייד שלך. לקבלת מידע אודות אפליקציה זו, עיין בסעיף <u>השתמש באפליקציית HP Smart כדי להדפיס, לסרוק ולפתור בעיות בעמוד 1</u>2.

### להעתקת מסמכים

.1 טען נייר במגש ההזנה.

לקבלת מידע אודות אופן טעינת הנייר, עיין בסעיף <u>טעינת חומרי הדפסה בעמוד 17</u>.

- 2. טען את מסמך המקור במזין המסמכים כשהצד המיועד להדפסה פונה כלפי מעלה, או טען אותו ליד הסמל שבפינת משטח הזכוכית של הסורק, כשהצד המיועד להדפסה פונה כלפי מטה.
  - **.** בתצוגת לוח הבקרה של המדפסת, במסך 'דף הבית', גע ב- העתקה .
  - .4 ציון מספר העותקים הרצוי. בצע אחת מהפעולות הבאות כדי לציין את המספר:
  - בחר מספר במחוון. ניתן להסיט את מספרי המחוון שמאלה או ימינה כדי להגדיר או להקטין את המספר.
    - . גע בלחצן המקלדת שמימין למחוון כדי להזין מספר ספציפי.
    - . גע ב- 🍪 (הגדוות) לציון גודל הנייר, סוג הנייר, איכות, או הגדוות אחרות. 5.
      - 6. גע בסמל 🗲 (הקודם) כדי לחזור למסך 'העתקה'.
      - . גע ב**התחל בשחור** או ב**התחל בצבע** כדי להתחיל את עבודת ההעתקה.

## טען מסמך מקור

## לטעינת מסמך מקור על משטח הזכוכית של הסורק

.1 הרם את מכסה הסורק.

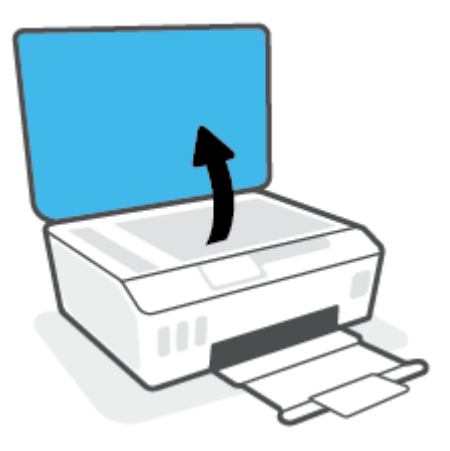

.2 טען את מסמך המקור כשהצד המודפס פונה כלפי מטה, ליד הסמל שבפינת משטח הזכוכית של הסורק.

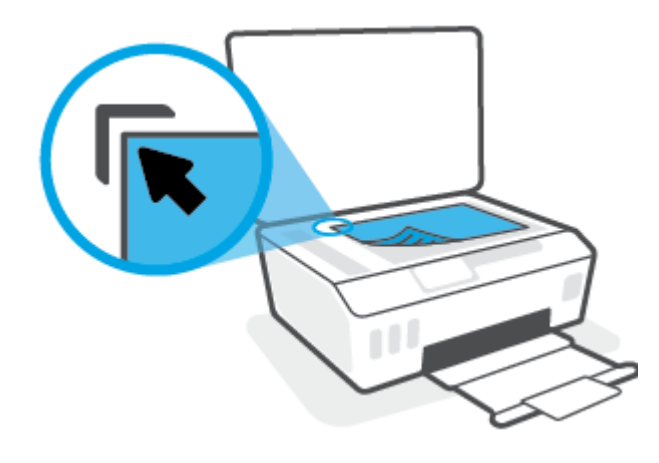

... סגור את מכסה הסורק.

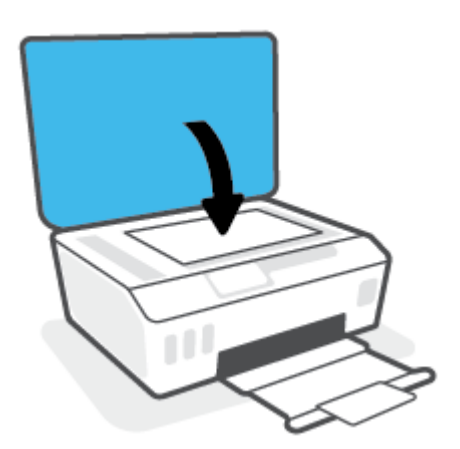

## טעינת מסמך מקור במזין המסמכים

. הסט את מכווני רוחב הנייר כלפי חוץ.

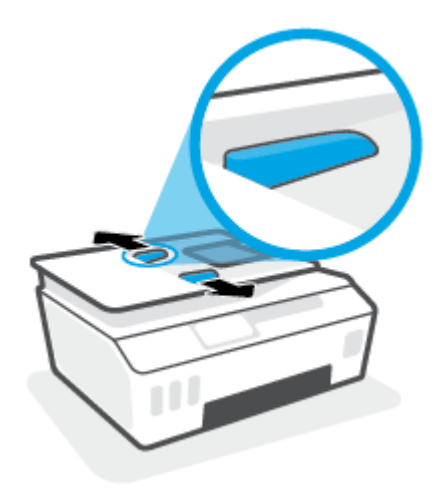

. טען את מסמך המקור במזין המסמכים כאשר הצד המיועד להדפסה פונה כלפי מעלה. .

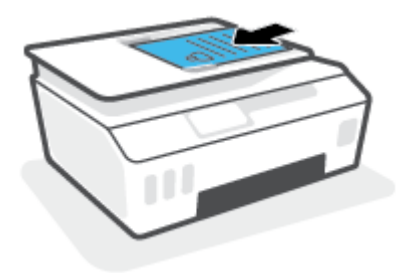

. הסט את מכווני רוחב הנייר פנימה עד שייעצרו בקצה הנייר. .3

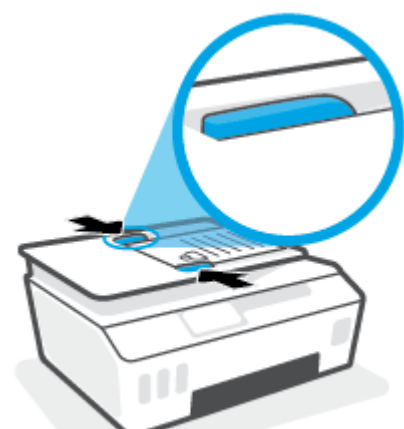

HEWW

## סריקה באמצעות היישום HP Smart

סעיף זה מספק הוואות בסיסיות בנוגע לשימוש באפליקציית HP Smart כדי לסווק מהתקני Windows ,Android ,iOS, ו-Mac. לקבלת מידע נוסף על האפליקציה, ראה <u>השתמש באפליקציית HP Smart כדי להדפיס, לסווק ולפתור בעיות</u> בעמוד 12.

באפשרותך להשתמש באפליקציה HP Smart כדי לסרוק מסמכים או תמונות מסורק המדפסת, ובאפשרותך גם לסרוק באמצעות מצלמת ההתקן. HP Smart כולל כלי עריכה שמאפשרים לך להתאים את התמונה הסרוקה לפני השמירה או השיתוף. באפשרותך להדפיס, לשמור את הסריקות שלך באופן מקומי או באחסון הענן ולשתף אותן דרך דואר אלקטרוני, הודעת SMS, SMS, Instagram וכדומה. כדי לסרוק באמצעות HP Smart, בצע את ההנחיות שסופקו בסעיף המתאים להלן, בהתאם לסוג ההתקן שבו אתה משתמש.

- Android סריקה ממכשיר iOS סריקה ממכשיר
- <u>סריקה מהמדפסת אל התקן Mac</u>
  - Original Mindows 10 סריקה מהתקן 01

## Android סריקה ממכשיר iOS או

- .1 פתח את אפליקציית HP Smart בהתקן שלן.
- במסך דף הבית של HP Smart, ודא שהמדפסת שלך נבחרה. .2
- על-ידי החלקה ימינה או HP Smart עצה: אם המדפסת כבר מוגדרת, באפשרותך לבחור אותה ממסך דף הבית של אם המדפסת כבר מוגדרת, באפשרותך לבחור אותה ממסך או שמאלה ובחירתה.

כדי להשתמש במדפסת אחות, לחץ או הקש על 🕂 (סימן הפלוס) במסך דף הבית, ולאחו מכן בחר מדפסת אחות או הוסף מדפסת חדשה.

- .. הקש על אפשרות הסריקה שבה ברצונך להשתמש.
- אם אתה משתמש במצלמת ההתקן, ודא שאתה נמצא באזור מואר היטב ושהמסמך או התמונה אינם מתמזגים עם המשטח שעליו הם מונחים.
- בעת סריקה באמצעות סורק המדפסת, לחץ על הסמל Settings (הגדרות) כדי לבחור את מקור הקלט ולשבות את הגדרות הסריקה ולאחר מכן לחץ על הסמל Scan (סריקה).
- אם בחות באפשוות של קבצים ותמונות, בצע את ההוראות שעל גבי המסך כדי לבחור את הקובץ הרצוי, בצע את השינויים המבוקשים, ושמור את השינויים.
  - .4. לאחר שתסיים להתאים את המסמך או הצילום הסרוקים, שמור, שתף או הדפס אותם.

## סריקה מהמדפסת אל התקן Mac

- . טען את מסמך המקור כשצדו המודפס כלפי מטה, ליד הסמל שבפינת משטח הזכוכית של הסורק במדפסת.
  - . פתח את אפליקציית HP Smart בהתקן שלן.
  - .3 במסך דף הבית של אפליקציית HP Smart, ודא שהמדפסת שלך נבחרה.
    - .4 לחץ על האריח Scan (סריקה).
  - .5 בחלון הסריקה, בצע את השינויים הרצויים ולאחר מכן לחץ על Scan (סריקה).

- ... בתצוגה המקדימה של הסריקה, לחץ על Edit (עריכה) כדי לבצע את השינויים הרצויים, ולאחר מכן החל את השינויים.
- לחץ על Add Pages (הוסף עמודים) כדי להוסיף עמודים לעבודת הסריקה שלן, במידת הצוון, ולאחר מכן הדפס, שמור .**7** או שתף את הסריקה.

## סריקה מהתקן Windows 10

## כדי לסרוק מסמך או צילום באמצעות סורק המדפסת

- טען את מסמך המקור כשצדו המודפס כלפי מטה, ליד הסמל שבפינת משטח הזכוכית של הסורק במדפסת.
- **בעמוד HP Smart אקבלת מידע נוסף, ראה <u>השתמש באפליקציית HP Smart כדי להדפיס, לסרוק ולפתור בעיות</u>. בעמוד 12.** 
  - .. בחר סריקה, ולאחר מכן בחר סורק.
  - .4 לחץ או הקש על סמל ההגדרות כדי לשנות את ההגדרות הבסיסיות.

בחר 'משטח זכוכית' מהרשימה הנפתחת **מקור**.

- 5. לחץ או הקש על סמל התצוגה המקדימה כדי להציג בתצוגה מקדימה ולהתאים את התמונה, במידת הצווך.
  - לחץ או הקש על סמל הסריקה.
  - .7 בצע התאמות אחרות במידת הצורך:
  - לחץ או הקש על הוסף עמודים כדי להוסיף מסמכים או תמונות.
- לחץ או הקש על עריכה כדי לסובב או לחתוך את המסמך או התמונה, או כדי להתאים את הניגודיות, הבהירות, הרוויה או הזווית שלהם.
- 8. בחר את סוג הקובץ הרצוי, ולאחר מכן לחץ או הקש על סמל השמירה כדי לשמור אותו או לחץ או הקש על סמל השיתוף כדי לשתף אותו עם אחרים.

#### כדי לסרוק מסמך או צילום באמצעות מצלמת המכשיר

אם המכשיר שברשותך מצויד במצלמה, תוכל להשתמש באפליקציה HP Smart כדי לסרוק מסמך מודפס או צילום באמצעות מצלמת המכשיר. לאחר מכן תוכל להשתמש ב-HP Smart כדי לערוך, לשמור, להדפיס או לשתף את התמונה.

- **1.** פתח את HP Smart. לקבלת מידע נוסף, ראה <u>השתמש באפליקציית HP Smart כדי להדפיס, לסרוק ולפתור בעיות</u>. בעמוד 12.
  - בחר סריקה, ולאחר מכן בחר מצלמה. 2
- . הצב מסמך או תמונה מול המצלמה, ולאחר מכן לחץ או הקש על הלחצן העגול בתחתית המסך כדי לצלם תמונה.
  - .4 התאם את הגבולות במידת הצורך. לחץ או הקש על סמל ההחלה.
    - בצע התאמות אחרות במידת הצורך: .5
  - לחץ או הקש על הוסף עמודים כדי להוסיף מסמכים או תמונות.
- לחץ או הקש על עריכה כדי לסובב או לחתוך את המסמך או התמונה, או כדי להתאים את הניגודיות, הבהירות, הרוויה או הזווית שלהם.
- בחר את סוג הקובץ הרצוי, ולאחר מכן לחץ או הקש על סמל השמירה כדי לשמור אותו או לחץ או הקש על סמל השיתוף. כדי לשתף אותו עם אחרים.

### כדי לערוך מסמך או צילום שנסרקו בעבר

HP Smart מספק כלי עריכה, כגון חיתוך וסיבוב, שבאפשרותך להשתמש בהם כדי לכוונן מסמך או תמונה שנסרקו כבר בהתקן שלך.

- .1 פתח את HP Smart. לקבלת מידע נוסף, ראה <u>השתמש באפליקציית HP Smart כדי להדפיס, לסרוק ולפתור בעיות</u> בעמוד 12.
  - בחר סריקה, ולאחר מכן בחר ייבוא. 2.
  - בחר את המסמך או התמונה שברצונך להתאים, ולאחר מכן לחץ או הקש על **פתיחה**.
    - .4 התאם את הגבולות במידת הצווך. לחץ או הקש על סמל ההחלה.
      - **5.** בצע התאמות אחרות במידת הצווך:
    - לחץ או הקש על הוסף עמודים כדי להוסיף מסמכים או תמונות.
- לחץ או הקש על עריכה כדי לסובב או לחתוך את המסמך או התמונה, או כדי להתאים את הניגודיות, הבהירות, הרוויה או הזווית שלהם.
- שירוף) כדי לשמור את הקובץ או **Share ב**חר את סוג הקובץ הרצוי, ולאחר מכן לחץ או הקש על **Save** (שמירה) או על שלום (שיתוף) כדי לשמור את הקובץ או לשתף אותו עם אחרים.

## סריקה באמצעות תוכנת המדפסת של HP

- <u>סריקה ממחשב</u>
- שינוי הגדרות סריקה (Windows)
- <u>יצירת קיצור דרך חדש לסריקה (Windows)</u>

## סריקה ממחשב

לפני סריקה ממחשב, ודא שכבר התקנת את התוכנה המומלצת של HP למדפסת. המדפסת והמחשב חייבים להיות מחוברים ומופעלים.

## לסריקת מסמך או צילום לקובץ (Windows)

- .1 טען את מסמך המקור במזין המסמכים כשהצד המיועד להדפסה פונה כלפי מעלה, או טען אותו ליד הסמל שבפינת משטח הזכוכית של הסורק, כשהצד המיועד להדפסה פונה כלפי מטה.
  - בתוכנת המדפסת של HP (זמינה מהתפריט התחל), לחץ על סריקה ולאחר מכן לחץ על סריקת מסמך או צילום.
    - . בחר את סוג הסריקה הרצוי ולאחר מכן לחץ על סריקה.
    - בחר באפשרות שמור כ-PDF כדי לשמור את המסמך (או הצילום) כקובץ PDF.
      - בחר שמור כ-JPEG כדי לשמור את הצילום (או המסמך) כקובץ תמונה.

הערה: לחץ על הקישור **עוד** בפינה הימנית העליונה של תיבת הדו-שיח 'סריקה' כדי לעיין בהגדרות הסריקה ולשנות 🗒 אותן.

לקבלת מידע נוסף, ראה <u>שינוי הגדרות סריקה (Windows) בעמוד 45</u>.

אם בחות באפשרות **הצגת מציג לאחר סריקה**, תוכל לערוך שינויים בתמונה שסרקת במסך התצוגה המקדימה.

## לסריקת מסמך או צילום לדואר אלקטרוני (Windows)

- 1. טען את מסמך המקור במזין המסמכים כשהצד המיועד להדפסה פונה כלפי מעלה, או טען אותו ליד הסמל שבפינת משטח הזכוכית של הסורק, כשהצד המיועד להדפסה פונה כלפי מטה.
- בתוכנת המדפסת של HP, הזמינה מהתפריט התחל, לחץ על סריקה ולאחר מכן לחץ על סריקת מסמך או צילום.
  - . בחר את סוג הסריקה הרצוי ולאחר מכן לחץ על סריקה.

בחר **שלח בדואר אלקטרוני כ-PDF** או **שלח בדואר אלקטרוני כ-JPEG** כדי לפתוח את תוכנת הדואר האלקטרוני המכילה את הקובץ הסרוק כמסמך מצווף.

הערה: לחץ על הקישור **עוד** בפינה הימנית העליונה של תיבת הדו-שיח 'סריקה' כדי לעיין בהגדרות הסריקה ולשנות 🗹 🗹

לקבלת מידע נוסף, ראה <u>שינוי הגדוות סריקה (Windows) בעמוד 45</u>.

אם בחות באפשרות **הצגת מציג לאחר סריקה**, תוכל לערוך שינויים בתמונה שסרקת במסך התצוגה המקדימה.

## שינוי הגדרות סריקה (Windows)

באפשוותך לשנות את הגדוות הסויקה לשימוש חד-פעמי או לשמור את השינויים לשימוש קבוע. הגדוות אלה כוללות אפשוויות כגון גודל וכיוון דף, רזולוציית סריקה, ניגודיות, ומיקום התיקייה עבור הסריקות ששמרת.

- 1. טען את מסמך המקור במזין המסמכים כשהצד המיועד להדפסה פונה כלפי מעלה, או טען אותו ליד הסמל שבפינת משטח הזכוכית של הסורק, כשהצד המיועד להדפסה פונה כלפי מטה.
- בתוכנת המדפסת של HP, הזמינה מהתפריט התחל, לחץ על סריקה ולאחר מכן לחץ על סריקת מסמך או צילום.
  - ... לחץ על הקישור **עוד** בפינה הימנית של תיבת הדו-שיח HP Scan.

חלונית ההגדרות המפורטות תופיע מימין. העמודה השמאלית מסכמת את ההגדרות הנוכחיות שנקבעו עבור כל מקטע. בעמודה הימנית ניתן לשנות את ההגדרות במקטע המודגש.

. לחץ על כל מקטע בצידה השמאלי של חלונית ההגדוות המפורטות כדי לעיין בהגדוות של מקטע זה.

באפשרותך לעיין בהגדרות ולשנות את רובן באמצעות תפריטים נפתחים.

הגדרות מסוימות מעניקות גמישות רבה יותר באמצעות הצגת חלונית חדשה. הגדרות אלה מסומנות על-ידי + (סימן הפלוס) המופיע מימין להגדרה. עליך ללחוץ על **OK** כדי לקבל או ללחוץ על **ביטול** כדי לבטל את השינויים בחלונית זו ולחזור לחלונית ההגדרות המפורטות.

- לאחר שתסיים לשנות את ההגדרות, בצע אחת מהפעולות הבאות: .5
- לחץ על סויקה. בסיום הסריקה, תתבקש לשמור או לדחות את השינויים שביצעת בקיצור הדוך.
  - לחץ על לחצן השמירה שמימין לקיצור הדון, ולאחר מכן לחץ על סריקה.

## יצירת קיצור דרך חדש לסריקה (Windows)

באפשרותך ליצור קיצור דרך משלך לסריקה כדי לבצע את הסריקה בקלות רבה יותר. לדוגמה, ייתכן שתרצה לסרוק ולשמור צילומים באופן קבוע בתבנית PNG, ולא ב-JPEG.

- 1. טען את מסמך המקור במזין המסמכים כשהצד המיועד להדפסה פונה כלפי מעלה, או טען אותו ליד הסמל שבפינת משטח הזכוכית של הסורק, כשהצד המיועד להדפסה פונה כלפי מטה.
  - בתוכנת המדפסת של HP, הזמינה מהתפריט **התחל**, לחץ על סריקה ולאחר מכן לחץ על סריקת מסמן או צילום.
    - . לחץ על יצירת קיצור דרך חדש לסריקה.
    - . הזן שם תיאורי, בחר קיצור דרך קיים שעליו יתבסס קיצור הדרך החדש, ולאחר מכן לחץ על יצירה.

לדוגמה, אם אתה יוצר קיצור דוך חדש לצילומים, בחר **שמור כ-JPEG** או **שלח בדואר אלקטרוני כ-JPEG** . באמצעות אפשרויות אלה תוכל לעבוד עם גרפיקה בעת סריקה.

- . שנה את ההגדרות עבור קיצור הדרן החדש בהתאם לצרכין, ולאחר מכן לחץ על סמל השמירה מימין לקיצור הדרן.
- הערה: לחץ על הקישור **עוד** בפינה הימנית העליונה של תיבת הדו-שיח 'סריקה' כדי לעיין בהגדרות הסריקה ולשנות 🗒 ни

לקבלת מידע נוסף, ראה <u>שינוי הגדרות סריקה (Windows) בעמוד 45</u>.

## סריקה מלוח הבקרה של המדפסת

## לסריקת מסמך מקור מלוח הבקרה של המדפסת

- 1. טען את מסמך המקור במזין המסמכים כשהצד המיועד להדפסה פונה כלפי מעלה, או טען אותו ליד הסמל שבפינת משטח הזכוכית של הסורק, כשהצד המיועד להדפסה פונה כלפי מטה.
  - . גע ב **סריקה** .
  - גע במחשב שברצונך לסרוק אליו. 3
    - .4 בחר את הסוג הסריקה הרצוי.
      - .**0K -**גע ב**.5**

## Webscan סריקה באמצעות

Webscan הוא מאפיין של שרת האינטרנט המשובץ שמאפשר לך לסרוק צילומים ומסמכים מהמדפסת למחשב באמצעות דפדפן אינטרנט.

מאפיין זה זמין גם אם לא התקנת את תוכנת המדפסת במחשב.

. כבריות מחדל, המאפיין Webscan מושבת. ניתן להפעיל מאפיין זה דוך שות האינטונט המשובץ. 🗒

אם אינך מצליח לפתוח את Webscan בשרת האינטרנט המשובץ (EWS), ייתכן שמנהל הרשת שלך כיבה אותו. לקבלת מידע נוסף, פנה אל מנהל הרשת שלך או אל האדם שהגדיר את הרשת.

### להפעלת Webscan

- . פתח את שרת האינטרנט המשובץ. לקבלת מידע נוסף, ראה פתיחת שרת האינטרנט המשובץ בעמוד 117.
  - . לחץ על הכרטיסייה **הגדרות**.
  - .. במקטע אבטחה, לחץ על הגדרות מנהל מערכת.
  - .4 בחר Webscan כדי להפעיל את המאפיין .4
    - **.5** לחץ על החל.

#### לסריקה באמצעות Webscan

סריקה באמצעות Webscan מציעה אפשרויות סריקה בסיסיות. לקבלת אפשרויות או פונקציות סריקה נוספות, בצע סריקה באמצעות תוכנת המדפסת של HP.

. טען את מסמך המקור במזין המסמכים כשהצד המיועד להדפסה פונה כלפי מעלה, או טען אותו ליד הסמל שבפינת משטח הזכוכית של הסורק, כשהצד המיועד להדפסה פונה כלפי מטה.

לקבלת מידע נוסף, ראה <u>טען מסמך מקור בעמוד 40</u>.

- . פתח את שרת האינטרנט המשובץ. לקבלת מידע נוסף, ראה פתיחת שרת האינטרנט המשובץ בעמוד 117.
  - . לחץ על הכרטיסייה סריקה .3
  - 4. לחץ על Webscan בחלונית הימנית, שנה הגדוות ולחץ על התחל סריקה.

## עצות לסריקה ולהעתקה בהצלחה

השתמש בעצות הבאות כדי לבצע בהצלחה העתקה וסריקה:

- שמור על משטח הזכוכית וגב המכסה נקיים. הסורק מפרש כל דבר שהוא מזהה על-גבי משטח הזכוכית, כחלק מהתמונה.
  - טען את מסמך המקור כשהצד המודפס פונה כלפי מטה, ליד הסמל שבפינת משטח הזכוכית של הסורק.
- כדי ליצור עותק גדול של מסמך מקור קטן, סרוק את מסמך המקור למחשב, שנה את גודל התמונה בתוכנת הסריקה
  ולאחר מכן הדפס עותק של התמונה המוגדלת.
  - כדי למנוע טקסט שגוי או חסר במסמן הסרוק, ודא שהבהירות מוגדרת כהלכה בתוכנה.
- באפשרותך גם להשתמש באפליקציה כדי לסרוק מההתקן הנייד שלן. לקבלת מידע אודות אפליקציה זו, עיין בסעיף השתמש באפליקציית HP Smart כדי להדפיס, לסרוק ולפתור בעיות בעמוד 12.
- הקפד לבחור את המקור הנכון (מזין מסמכים או משטח הזכוכית של הסורק) בעת סריקה תוך שימוש בתוכנה של HP.
  - כאשר מזין המסמכים טעון כהלכה במסמך מקור, תצוגת לוח הבקרה תציין זאת. 🔹

# 5 פקס

באפשרותך להשתמש במדפסת לשליחה ולקבלה של פקסים, לרבות פקסים בצבע. ניתן לתזמן שליחת פקסים במועד מאוחר יותר, ולהגדיר אנשי קשר מספר הטלפונים כדי לשלוח פקסים למספרים שאתה משתמש בהם לעתים קרובות, בקלות ובמהירות. מלוח הבקרה של המדפסת, באפשרותך גם להגדיר מספר אפשרויות פקס, כגון רזולוציה וניגודיות בין הגוונים הבהירים והכהים בפקסים שאתה שולח.

הערה: לפני שתתחיל לשלוח ולקבל פקסים, ודא שהגדות את המדפסת כראוי לשליחה ולקבלה של פקסים. באפשרותך 🖹 הערה: לפני שתתחיל לשלוח ולקבל פקסים. באפשרותך לוודא אם הפקס הוגדר כהלכה על ידי ביצוע בדיקת הגדרת הפקס מלוח הבקרה של המדפסת.

- <u>שיגור פקס</u>
- <u>קבלת פקס</u>
- <u>הגדרת אנשי קשר בספר הטלפונים</u>
  - שינוי הגדרות פקס 🔹 🔹
  - פקס ושירותי טלפון דיגיטליים 🔹 🔹
- פקס באמצעות פרוטוקול העברת קול באינטרנט 🔹 🔹
  - <u>הצגת או הדפסת דוחות</u>
  - <u>מידע נוסף אודות הגדרת פקס</u>

## שיגור פקס

ניתן לשלוח פקס במגוון דרכים, בהתאם למצב שבו אתה נמצא או לצרכים שלן.

- שליחת פקס רגיל
- <u>שיגור פקס וגיל מהמחשב</u>
  - שליחת פקס מטלפון
- שיגור פקס באמצעות חיוג מהצג 🏻 🔹
  - שליחת פקס מזיכרון המדפסת
    - שיגור פקס למספר במעבים •
- שיגור פקס במצב תיקון שגיאות 🔹 🔹

## שליחת פקס רגיל

ניתן לשגר בקלות פקס בשחור-לבן או בצבע בעל עמוד אחד או עמודים רבים באמצעות לוח הבקרה של המדפסת.

**הערה:** שלח פקסים המכילים עמוד אחד על-ידי הנחת מסמך המקור על משטח הזכוכית. שלח מסמכם המכילים יותר מעמוד 🗒 אחד באמצעות מזין המסמכים האוטומטי.

. אם דרוש לן אישור מודפס שפקסים נשלחו בהצלחה, עלין להפעיל אישור פקס 🗒 🛱

## לשליחת פקס רגיל מלוח הבקרה של המדפסת

- 1. טען את מסמך המקור במזין המסמכים כשהצד המיועד להדפסה פונה כלפי מעלה, או טען אותו ליד הסמל שבפינת משטח הזכוכית של הסורק, כשהצד המיועד להדפסה פונה כלפי מטה.
  - . בתצוגת לוח הבקוה של המדפסת, גע ב פקס.
    - גע ב**שלח כעת**.
  - .4 גע בהזנת מספק פקס או גע ב- 💱 ( ספר טלפונים ).
- הזן את מספר הפקס באמצעות לוח המקשים שעל המסך שמופיע או בחר באיש קשר בספר הטלפונים או במספר שחויג. או התקבל בעבר.
  - . כדי להוסיף השהייה במספר הפקס שאתה מזין, גע מספר פעמים ב-(\*), עד שיופיע מקף (-) בתצוגה. 🔅 🕸
    - . גע ב **שחור** או ב **צבע**.
  - . אם הנמען מדווח על בעיות באיכות הפקס, באפשרותך לנסות לשנות את הרזולוציה או הניגודיות של הפקס. 🛠

## שיגור פקס רגיל מהמחשב

ניתן לשלוח פקס ישירות מהמחשב, מבלי להדפיס אותו קודם.

כדי להשתמש במאפיין זה, ודא שהתקנת את תוכנת המדפסת של HP במחשב, שהמדפסת מחוברת לקו טלפון פעיל ושפונקציית הפקס מוגדרת ופועלת כהלכה.

#### כדי לשלוח פקס רגיל מהמחשב (Windows)

- .1 פתח את המסמך במחשב שברצונך לשלוח.
- בתפריט קובץ ביישום התוכנה, לחץ על הדפסה. 2.
- . מהרשימה שמות, בחר את המדפסת שבשמה מופיע "fax".
- 4. לשינוי הגדוות (כגון בחיות שליחת המסמן בתור פקס בשחור-לבן או בצבע), לחץ על הלחצן שפותח את תיבת הדו-שיח מאפיינים. בהתאם ליישום התוכנה, שמו של לחצן זה יכול להיות מאפיינים, אפשרויות, הגדות המדפסת, מדפסת או העדפות.
  - .5 לאחר שינוי ההגדרות, לחץ על אישור.
    - לחץ על **הדפסה** או **אישור**.
  - . הזן את מספר הפקס ומידע נוסף עבור הנמען, שנה הגדרות נוספות עבור הפקס ולאחר מכן לחץ על **שיגור פקס.** המדפסת מתחילה לחייג את מספר הפקס ולשלוח את המסמך.

## שליחת פקס מטלפון

באפשרותן לשלוח פקס משלוחת טלפון. פעולה זו מאפשרת לך לשוחח עם הנמען המיועד לפני שליחת הפקס.

### לשליחת פקס משלוחת טלפון

- 1. טען את מסמן המקוו במזין המסמכים כשהצד המיועד להדפסה פונה כלפי מעלה, או טען אותו ליד הסמל שבפינת משטח הזכוכית של הסורק, כשהצד המיועד להדפסה פונה כלפי מטה.
  - . חייג את המספר בלוח המקשים של מכשיר הטלפון המחובר למדפסת.

אם הנמען עונה לטלפון, הודע לו שיקבל את הפקס במכשיר הפקס שלו לאחר שישמע צלילי פקס. אם מכשיר פקס עונה לשיחה, תשמע צלילי פקס ממכשיר הפקס המקבל.

- . בתצוגת לוח הבקרה של המדפסת, גע ב **פקס** .
  - . גע ב **שיגור פקס**.
- . כשתהיה מוכן לשליחת הפקס, גע ב שחור או צבע.

צלילי הפקס יישמעו בעת העבות פקס. אם ברצונך לשוחח עם הנמען לאחר השליחה, הישאר על הקו עד לסיום שליחת הפקס. אם סיימת לשוחח עם הנמען, תוכל לנתק ברגע שתחל שליחת הפקס.

## שיגור פקס באמצעות חיוג מהצג

בעת שליחת פקס באמצעות חיוג מהצג, באפשרותך לשמוע את צלילי החיוג, מערכת קולית או כל צליל אחר באמצעות הרמקולים במדפסת. הדבר מאפשר לך להגיב לבקשות הנשמעות במהלך החיוג ולשלוט בקצב החיוג.

במהירות הנדרשת, המדפסת עלולה להתחיל לשלוח צלילי PIN במהירות הנדרשת, המדפסת עלולה להתחיל לשלוח צלילי פקס מוקדם מדי ולגרום לכך ששירות כרטיס החיוג לא יזהה את מספר ה-PIN. במקרה זה, צור איש קשר בספר הטלפונים לאחסון ה-PIN של כרטיס החיוג שלך.

. ודא שהקול במחשב מופעל כדי שתוכל לשמוע את צליל החיוג. 🛱

## לשיגור פקס באמצעות חיוג מהצג מלוח הבקרה של המדפסת

- 1. טען את מסמן המקוו במזין המסמכים כשהצד המיועד להדפסה פונה כלפי מעלה, או טען אותו ליד הסמל שבפינת משטח הזכוכית של הסורק, כשהצד המיועד להדפסה פונה כלפי מטה.
  - . בתצוגת לוח הבקרה של המדפסת, גע ב **פקס** .

- גע ב**שלח כעת**.
- . גע ב **שחור** או ב **צבע**.
- .5 גע בהזנת מספק פקס או גע ב- 🕎 ( ספר טלפונים ).
- הזן את מספר הפקס באמצעות לוח המקשים שעל המסך שמופיע או בחר באיש קשר בספר הטלפונים או במספר שחויג. או התקבל בעבר.
  - . עצה: 🛛 כדי להוסיף השהייה במספר הפקס שאתה מזין, גע מספר פעמים ב-(\*), עד שיופיע מקף (-) בתצוגה 🔅
    - .7 עקוב אחר ההנחיות שעשויות להופיע.
- עצה: בעת השימוש בכרטיס חיוג לשליחת פקס כאשר סיסמת כרטיס החיוג שמורה כאיש קשר בספר הטלפונים, כאשר 🤅 תבקש להזין את ה-PIN, גע ב- 🙄 ( ספר טלפונים ) כדי לבחור את איש הקשר בספר הטלפונים שתחתיו שמות את ה-PIN.

הפקס ישוגר כאשר מכשיר הפקס המקבל יענה.

## שליחת פקס מזיכרון המדפסת

באפשרותך לסרוק פקס בשחור-לבן לזיכרון ולאחר מכן לשגר את הפקס מהזיכרון. מאפיין זה שימושי אם מספר הפקס שאליו אתה מבסה לחייג תפוס או לא זמין באופן זמני. המדפסת סורקת את מסמכי המקור לזיכרון ומשגרת אותם ברגע שהיא מצליחה להתחבר למכשיר הפקס המקבל. לאחר שהמדפסת סורקת את העמודים לזיכרון, ניתן מיד להסיר את מסמכי המקור ממגש הזנת המסמכים או ממשטח הזכוכית של הסורק.

. ניתן לשגר פקס שחור-לבן בלבד מהזיכרון 🗒 🗒

#### לשליחת פקס באמצעות זיכרון המדפסת

- .1 ודא ש**שיטת סריקה ופקס** מופעלת.
- א. בתצוגת לוח הבקרה של המדפסת, גע ב פקס .
  - . גע ב **הגדרות** ולאחר מכן גע ב- **העדפות**
  - **ג.** הגדר את **שיטת סריקה ופקס** למצב מופעל.
- 2. טען את מסמן המקור במזין המסמכים כשהצד המיועד להדפסה פונה כלפי מעלה, או טען אותו ליד הסמל שבפינת משטח הזכוכית של הסורק, כשהצד המיועד להדפסה פונה כלפי מטה.
  - . בתצוגת לוח הבקרה של המדפסת, גע ב **פקס**.
    - .4 גע ב**שלח כעת**.
  - .5 🛛 גע בהזנת מספק פקס או גע ב- 🕎 ( ספר טלפונים ).
- הזן את מספר הפקס באמצעות לוח המקשים שעל המסך שמופיע או בחר באיש קשר בספר הטלפונים או במספר שחויג. או התקבל בעבר.
  - . עצה: 🛛 כדי להוסיף השהייה במספר הפקס שאתה מזין, גע מספר פעמים ב-(\*), עד שיופיע מקף (-) בתצוגה. 🔅
    - . גע ב **שחור** .

המדפסת שולחת את הפקס כאשר מכשיר הפקס המקבל זמין.

## שיגור פקס למספר נמענים

ניתן לשלוח פקס לנמענים ובים על-ידי יציות קבוצת אנשי קשר בספר הטלפונים, המווכבת משני נמענים נפרדים או יותר.

#### לשליחת פקס לנמענים רבים באמצעות קבוצת אנשי קשר בספר הטלפונים

- 1. טען את מסמך המקור במזין המסמכים כשהצד המיועד להדפסה פונה כלפי מעלה, או טען אותו ליד הסמל שבפינת משטח הזכוכית של הסורק, כשהצד המיועד להדפסה פונה כלפי מטה.
  - . בתצוגת לוח הבקוה של המדפסת, גע ב פקס.
    - גע ב**שלח כעת**.
    - .( ספר טלפונים 孔 גע ב 🖓 🕻
      - גע ב**קבוצת אנשי קשר**.
  - **.** גע בשם של קבוצת אנשי הקשר בספר הטלפונים.
    - . גע ב **שיגור פקס**.

. אם הנמען מדווח על בעיות באיכות הפקס, באפשרותך לנסות לשנות את הרזולוציה או הניגודיות של הפקס. 🛠

## שיגור פקס במצב תיקון שגיאות

**מצב תיקון שגיאות** (EMC) מונע אובדן נתונים בשל קווי טלפון בעייתיים על-ידי איתור שגיאות המתרחשות בזמן השידור ובקשה אוטומטית לשידור מחדש את החלקים הבעייתיים. חשבון הטלפון אינו מושפע מכך או עשוי אף להצטמצם כאשר קווי הטלפון תקינים. בקווי טלפון בעיתיים, ECM מאריך את זמן השיגור ומגדיל את חשבון הטלפון, אך הנתונים משוגרים בצורה מהימנה יותר. הגדרת ברירת המחדל היא **מופעל** . כבה את EMC רק אם הוא מוביל להגדלה משמעותית של חשבון הטלפון, ואם אתה מוכן לקבל איכות יוודה יותר בתמורה לחשבון מצומצם יותר.

אם אתה מכבה את ECM (מצב תיקון השגיאות):

- איכות ומהירות שידור הפקסים המשוגרים והמתקבלים, מושפעות. 🔹 🔹
  - ההגדרה **מהירות** מוגדרת באופן אוטומטי ל **בינונית** .
  - א תוכל עוד לשגר הודעות פקס צבעוניות או לקבלן. 🔹 🔹

#### לשינוי הגדרת ECM בלוח הבקרה

- **1.** בתצוגת לוח הבקרה של המדפסת, גע ב פקס .
  - . גע ב **הגדרות** .
  - . גע ב **העדפות** .
- . גלול אל מצב תיקון שגיאות וגע באפשרות זו כדי להפעיל או להשבית את המאפיין.

## קבלת פקס

באפשרותך לקבל פקסים באופן אוטומטי או ידני. אם תבטל את האפשרות **מענה אוטומטי** , יהיה עליך לקבל פקסים באופן ידני. אם תפעיל את האפשרות **מענה אוטומטי** (הגדרת ברירת המחדל), המדפסת תענה לשיחות נכנסות ותקבל פקסים באופן אוטומטי לאחר מספר הצלצולים שצוינו בהגדרה **מספר צלצולים למענה** . (הגדרת ברירת המחדל של **מספר צלצולים למענה** היא חמישה צלצולים.)

אם מתקבל פקס בגודל Legal או יותר והמדפסת אינה מוגדרת כעת לנייר בגודל Legal, המדפסת מקטינה את הפקס כדי שיתאים לנייר שטעון בה. אם השבתת את המאפיין **הקטנה אוטומטית** , המדפסת מדפיסה את הפקס על-גבי שני עמודים.

## . אם אתה מעתיק מסמן תון כדי קבלת פקס, הפקס יישמר בזיכרון המדפסת עד לסיום ההעתקה. 🗒

- קבלת פקס ידנית
- <u>הגדר פקס גיבוי</u>
- הדפסה חוזרת מהזיכרון של פקסים שהתקבלו
  - <u>העברת פקסים למספר אחר</u>
- הגדרת הקטנה אוטומטית עבור פקסים נכנסים
  - חסימת מספרי פקס בלתי רצויים
  - <u>קבלת פקסים באמצעות 'פקס דיגיטלי של HP</u>

## קבלת פקס ידנית

במהלך שיחה טלפונית, האדם שעימו אתה מדבר יכול לשלוח לך פקס בעודך מחובר. באפשרותך להרים את האפוכסת כדי לדבר או להקשיב לצלילי פקס.

ניתן לקבל פקסים באופן ידני מטלפון המחובר ישירות ליציאה 🍘 בגב המדפסת.

## לקבלת פקס באופן ידני

- .ודא כי המדפסת פועלת וכי הזנת ניירות במגש הראשי.
  - .2 הסר מסמכי מקור כלשהם ממגש המסמכים.
- .3 הגדר את האפשרות מספר צלצולים למענה למספר גבוה כדי לאפשר לך לענות לשיחה הנכנסת לפני שהמדפסת עונה. לחלופין, בטל את ההגדרה מענה אוטומטי כדי שמהדפסת לא תענה לשיחות נכנסות באופן אוטומטי.
  - .4. אם אתה משוחח כרגע בטלפון עם השולח, הנחה אותו ללחוץ על **התחל** במכשיר הפקס שלו.
    - .5 כשיישמעו צלילי הפקס מהמכשיר השולח, בצע את הפעולות הבאות:
  - א. בתצוגת לוח הבקוה של המדפסת, גע ב פקס, גע בשליחה וקבלה, ולאחו מכן גע בקבל כעת.
  - ב. לאחר שהמדפסת מתחילה לקבל את הפקס, באפשרותך לנתק את הטלפון או להישאר על הקו. צלילי הפקס יישמעו בעת העברת פקס.

## הגדר פקס גיבוי

בהתאם להעדפותיך ולדרישות האבטחה, באפשרותך להגדיר את המדפסת כך שתאחסן את כל הפקסים המתקבלים, רק את הפקסים שהתקבלו בעת שהתרחשה שגיאה במדפסת, או לא לאחסן כלל פקסים שהתקבלו.

#### להגדרת פקס גיבוי מלוח הבקרה של המדפסת

- **1.** בתצוגת לוח הבקרה של המדפסת, גע ב פקס .
  - . גע ב **הגדרות** .
  - . גע ב **העדפות** .
  - .4 גע ב**גיבוי קבלת פקס**.
  - גע בהגדרה הרצויה.

| מופעל           | הגדות בריות המחדל. כאשר <b>Backup fax</b> (פקס גיבוי) הוא <b>מופעל</b> , המדפסת מאחסנת את כל הפקסים<br>שמתקבלים בזיכרון. פונקציה זו מאפשות לן להדפיס מחדש עד 30 מהפקסים האחוונים שהודפסו, אם הם עדיין<br>שמווים בזיכרון.                                                                                                    |
|-----------------|----------------------------------------------------------------------------------------------------|
|                 | <b>הערה:</b> כאשר זיכוון המדפסת מתמלא, היא מחליפה את הפקסים הישנים ביותר שהודפסו בעת קבלת פקסים<br>חדשים. אם הזיכוון מלא בפקסים שלא הודפסו, המדפסת מפסיקה לענות לשיחות פקס נכנסות.                                                                                                    |
|                 | הערה: אם אתה מקבל פקס גדול מדי, כגון צילום עתיר צבע, ייתכן ולא יישמר בזיכוון בשל מגבלות זיכוון.                                                                                                    |
| במצב שגיאה בלבד | המצב גורם למדפסת לאחסן פקסים בזיכרון רק אם קיים מצב שגיאה שמונע מהמדפסת להדפיס את הפקסים<br>(לדוגמה, אם אזל הנייר במדפסת) המדפסת ממשיכה לאחסן פקסים בכנסים כל עוד יש זיכרון פנוי. (אם הזיכרון<br>מלא, המדפסת מפסיקה לענות לשיחות פקס בכנסות.) כאשר מצב השגיאה נפתר, הפקסים המאוחסנים בזיכרון<br>מודפסים באופן אוטומטי ולאחר מכן נמחקים מהזיכרון. |
| כבוי            | פקסים לעולם אינם מאוחסנים בזיכרון. לדוגמה, ייתכן שתרצה לבטל את <b>פקס גיבוי</b> למטרות אבטחה. אם מתרחש<br>מצב שגיאה המונע מהמדפסת להדפיס (לדוגמה, אם אזל הנייר במדפסת), המדפסת מפסיקה לענות לשיחות פקס<br>נכנסות.                                                                                                    |

## הדפסה חוזרת מהזיכרון של פקסים שהתקבלו

הפקסים שהתקבלו ושלא הודפסו, שמורים בזיכרון.

הערה: לאחר שהזיכרון מתמלא, המדפסת לא תקבל פקסים חדשים עד שתדפיס או תמחק את הפקסים מהזיכרון. ייתכן 🗒 שתרצה גם למחוק את הפקסים מהזיכרון גם מטעמי בטיחות או פרטיות.

באפשרותך להדפיס מחדש עד 30 מהפקסים האחרונים שהודפסו, אם הם עדיין שמורים בזיכרון. לדוגמה, ייתכן שיהיה עליך להדפיס מחדש את הפקסים אם איבדת את העותק של ההדפס האחרון שלך.

## להדפסה חוזרת של פקסים בזיכרון מלוח הבקרה של המדפסת

- .1 ודא כי טענת את הנייר במגש הראשי. לקבלת מידע נוסף, ראה <u>טעינת חומרי הדפסה בעמוד 17</u>.
  - **.2** בתצוגת לוח הבקרה של המדפסת, גע ב **פקס** .
    - גע ב**הדפסה חוזרת**.

הפקסים מודפסים בסדר הפוך לסדר קבלתם, כשהפקסים שהתקבלו אחרונים מודפסים תחילה וכן הלאה.

.4 גע כדי לבחור פקס, ולאחר מכן גע בהדפסה.

## העברת פקסים למספר אחר

באפשוותן להגדיר את המדפסת להעברת הפקסים למספר פקס אחר. כל הפקסים מועברים בשחור-לבן, בין אם המקור שנשלח שחור-לבן או לא.

HP ממליצה לוודא שהמספר שאליו אתה מעביר את הפקס הוא קו פקס פעיל. שלח פקס ניסיון כדי לוודא שמכשיר הפקס מסוגל לקבל את הפקסים שאתה מעביר לו.

#### להעברת פקסים מלוח הבקרה של המדפסת

- . בתצוגת לוח הבקוה של המדפסת, גע ב פקס .
  - . גע ב **הגדרות** .
  - . גע ב **העדפות** .
  - .4 גע ב**העברת פקסים לנמען נוסף**.
- 5. גע ב**הלאה הדפסה והעברה** כדי להדפיס ולהעביר את הפקס, או בחר **הלאה העברה** כדי להעביר את הפקס.

**הערה:** אם המדפסת לא מסוגלת להעביר את הפקס למכשיר הפקס המיועד (לדוגמה, אם הוא אינו מופעל), המדפסת 🖾 מדפיסה את הפקס. אם הגדרת את המדפסת להדפיס דוחות שגיאה עבור פקסים שהתקבלו, מודפס גם דוח שגיאה.

- .6 כאשר תתבקש, הזן את מספר מכשיר הפקס המיועד לקבלת הפקסים המועברים, ולאחר מכן גע ב סיום . הזן את המידע הדרוש עבור כל אחת מבקשות ההזנה שלהלן: תאריך התחלה, שעת התחלה, תאריך סיום ושעת סיום.
  - .7 העברת פקסים מופעלת. גע ב- **OK** כדי לאשר.

אם המדפסת נכבית כאשר מוגדרת העברת פקסים, המדפסת שומרת את ההגדרה ומספר הטלפון של העברת הפקסים. כאשר המדפסת מופעלת שוב, ההגדרה של העברת הפקסים היא עדיין **מופעל** .

. באפשרותך לבטל העברת פקסים על-ידי בחירת כבוי מתפריט העברת פקסים. 🗒

### הגדרת הקטנה אוטומטית עבור פקסים נכנסים

ההגדוה **הקטנה אוטומטית** קובעת את אופן הפעולה של המדפסת כאשר מתקבל פקס גדול מדי עבור גודל הנייר הטעון. הגדוה זו מופעלת כבריות המחדל, כך שתמונתו של הפקס הנכנס מוקטנת כדי להתאימה לעמוד אחד, במידת האפשר. אם תכונה זו אינה מופעלת, המידע שאינו נכנס לעמוד הראשון מודפס על עמוד שני. **הקטנה אוטומטית** שימושית כאשר אתה מקבל פקס בגודל Legal ובמגש ההזנה טעון נייר בגודל Letter.

### להגדרת הקטנה אוטומטית מלוח הבקרה של המדפסת

- בתצוגת לוח הבקרה של המדפסת, גע ב פקס.
  - . גע ב **הגדרות** .
  - . גע ב **העדפות** .
- . גע ב **הקטנה אוטומטית** כדי להפעיל או להשבית מאפיין זה. **4**

. כיבוי של הקטנה אוטומטית מכבה גם הדפסת פקסים דו-צדדית. 🗒

## חסימת מספרי פקס בלתי רצויים

אם אתה מנוי לשיוות שיחה מזוהה דוך ספק שיוותי הטלפון, תוכל לחסום מספרי פקס מסוימים כך שהמדפסת לא תקבל פקסים ממספרים אלה. כאשר מתקבלת שיחת פקס נכנסת, המדפסת משווה את המספר לרשימת מספרי פקס הזבל כדי לקבוע אם יש לחסום את השיחה. אם המספר תואם למספר ברשימת מספרי הפקס החסומים, הפקס אינו מתקבל. (המספר המרבי של מספרי פקס שניתן לחסום משתנה בהתאם לדגם.)

- **הערה:** מאפיין זה אינו נתמך בכל המדינות/אזורים. אם מאפיין זה לא נתמך במדינה/אזור שלך, האפשרות **חסימת פקס זבל** לא מופיעה בתפריט **העדפות** .
- **הערה:** אם לא מתווספים מספרי טלפון לרשימת שיחות מזוהות, ההנחה היא שהמשתמש לא הצטרף לשירות 'שיחה מזוהה' של חברת הטלפונים.

ניתן לחסום מספרי פקס מסוימים על-ידי הוספתם לרשימת פקס זבל, לבטל את החסימה של מספרים אלה על-ידי הסרתם מהרשימה ולהדפיס רשימה של מספרי פקס זבל חסומים.

### להוספת מספר לרשימה של פקס זבל

- **1.** בתצוגת לוח הבקרה של המדפסת, גע ב **פקס** .
  - . גע ב **הגדרות**.
  - . גע ב **העדפות** .
  - . גע ב **חסימת פקס זבל**.
    - **.5** גע ב-+ (סימן פלוס).
  - **.6** בצע אחת מהפעולות הבאות.
- 🦷 כדי לבחור מספר פקס לחסימה מתוך רשימת היסטוריית השיחות, גע ביש (היסטוריית שיחות בכנסות).
  - הזן ידנית מספר פקס לחסימה וגע בהוספה.

הערה: ודא שהזנת את מספר הפקס כפי שהוא מופיע בתצוגת לוח הבקרה ולא את מספר הפקס שמופיע בכותרת 🗒 הערה: הפקס של הפקס שמופיע בכותרת הפקס של הפקס שמופיע בכותרת הפקס של הפקס שמופיע בכותרת הפקס של הפקס שמופיע בכותרת הפקס של הפקס שמופיע בכותרת הפקס שמופיע בכותרת או או

### להסרת מספרים מהרשימה של פקס זבל

אם אינן מעוניין עוד לחסום מספר פקס מסוים, באפשרותן להסיר אותו מהרשימה של מספרי פקס זבל.

- **1.** בתצוגת לוח הבקרה של המדפסת, גע ב **פקס** .
  - . גע ב **הגדרות** .
  - . גע ב **העדפות** .
  - . גע ב **הסימת פקס זבל**.
- **.5** גע במספר שברצונך להסיר, ולאחר מכן גע ב**הסר**.

#### להדפסת רשימת פקס זבל

- **1.** בתצוגת לוח הבקרה של המדפסת, גע ב **פקס** .
  - . גע ב **הגדרות** ולאחר מכן גע ב- **דוחות** .
    - . גע ב **הדפסת דוחות פקס**.
      - גע ב**דוח פקס זבל**.
    - גע בהדפסה כדי להתחיל בהדפסה.

## 'HP קבלת פקסים באמצעות 'פקס דיגיטלי של

ניתן להשתמש בפקס הדיגיטלי של HP כדי לקבל פקסים ולשמור אותם ישירות במחשב באופן אוטומטי. אפשרות זו חוסכת בנייר ובדיו.

הודעות הפקס שנתקבלו נשמרות בתור קובצי TIFF (תבנית קובץ תמונה מתויגת) או בתור קובצי PDF (PDF Cocument). Format). שמות הקבצים מוקצים בשיטה הבאה: XXXX\_YYYYYYYZZZZZ.tif, כאשר X מייצג את פרטי השולח, Y את התאריך, ו-Z הוא השעה שבה הפקס התקבל.

. מצב פקס למחשב זמין לקבלת פקסים בשחור לבן בלבד. יודפסו פקסים בצבע בלבד 🛱

### 'HP דרישות של 'פקס 'דיגיטלי של

- 🔹 🔹 תיקיית היעד של המחשב חייבת להיות זמינה כל הזמן. פקסים לא יישמרו אם המחשב נמצא במצב שינה כלשהו.
  - יש להזין את הנייר למגש ההזנה. לקבלת מידע נוסף, ראה <u>טעינת חומרי הדפסה בעמוד 17</u>.

#### להגדרה ולשינוי של 'פקס דיגיטלי של HP' (Windows)

- 1. פתח את תוכנת המדפסת של HP. לקבלת מידע נוסף, ראה <u>פתיחת תוכנת המדפסת של Windows) HP</u> (אות 11.
- בתוכנת המדפסת, תחת הדפסה, סריקה ופקס, לחץ על פקס, ולאחר מכן לחץ על אשף הגדרות הפקס הדיגיטלי. 2.
  - . פעל בהתאם להוראות שעל-גבי המסך.

#### לכיבוי 'פקס דיגיטלי של HP'

- **1.** בתצוגת לוח הבקרה של המדפסת, גע ב **פקס** .
  - . גע ב **הגדרות** .
- .HP גע ב העדפות ולאחר מכן גע בפקס דיגיטלי של 3
  - :HP גע בכיבוי הפקס הדיגיטלי של
    - .**ג**ע ב**כן**.

## הגדרת אנשי קשר בספר הטלפונים

באפשרותך להגדיר מספרי פקס שאתה משתמש בהם לעתים קרובות כאנשי קשר בספר הטלפונים. מאפיין זה מאפשר לך לחייג למספרים אלה במהירות באמצעות לוח הבקרה של המדפסת.

- בנוסף ליצירה ולניהול של אנשי קשר בלוח הטלפונים מלוח הבקרה של המדפסת, באפשרותך להשתמש גם בכלים הזמינים במחשב, כגון תוכנת HP המצורפת למדפסת ושרת ה-EWS של המדפסת. לקבלת מידע נוסף, ראה <u>שימוש בכלי ניהול</u> מדפסת מתקדמים (למדפסות ברשת) בעמוד 117.
  - יצירה ועריכה של איש קשר בספר הטלפונים 🔹
  - יצירה ועריכה של איש קשר בקבוצה בספר הטלפונים 🔹
    - מחיקת אנשי קשר מספר הטלפונים 🔹

## יצירה ועריכה של איש קשר בספר הטלפונים

באפשרותך לשמור מספרי פקס כאנשי קשר בספר הטלפונים.

#### להגדרת אנשי קשר בספר הטלפונים

- בתצוגת לוח הבקרה של המדפסת, גע ב פקס.
  - גע באפשרות **ספר טלפונים**. 2
    - . גע ב **אנשי קשר**.
- .4 גע בסמל 🕂 (סימן הפלוס) כדי להוסיף איש קשו.
- . גע ב**שם** והקלד שם עבור איש הקשר בספר הטלפונים ולאחר מכן גע ב סיום.
- גע ב**מספר**, הקלד את מספר הפקס של איש הקשר בספר הטלפונים וגע באישור.

הערה: הקפד לכלול השהיות או מספרים מבוקשים אחרים, כגון אזור חיוג, קוד גישה למספרים מחוץ למרכזיות 🖾 טלפוניות (בדרך כלל 9 או 0), או קידומת חיוג לחו"ל.

.**דע בהוספה**.

#### לשינוי פרטי אנשי קשר בספר הטלפונים

- **1.** בתצוגת לוח הבקרה של המדפסת, גע ב פקס .
  - גע באפשרות **ספר טלפונים**.
    - גע באנשי קשר. **.3**
- .4 גע באיש הקשר בספר הטלפונים שאת פרטיו ברצונך לערוך.
- . גע ב**שם** וערוך את השם של איש הקשר בספר הטלפונים ולאחר מכן גע ב **סיום**.
- . גע ב**מספר** וערוך את מספר הפקס של איש הקשר בספר הטלפונים, ולאחר מכן גע ב-**OK.**

הערה: הקפד לכלול השהיות או מספרים מבוקשים אחרים, כגון אזור חיוג, קוד גישה למספרים מחוץ למרכזיות 躇 טלפוניות (בדרך כלל 9 או 0), או קידומת חיוג לחו"ל.

. גע ב **סיום** .

## יצירה ועריכה של איש קשר בקבוצה בספר הטלפונים

באפשרותך לשמור קבוצות מספרי פקס כקבוצת אנשי קשר בספר הטלפונים.

### להגדרת קבוצת אנשי קשר בספר הטלפונים

🗒 הערה: 🛛 כדי ליצור קבוצת אנשי קשר בספר הטלפונים, יש ליצור תחילה איש קשר אחד לפחות בספר הטלפונים.

- **1.** בתצוגת לוח הבקרה של המדפסת, גע ב **פקס** .
  - .2 גע באפשרות **ספר טלפונים**.
    - . גע בקבוצת אנשי קשר.
- .4 גע בסמל 🕂 (סימן הפלוס) כדי להוסיף קבוצה.
- . גע ב**שם** והקלד שם עבור הקבוצה ולאחר מכן גע ב סיום.
- . גע ב**מספר**, בחר את אנשי הקשר מספר הטלפונים שברצונך לכלול בקבוצה זו, ולאחר מכן גע ב**בחר**.
  - .**גע ביצירה**.

#### לשינוי פרטים של קבוצת אנשי קשר בספר הטלפונים

- **.1** בתצוגת לוח הבקרה של המדפסת, גע ב פקס .
  - גע באפשרות **ספר טלפונים**. 2
    - גע ב**קבוצת אנשי קשר**. **3**
- . גע בקבוצת אנשי קשר בספר הטלפונים שאת פרטיה ברצונך לערוך.
- . גע ב**שם** וערוך את השם של קבוצת אנשי הקשר בספר הטלפונים ולאחר מכן גע ב **סיום**.
  - **.6** גע ב**מספר**.
- ד. בטל את הבחירה באנשי הקשר בספר הטלפונים שאותם ברצונך למחוק מקבוצה זו, או גע בסמל + (סימן הפלוס) כדי להוסיף איש קשר לקבוצה.
  - . גע ב **סיום** .

## מחיקת אנשי קשר מספר הטלפונים

ניתן למחוק אנשי קשר או קבוצת אנשי קשר מספר הטלפונים.

- . בתצוגת לוח הבקוה של המדפסת, גע ב **פקס**.
  - גע באפשרות **ספר טלפונים**. 2
  - . גע באנשי קשר או בקבוצת אנשי קשר.
- . גע בשם של איש הקשר או בקבוצת אנשי הקשר בספר הטלפונים שברצונך למחוק.
  - **.5** גע ב**מחק**.
  - .גע ב**כן** לאישור.

## שינוי הגדרות פקס

לאחר השלמת השלבים שמתוארים במדויך לתחילת העבודה שצווף למדפסת, בצע את הפעולות הבאות כדי לשנות את ההגדוות ההתחלתיות או כדי להגדיר אפשרויות אחרות הקשורות לפקס.

- ניהול הגדרות פקס
- הגדרת כותרת הפקס
- <u>הגדרת מצב המענה (מענה אוטומטי)</u> •
- קביעת מספר צלצולים לפני המענה 🔹 🔹
- שינוי דפוס צלצול המענה לצלצול מובחן 📃 💿
  - <u>הגדרת סוג חיוג</u>
  - <u>הגדרת אפשרויות חיוג חוזר</u>
    - הגדרת מהירות הפקס
  - אגדות עוצמת הקול של הפקס 🔹 🔹

## ניהול הגדרות פקס

מתוכנת המדפסת של HP, באפשרותך לנהל הגדרות פקס, כגון אפשרויות לחסימת פקס זבל ואפשרויות מענה, וכן להציג את היסטוריית הפקס.

## לניהול הגדרות פקס (Windows)

- 1. בתוכנת המדפסת של HP (זמינה מהתפריט התחל), לחץ על הדפסה, סריקה ופקס בחלקו העליון של החלון.
  - **במקטע פקס**, לחץ על ניהול הגדרות פקס. 2
  - . לחץ על האפשרויות הרצויות ופעל על-פי ההוראות המוצגות על-גבי המסך.

## הגדרת כותרת הפקס

כותות הפקס מדפיסה את שמך ואת מספר הפקס שלך בחלקו העליון של כל פקס שמשוגר. HP ממליצה להגדיר את כותות הפקס באמצעות תוכנת HP המצורפת למדפסת. ניתן גם להגדיר את כותרת הפקס מלוח הבקרה של המדפסת, כפי שמתואר להלן.

. בחלק מהמדינות/אזורים, פרטי כותרת הפקס נדרשים על פי חוק. 🗒 🕅

#### הגדרה או שינוי של כותרת הפקס

- **1.** בתצוגת לוח הבקרה של המדפסת, גע ב **פקס** .
  - . גע ב **הגדרות** ולאחר מכן גע ב- **העדפות**.
    - גע ב**כותרת פקס**.
- . הזן את המידע שלך או של החברה ולאחר מכן גע ב סיום.
  - .5 הזן את מספר הפקס, ולאחר מכן גע ב-OK.

## הגדרת מצב המענה (מענה אוטומטי)

מצב המענה קובע אם המדפסת עונה לשיחות נכנסות.

- הפעל את ההגדרה מענה אוטומטי אם ברצונך שהמדפסת תענה לפקסים באופן אוטומטי. המדפסת עונה לכל השיחות והפקסים הנכנסים.
- בטל את ההגדרה מענה אוטומטי אם ברצונך לקבל פקסים באופן ידני. עליך להיות זמין כדי לענות בעצמך לשיחות פקס
  נכנסות או שהמדפסת לא תוכל לקבל פקסים.

#### להגדרת מצב המענה

- **1.** בתצוגת לוח הבקוה של המדפסת, גע ב פקס .
  - . גע ב **הגדרות** ולאחר מכן גע ב- **העדפות** .
- גע בלחצן הדו-מצבי שבצד **מענה אוטומטי** כדי להפעיל או לכבות את המאפיין. 3.

תוכל לגשת למאפיין זה גם על-ידי נגיעה ב- 🍾 (סמל מצב הפקס) במסך דף הבית.

## קביעת מספר צלצולים לפני המענה

אם תפעיל את ההגדוה **מענה אוטומטי** , תוכל להגדיר את מספר הצלצולים שאחריו ההתקן יענה אוטומטית לשיחות נכנסות.

ההגדוה **מספר צלצולים למענה** חשובה אם לאותו קו טלפון שאליו מחוברת המדפסת מחובר גם משיבון, מפני שרצוי שהמשיבון יענה לשיחות לפני המדפסת. מספר הצלצולים למענה עבור המדפסת אמור להיות גדול ממספר הצלצולים למענה עבור המשיבון.

לדוגמה, הגדר את המשיבון למספר קטן של צלצולים ואת המדפסת למספר הצלצולים המובי. (המספר המרבי של צלצולים משתנה בהתאם למדינה/אזור.) בהתקנה זו, המשיבון עונה לשיחה והמדפסת מנטרת את הקו. אם המדפסת מזהה צלילי פקס, היא מקבלת את הפקס. אם השיחה היא קולית, המשיבון מקליט את ההודעה הנכנסת.

## לקביעת מספר צלצולים לפני המענה

- . בתצוגת לוח הבקוה של המדפסת, גע ב **פקס**.
  - . גע ב **הגדרות** ולאחר מכן גע ב- **העדפות**.
    - . גע ב **מספר צלצולים למענה**.
      - גע במספר הצלצולים.
      - **5.** גע ב סיום לקבלת ההגדרה.

## שינוי דפוס צלצול המענה לצלצול מובחן

חברות טלפון רבות מציעות מאפיין צלצול מובחן המאפשר להכיל כמה מספרי טלפון בקו טלפון אחד. לאחר ההירשמות לשירות זה, לכל מספר מוקצה דפוס צלצול שונה. באפשרותך להגדיר את המדפסת לענות לשיחות נכנסות בעלות דפוס צלצול ספציפי.

אם אתה מחבר את המדפסת לקו בעל צלצול מובחן, בקש מחברת הטלפון שלך להקצות דפוס צלצול אחד לשיחות קוליות ודפוס אחר לשיחות פקס. HP ממליצה לבקש צלצולים כפולים או משולשים עבור מספרי פקס. כאשר המדפסת מזהה את דפוס הצלצול שצוין, היא עונה לשיחה ומקבלת את הפקס.

עצה: ניתן גם להשתמש במאפיין 'איתור דפוס הצלצול' בלוח הבקרה של המדפסת להגדרת צלצול מובחן. בעזרת מאפיין זה, המדפסת מזהה ושומרת את דפוס הצלצול של שיחה נכנסת, ועל סמך שיחה זו מזהה באופן אוטומטי את דפוס הצלצול המובחן שחברת הטלפון שלך הקצתה לשיחות פקס.

אם אין לך שירות צלצול מובחן, השתמש בבריות המחדל של דפוס הצלצול, כלומר כל הצלצולים.

## . הערה: 🖄 הערה: המדפסת אינה יכולה לקבל פקסים אם מספר הטלפון העיקרי נמצא בשימוש.

#### לשינוי דפוס הצלצול למענה עבור צלצול מובחן

. ודא שהמדפסת מוגדות לענות לשיחות פקס באופן אוטומטי.

לקבלת מידע נוסף, ראה <u>הגדות מצב המענה (מענה אוטומטי) בעמוד 63</u>.

- . בתצוגת לוח הבקוה של המדפסת, גע ב פקס.
- . גע בלחצן **הגדרות** ולאחר מכן בחר **העדפות**.
  - . גע ב **צלצול מובחן** .
- . מופיעה הודעה המציינת שאין לשנות הגדוה זו אלא אם קיימים מספרים מרובים באותו קו טלפון. גע ב- **כן** להמשך.
  - **.6** בחר בדפוס הצלצול שחברת הטלפון הקצתה לשיחות פקס.

אם אינך יודע מה דפוס הצלצול שהוקצה לך או אם הוא אינו מופיע ברשימה, גע ב**זיהוי דפוס צלצול** ולאחר מכן מלא אחר ההוראות שעל גבי המסך.

- הערה: אם אין באפשרות התכונה 'זיהוי דפוס צלצול' לזהות את דפוס הצלצול או אם המשתמש משבית את התכונה 🗒 לפני השלמתו, דפוס הצלצול יוגדר אוטומטית על פי ברירת המחדל **כל הצלצולים** .
- **הערה:** אם אתה משתמש במרכזייה מקומית שדפוסי הצלצול בה שונים עבור שיחות פנימיות וחיצוניות, עליך לחייג למספר הפקס ממספר חיצוני.

## הגדרת סוג חיוג

בצע את הפעולות הבאות כדי להגדיר מצב חיוג צלילים או מצב חיוג מתקפים. הגדרת ברירת המחדל של המפעל היא **צלילים**. אל תשנה הגדרה זו אלא אם ידוע לך שקו הטלפון שלך אינו יכול להשתמש בחיוג צלילים.

🗒 הערה: 🛛 האפשוות חיוג מתקפים אינה זמינה בכל המדינות/אזורים.

#### הגדרת סוג החיוג

- **1.** בתצוגת לוח הבקרה של המדפסת, גע ב **פקס** .
  - . גע ב **הגדרות** ולאחר מכן גע ב- **העדפות**.
    - גע ב**סוג החיוג**.
    - גע לבחירת **צלילים** או **מתקפים**.

## הגדרת אפשרויות חיוג חוזר

אם למדפסת לא הייתה אפשרות לשלוח את הפקס משום שמכשיר הפקס המקבל לא ענה או היה תפוס, המדפסת מנסה לחייג שוב בהתבסס על ההגדרות עבור אפשרויות החיוג החוזר. השתמש בהליך הבא להפעלה או לכיבוי של האפשרויות.

- חיוג חוזר למספר תפוס: אם אפשרות זו מופעלת, המדפסת מחייגת שוב באופן אוטומטי אם מתקבל אות תפוס. ברירת המחדל היא מופעל.
  - חיוג חוזר באין מענה: אם אפשרות זו מופעלת, המדפסת מחייגת שוב באופן אוטומטי אם אין מענה במכשיר הפקס המקבל. ברירת המחדל היא כבוי.
  - חיוג מחדש בעקבות בעיה בחיבור: אם אפשרות זו מופעלת, המדפסת תבצע חיוג מחדש באופן אוטומטי אם הייתה בעיה בהתחברות למכשיר הפקס המקבל. חיוג מחדש בעקבות בעיה בחיבור פועל רק בעת שליחת פקסים מהזיכרון. ברירת המחדל היא מופעל.

### הגדרת אפשרויות חיוג חוזר

- . בתצוגת לוח הבקרה של המדפסת, גע ב **פקס**.
  - . גע ב **הגדרות** ולאחר מכן גע ב- **העדפות** .
    - . גע ב **חיוג חוזר אוטומטי**.
- . גע ב חיוג חוזר למספר תפוס, או ב חיוג חוזר באין מענה, או ב חיוג מחדש בעקבות בעיה בחיבור.

## הגדרת מהירות הפקס

באפשרותך להגדיר את מהירות הפקס המשמשת לתקשורת בין המדפסת שברשותך לבין מכשירי פקס אחרים בעת שיגור פקסים וקבלתם.

אם תשתמש באחד מהבאים, ייתכן שתידרש להגדיר את מהירות הפקס למהירות נמוכה יותר:

- שירות טלפון באינטרנט 🏻 🔹
- (רשת טלפון פרטית) PBX 🔹 🔹
- פקס באמצעות פרוטוקול העבות קול באינטרנט (VoIP)
  - שירות ISDN •

אם אתה נתקל בבעיות בשליחה וקבלה של פקסים, השתמש ב **מהירות** איטית יותר. הטבלה הבאה מציגה את הגדרות מהירויות הפקס האפשריות.

| הגזרות מהירויות פקס | מהירות פקס        |
|---------------------|-------------------|
| מהירה               | v.34 (33600 baud) |
| בינונית             | v.17 (14400 baud) |
| איטית               | v.29 (9600 baud)  |

#### להגדרת מהירות הפקס

- **1.** בתצוגת לוח הבקרה של המדפסת, גע ב **פקס** .
  - . גע ב **הגדרות** ולאחר מכן גע ב- **העדפות** .
    - . גע ב **מהירות** .
    - .גע לבחירת אפשרות.

## הגדרת עוצמת הקול של הפקס

ניתן לשנות את עוצמת הקול של צלילי הפקס.

## להגדרת עוצמת הקול של הפקס

- . בתצוגת לוח הבקרה של המדפסת, גע ב **פקס**.
  - . גע ב **הגדרות** ולאחר מכן גע ב- **העדפות** .
    - גע ב**עוצמת קול**. **3**
    - . גע כדי לבחור **חלש**, חזק או כבוי.

תוכל לגשת למאפיין זה גם על-ידי נגיעה ב- 🍾 (סמל מצב הפקס) במסך דף הבית.
# פקס ושירותי טלפון דיגיטליים

חברות טלפון ובות מספקות ללקוחות שלהן שירותי טלפון דיגיטליים כגון:

- DSL: שירות קו מנוי דיגיטלי (DSL) שמספקת חברת הטלפונים. (במדינה/אזור שלך, ייתכן ש-DSL נקרא ADSL).
  - PBX: מרכזת טלפונים פרטית (PBX).
  - ווא דיגיטלית לשירותים משולבים. ISDN 🔹 •
- VoIP צירות טלפון בעלות נמוכה המאפשר לך לשלוח ולקבל פקסים במדפסת באמצעות האינטרנט. שיטה זו נקראת
   פקס באמצעות פרוטוקול העברת קול באינטרנט (VoIP).

לקבלת מידע נוסף, ראה <u>פקס באמצעות פרוטוקול העברת קול באינטרנט בעמוד 68</u>.

המדפסות של HP מיועדות במיוחד לשימוש עם שירותי טלפון אנלוגיים מסורתיים. אם אתה משתמש בשירותי טלפון דיגיטליים (כגון PBX ,DSL/ADSL או ISDN), ייתכן שיהיה עליך להשתמש בממירים או מסננים מסוג דיגיטלי לאנלוגי בעת הגדרת המדפסת לשיגור וקבלה של פקסים.

אינה ערבה לתאימות המדפסת לכל קו או ספק של שירותים דיגיטליים, לפעולתה בכל סביבה דיגיטלית או HP הערה: לתאימותה לכל ממיר דיגיטלי לאנלוגי. תמיד מומלץ לדון ישירות עם חברת הטלפון באפשרויות ההגדרה הנכונות על סמך השירותים שהיא מספקת.

# פקס באמצעות פרוטוקול העברת קול באינטרנט

ייתכן שתוכל להירשם לשירות טלפון בעלות נמוכה המאפשר לך לשלוח ולקבל פקסים במדפסת באמצעות האינטרנט. שיטה זו נקראת פקס באמצעות פרוטוקול העברת קול באינטרנט (VoIP).

להלן אינדיקציות לכך שאתה משתמש ככל הנראה בשירות VoIP.

- חייג מספר גישה מיוחד יחד עם מספר הפקס.
- יש לך תיבת ממיר IP המתחברת לאינטרנט ומספקת כניסות טלפון אנלוגיות עבור חיבור הפקס.

------הערה: באפשרותך לשלוח ולקבל פקסים רק על-ידי חיבור חוט טלפון ליציאה 🗗 בגב המדפסת. פירוש הדבר הוא שהחיבור 🖄

לאינטרנט חייב להתבצע באמצעות תיבת ממיר (המספקת שקעי טלפון אנלוגיים רגילים לחיבורי פקס) או באמצעות חברת הטלפון.

עצה: לעתים קרובות קיימת הגבלת תמיכה בשליחת פקסים רגילה במערכות טלפון של פרוטוקול אינטרנט. אם אתה נתקל בבעיות בשליחה ובקבלה של פקסים, נסה להשתמש במהיוות פקס איטית יותר או להשבית את מצב תיקון השגיאות (ECM) בפקס. עם זאת, אם תשבית את ה-ECM, לא תוכל לשלוח ולקבל פקסים בצבע.

אם יש לך שאלות לגבי פקס באינטונט, פנה למחלקת התמיכה של שירותי הפקס באינטונט או לספק השירות המקומי לקבלת סיוע נוסף.

# הצגת או הדפסת דוחות

באפשרותך להגדיר את המדפסת להדפיס דוחות שגיאה ודוחות אישור באופן אוטומטי עבור כל פקס שאתה משגר ומקבל. ניתן גם להדפיס דוחות מערכת באופן ידני כנדרש; דוחות אלה מספקים מידע מערכת שימושי על המדפסת.

כברירת מחדל, המדפסת מוגדרת להדפיס דוח רק אם קיימת בעיה בשליחת או בקבלת פקס. הודעת אישור המציינת אם הפקס שוגר בהצלחה מופיעה לזמן קצר על-גבי תצוגת לוח הבקרה לאחר כל פעולת פקס.

- הערה: אם הדוח של איכות ההדפסה אינו קריא, באפשרותך לבדוק את מפלסי הדיו המשוערים מלוח הבקרה או מהתוכנה 🗒 של HP. לקבלת מידע נוסף, ראה מפלסי דיו בעמוד 93.
- הערה: התראות ומחוונים של מפלסי הדיו מספקים הערכות למטרות תכנון בלבד. מלא מחדש את מיכל דיו שמפלס הדיו בו 🛱 נמוך, כדי למנוע עיכוב בהדפסה או בעיה באיכות ההדפסה.
  - **הערה:** ודא שראשי ההדפסה מותקנים כהלכה ומיכלי הדיו מלאים. לקבלת מידע נוסף, ראה <u>ניהול דיו וראש הדפסה</u> 🛱 <u>בעמוד 92</u>.

סעיף זה כולל את הנושאים הבאים:

- הדפסת דוחות אישור פקסים
- הדפסת דוחות שגיאה של פקס
- הדפסה והצגה של יומן הפקס
  - מחיקת יומן הפקס
- <u>הדפסת פרטים אודות פעולת הפקס האחרונה</u>
  - הדפסת דוח שיחה מזוהה
  - <u>הצגת היסטוריית השיחות</u> •

# הדפסת דוחות אישור פקסים

באפשרותך להדפיס דוח אישור בעת שליחת פקס או בעת קבלת פקס. הגדרת ברירת המחדל היא **הפעלה (שליחת פקס)**. כאשר אפשרות זו מושבתת, הודעת אישור מוצגת לזמן קצר בלוח הבקרה לאחר שליחה וקבלה של כל פקס.

#### הפעלת תכונת אישור פקסים

- בתצוגת לוח הבקרה של המדפסת, גע ב פקס.
  - . גע ב **הגדרות** .
  - . גע ב **דוחות** וב אישור פקס.
  - .4 גע כדי לבחור אחת מהאפשרויות הבאות.

| כבוי                            | לא מודפס דוח אישור פקס בעת שיגור וקבלה מוצלחים של פקס. זוהי הגדות בריות המחדל. |
|---------------------------------|--------------------------------------------------------------------------------|
| מופעל (שיגור פקס)               | מדפיס דוח אישור פקס עבור כל פקס שאתה שולח בהצלחה.                              |
| מופעל (קבלת פקס)                | מדפיס דוח אישור פקס עבור כל פקס שאתה מקבל בהצלחה.                              |
| מופעל (שליחה וקבלה של<br>פקסים) | מדפיס דוח אישור פקס עבור כל פקס שאתה שולח ומקבל בהצלחה.                        |

#### כדי לכלול תמונה של הפקס בדוח

- **1.** בתצוגת לוח הבקרה של המדפסת, גע ב **פקס** .
  - . גע ב **הגדרות** .
  - . גע ב **דוחות** וב אישור פקס.
- . גע ב מופעל (שיגור פקס) , או ב מופעל (קבלת פקס) , או ב מופעל (שליחה וקבלה של פקסים) .
  - **.5** גע ב**אישור עם תמונה**.
    - . גע ב-**OK (אישור)**.

# הדפסת דוחות שגיאה של פקס

באפשרותך להגדיר את תצורת המדפסת כך שתדפיס דוח באופן אוטומטי, כאשר מתרחשת שגיאה במהלך העברה או קבלה של פקס.

#### להגדרת המדפסת להדפסת דוחות שגיאת פקס באופן אוטומטי

- . בתצוגת לוח הבקרה של המדפסת, גע ב **פקס**.
  - . גע ב **הגדרות** .
- . גע ב **דוחות** ולאחר מכן גע ב**דוחות שגיאות פקס**.
  - .4 גע כדי לבחור אחת מהאפשרויות הבאות.

| מופעל (שליחה וקבלה של<br>פקסים) | מדפיס דוח אם אירעה שגיאת פקס.                           |
|---------------------------------|---------------------------------------------------------|
| כבוי                            | לא מודפסים כלל דוחות שגיאה של הפקס.                     |
| מופעל (שיגור פקס)               | מדפיס דוח אם אירעה שגיאת שידור. זוהי הגדרת ברירת המחדל. |
| מופעל (קבלת פקס)                | מדפיס דוח אם אירעה שגיאת קבלה.                          |

# הדפסה והצגה של יומן הפקס

באפשרותך להדפיס יומן פקסים שהתקבלו ונשלחו מהמדפסת.

#### להדפסת יומן הפקס מלוח הבקרה של המדפסת

- . בתצוגת לוח הבקרה של המדפסת, גע ב **פקס**.
  - . גע ב **הגדרות** ולאחר מכן גע ב- דוחות .2
    - . גע ב הדפסת דוחות פקס
- גע ב **30 הפעולות האחרונות ביומני הפקס**.
  - **.5** גע ב**הדפסה** כדי להתחיל בהדפסה.

# מחיקת יומן הפקס

מחיקת יומן הפקסים תגרום גם למחיקת כל הפקסים המאוחסנים בזיכרון.

#### למחיקת יומן הפקסים

- **1.** בתצוגת לוח הבקוה של המדפסת, גע ב פקס .
  - גע ב **הגדרות**, ולאחר מכן גע ב**כלים**.
    - גע ב**מחיקת יומני פקס**. **3**

# הדפסת פרטים אודות פעולת הפקס האחרונה

הדוח פעולת הפקס האחרונה מדפיס את הפרטים של פעולת הפקס האחרונה שהתרחשה. הפרטים כוללים את מספר הפקס, מספר העמודים ומצב הפקס.

#### להדפסת דוח פעולת הפקס האחרונה

- . בתצוגת לוח הבקרה של המדפסת, גע ב **פקס**.
  - . גע ב **הגדרות** ולאחר מכן גע ב- **דוחות** .
    - . גע ב **הדפסת דוחות פקס**.
    - **בחר בפעולה אחרונה** וגע בהדפסה.

### הדפסת דוח שיחה מזוהה

ניתן להדפיס רשימה של שיחות מזוהות של מספרי פקס.

#### להדפסת דוח היסטוריית שיחה מזוהה

- . בתצוגת לוח הבקרה של המדפסת, גע ב **פקס**.
  - . גע ב **הגדרות** ולאחר מכן גע ב- **דוחות** .
    - גע ב הדפסת דוחות פקס. **.**3
      - .4 גע ב**דוח שיחה מזוהה**.
    - .5. גע ב**הדפסה** כדי להתחיל בהדפסה.

# הצגת היסטוריית השיחות

ניתן להציג רשימה של כל השיחות שבוצעו מהמדפסת.

. הערה: לא ניתן להדפיס את היסטוריית השיחות 🗒

#### להצגת היסטוריית השיחות

- **.** בתצוגת לוח הבקוה של המדפסת, גע ב פקס .
  - גע ב**שלה כעת**.
  - . גע ב 🕎 ( ספר טלפונים ).
  - . גע ב **היסטוריית שיחות**

# מידע נוסף אודות הגדרת פקס

לאחר השלמת כל השלבים ב'מדריך תחילת העבודה', השתמש בהוראות בסעיף זה כדי להשלים את הגדרת הפקס. שמור את 'מדריך תחילת העבודה' לשימוש עתידי.

סעיף זה כולל הוואות להגדות המדפסת כך שהפקס יפעל בהצלחה במקביל לציוד ושיוותים אחרים שעשויים להיות בשימוש באותו קו הטלפון.

כדי לקבוע במהירות מספר הגדרות פקס חשובות, כגון (Windows) כדי לקבוע במהירות מספר הגדרות פקס חשובות, כגון מצב המענה ופרטי כותרת הפקס. באפשרותך לגשת לכלים אלה באמצעות התוכנה של HP שמותקנת במדפסת. לאחר הפעלת כלים אלה, פעל בהתאם להליכים בסעיף זה כדי להשלים את הגדרת הפקס.

סעיף זה כולל את הנושאים הבאים:

- התקנת פקס
- בדיקה של הגדרת פקס

### התקנת פקס

#### סעיף זה כולל את הנושאים הבאים:

- בחירה בהגדרת הפקס המתאימה לבית או למשרד
- <u>מקרה א': קו פקס נפרד (ללא קבלת שיחות קוליות)</u>
  - מקרה ב': הגדרת המדפסת עם
- ISDN מקרה ג': הגדר את המדפסת עם מערכת טלפונים PBX או קו
  - מקרה ד': פקס עם שירות צלצול מובחן באותו קו
    - מקרה ה': קו קולי/פקס משותף
    - מקרה ו': קו קולי/פקס משותף עם תא קולי
- <u>מקרה ז': קו פקס משותף עם מודם מחשב (ללא קבלת שיחות קוליות)</u>
  - מקרה ח': קו קול/פקס משותף עם מודם מחשב
    - מקרה ט': קו קולי/פקס משותף עם משיבון
  - <u>מקרה י': קו קול/פקס משותף עם מודם במחשב ומשיבון</u>
  - מקרה י"א: קו קול/פקס משותף עם מודם חיוג במחשב ותא קולי 🔹 🔹

#### בחירה בהגדרת הפקס המתאימה לבית או למשרד

כדי לבצע פעולות פקס בהצלחה, עליך לדעת את סוג הציוד והשיוותים (אם ישנם) המשתפים את אותו קו טלפון עם המדפסת. הדבר חשוב משום שייתכן שתצטרך לחבר חלק מהציוד המשרדי הקיים ישירות למדפסת, וייתכן שגם תצטרך לשנות כמה הגדרות פקס לפני שתוכל לבצע פעולות פקס בהצלחה.

- . בחר את שילוב הציוד והשירותים שמשתמשים יחד בקו הפקס.
- DSL: שירות קו מנוי דיגיטלי (DSL) שמספקת חברת הטלפונים. (במדינה/אזור שלך, ייתכן ש-DSL נקרא ADSL).
  - PBX: מרכזת טלפונים פרטית (PBX).
  - ISDN: מערכת של רשת דיגיטלית לשירותים משולבים (ISDN).

- שירות צלצול מובחן: שירות צלצול מובחן שמספקת חברת הטלפונים מספק מספרי טלפון מרובים עם דפוסי צלצול שונים.
  - שיחות קוליות: שיחות קוליות מתקבלות באותו מספר טלפון המשמש לשיחות פקס במדפסת.
  - מודם חיוג במחשב: מודם חיוג במחשב נמצא באותו קו טלפון של המדפסת. אם תענה "כן" לאחת מהשאלות הבאות, אתה משתמש במודם חיוג במחשב:
    - האם אתה משגר ומקבל פקסים ישירות מתוכנות מחשב, באמצעות התקשרות חיוג?
      - אם אתה משתמש בדואר אלקטרוני במחשב באמצעות התקשרות חיוג?
        - אם אתה ניגש לאינטונט מהמחשב באמצעות התקשוות חיוג? 🔹 🔹
    - משיבון: משיבון המשיב לשיחות קוליות באותו מספר טלפון שבו אתה משתמש לשיחות פקס במדפסת.
    - 🔹 שירות דואר קולי: מנוי לדואר קולי שמספקת חברת הטלפון באותו מספר המשמש לשיחות פקס במדפסת.
- 2. מתוך הטבלה הבאה, בחר את השילוב של ציוד ושירותים הרלוונטי להגדרות המשרד או הבית שלך. לאחר מכן חפש את הגדרות הפקס המומלצות. הוראות צעד-אחר-צעד כלולות לכל מקרה בסעיפים הבאים.

### . ייתכן שתצטרן לחבר את חוט הטלפון למתאם המתאים לשימוש במדינה/אזור שלן 🗒 🛱

| הגדות פקס מומלצת                                                          |                    |              |                    | ו הפקס          | רים החולקים את ק     | וירותים אחו | ציוד או ש |
|---------------------------------------------------------------------------|--------------------|--------------|--------------------|-----------------|----------------------|-------------|-----------|
|                                                                           | שירות דואר<br>קולי | משיבון       | מודם חיוג<br>במחשב | שיחות<br>קוליות | שירות צלצול<br>מובחן | PBX         | DSL       |
| <u>מקרה א': קו פקס נפרד (ללא קבלת</u><br>שיחות קוליות) בעמוד 74           |                    |              |                    |                 |                      |             |           |
| <u>מקרה ב': הגדרת המדפסת עם</u><br>בעמוד 74                               |                    |              |                    |                 |                      |             | ~         |
| מקרה ג': הגדר את המדפסת עם<br>מערכת טלפובים PBX או קו ISDN<br>בעמוד 75    |                    |              |                    |                 |                      | ~           |           |
| <u>מקרה ד': פקס עם שירות צלצול</u><br>מובחן באותו קו בעמוד 76             |                    |              |                    |                 | $\checkmark$         |             |           |
| <u>מקרה ה': קו קולי/פקס משותף</u><br>בעמוד 77                             |                    |              |                    | $\checkmark$    |                      |             |           |
| <u>מקרה ו': קו קולי/פקס משותף עם</u><br>תא קולי בעמוד <u>78</u>           | $\checkmark$       |              |                    | $\checkmark$    |                      |             |           |
| מקוה ז': קו פקס משותף עם מודם<br>מחשב (ללא קבלת שיחות קוליות)<br>בעמוד 79 |                    |              | $\checkmark$       |                 |                      |             |           |
| <u>מקרה ח': קו קול/פקס משותף עם</u><br>מודם מחשב בעמוד 81                 |                    |              | $\checkmark$       | $\checkmark$    |                      |             |           |
| מקרה ט': קו קולי/פקס משותף עם<br>משיבון בעמוד 84                          |                    | $\checkmark$ |                    | $\checkmark$    |                      |             |           |
| מקוה י': קו קול/פקס משותף עם<br>מודם במחשב ומשיבון<br>בעמוד 85            |                    | ~            | ~                  | $\checkmark$    |                      |             |           |
| מקוה י"א: קו קול/פקס משותף עם<br>מודם חיוג במחשב ותא קולי<br>בעמוד 89     | $\checkmark$       |              | ~                  | $\checkmark$    |                      |             |           |

# מקרה א': קו פקס נפרד (ללא קבלת שיחות קוליות)

איור 1-5 מראה המדפסת מאחור

אם ברשותך קו טלפון נפרד שבו לא מתקבלות שיחות קוליות ואין לך ציוד אחר המחובר לקו טלפון זה, התקן את המדפסת כמתואר בסעיף זה.

1
2
1
2
1
2
2
1
2
2
1
2
2
3
3
3
1
2
3
1
2
3
3
1
1
2
3
1
1
1
1
2
3
1
1
1
1
1
1
1
1
1
1
1
1
1
1
1
1
1
1
1
1
1
1
1
1
1
1
1
1
1
1
1
1
1
1
1
1
1
1
1
1
1
1
1
1
1
1
1
1
1
1
1
1
1
1
1
1
1
1
1
1
1
1
1
1
1
1
1
1
1
1
1
1
1
1
1
1
1
1
1
1
1
1
1
1
1
1
1
1
1
1
1
1
1
1
1
1
1
1
1
1
1
1
1
1
1
1
1
1
1
1
1
1
1
1
1
1
1
1
1
1
1
1
1
1
1
1
1
1
1
1
1
1
1
1
1
1
1
1
1
1
1
1
1
1
1
1
1
1
1
1
1
1
1
1
1
1
1
1
1
1
1
1
1
1
1
1
1
1
1
1
1
1
1
1
1
1
1
1
1
1
1
1
1
1
1
1
1
1
1
1
1
1
1
1
<p

### להתקנת המדפסת עם קו פקס נפרד

1. 🛛 חבר קצה אחד של חוט הטלפון לשקע הטלפון בקיר, ולאחר מכן חבר את הקצה השני ליציאה 🔼 בגב המדפסת.

. ייתכן שתצטרן לחבר את חוט הטלפון למתאם המתאים לשימוש במדינה/אזור שלך. 🗒 🗹

- . הפעל את ההגדוה **מענה אוטומטי**. 2
- .3 (אופציונלי) שנה את ההגדוה מספר צלצולים למענה לעוך ההגדוה הנמוך ביותר (שני צלצולים).
  - .4 בצע בדיקת פקס.

כאשר הטלפון מצלצל, המדפסת עונה באופן אוטומטי לאחר מספר הצלצולים שקבעת בהגדרה **מספר צלצולים למענה** . המדפסת מתחילה לפלוט צלילי קבלת פקס למכשיר הפקס השולח ומקבלת את הפקס.

#### מקרה ב': הגדרת המדפסת עם

אם אתה משתמש בשירות DSL באמצעות חברת הטלפון, ואינך מחבר ציוד אחר למדפסת, השתמש בהוראות בסעיף זה כדי לחבר מסנן DSL בין שקע הטלפון בקיר לבין המדפסת. מסנן ה-DSL מסיר את האות הדיגיטלי שעלול להפריע למדפסת, כך שהמדפסת יכולה לנהל תקשורת כראוי עם קו הטלפון. (במדינה/אזור שלך, ייתכן ש-DSL נקרא ADSL).

. אם ברשותך קו DSL ולא חיברת מסנן DSL, לא תוכל לשגר ולקבל פקסים באמצעות המדפסת. 🗒 🗹

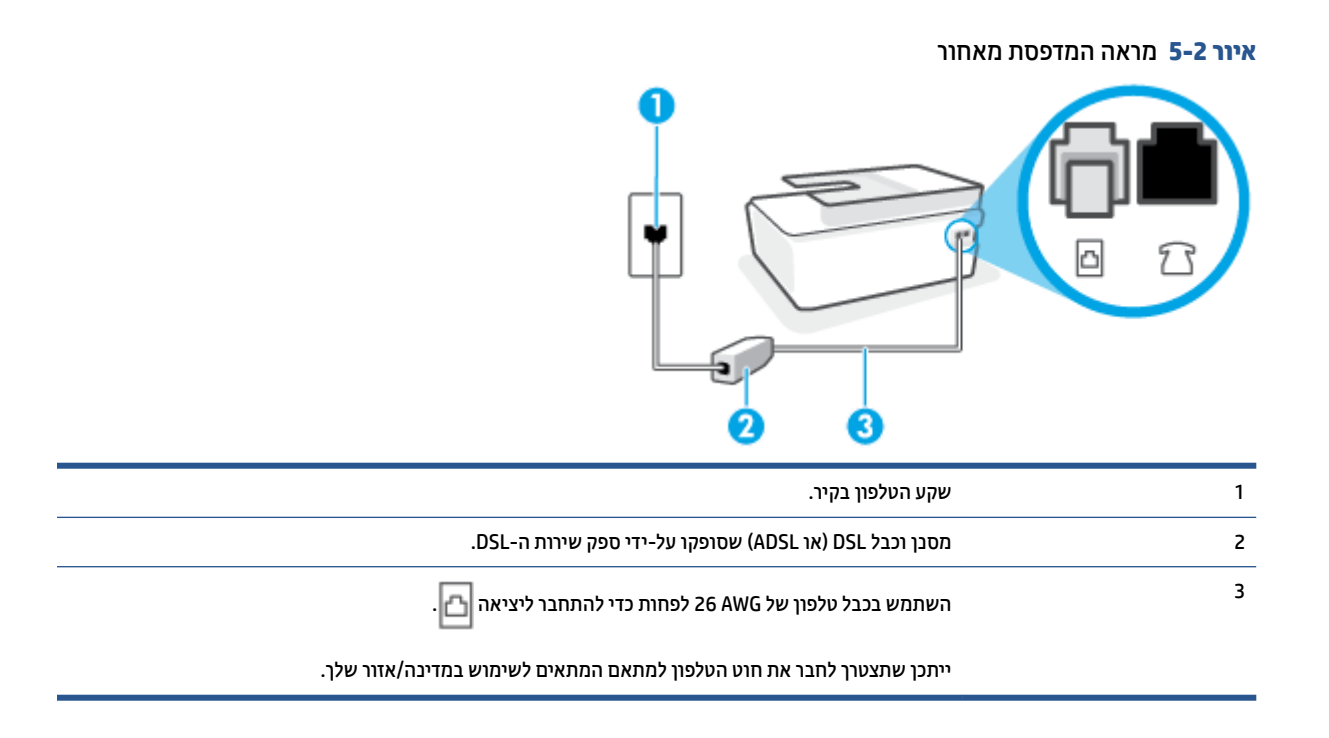

#### להתקנת המדפסת עם DSL

- .DSL מספק שירות ה DSL. השג מסנן
- בגב DSL. חבר קצה אחד של חוט הטלפון ליציאה הפתוחה במסנן ה-DSL, ולאחר מכן חבר את הקצה השני ליציאה 🛅 בגב המדפסת.

. ייתכן שתצטרן לחבר את חוט הטלפון למתאם המתאים לשימוש במדינה/אזור שלך. 🗒 🖄

השג כבלי טלפון נוספים עבור התקנה זו במידת הצווך. באפשרותך לרכוש חוטי טלפון בחנות אלקטרוניקה המחזיקה אביזרי טלפון.

- .3 חבר חוט טלפון נוסף ממסנן ה-DSL לשקע הטלפון בקיר.
  - .4 בצע בדיקת פקס.

אם תיתקל בבעיות בהתקנת המדפסת עם הציוד האופציונלי, פנה לספק השירות המקומי או למשווק לקבלת סיוע נוסף.

### מקרה ג': הגדר את המדפסת עם מערכת טלפונים PBX או קו

אם אתה משתמש במעוכת טלפון PBX או במתאם ממיר/מסוף ISDN, הקפד לבצע את הפעולות הבאות:

אם אתה משתמש בממיר/מתאם מסוף של PBX או ISDN, חבר את המדפסת ליציאה המיועדת לשימוש פקס וטלפון. כמו כן, ודא שמתאם המסוף מוגדר למתג הנכון עבור המדינה/אזור שלן, אם ניתן.

- שערה: מערכות ISDN מסוימות מאפשרות לן להגדיר את היציאות עבור ציוד טלפון ספציפי. לדוגמה, יתכן שהקצית יציאה אחת לטלפון ופקס מקבוצה 3 ויציאה אחות למספר מטרות. אם אתה נתקל בבעיות בחיבור ליציאת פקס או טלפון במתאם ISDN, נסה להשתמש ביציאה הרב תכליתית. היא עשויה להיות מסומנת בתווית "multi-combi" או בתווית דומה.
  - אם אתה משתמש במערכת טלפון PBX, הגדר את צליל השיחה הממתינה למצב "off" (כבוי).
  - דיגיטליות רבות כוללות צליל לשיחה ממתינה המופעל כברירת מחדל. הצליל לשיחה ממתינה BBX הערה: ממתינה פקס ולא ניתן לשגר או לקבל פקסים באמצעות המדפסת. עיין בתיעוד שצורף למערכת הטלפון מסוג מפריע לשידורי פקס ולא ניתן לשגר או לקבל פקסים באמצעות המדפסת. עיין בתיעוד שצורף למערכת הטלפון מסוג לקבלת הוראות לכיבוי הצליל לשיחה ממתינה.
    - אם אתה משתמש במעוכת טלפון PBX, חייג את המספר לקבלת קו חוץ לפני חיוג מספר הפקס.
      - ייתכן שתצטרן לחבר את חוט הטלפון למתאם המתאים לשימוש במדינה/אזור שלך. 🔹

אם תיתקל בבעיות בהתקנת המדפסת עם הציוד האופציונלי, פנה לספק השיוות המקומי או למשווק לקבלת סיוע נוסף.

#### מקרה ד': פקס עם שירות צלצול מובחן באותו קו

אם אתה מנוי באמצעות חברת הטלפון לשירות צלצול מובחן שמאפשר קיום של מספרי טלפון מרובים בקו טלפון אחד, כל אחד עם דפוס צלצול שונה, חבר את המדפסת כמתואר בסעיף זה.

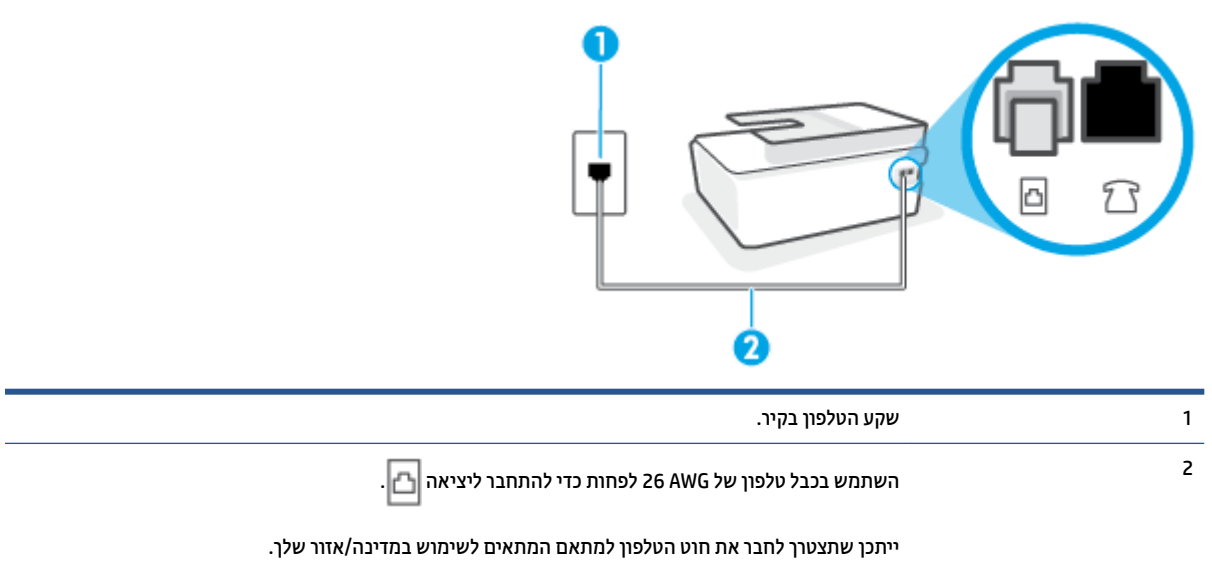

איור 5-3 מראה המדפסת מאחור

#### לחיבור המדפסת לקו טלפון עם שירות צלצול מובחן

1. חבר קצה אחד של חוט הטלפון לשקע הטלפון בקיר. לאחר מכן, חבר את הקצה השני ליציאה 🗗 במדפסת.

. ייתכן שתצטרן לחבר את חוט הטלפון למתאם המתאים לשימוש במדינה/אזור שלן 🗒 🛱

- . הפעל את ההגדרה **מענה אוטומטי**.
- .3 שנה את הגדות צלצול מובחן שתתאים לדפוס שחבות הטלפון הקצתה למספו הפקס שלן.

**הערה:** כברירת מחדל, המדפסת מוגדרת לענות לכל דפוסי הצלצול. אם לא תגדיר את **צלצול מובחן** להתאים לדפוס 躇 הערה: הצלצול המוקצה למספר הפקס שלך, המדפסת עלולה לענות לשיחות קוליות ולשיחות פקס גם יחד, או לא לענות כלל.

- עצה: ניתן גם להשתמש במאפיין 'איתור דפוס הצלצול' בלוח הבקרה של המדפסת להגדות צלצול מובחן. בעזרת 🄆 עצה: גיתן גם להשתמש במאפיין 'איתור דפוס הצלצול של שיחה נכנסת, ועל סמך שיחה זו מזהה באופן אוטומטי את מאפיין זה, המדפסת מזהה ושומרת את דפוס הצלצול של שיחה נכנסת, ועל סמך שיחה זו מזהה באופן אוטומטי את דפוס הצלצול מובחן הספסת מזהה ושומרת את דפוס הצלצול שיחה נכנסת, ועל סמן שיחה זו מזהה באופן אוטומטי את מאפיין זה, המדפסת מזהה ושומרת את דפוס הצלצול של שיחה נכנסת, ועל סמן שיחה זו מזהה באופן אוטומטי את מאפיין זה, המדפסת מזהה ושומרת את דפוס הצלצול של שיחה נכנסת, ועל סמן שיחה זו מזהה באופן אוטומטי את דפוס הצלצול מובחן באומר את דפוס גלצול המענה דפוס גלצול מענה מידע נוסף, ראה שינוי דפוס צלצול המענה לצלצול מובחן בעמוד 63.
  - 4. (אופציונלי) שנה את ההגדוה **מספר צלצולים למענה** לעוך ההגדוה הנמוך ביותר (שני צלצולים).
    - .5 בצע בדיקת פקס.

המדפסת עונה באופן אוטומטי לשיחות נכנסות בעלות דפוס הצלצול שבחות (ההגדוה **צלצול מובחן** ) לאחר מספר הצלצולים שבחות (ההגדוה **מספר צלצולים למענה** ). המדפסת מתחילה לפלוט צלילי קבלת פקס למכשיר הפקס השולח ומקבלת את הפקס.

אם תיתקל בבעיות בהתקנת המדפסת עם הציוד האופציונלי, פנה לספק השירות המקומי או למשווק לקבלת סיוע נוסף.

# מקרה ה': קו קולי/פקס משותף

אם אתה מקבל הן שיחות קוליות והן שיחות פקס באותו מספר טלפון, ואין ציוד משרדי אחר שמחובר לקו טלפון זה, חבר את המדפסת כמתואר בסעיף זה.

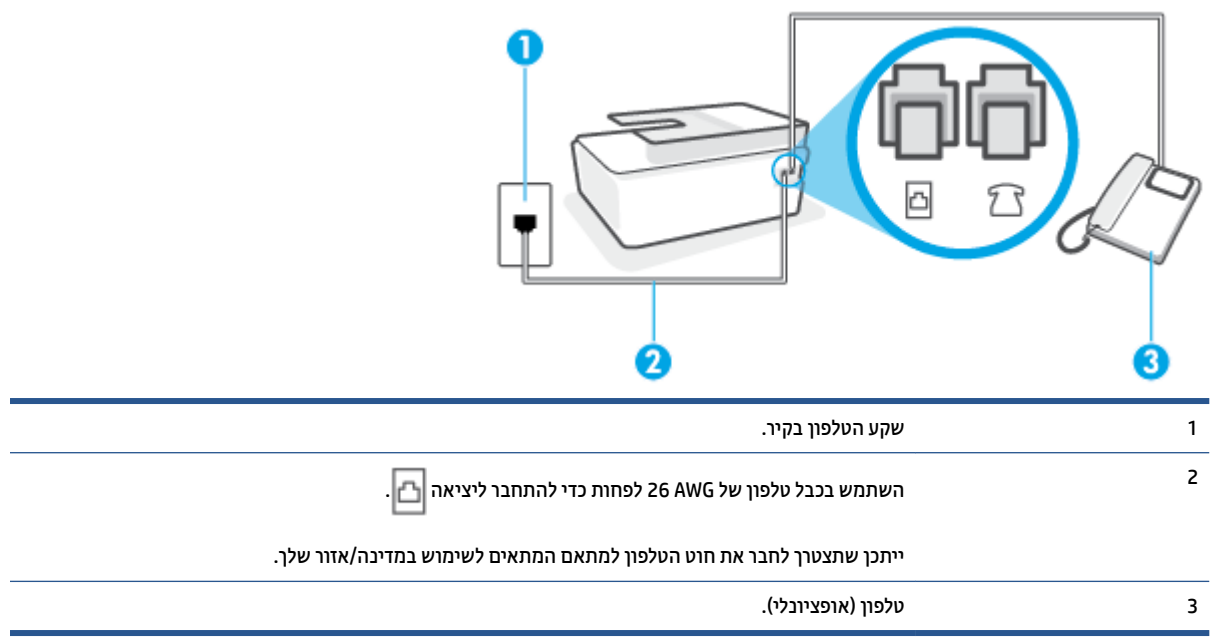

איור **5-4** מראה המדפסת מאחור

#### לחיבור המדפסת לקו משותף לשיחות קוליות ולפקסים

1. 🛛 חבר קצה אחד של חוט הטלפון לשקע הטלפון בקיר. לאחר מכן, חבר את הקצה השני ליציאה 🞦 במדפסת.

🗒 הערה: 🛛 ייתכן שתצטרן לחבר את חוט הטלפון למתאם המתאים לשימוש במדינה/אזור שלך.

- בעת, עליך להחליט כיצד תרצה שהמדפסת תענה לשיחות, באופן אוטומטי או באופן ידני: .2
- אם תגדיר את המדפסת לענות לשיחות באופן אוטומטי, היא תענה לכל השיחות הנכנסות ותקבל פקסים. במקרה זה, המדפסת אינה מבחינה בין שיחות פקס לשיחות קוליות. אם אתה סבור שהשיחה היא שיחה קולית, עלין

לענות לפני שהמדפסת תענה לשיחה. להגדות המדפסת למענה לשיחות באופן אוטומטי, הפעל את ההגדוה **מענה אוטומטי** .

- אם תגדיר את המדפסת לענות לפקסים באופן ידני, עליך להיות זמין לענות בעצמך לשיחות פקס נכנסות, אחות המדפסת לא תוכל לקבל פקסים. כדי להגדיר את המדפסת כך שתענה לשיחות באופן ידני, כבה את ההגדרה מענה אוטומטי.
  - .בצע בדיקת פקס.

אם תרים את שפופרת הטלפון לפני שהמדפסת תענה לשיחה ותשמע צלילי פקס ממכשיר פקס משגר, יהיה עליך לענות לשיחת הפקס באופן ידני.

אם תיתקל בבעיות בהתקנת המדפסת עם הציוד האופציונלי, פנה לספק השירות המקומי או למשווק לקבלת סיוע נוסף.

# מקרה ו': קו קולי/פקס משותף עם תא קולי

אם אתה מקבל גם שיחות קוליות וגם שיחות פקס באותו מספר טלפון, ואתה מנוי לשירות תא קולי של חברת הטלפון, הגדר את המדפסת כמתואר בסעיף זה.

**הערה:** לא ניתן לקבל פקסים באופן אוטומטי אם מופעל שירות תא קולי באותו מספר טלפון שבו אתה משתמש עבור שיחות הפקס. במצב זה, עליין לקבל פקסים ידנית. פירוש הדבר, שעלין להיות זמין כדי לענות באופן אישי לשיחות פקס נכנסות. אם במקום זאת ברצונך לקבל פקסים באופן אוטומטי, פנה לחברת הטלפון כדי להירשם לשירות צלצול מובחן, או התקן קו טלפון נפרד לפקס.

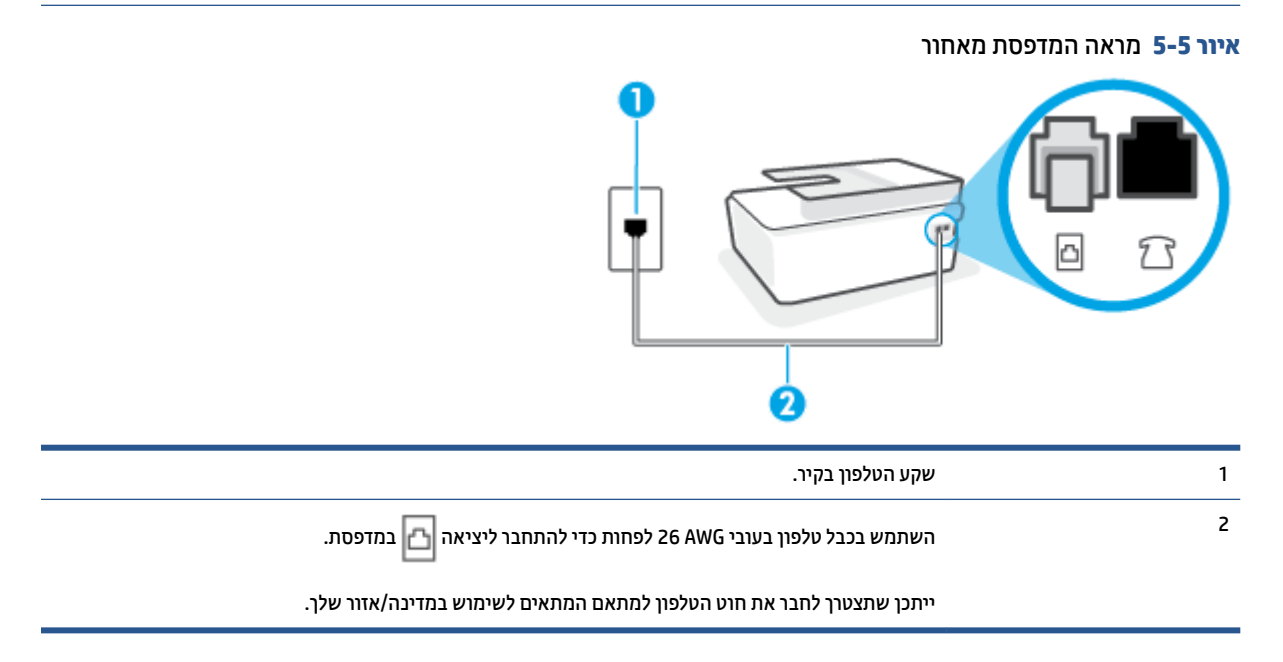

#### להגדרת המדפסת עם תא קולי

- 1. 🛛 חבר קצה אחד של חוט הטלפון לשקע הטלפון בקיר, ולאחר מכן חבר את הקצה השני ליציאה 🔼 בגב המדפסת.
  - . ייתכן שתצטרן לחבר את חוט הטלפון למתאם המתאים לשימוש במדינה/אזור שלך. 🗒 🖄
    - . כבה את הגדרת **מענה אוטומטי**.
      - . בצע בדיקת פקס.

עליך להיות זמין כדי לענות בעצמך לשיחות פקס נכנסות. אחרת, המדפסת לא תוכל לקבל פקסים. עליך להפעיל את הפקס הידני לפני שהתא הקולי עונה לשיחה.

אם תיתקל בבעיות בהתקנת המדפסת עם הציוד האופציונלי, פנה לספק השיוות המקומי או למשווק לקבלת סיוע נוסף.

# מקרה ז': קו פקס משותף עם מודם מחשב (ללא קבלת שיחות קוליות)

אם ברשותך קו פקס נפרד שבו לא מתקבלות שיחות קוליות, וכן מודם מחשב המחובר לקו זה, הגדר את המדפסת כמתואר בסעיף זה.

**הערה:** אם יש ברשותן מודם חיוג למחשב, מודם זה משתף את קו הטלפון עם המדפסת. לא ניתן להשתמש במודם ובמדפסת במקביל. לדוגמה, לא תוכל להשתמש במדפסת לשיגור פקס בזמן שאתה משתמש במודם החיוג של המחשב כדי לשלוח דואר אלקטרוני או לגלוש באינטרנט.

- התקנת המדפסת עם מודם חיוג למחשב
- להתקנת המדפסת עם מודם DSL/ADSL במחשב

#### התקנת המדפסת עם מודם חיוג למחשב

אם אתה משתמש באותו קו טלפון לשיגור פקסים ולמודם החיוג למחשב, בצע את הפעולות הבאות כדי להגדיר את המדפסת.

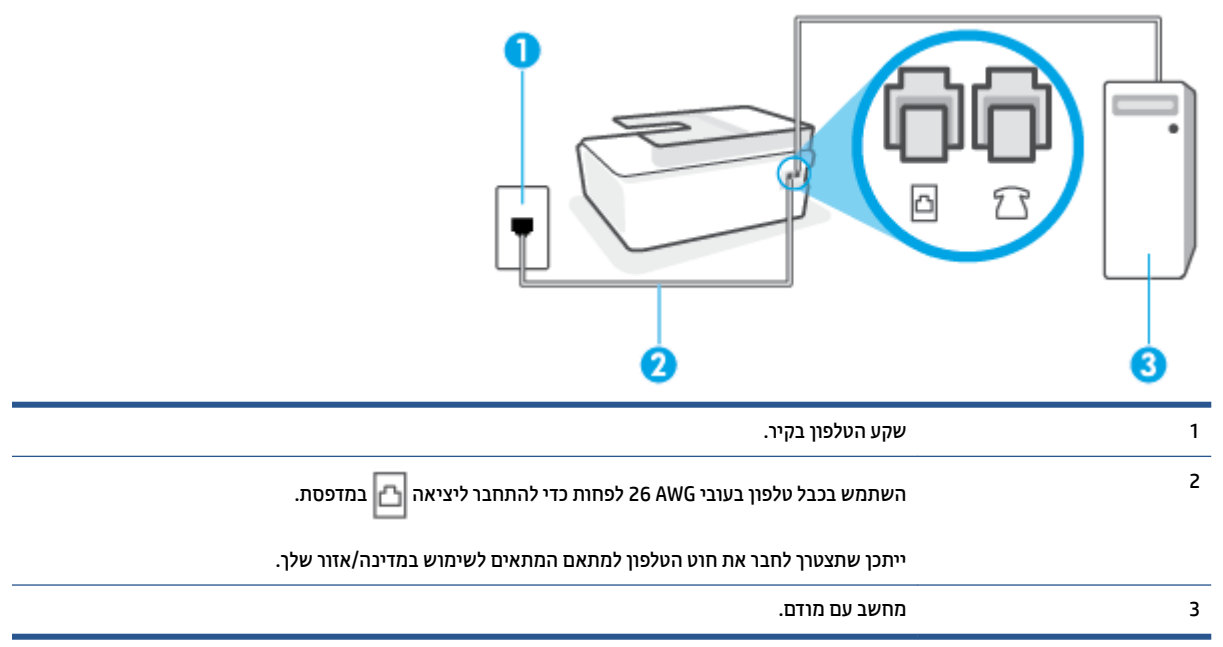

איור 5-6 מראה המדפסת מאחור

#### להתקנת המדפסת עם מודם חיוג למחשב

- . הוצא את התקע הלבן מהיציאה 🎢 במדפסת.
- 2. אתר את חוט הטלפון שמתחבר מגב המחשב (מודם החיוג של המחשב) אל שקע הטלפון בקיר. נתק את החוט משקע הטלפון בקיר וחבר אותו ליציאה  $\mathcal{T}$  במדפסת.
  - . חבר קצה אחד של חוט הטלפון לשקע הטלפון בקיר. לאחר מכן, חבר את הקצה השני ליציאה 🔼 במדפסת.

. ייתכן שתצטרן לחבר את חוט הטלפון למתאם המתאים לשימוש במדינה/אזור שלך. 🗒 🛱

.4 אם תוכנת המודם שלך מוגדות לקבלה אוטומטית של פקסים במחשב, בטל הגדוה זו.

. אם לא תכבה את הגדות קבלת הפקסים האוטומטית בתוכנת המודם, המדפסת לא תוכל לקבל פקסים. 🗒

- . הפעל את ההגדרה **מענה אוטומטי**.
- 6. (אופציונלי) שנה את ההגדוה **מספר צלצולים למענה** לעוך ההגדרה הנמוך ביותר (שני צלצולים).
  - .דצע בדיקת פקס.

כאשר הטלפון מצלצל, המדפסת עונה באופן אוטומטי לאחר מספר הצלצולים שקבעת בהגדרה **מספר צלצולים למענה** . המדפסת מתחילה לפלוט צלילי קבלת פקס למכשיר הפקס השולח ומקבלת את הפקס.

אם תיתקל בבעיות בהתקנת המדפסת עם הציוד האופציונלי, פנה לספק השירות המקומי או למשווק לקבלת סיוע נוסף.

#### להתקנת המדפסת עם מודם DSL/ADSL במחשב

אם ברשותן קו DSL ואתה משתמש בקו טלפון זה לשליחת פקסים, בצע את הפעולות הבאות כדי להגדיר את הפקס.

| שקע הטלפון בקיו.                                                                    | 1 |
|-------------------------------------------------------------------------------------|---|
| מפצל מקבילי.                                                                        | 2 |
| .DSL/ADSL                                                                           | 3 |
| חבר קצה אחד של חוט הטלפון ליציאה 🔂 במדפסת. חבר את הקצה השני של החוט למסנן DSL/ADSL. |   |
| ייתכן שתצטרך לחבר את חוט הטלפון למתאם המתאים לשימוש במדינה/אזור שלך.                |   |
| מודם ADSL/DSL במחשב.                                                                | 4 |
| מחשב.                                                                               | 5 |

בגב. אל תשתמש RJ-11 עליך לרכוש מפצל מקבילי. מפצל מקבילי כולל יציאת RJ-11 אחת בחזית ושתי יציאות RJ-11 בגב. אל תשתמש במפצל טלפון דו-קווי, מפצל טורי או מפצל מקבילי שיש לו שתי יציאות RJ-11 בחזית ותקע בגב.

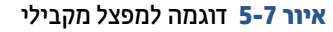

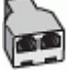

#### להתקנת המדפסת עם מודם DSL/ADSL במחשב

- . השג מסנן DSL מספק ה-DSL שלך.
- 2. 🛛 חבר קצה אחד של חוט הטלפון למסנן ה-DSL, ולאחר מכן חבר את הקצה השני ליציאה 🞦 במדפסת.

🗒 הערה: 🛛 ייתכן שתצטוך לחבר את חוט הטלפון למתאם המתאים לשימוש במדינה/אזור שלך.

- .. חבר את מסנן ה-DSL למפצל המקבילי.
- 4. חבר את מודם ה-DSL למפצל המקבילי.
- . חבר את המפצל המקבילי לשקע שבקיר.
  - .6 בצע בדיקת פקס.

כאשר הטלפון מצלצל, המדפסת עונה באופן אוטומטי לאחר מספר הצלצולים שקבעת בהגדרה **מספר צלצולים למענה** . המדפסת מתחילה לפלוט צלילי קבלת פקס למכשיר הפקס השולח ומקבלת את הפקס.

אם תיתקל בבעיות בהתקנת המדפסת עם הציוד האופציונלי, פנה לספק השיוות המקומי או למשווק לקבלת סיוע נוסף.

# מקרה ח': קו קול/פקס משותף עם מודם מחשב

יש שתי דרכים שונות להתקנת המדפסת עם המחשב שלן, בהתבסס על מספר יציאות הטלפון במחשב. לפני שתתחיל, בדוק במחשב כמה יציאות טלפון קיימות בו, אחת או שתיים.

- <u>קו קול/פקס משותף עם מודם חיוג במחשב</u>
- קו קול/פקס משותף עם מודם DSL/ADSL במחשב

#### קו קול/פקס משותף עם מודם חיוג במחשב

אם אתה משתמש באותו קו טלפון לשיחות קוליות, להעברת פקסים ולמודם החיוג במחשב, בצע את הפעולות הבאות כדי להגדיר את ההתקן.

יש שתי דרכים שונות להתקנת המדפסת עם המחשב שלן, בהתבסס על מספר יציאות הטלפון במחשב. לפני שתתחיל, בדוק במחשב כמה יציאות טלפון קיימות בו, אחת או שתיים.

**הערה:** אם המחשב כולל יציאת טלפון אחת בלבד, עליך לוכוש מפצל מקבילי (הנקוא גם מצמד), כמוצג באיוו. (למפצל מקבילי יש יציאת RJ-11 אחת בחזית ושתי יציאות RJ-11 בגב. אל תשתמש במפצל טלפון דו-קווי, מפצל טורי או מפצל מקבילי הכולל שתי יציאות RJ-11 בחלקו הקדמי ותקע בחלקו האחורי.)

איור 8-5 דוגמה למפצל מקבילי

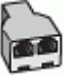

| אחור                                                            | איור <b>5-9</b> מראה המדפסת מ |
|-----------------------------------------------------------------|-------------------------------|
|                                                                 |                               |
| שקע הטלפון בקיר.                                                | 1                             |
| השתמש בכבל טלפון בעובי 26 AWG לפחות כדי להתחבר ליציאה 🔂 במדפסת. | 2                             |
| השתמש בכבל טלפון בעובי 26 AWG לפחות כדי להתחבר ליציאה 🔂 במדפסת. | 3                             |
| מחשב עם מודם.                                                   | 4                             |
| טלפון.                                                          | 5                             |

### להתקנת המדפסת באותו קו טלפון המוקצה למחשב בעל שתי יציאות טלפון

- . הוצא את התקע הלבן מהיציאה 🏹 במדפסת.
- 2. אתו את חוט הטלפון שמתחבר מגב המחשב (מודם החיוג של המחשב) אל שקע הטלפון בקיו. נתק את החוט משקע הטלפון בקיר וחבר אותו ליציאה 🏠 במדפסת.
  - ... חבר את הטלפון ליציאה "OUT" (פלט) בחלקו האחורי של מודם החיוג במחשב.
  - . חבר קצה אחד של חוט הטלפון לשקע הטלפון בקיר. לאחר מכן, חבר את הקצה השני ליציאה 🗗 במדפסת.

. אזור שלן הערה: ייתכן שתצטרן לחבר את חוט הטלפון למתאם המתאים לשימוש במדינה/אזור שלן 🛱

.5 אם תוכנת המודם שלן מוגדות לקבלה אוטומטית של פקסים במחשב, בטל הגדוה זו.

. אם לא תכבה את הגדרת קבלת הפקסים האוטומטית בתוכנת המודם, המדפסת לא תוכל לקבל פקסים. 🖄

**.6** כעת, עליך להחליט כיצד תרצה שהמדפסת תענה לשיחות, באופן אוטומטי או באופן ידני:

- אם תגדיר את המדפסת לעבות לשיחות באופן אוטומטי, היא תעבה לכל השיחות הנכבסות ותקבל פקסים. במקרה כזה, המדפסת לא תוכל להבחין בין פקסים לשיחות קוליות; אם אתה חושב שהשיחה היא שיחה קולית, עליך לעבות לה לפבי המדפסת. להגדרת המדפסת למעבה לשיחות באופן אוטומטי, הפעל את ההגדרה **מענה אוטומטי**.
- אם תגדיו את המדפסת לענות לפקסים **באופן ידני**, עליך להיות זמין לענות בעצמך לשיחות פקס נכנסות, אחות המדפסת לא תוכל לקבל פקסים. כדי להגדיר את המדפסת כך שתענה לשיחות באופן ידני, כבה את ההגדוה **מענה** אוטומטי .
  - . בצע בדיקת פקס.

אם תרים את שפופרת הטלפון לפני שהמדפסת תענה לשיחה ותשמע צלילי פקס ממכשיר פקס שולח, יהיה עליך לענות לשיחת הפקס באופן ידני.

אם תיתקל בבעיות בהתקנת המדפסת עם הציוד האופציונלי, פנה לספק השיוות המקומי או למשווק לקבלת סיוע נוסף.

#### קו קול/פקס משותף עם מודם DSL/ADSL במחשב

אם אתה משתמש באותו קו טלפון לשיחות קוליות, להעברת פקסים ולמודם DSL/ADSL במחשב, בצע את הפעולות הבאות כדי להגדיר את ההתקן.

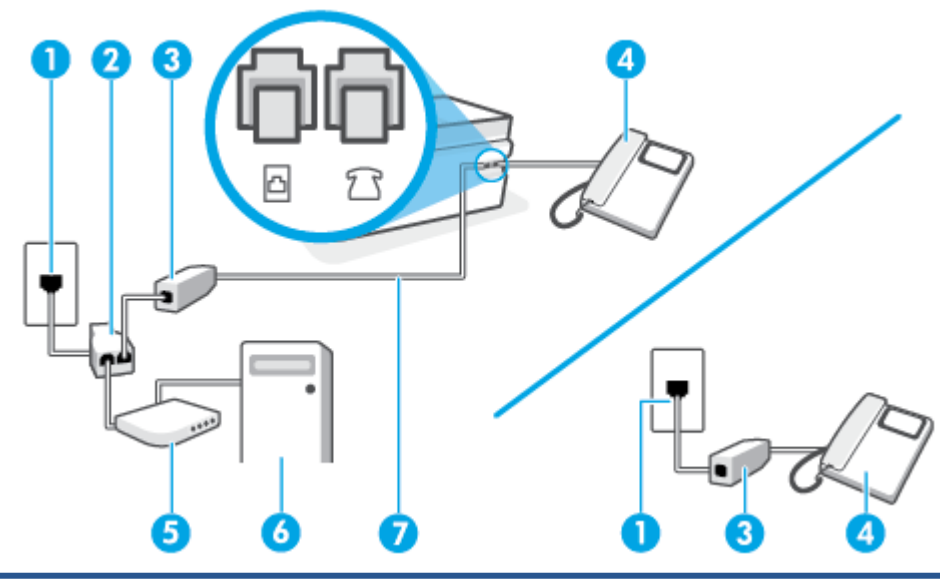

| שקע טלפון בקיר                                                  | 1 |
|-----------------------------------------------------------------|---|
| מפצל מקבילי                                                     | 2 |
| מסנן DSL/ADSL                                                   | 3 |
| ַטלפון                                                          | 4 |
| DSL/ADSL מודם                                                   | 5 |
| מחשב                                                            | 6 |
| השתמש בכבל טלפון בעובי 26 AWG לפחות כדי להתחבר ליציאה 🔂 במדפסת. | 7 |

ייתכן שתצטוך לחבר את חוט הטלפון למתאם המתאים לשימוש במדינה/אזור שלן.

בצידו האחורי. אל RJ-11 יש לוכוש מפצל מקבילי. למפצל המקבילי יש יציאת RJ-11 אחת בחזית, ושתי יציאות RJ-11 בצידו האחורי. של 🗒 תערה: או מפצל טלפון דו-קווי, מפצל טורי או מפצל מקבילי שיש לו שתי יציאות RJ-11 בחזית ותקע בחלקו האחורי.

איור 5-10 דוגמה למפצל מקבילי

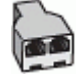

#### להתקנת המדפסת עם מודם DSL/ADSL במחשב

. השג מסנן DSL מספק שירות ה DSL.

DSL-סארו הערה: 🛛 יש לחבר מכשירי טלפון שנמצאים במקומות אחרים בבית או במשרד וחולקים מספר טלפון עם שירות ה 🗒 למסנני DSL נוספים כדי למנוע רעשים בעת ביצוע שיחות קוליות.

> חבר קצה אחד של חוט הטלפון למסנן ה-DSL, ולאחר מכן חבר את הקצה השני ליציאה 🛅 במדפסת. .2

. ייתכן שתצטרן לחבר את חוט הטלפון למתאם המתאים לשימוש במדינה/אזור שלן 🛱 🕅

- ү אם ברשותך מערכת טלפון מסוג מקבילי, חבר טלפון ליציאה ל במדפסת. .3
  - חבר את מסנן ה-DSL למפצל המקבילי. .4
  - חבר את מודם ה-DSL למפצל המקבילי. .5
  - חבר את המפצל המקבילי לשקע שבקיר. .6
    - בצע בדיקת פקס. .7

. כאשר הטלפון מצלצל, המדפסת עונה באופן אוטומטי לאחר מספר הצלצולים שקבעת בהגדוה **מספר צלצולים למענה** המדפסת מתחילה לפלוט צלילי קבלת פקס למכשיר הפקס השולח ומקבלת את הפקס.

אם תיתקל בבעיות בהתקנת המדפסת עם הציוד האופציונלי, פנה לספק השירות המקומי או למשווק לקבלת סיוע נוסף.

# מקרה ט': קו קולי/פקס משותף עם משיבון

אם אתה מקבל הן שיחות קוליות והן שיחות פקס באותו מספר טלפון, ובנוסף יש ברשותך משיבון העונה לשיחות קוליות בקו טלפון זה, הגדר את המדפסת כמתואר בסעיף זה.

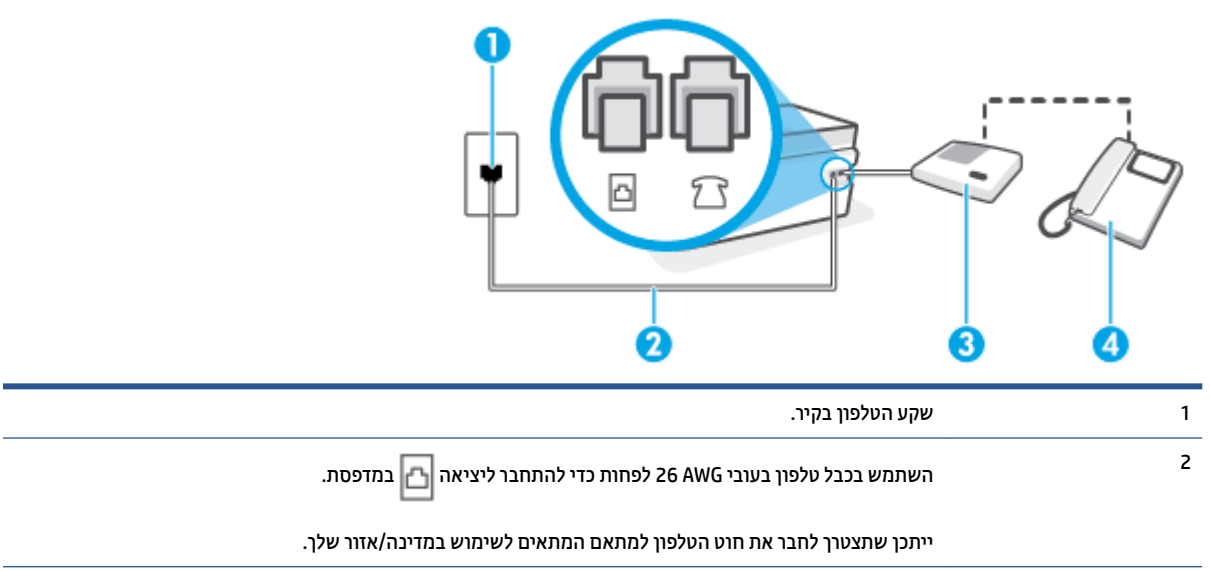

איור 5-11 מראה המדפסת מאחור

| משיבון.            | 3 |
|--------------------|---|
| טלפון (אופציובלי). | 4 |

#### להתקנת המדפסת עם קו קול/פקס משותף עם משיבון

- .1 הוצא את התקע הלבן מהיציאה 🎢 במדפסת.
- במדפסת. 🕂 במדפסת. 💎 במדפסת.
- . 🛽 חבר קצה אחד של חוט הטלפון לשקע הטלפון בקיר. לאחר מכן, חבר את הקצה השני ליציאה 🚹 במדפסת.

. אזור שלן הערה: 🛛 ייתכן שתצטון לחבר את חוט הטלפון למתאם המתאים לשימוש במדינה/אזור שלן 🗒

- פלט) בגב (אופציונלי) אם למשיבון אין טלפון מובנה, ייתכן שלמען הנוחות תעדיף לחבר טלפון ליציאה "OUT" (פלט) בגב המשיבון.
- **הערה:** אם המשיבון שברשותך אינו מאפשר חיבור טלפון חיצוני, באפשרותך לרכוש מפצל מקבילי (הנקרא גם מצמד) ולהשתמש בו לצורך חיבור המשיבון והטלפון למדפסת. באפשרותך להשתמש בחוטי טלפון וגילים לצורך ביצוע חיבורים אלו.
  - . הפעל את ההגדרה מענה אוטומטי .5
  - . הגדר את המשיבון כך שיענה לאחר מספר מועט של צלצולים.
- ד. שנה את ההגדוה **מספר צלצולים למענה** במדפסת למספר הצלצולים המובי שנתמך על-ידי המדפסת. (המספר המובי של צלצולים משתנה בהתאם למדינה/אזור.)
  - . בצע בדיקת פקס.

כאשר הטלפון מצלצל, המשיבון עונה לאחר מספר הצלצולים שהגדות ולאחר מכן מפעיל את הודעת הפתיחה שלן. המדפסת מנטרת את השיחה בפרק זמן זה ו"מאזינה" לחיפוש צלילי פקס. אם מזוהים צלילים של שיחת פקס נכנסת, המדפסת משמיעה צלילי קבלת פקס ומקבלת את הפקס; אם לא נשמעים צלילי פקס, יופסק ניטור הקו מהמדפסת ותתאפשר הקלטת הודעה קולית במשיבון.

אם תיתקל בבעיות בהתקנת המדפסת עם הציוד האופציונלי, פנה לספק השירות המקומי או למשווק לקבלת סיוע נוסף.

#### מקרה י': קו קול/פקס משותף עם מודם במחשב ומשיבון

אם אתה מקבל שיחות קוליות ושיחות פקס באותו מספר טלפון, ויש לך גם מודם מחשב ומשיבון מחוברים לקו זה, הגדר את המדפסת כמתואר בסעיף זה.

**הערה:** הואיל ומודם החיוג של המחשב שלך משתף את קו הטלפון עם המדפסת, לא תוכל להשתמש בשניהם במקביל. לדוגמה, לא תוכל להשתמש במדפסת לשיגור פקס בזמן שאתה משתמש במודם החיוג של המחשב כדי לשלוח דואר אלקטרוני או לגלוש באינטרנט.

- קו קול/פקס משותף עם מודם חיוג במחשב ומשיבון •
- סון קולי/פקס משותף עם מודם DSL/ADSL במחשב ומשיבון

#### קו קול/פקס משותף עם מודם חיוג במחשב ומשיבון

יש שתי דוכים שונות להתקנת המדפסת עם המחשב שלן, בהתבסס על מספר יציאות הטלפון במחשב. לפני שתתחיל, בדוק במחשב כמה יציאות טלפון קיימות בו, אחת או שתיים. **הערה:** אם המחשב כולל יציאת טלפון אחת בלבד, עליך לוכוש מפצל מקבילי (הנקרא גם מצמד), כמוצג באיור. (למפצל מקבילי יש יציאת RJ-11 אחת בחזית ושתי יציאות RJ-11 בגב. אל תשתמש במפצל טלפון דו-קווי, מפצל טורי או מפצל מקבילי הכולל שתי יציאות RJ-11 בחלקו הקדמי ותקע בחלקו האחורי.)

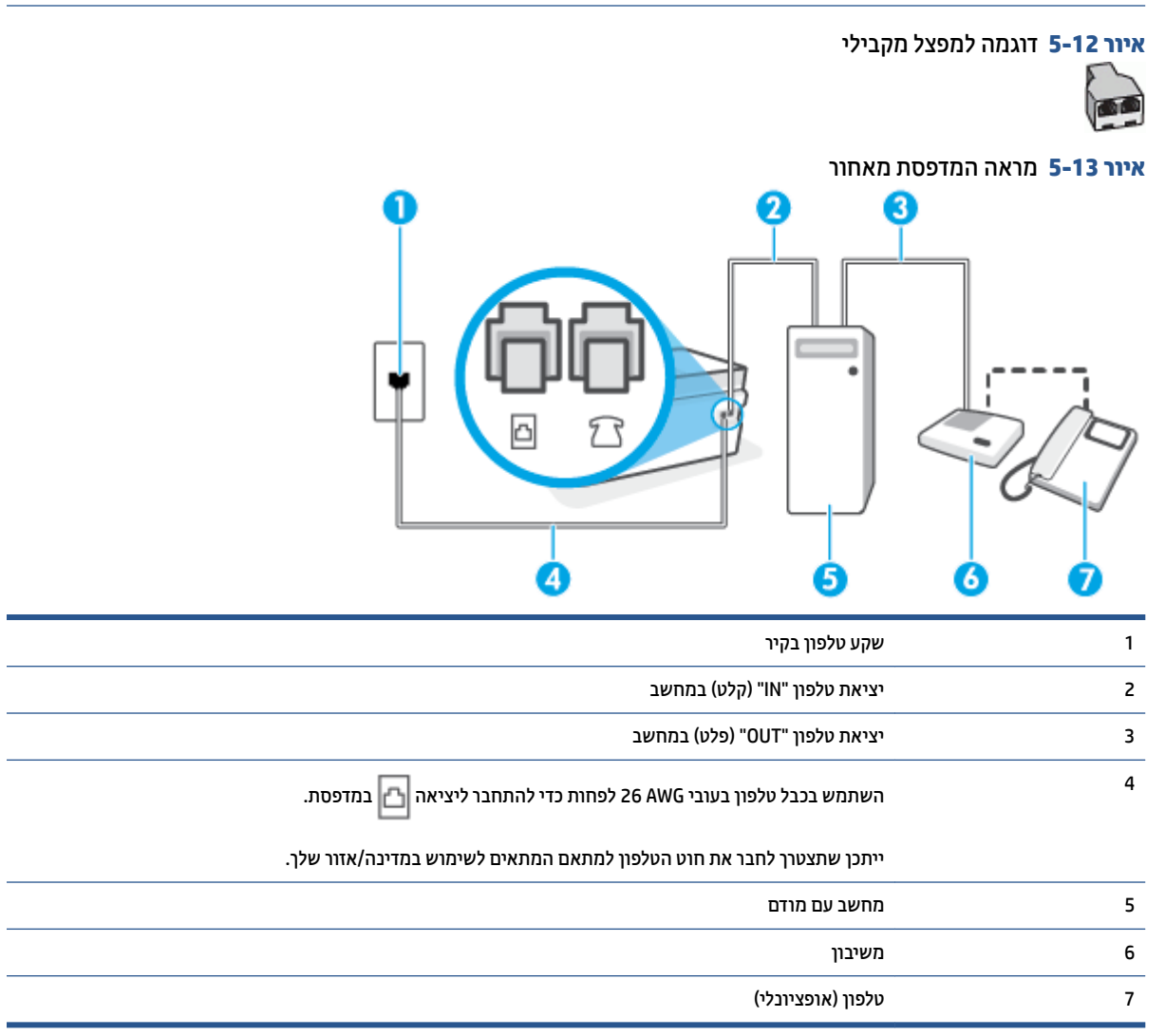

# להתקנת המדפסת באותו קו טלפון המוקצה למחשב בעל שתי יציאות טלפון

- . הוצא את התקע הלבן מהיציאה 🏹 במדפסת.
- 2. אתר את חוט הטלפון שמתחבר מגב המחשב (מודם החיוג של המחשב) אל שקע הטלפון בקיר. נתק את החוט משקע הטלפון בקיר וחבר אותו ליציאה  $\mathcal{T}$  במדפסת.
- ... נתק את המשיבון משקע הטלפון בקיר וחבר אותו ליציאה המסומנת "OUT" בגב המחשב (מודם החיוג של המחשב).
  - .4 🔥 חבר קצה אחד של חוט הטלפון לשקע הטלפון בקיר. לאחר מכן, חבר את הקצה השני ליציאה 🔼 במדפסת.

. איתכן שתצטרן לחבר את חוט הטלפון למתאם המתאים לשימוש במדינה/אזור שלן 🗒 🛱

פלט) בגב (אופציונלי) אם למשיבון אין טלפון מובנה, ייתכן שלמען הנוחות תעדיף לחבר טלפון ליציאה "OUT" (פלט) בגב המשיבון.

- **הערה:** אם המשיבון שברשותן אינו מאפשר חיבור טלפון חיצוני, באפשרותן לרכוש מפצל מקבילי (הנקרא גם מצמד) ולהשתמש בו לצורך חיבור המשיבון והטלפון למדפסת. באפשרותך להשתמש בחוטי טלפון וגילים לצורך ביצוע חיבורים אלו.
  - אם תוכנת המודם שלך מוגדות לקבלה אוטומטית של פקסים במחשב, בטל הגדוה זו.

. אם לא תכבה את הגדות קבלת הפקסים האוטומטית בתוכנת המודם, המדפסת לא תוכל לקבל פקסים. 🗒

- . הפעל את ההגדרה **מענה אוטומטי**.
- . הגדר את המשיבון כך שיענה לאחר מספר מועט של צלצולים.
- 9. שנה את ההגדוה של מספר צלצולים למענה במדפסת למספר הצלצולים המובי הנתמך על-ידי המוצו. (המספר המובי של צלצולים משתנה בהתאם למדינה/אזור.)
  - 10. בצע בדיקת פקס.

כאשר הטלפון מצלצל, המשיבון עונה לאחר מספר הצלצולים שהגדות ולאחר מכן מפעיל את הודעת הפתיחה שלך. המדפסת מנטרת את השיחה בפרק זמן זה ו"מאזינה" לחיפוש צלילי פקס. אם מזוהים צלילים של שיחת פקס נכנסת, המדפסת משמיעה צלילי קבלת פקס ומקבלת את הפקס; אם לא נשמעים צלילי פקס, יופסק ניטור הקו מהמדפסת ותתאפשר הקלטת הודעה קולית במשיבון.

אם תיתקל בבעיות בהתקנת המדפסת עם הציוד האופציונלי, פנה לספק השירות המקומי או למשווק לקבלת סיוע נוסף.

#### קו קולי/פקס משותף עם מודם DSL/ADSL במחשב ומשיבון

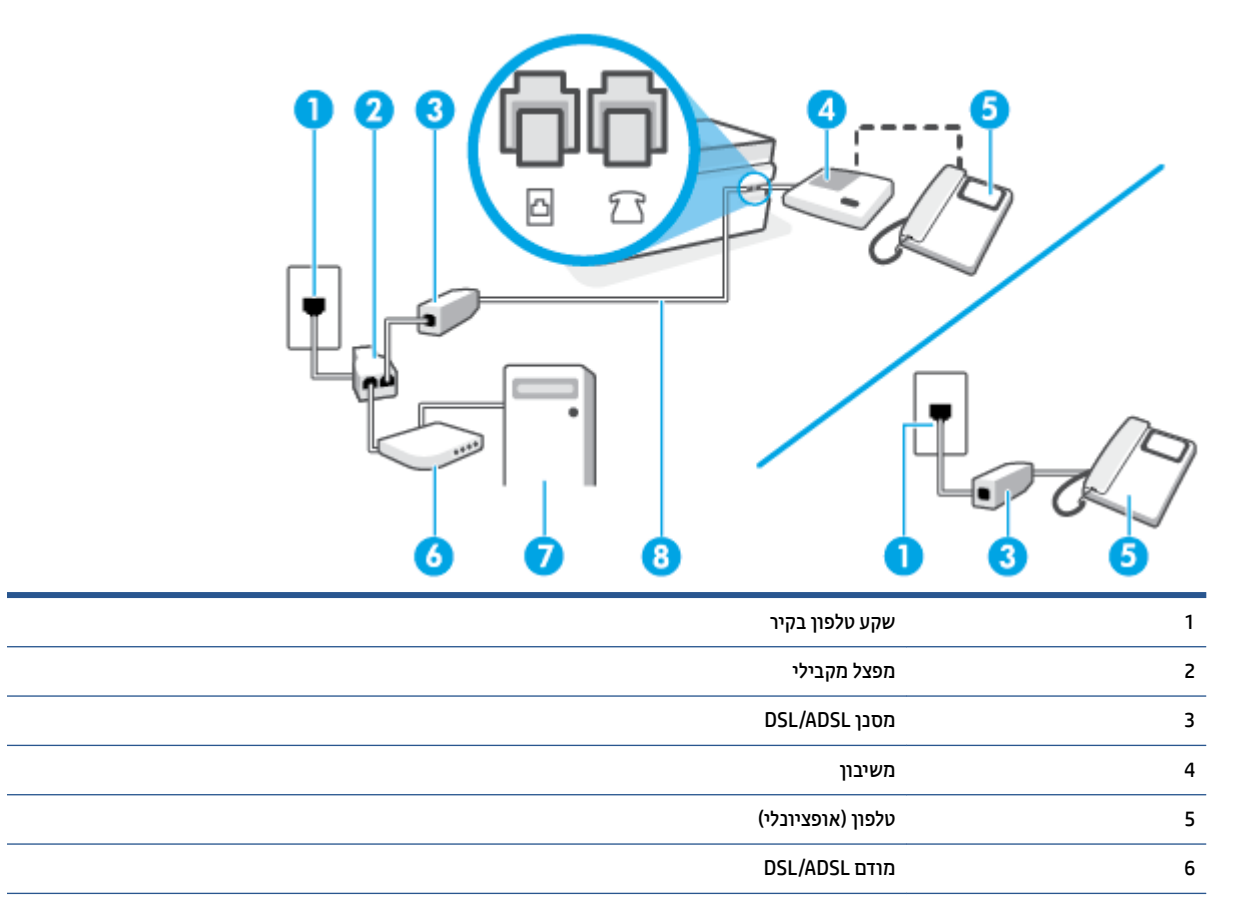

| מחשב                                                                                                    | 7                      |
|----------------------------------------------------------------------------------------------------|------------------------|
| השתמש בכבל טלפון בעובי 26 AWG לפחות כדי להתחבר ליציאה 🗗 במדפסת.                                                                                                    | 8                      |
| ייתכן שתצטרך לחבר את חוט הטלפון למתאם המתאים לשימוש במדינה/אזור שלך.                                                                                                    |                        |
|                                                                                                    |                        |
| <b>נוה:</b> עלין לוכוש מפצל מקבילי. מפצל מקבילי כולל יציאת RJ-11 אחת בחזית ושתי יציאות RJ-11 בגב. אל תשתמש<br>זפצל טלפון דו-קווי, מפצל טורי או מפצל מקבילי שיש לו שתי יציאות RJ-11 בחזית ותקע בגב.                                                                                                    | <b>הע</b><br>במ        |
| ור 14-5 דוגמה למפצל מקבילי                                                                                                    | איו                    |
| פסת עם מודם DSL/ADSL במחשב                                                                                                    | זדפ                    |
| השג מסנן DSL/ADSL מספק ה-DSL/ADSL שלן.                                                                                                    | .1                     |
| סערה: יש לחבר מכשיוי טלפון שנמצאים במקומות אחרים בבית או במשרד וחולקים מספר טלפון עם שירות ה-/DSL<br>למסנני DSL/ADSL נוספים כדי למנוע רעשים בעת ביצוע שיחות קוליות.                                                                                                    | 8                      |
| חבר קצה אחד של חוט הטלפון למסנן ה-DSL/ADSL, ולאחר מכן חבר את הקצה השני ליציאה 🗗 במדפסת.                                                                                                    | .2                     |
| הערה: ייתכן שתצטון לחבר את חוט הטלפון למתאם המתאים לשימוש במדינה/אזור שלן. 🖹                                                                                                    | P                      |
| חבר את מסנן DSL/ADSL למפצל המקבילי.                                                                                                    | .3                     |
| נתק את המשיבון משקע הטלפון שבקיר וחבר אותו ליציאה ፖ במדפסת.                                                                                                    | .4                     |
| <b>הערה:</b> אם לא תחבר את המשיבון ישירות למדפסת, ייתכן כי צלילי הפקס הנשמעים בעת שליחת פקסים יוקלטו<br>במשיבון ולא תוכל לקבל פקסים דוך המדפסת.                                                                                                    | ø                      |
| חבר את מודם ה-DSL למפצל המקבילי.                                                                                                    | .5                     |
| חבר את המפצל המקבילי לשקע שבקיר.                                                                                                    | .6                     |
| הגדו את המשיבון כך שיענה לאחר מספר מועט של צלצולים.                                                                                                    | .7                     |
| שנה את ההגדוה <b>מספר צלצולים למענה</b> במדפסת למספר הצלצולים המרבי שנתמך על-ידי המדפסת.                                                                                                    | .8                     |
| 🖄 הערה: 🛛 המספר המרבי של צלצולים משתנה לפי המדינה/אזור.                                                                                                    | Þ                      |
| בצע בדיקת פקס.                                                                                                    | .9                     |
| ושר הטלפון מצלצל, המשיבון עונה לאחר מספר הצלצולים שהגדרת ולאחר מכן מפעיל את הודעת הפתיחה שלך. המדפסת<br>בטרת את השיחה בפרק זמן זה ו"מאזינה" לחיפוש צלילי פקס. אם מזוהים צלילים של שיחת פקס נכנסת, המדפסת משמיע<br>ילי קבלת פקס ומקבלת את הפקס; אם לא נשמעים צלילי פקס, יופסק ביטור הקו מהמדפסת ותתאפשר הקלטת הודעה<br>לית במשיבון. | כא<br>מנ<br>צלי<br>קוי |
| ם<br>ז אתה משתמש באותו קו טלפון לשיחות קוליות ולהעברת פקסים וברשותך מודם DSL במחשב, בצע את הפעולות הבאות<br>י להגדיר את ההתקו.                                                                                                    | אם<br>כדי              |

אם תיתקל בבעיות בהתקנת המדפסת עם הציוד האופציונלי, פנה לספק השירות המקומי או למשווק לקבלת סיוע נוסף.

# מקרה י"א: קו קול/פקס משותף עם מודם חיוג במחשב ותא קולי

אם אתה מקבל הן שיחות קוליות והן שיחות פקס באותו מספר טלפון, אתה משתמש במודם חיוג במחשב באותו קו טלפון, ובנוסף, אתה מנוי לשירות תא קולי דרך חברת הטלפון, הגדר את המדפסת כמתואר בסעיף זה.

**הערה:** אין באפשרותן לקבל פקסים באופן אוטומטי אם יש לן שיוות תא דואו באותו מספר טלפון שבו אתה משתמש עבור שיחות פקס. יהיה עלין לקבל פקסים באופן ידני, פיווש הדבר, שעלין להיות זמין כדי לענות באופן אישי לשיחות פקס נכנסות. אם ברצונך לקבל פקסים באופן אוטומטי במקום זאת, פנה אל חברת הטלפון שלך כדי להירשם לשירות צלצול מובחן או לקבל קו טלפון נפרד לשליחת פקסים.

הואיל ומודם החיוג של המחשב שלך משתף את קו הטלפון עם המדפסת, לא תוכל להשתמש בשניהם במקביל. לדוגמה, לא תוכל להשתמש במדפסת לשיגור פקס אם אתה משתמש במודם החיוג של המחשב כדי לשלוח דואר אלקטרוני או לגלוש באינטרנט.

יש שתי דוכים שונות להתקנת המדפסת עם המחשב שלן, בהתבסס על מספר יציאות הטלפון במחשב. לפני שתתחיל, בדוק במחשב כמה יציאות טלפון קיימות בו, אחת או שתיים.

 אם המחשב כולל יציאת טלפון אחת בלבד, עליך לרכוש מפצל מקבילי (הנקרא גם מצמד), כמוצג באיור. (למפצל מקבילי יש יציאת RJ-11 אחת בחזית ושתי יציאות RJ-11 בגב. אל תשתמש במפצל טלפון דו-קווי, מפצל טורי או מפצל מקבילי הכולל שתי יציאות RJ-11 בחלקו הקדמי ותקע בחלקו האחורי.)

איור 5-15 דוגמה למפצל מקבילי

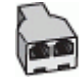

אם למחשב יש שתי יציאות טלפון, הגדר את המדפסת כמתואר להלן: 🔹 🔹

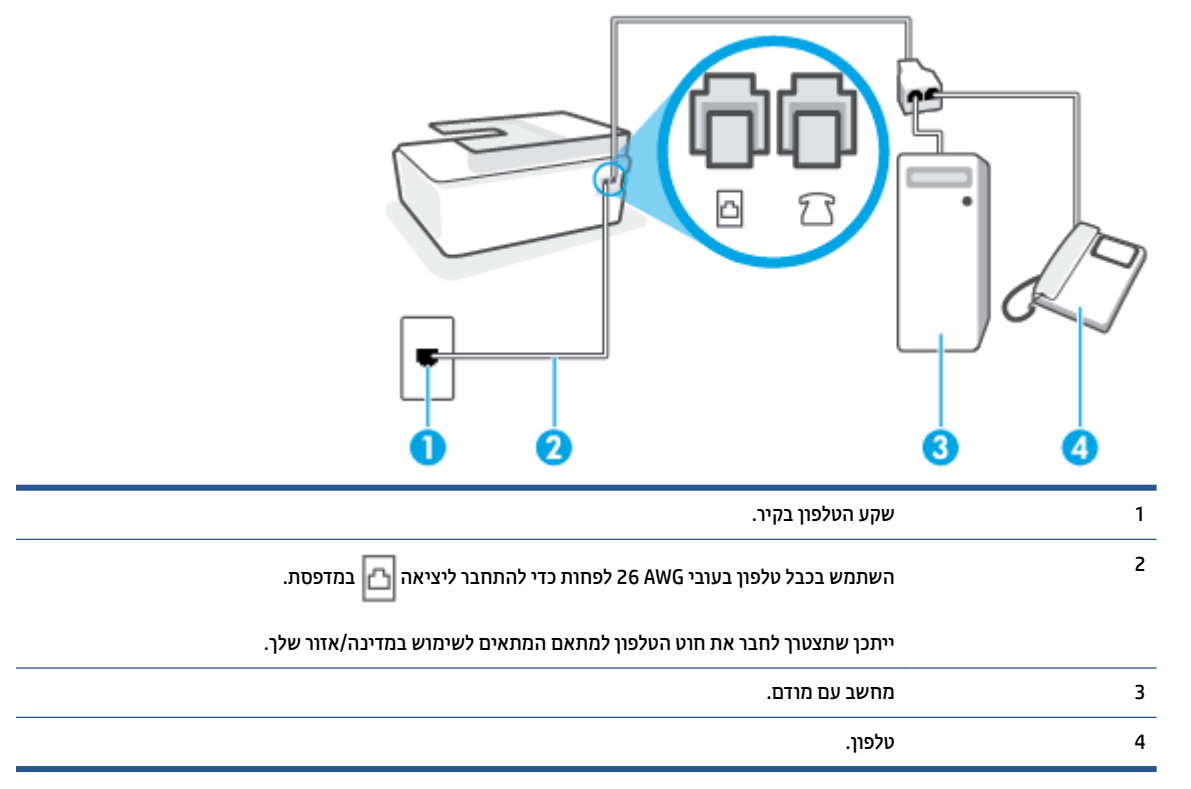

איור **5-16** מראה המדפסת מאחור

#### להתקנת המדפסת באותו קו טלפון המוקצה למחשב בעל שתי יציאות טלפון

- . הוצא את התקע הלבן מהיציאה 🎢 במדפסת.
- 2. אתר את חוט הטלפון שמתחבר מגב המחשב (מודם החיוג של המחשב) אל שקע הטלפון בקיר. נתק את החוט משקע הטלפון בקיר וחבר אותו ליציאה  $\mathcal{T}$  במדפסת.
  - .3 חבר את הטלפון ליציאה "OUT" (פלט) בחלקו האחורי של מודם החיוג במחשב.
  - 4. 🛛 חבר קצה אחד של חוט הטלפון לשקע הטלפון בקיר. לאחר מכן, חבר את הקצה השני ליציאה 🔼 במדפסת.

. אערה: ייתכן שתצטרן לחבר את חוט הטלפון למתאם המתאים לשימוש במדינה/אזור שלן 🗒 🗒

אם תוכנת המודם שלך מוגדות לקבלה אוטומטית של פקסים במחשב, בטל הגדוה זו.

. אם לא תכבה את הגדות קבלת הפקסים האוטומטית בתוכנת המודם, המדפסת לא תוכל לקבל פקסים. 🗒

- . כבה את הגדרת **מענה אוטומטי**.
  - .7 בצע בדיקת פקס.

עלין להיות זמין כדי לענות בעצמך לשיחות פקס נכנסות. אחרת, המדפסת לא תוכל לקבל פקסים.

אם תיתקל בבעיות בהתקנת המדפסת עם הציוד האופציונלי, פנה לספק השיוות המקומי או למשווק לקבלת סיוע נוסף.

# בדיקה של הגדרת פקס

באפשרותך לבדוק את התקנת הפקס כדי לבדוק את מצב המדפסת וכדי לוודא שהוא מוגדות כהלכה לשיגור וקבלה של פקסים. בצע בדיקה זו לאחר השלמת ההגדרה של המדפסת לשיגור וקבלה של פקסים. הבדיקה מבצעת את הדברים הבאים:

- בדיקת חומרת הפקס
- בדיקה שסוג חוט הטלפון הנכון מחובר למדפסת 🔹 🔹
- בדיקה שחוט הטלפון מחובר ליציאה המתאימה 🔹 🔹
  - בדיקת צליל חיוג 🏾 🔹
  - בדיקת קו טלפון פעיל 🔹 🔹
  - בדיקת מצב חיבור קו הטלפון 🔹 🔹

המדפסת מדפיסה דוח עם תוצאות הבדיקה. אם הבדיקה נכשלה, עיין בדוח לקבלת מידע על אופן הטיפול בבעיה ובצע את הבדיקה שוב.

# לבדיקת הגדרת הפקס באמצעות לוח הבקרה של המדפסת

- . הגדר את המדפסת לשיגור וקבלה של פקסים בהתאם להוראות ההתקנה המתאימות לבית או למשרד שלך.
- .2 לפני תחילת הבדיקה, ודא שראשי ההדפסה מותקנים, שמיכלי הדיו מלאים ושנייר בגודל מלא נטען במגש ההזנה.
  - . בתצוגת לוח הבקוה של המדפסת, במסך דף הבית, גע ב- פקס .
    - **.4** גע ב**הגדרות**.

### .5 גע ב כלים, ולאחר מכן גע בבדיקת פקס.

המדפסת מציגה את מצב הבדיקה על-גבי התצוגה ומדפיסה דוח.

- .6 סקור את הדוח.
- אם הבדיקה עברה בהצלחה ואתה עדיין נתקל בבעיות בשליחת פקסים, בדוק את הגדרות הפקס המפורטות בדוח כדי לוודא שההגדרות נכונות. הגדרה ריקה או לא נכונה של הפקס עלולה לגרום לבעיות בעת תפעולו.
  - אם הבדיקה נכשלת, סקור את הדוח למידע נוסף כיצד לתקן בעיות כלשהן שנתגלו. 🔹

# 6 ניהול דיו וראש הדפסה

#### סעיף זה כולל את הנושאים הבאים:

- <u>מפלסי דיו</u>
- מילוי מחדש של מיכלי דיו
- הזמנת חומרי דיו מתכלים
- הדפסה עם דיו שחור בלבד
  - <u>שיפור איכות ההדפסה</u>
- <u>ישר את ראשי ההדפסה (מחסניות)</u> •
- נקה את ראשי ההדפסה (מחסניות)
  - <u>נקה את המדפסת</u>
- עצות לעבודה עם דיו וראש הדפסה 🔹 🔹
  - <u>העברת המדפסת</u>

# מפלסי דיו

באפשרותך לבדוק את מפלסי הדיו במיכלי הדיו שבמדפסת. באפשרותך לבדוק גם בתוכנת המדפסת של HP או בלוח הבקרה של המדפסת כדי לקבוע מתי יש למלא מחדש את המיכלים.

#### לבדיקת מפלסי הדיו מתוכנת המדפסת (Windows)

- . בתוכנת המדפסת של HP (זמינה מהתפריט **התחל**), לחץ על **מפלסי דיו משוערים** בחלקו העליון של החלון.
  - ב-תיבת הכלים, לחץ על הכרטיסייה **מפלסי דיו משוערים**.

#### לבדיקת מפלסי הדיו מלוח הבקרה של המדפסת

במסך דף הבית, גע ב- 👌 (סמל הדיו). 🔹

# מילוי מחדש של מיכלי דיו

הערה: האחריות אינה מכסה שירותים או תיקונים במוצר כתוצאה ממילוי מחסני הדיו שלא כהלכה ו/או שימוש בצבע דיו 🛱 שלא מתוצות HP.

# כדי למלא מחדש את מיכלי הדיו

. פתח את הדלת הקדמית.

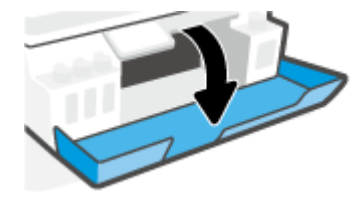

. פתח את מכסה מיכל הדיו שבכוונתך למלא מחדש.

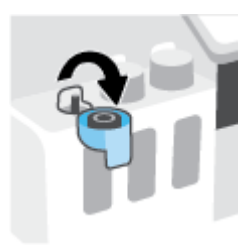

- בהתאם לסוג בקבוקי הדיו ברשותך, בצע אחת מהפעולות הבאות: .3
- בקבוקים בעלי מכסה מתבוג: סובב כדי להסיר את מכסה בקבוק הדיו.

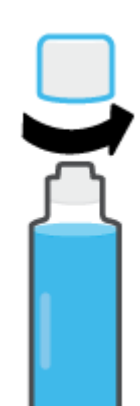

בקבוקים בעלי מכסה מתרומם: סובב כדי להסיר את מכסה בקבוק הדיו, הסר את האיטום מהבקבוק, החזר את הפקק לבקבוק ולאחר מכן משוך את חלקו העליון של הפקק כדי לפתוח.

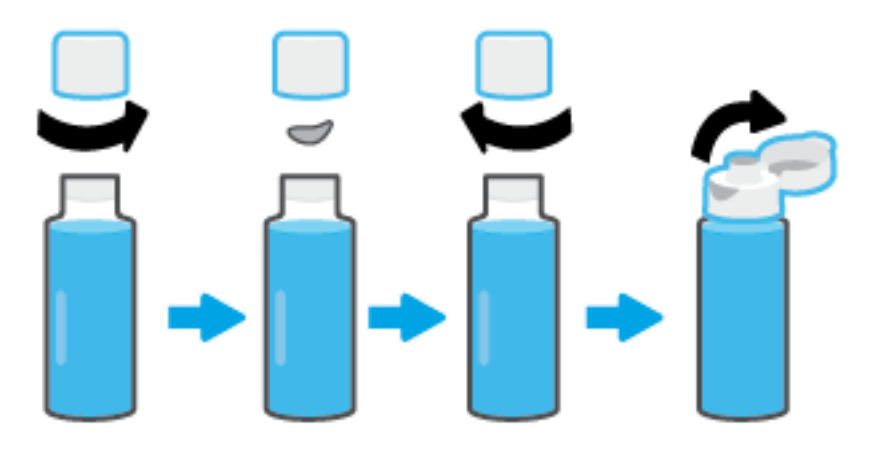

.4 התאם את צבע בקבוק הדיו לצבע מיכל הדיו. החזק את הבקבוק מעל חריר המיכל, כשאתה מוודא שקצה הבקבוק מיידי, הסר ממוקם בדיוק מעל החריר, והנח לדיו להתנקז לתוך המיכל עד שהמיכל מתמלא. אם הדיו אינו מתווקן באופן מיידי, הסר את הבקבוק והכנס אותו מחדש למיכל.

. אל תסחט את בקבוקי הדיו בעת מילוי דיו. בקבוקי הדיו שברשותך עשויים להיות שונים 🛱 🗹

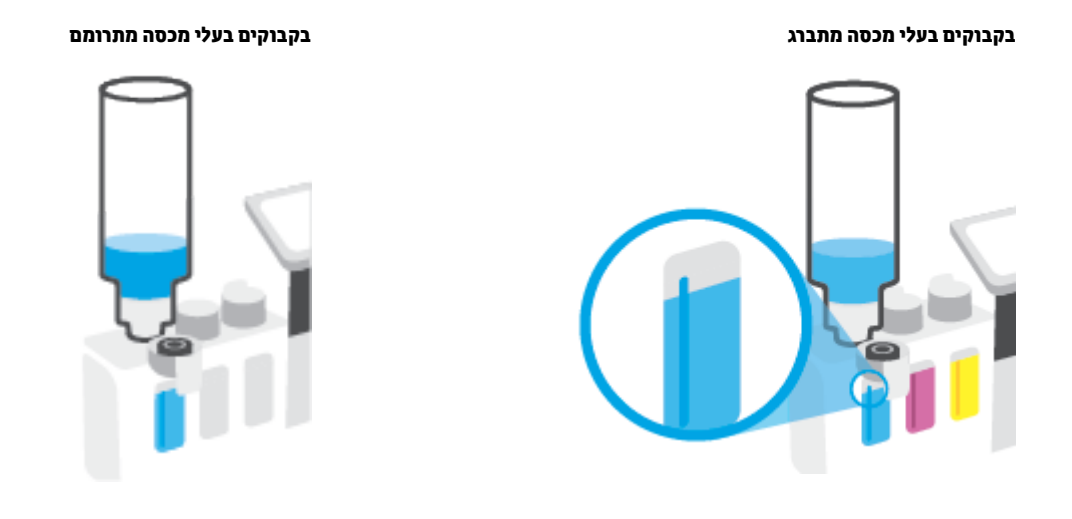

. אם נשארו שאריות של דיו בבקבוק, אחסן את הבקבוק במצב אנכי במיקום קריר ויבש. 🗒

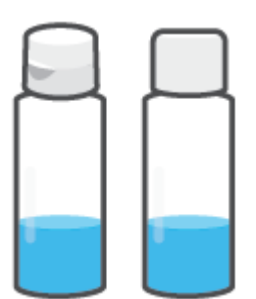

.5 סגור את מכסה מיכל הדיו עד הסוף.

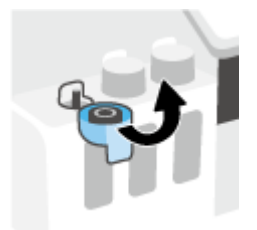

- . חזור על שלבים 2 עד 5 כדי למלא מחדש מיכלי דיו אחרים.
  - .7 סגור את הדלת הקדמית של המדפסת.

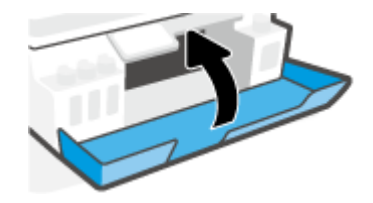

#### אמצעי זהירות לעבודה עם בקבוקי דיו

השתמש בעצות הבאות לעבודה עם בקבוקי דיו:

- שמור את בקבוקי הדיו מחוץ להישג ידם של ילדים. 🔹
- פתח את בקבוקי הדיו רק כאשר בכוונתך למלא את מיכלי הדיו. 🔹
- אין להטות, לטלטל או לסחוט את בקבוק הדיו כאשר הוא פתוח כדי למנוע דליפות דיו. 🔹 🔹
  - אחסן את בקבוקי הדיו במקום קריר וחשוך. 🔹 🔹
    - אין לשתות או להכניס לפה. 🔹 🔹

# הזמנת חומרי דיו מתכלים

לפני הזמנת בקבוקי דיו, בדוק את התוויות על-גבי בקבוקי הדיו כדי לאתר את מספרי בקבוקי הדיו. באפשרותך למצוא מידע זה גם על תווית המוצר הממוקמת בצדה הפנימי של הדלת הקדמית.

להזמנת חומרים מתכלים מקוריים של HP עבור המדפסת, בקר בכתובת <u>www.hp.com/buy/supplies</u> . אם תתבקש, בחר את המדינה/אזור שלך, ולאחר מכן פעל על-פי ההנחיות לאיתור בקבוקי הדיו המתאימים עבור המדפסת שברשותך.

**הערה:** הזמנת בקבוקי דיו באופן מקוון אינה נתמכת בכל המדינות/אזורים. אם היא אינה זמינה במדינה/אזור שלך, תוכל 🛱 עדיין להציג מידע אודות חומרים מתכלים ולהדפיס רשימה שתסייע לך כאשר תיגש למשווק HP המקומי.

# הדפסה עם דיו שחור בלבד

# כדי להדפיס עם דיו שחור בלבד(Windows)

- **ב**תוכנה שברשותך, בחר הדפסה.
- .2 ודא שהמדפסת הנכונה נבחרה.
- .. לחץ על הלחצן שפותח את תיבת הדו-שיח **מאפיינים**.

בהתאם ליישום התוכנה, שמו של לחצן זה יכול להיות **מאפיינים, אפשרויות, הגדרת המדפסת, מאפייני המדפסת**, **מדפסת**, או **העדפות**.

בחר באפשרויות המתאימות. 4

#### Windows 8 - ۱ Windows 8.1 , Windows 10

- לחץ על הכרטיסייה נייר/איכות.
- תחת הדפסה בגוני אפור, בחר דיו שחור בלבד מהרשימה ולאחר מכן לחץ על OK.

#### Windows 7

- בכרטיסייה פריסה או נייר/איכות, לחץ על הלחצן מתקדם לפתיחת תיבת הדו-שיח אפשרויות מתקדמות.
  - מהרשימה הנפתחת הדפסה בגוני אפור בחר דיו שחור בלבד ולאחר מכן לחץ על OK.

# שיפור איכות ההדפסה

מתוכנת המדפסת, באפשרותך להדפיס דף אבחון כדי לקבוע אם ניקוי או יישור ראשי ההדפסה (מחסניות) מומלץ לשיפור איכות ההדפסה.

#### להדפסת דף אבחון איכות ההדפסה מתצוגת המדפסת

- .1 טען נייר בגודל Letter או A4 שלא נעשה בו שימוש לתוך מגש ההזנה.
- במסך דף הבית בלוח הבקרה של המדפסת, החלק ימינה וגע ב- 🚯 ( הגדרות ). 💈 .
  - . גע ב כלים, ולאחר מכן גע בדוח איכות הדפסה.

#### להדפסת דף אבחון איכות הדפסה (Windows)

- . טען נייר בגודל Letter או A4 שלא נעשה בו שימוש לתוך מגש ההזנה.
- **2.** בתוכנת המדפסת של HP (זמינה מהתפריט **התחל**), לחץ על **הדפסה, סריקה ופקס** בחלקו העליון של החלון.
  - במקטע הדפסה לחץ על תחזוקת המדפסת כדי לגשת אל תיבת הכלים. **3**
  - 4. ב-תיבת הכלים, לחץ על הכרטיסייה שירותי התקן, ולאחר מכן לחץ על דף אבחון איכות הדפסה.
    - . סקור את הריבועים בצבע ציאן, מגנטה, צהוב ושחור יחד עם שאר התוכן בדף האבחון.

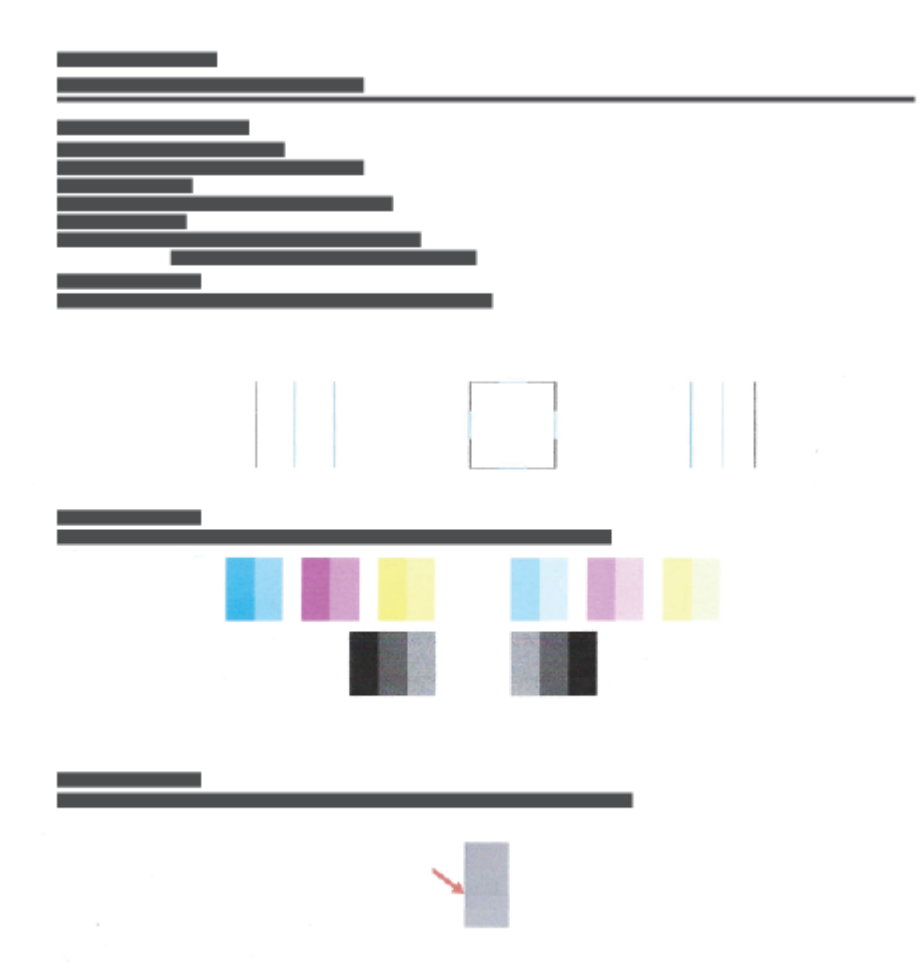

. נקה את ראשי ההדפסה (מחסניות), אם דף האבחון מציג פסים או חלקים חסרים של הריבועים הצבעוניים או השחורים.

לקבלת מידע נוסף, ראה <u>נקה את ראשי ההדפסה (מחסניות) בעמוד 102</u>.

ישר את ראשי ההדפסה (מחסניות) אם ראית קווים ישרים מופיעים כקווים משוננים בהדפסים, או אם דף האבחון מציין. שיישור ראשי הדפסה עשוי לסייע.

לקבלת מידע נוסף, ראה ישר את ראשי ההדפסה (מחסניות) בעמוד 101.

אם הבעיות באיכות ההדפסה נמשכות גם לאחר הניקוי והיישור של ראשי ההדפסה (מחסניות), צור קשר עם התמיכה. של HP.

מאפליקציית HP Smart, באפשרותך גם לשפר את איכות ההדפסה. לקבלת מידע נוסף על האפליקציה, ראה <u>השתמש</u> באפליקציית HP Smart כדי להדפיס, לסרוק ולפתור בעיות בעמוד 12.

# ישר את ראשי ההדפסה (מחסניות)

יישור של ראשי ההדפסה (מחסניות) יכול לשפר את איכות ההדפסה. אם הבחנת בצבעים או קווים לא מיושרים בהדפסים או בדף האבחון של איכות ההדפסה, עליך לבצע יישור. לקבלת מידע נוסף על דף אבחון איכות ההדפסה, ראה <u>שיפור איכות</u> <u>ההדפסה בעמוד 99</u>.

#### ליישור ראשי ההדפסה (מחסניות) (Windows)

- ג טען נייר בגודל Letter או A4 שלא נעשה בו שימוש לתוך מגש ההזנה.
- 2. בתוכנת המדפסת של HP (זמינה מהתפריט התחל), לחץ על הדפסה, סריקה ופקס בחלקו העליון של החלון.
  - .3 במקטע הדפסה לחץ על תחזוקת המדפסת כדי לגשת אל תיבת הכלים.
- 4. ב-תיבת הכלים, לחץ על הכרטיסייה שירותי התקן לחץ על האפשרות הרצויה, ולאחר מכן פעל על-פי ההנחיות המוצגות על-גבי המסן.

#### ליישור ראש ההדפסה מתצוגת המדפסת

- .1 טען נייר בגודל Letter או A4 שלא נעשה בו שימוש לתוך מגש ההזנה.
- 2. במסך דף הבית בלוח הבקרה של המדפסת, החלק ימינה וגע ב- 🛞 ( הגדרות ).
- גע ב כלים , גע ביישור מחסניות, ולאחר מכן פעל בהתאם להוראות שעל-גבי המסך. **.**

# נקה את ראשי ההדפסה (מחסניות)

אם בפלט המודפס שלך מופיעים פסים, או אם הצבעים לא מדויקים או חסוים, ייתכן שיש צווך לנקות את ראשי ההדפסה. באפשרותך גם לבחון את דף האבחון של איכות ההדפסה כדי לקבוע אם מומלץ לבצע ניקוי. תהליך הניקוי מדפיס עמוד אחד כדי לנסות לנקות את ראשי ההדפסה. לקבלת מידע נוסף על דף אבחון איכות ההדפסה, ראה <u>שיפור איכות ההדפסה בעמוד 9</u>9.

. נקה את ראשי ההדפסה רק בעת הצורך. ניקוי שלא לצורך גורם לבזבוז דיו ולקיצור חיי ראשי ההדפסה. 🗒

#### לניקוי ראשי ההדפסה (מחסניות) (Windows)

- ג שען נייר בגודל Letter או A4 שלא נעשה בו שימוש לתוך מגש ההזנה. 1
- **2.** בתוכנת המדפסת של HP (זמינה מהתפריט **התחל**), לחץ על **הדפסה, סריקה ופקס** בחלקו העליון של החלון.
  - במקטע **הדפסה** לחץ על **תחזוקת המדפסת** כדי לגשת אל תיבת הכלים.
- 4. ב-תיבת הכלים, לחץ על הכרטיסייה שירותי התקן לחץ על האפשרות הרצויה, ולאחר מכן פעל על-פי ההנחיות המוצגות על-גבי המסך.

#### לניקוי ראש ההדפסה מתצוגת המדפסת

- .1 טען נייר בגודל Letter או A4 שלא נעשה בו שימוש לתוך מגש ההזנה.
- במסך דף הבית בלוח הבקרה של המדפסת, החלק ימינה וגע ב- 🚯 ( הגדרות ). 💈
- גע ב כלים, גע בניקוי מחסניות, ולאחר מכן פעל בהתאם להוראות שעל-גבי המסך. **3**
## נקה את המדפסת

באפשרותך לבצע שגרת ניקוי מתוכנת המדפסת כדי למנוע מריחה בחלקו האחורי של הדף.

#### כדי לנקות את המדפסת מתוכנת המדפסת (Windows)

- .1 טען נייר בגודל Letter או A4 שלא נעשה בו שימוש לתוך מגש ההזנה.
- בתוכנת המדפסת של HP (זמינה מהתפריט התחל), לחץ על הדפסה, סריקה ופקס בחלקו העליון של החלון.
  - במקטע הדפסה לחץ על תחזוקת המדפסת כדי לגשת אל תיבת הכלים.
- 4. ב-תיבת הכלים, לחץ על הכרטיסייה שירותי התקן לחץ על האפשרות הרצויה, ולאחר מכן פעל על-פי ההנחיות המוצגות על-גבי המסן.

## עצות לעבודה עם דיו וראש הדפסה

#### עצות לשימוש בראש הדפסה

השתמש בעצות הבאות לעבודה עם ראשי הדפסה:

- .HP השתמש בראשי הדפסה מקוריים של
- כדי להגן על ראשי ההדפסה מפני התייבשות, תמיד כבה את המדפסת באמצעות הלחצן הפעלה/כיבוי, והמתן לכיבוי הנורית של הלחצן הפעלה/כיבוי.
  - אל תפתח את ראשי ההדפסה ואל תסיר מהם את הסרט עד שתהיה מוכן להתקין אותם. השארת המכסים על ראשי ההדפסה מפחיתה את התנדפות הדיו.
    - התקן את ראשי ההדפסה בשחור ובשלושה צבעים כהלכה. 🔹

לקבלת מידע נוסף, ראה <u>בעיה במחסנית בעמוד 132</u>.

- אחר שהגדרת את המדפסת, אל תפתח את תפס ראש ההדפסה, אלא אם התבקשת לעשות זאת. •
- לקבלת איכות הדפסה מיטבית, בצע יישור של המדפסת. לקבלת מידע נוסף, עיין בסעיף בעיות בהדפסה בעמוד 138.
  - אם מסיבה כלשהי תוציא ראש הדפסה מהמדפסת, נסה להחזירו למקום במהירות האפשרית. ראש ההדפסה עשוי להתחיל להתייבש אם הוא נמצא מחוץ למדפסת ללא כיסוי מגן.

#### עצות לשימוש בדיו

השתמש בעצות הבאות לעבודה עם דיו:

לפני ההדפסה, ודא שמפלס הדיו במחסניות הדיו אינו נמוך.

לקבלת מידע נוסף, ראה <u>מפלסי דיו בעמוד 93</u>.

- 🔹 מלא מחדש את מיכלי הדיו כשמפלס הדיו בהם נמון. הדפסה כשמפלס הדיו נמוך עלולה לגרום נזק למדפסת.
  - אין להטות את המדפסת. 🔹

ונבדקו בעזרתם כדי לסייע לן להפיק HP הערה: דאשי ההדפסה והדיו המקוריים של HP הערה: דאשי ההדפסה והדיו המקוריים של תוצאות מעולות בקלות, פעם אחר פעם.

HP אינה יכולה לערוב לאיכותם או לאמינותם של חומרים מתכלים שאינם מתוצרת HP. האחריות אינה מכסה שירותים או תיקונים במוצר כתוצאה משימוש בחומר מתכלה שאינו מתוצרת HP.

## העברת המדפסת

כדי למנוע נזק למדפסת או דליפת דיו, בצע הוראות אלה.

אם אתה מעביר את המדפסת בתוך הבית או המשרד, הקפד על סגירת תפס ראש ההדפסה, ושמור על המדפסת ישרה.

אם אתה מעביר את המדפסת מחוץ לבית או למשרד, עיין בהוראות להעברת המדפסת המצורפות באריזה, או בקר בכתובת www.support.hp.com .

# 7 התחבר

- לפני שתתחיל
- כדי להעביר את המדפסת למצב הגדרה
- <u>חיבור המדפסת לרשת אלחוטית באמצעות נתב</u>
- (Wi-Fi Direct) התחבר למדפסת באופן אלחוטי ללא שימוש בנתב
  - HP Smart חבר את המדפסת באמצעות האפליקציה
    - <u>שינוי הגדרות אלחוט</u>
- חבר את המדפסת למחשב באמצעות כבל USB (חיבור ללא רשת)
  - מעבר מחיבור USB לחיבור רשת אלחוטית
  - שימוש בכלי ניהול מדפסת מתקדמים (למדפסות ברשת)
    - עצות להגדות מדפסת ברשת ושימוש בה

# לפני שתתחיל

ודא כי התנאים הבאים מתקיימים:

- הרשת האלחוטית מוגדרת ופועלת בצורה תקינה. 🔹
- המדפסת והמחשבים שמשתמשים במדפסת נמצאים באותה ושת (ושת משנה).

בזמן חיבור המדפסת, ייתכן שתתבקש להזין את שם הרשת האלחוטית (SSID) וסיסמת אלחוט.

- שם הרשת האלחוטית הוא שם הרשת האלחוטית שלך. 🔹 🔹
- סיסמת האלחוט מונעת מאנשים אחרים להתחבר לרשת האלחוטית שלך ללא רשותך. בהתאם לרמת האבטחה הנדרשת, הרשת האלחוטית שלך עשויה להשתמש במשפט-סיסמה WPA או במפתח WEP.

אם לא שינית את שם הרשת או את סיסמת האבטחה מאז שהגדות את הרשת האלחוטית שלן, אתה עשוי למצוא אותם במקרים מסוימים בגב או בצד הנתב האלחוטי.

אם אינך מצליח למצוא את שם הרשת או את סיסמת האבטחה, או אם אינך זוכר פרטים אלה, עיין בתיעוד המצורף למחשב או לנתב האלחוטי. אם עדיין אין באפשרותך למצוא מידע זה, פנה אל מנהל המערכת שלך או לאדם שהגדיר את הרשת האלחוטית.

# כדי להעביר את המדפסת למצב הגדרה

אם חלפו יותר משעתיים מאז שהפעלת לראשונה את המדפסת ועדיין לא הגדרת אותה לעבודה אלחוטית, העבר את המדפסת למצב של הגדרת רשת על-ידי שחזור הגדרות הרשת של המדפסת. מצב ההגדרה יימשך שעתיים. לקבלת מידע אודות אופן שחזור הגדרות הרשת של המדפסת, ראה <u>שחזור ההגדרות המקוריות של היצרן שנקבעו כברירת מחדל בעמוד 155</u>.

## חיבור המדפסת לרשת אלחוטית באמצעות נתב

- <u>חיבור המדפסת לרשת אלחוטית באמצעות תוכנת המדפסת של HP</u>
- <u>חבר את המדפסת לרשת אלחוטית באמצעות לוח הבקרה של המדפסת</u>

### חיבור המדפסת לרשת אלחוטית באמצעות תוכנת המדפסת של HP

כדי לחבר את המדפסת לרשת WLAN 802.11 אלחוטית משולבת, ודא שברשותך:

רשת 802.11b/g/n אלחוטיים.

.5 GHz - המדפסת תומכת בחיבורים באמצעות 2.4 GHz ו- 5 GHz. 🗒

- מחשב שכבר מחובר לרשת האלחוטית שבה ברצונך להשתמש כדי לחבר את המדפסת שלך.
  - שם רשת (SSID).
  - מפתח WEP או משפט סיסמה WPA (אם נדרש).

#### לחיבור המדפסת באמצעות תוכנת המדפסת (Windows) של HP

בעת חיבור המדפסת באופן אלחוטי באמצעות התוכנה של HP, העבר את המדפסת למצב הגדרת רשת על ידי שחזור הגדרות הרשת של המדפסת. מצב ההגדרה יימשך שעתיים. לקבלת מידע אודות אופן שחזור הגדרות הרשת של המדפסת, ראה <u>שחזור</u> ההגדרות המקוריות של היצרן שנקבעו כברירת מחדל בעמוד 155.

- **1.** ב-תוכנת המדפסת של HP (זמינה מהתפריט התחל), לחץ על כלים.
  - .2 לחץ על הגדרת התקן ותוכנות.
- . לחץ על **חבר התקן חדש**, לחץ על **אלחוט**, ולאחר מכן פעל בהתאם להוראות שעל-גבי המסך.

## חבר את המדפסת לרשת אלחוטית באמצעות לוח הבקרה של המדפסת

השתמש ב'אשף הגדרת הרשת האלחוטית' בתצוגת לוח הבקרה של המדפסת כדי להגדיר תקשורת אלחוטית.

## . לפני שתתחיל בעמוד 107 🛱 הערה: לפני שתתחיל בעמוד 107.

- בתצוגת לוח הבקרה של המדפסת, במסן 'דף הבית', גע ב- (זי) (אלחוט).
  - גע בסמל 🛟 (הגדרות). 2
- .3 גע באשף הגדרת הרשת האלחוטית או בהגדרה מוגנת על-ידי Wi-Fi.
  - .4 פעל על-פי ההוראות שבתצוגה כדי להשלים את ההגדוה.

# (Wi-Fi Direct) התחבר למדפסת באופן אלחוטי ללא שימוש בנתב

עם Wi-Fi Direct, באפשרותך להדפיס באופן אלחוטי ממחשב, מטלפון חכם, ממחשב לוח או מהתקן אחרי התומך באלחוט— מבלי להתחבר לרשת אלחוטית קיימת.

#### Wi-Fi Direct-הנחיות לשימוש

- . www.hp.com/go/wifidirectprinting, בקר בכתובת Wi-Fi Direct, בקר אידע נוסף על 🗒
  - ודא שה-Wi-Fi Direct עבור המדפסת מופעל.
  - ודא שהמחשב או ההתקן הנייד כוללים את התוכנות הנדרשות. 🔹
  - אם אתה משתמש במחשב, ודא שהתקנת את תוכנת המדפסת המצוופת למדפסת.

אם לא התקנת את תוכנת המדפסת של HP במחשב, חבר תחילה את המחשב אל Wi-Fi Direct עבור המדפסת שלך ולאחר מכן התקן את תוכנת המדפסת. בחר **אלחוטי** כשתוכנת המדפסת תבקש לציין את סוג החיבור.

- אם אתה משתמש בהתקן נייד, ודא שהתקנת יישום הדפסה תואם.
- עד חמישה מחשבים והתקנים ניידים יכולים להשתמש באותו חיבור Wi-Fi Direct.
- ניתן להשתמש בWi-Fi Direct כשהמדפסת מחוברת גם למחשב באמצעות כבל USB או לרשת באמצעות חיבור אלחוטי.
  - לא ניתן להשתמש בWi-Fi Direct לצוון חיבור מחשב, התקן נייד או מדפסת לאינטרנט.

#### להפעלה או להשבתה של Wi-Fi Direct

- .1 במסך דף הבית בתצוגת לוח הבקרה של המדפסת, גע בסמל  $\bar{\mu}_{\Xi}$  (Wi-Fi Direct).
  - .2 גע ב 🛟 (הגדרות).
- כדי להפעיל את Wi-Fi Direct אם בתצוגה מופיע ש-Wi-Fi Direct נמצא במצב **כבוי**, גע בלחצן הדו-מצבי שליד **Wi-Fi Direct** כדי להפעיל את המאפיין.
- משובץ. לפרטים נוספים על השימוש בשרת האינטרנט שאינטרנט המשובץ. לפרטים נוספים על השימוש בשרת האינטרנט 🛠 עצה: בנוסף, ניתן להפעיל את Wi-Fi Direct משובץ בעמוד 117. המשובץ (EWS), ראה <u>פתיחת שרת האינטרנט המשובץ בעמוד 117</u>.

#### לשינוי שיטת החיבור

- .. במסך דף הבית בתצוגת לוח הבקרה של המדפסת, גע בסמל 📮 (Wi-Fi Direct).
  - גע ב 🛟 (הגדרות). 2
  - . גע בשיטת חיבור ולאחר מכן בחר אוטומטית או ידנית.

#### CTr למצוא את השם או את הסיסמה של Wi-Fi Direct

במסך דף הבית בתצוגת לוח הבקרה של המדפסת, גע. בַּחַ (Wi-Fi Direct).

השם והסיסמה של Wi-Fi Direct מוצגים על המסך.

#### להדפסה מהתקן נייד התומך באלחוט עם תמיכה ב-Wi-Fi Direct

עבור התקני Google Android, ודא שהתקנת את הגרסה העדכנית ביותר של יישום ה-Plugin של HP Print Service בהתקן הנייד שברשותך. באפשרותך להוריד את יישום ה-Plugin מחנות האפליקציות Google Play.

- .1 ודא כי הפעלת את Wi-Fi Direct במדפסת.
- 2. להפעלת Wi-Fi Direct בהתקן הנייד שברשותך. לקבלת מידע נוסף, עיין בתיעוד המצווף להתקן הנייד.
- . בהתקן הנייד, בחר מסמך מאפליקציה שתומכת בהדפסה, ולאחר מכן בחר את אפשרות הדפסת המסמך.

תופיע רשימה של מדפסות זמינות.

\*\* מרשימת המדפסות הזמינות, בחר את השם של Wi-Fi Direct המוצג, כגון DIRECT-\*\*-HP Smart Tank (הסימון \*\* מציין את התווים הייחודיים לזיהוי המדפסת) כדי לחבר את ההתקן הנייד שלך.

אם ההתקן הנייד אינו מחובר למדפסת באופן אוטומטי, פעל על-פי ההוראות שבלוח הבקרה של המדפסת לחיבור המדפסת. אם קוד PIN מוצג בלוח הבקרה של המדפסת, הזן את קוד ה-PIN בהתקן הנייד.

לאחר חיבור ההתקן הנייד למדפסת, המדפסת מתחילה להדפיס.

#### להדפסה מהתקן נייד התומך באלחוט שאינו תומך ב-Wi-Fi Direct

- .1 ודא שהתקנת יישום הדפסה תואם בהתקן הנייד. לקבלת מידע נוסף, בקר בכתובת <u>/www.hp.com/global/us/en</u>. <u>eprint/mobile\_printing\_apps.html</u>.
- בעמוד 101. עודא כי הפעלת את Wi-Fi Direct במדפסת. לקבלת מידע נוסף, ראה להפעלה או להשבתה של Wi-Fi Direct בעמוד 110.
  - .. הפעל את החיבור האלחוטי (Wi-Fi) בהתקן הנייד שלך. לקבלת מידע נוסף, עיין בתיעוד המצורף להתקן הנייד.
- 4. התחבר לרשת חדשה מההתקן הנייד. השתמש בתהליך הוגיל להתחברות לרשת אלחוטית חדשה או לנקודה חמה. בחו בשם של Wi-Fi Direct מרשימת הרשתות האלחוטיות כגון DIRECT-\*\*-HP Smart Tank (הסימון \*\* מציין את התווים הייחודיים לזיהוי המדפסת).
  - <u>Wi-Fi Direct</u> כדי למצוא את השם או את הסיסמה של Wi-Fi Direct, ראה <u>כדי למצוא את השם או את הסיסמה של Direct</u> בעמוד <u>110</u> בעמוד 110.
    - .5 הזן את סיסמת Wi-Fi Direct של המדפסת שלך כאשר תתבקש.
      - .6 הדפס את המסמך.

#### להדפסה ממחשב התומך באלחוט (Windows)

- 1. ודא כי הפעלת את Wi-Fi Direct במדפסת. לקבלת מידע נוסף, ראה להפעלה או להשבתה של Wi-Fi Direct בעמוד 110.
  - 2. הפעל את חיבור ה-Wi-Fi של המחשב. לקבלת מידע נוסף, עיין בתיעוד המצורף למחשב.

. Wi-Fi Direct הערה: אם המחשב שברשותך אינו תומך ב-Wi-Fi, לא תוכל להשתמש בWi-Fi.

.3 התחבר לרשת חדשה מהמחשב. השתמש בתהלין הוגיל להתחברות לרשת אלחוטית חדשה או לנקודה חמה. בחר בשם של Wi-Fi Direct מרשימת הרשתות האלחוטיות כגון Mi-Fi Direct -\*\*-HP Smart Tank (הסימון \*\* מציין את התווים הייחודיים לזיהוי המדפסת).

הזן את הסיסמה של Wi-Fi Direct כשתתבקש לעשות זאת.

כדי למצוא את השם או את הסיסמה של Wi-Fi Direct, ראה <u>כדי למצוא את השם או את הסיסמה של Wi-Fi Direct</u>. <u>בעמוד 110</u>.

- 4. עבור לשלב 5 אם המדפסת הותקנה וחוברה למחשב באמצעות רשת אלחוטית. אם להתקנת המדפסת במחשב ולחיבור אליו נעשה שימוש בכבל USB, פעל על-פי השלבים שלהלן כדי להתקין את תוכנת המדפסת באמצעות החיבור Wi-Fi Direct.
  - א. בהתאם למעוכת ההפעלה שלן, בצע אחת מהפעולות הבאות:
  - Windows 10: בשולחן העבודה של המחשב, לחץ על התחל, בחר HP מרשימת האפליקציות ולאחר מכן בחר את הסמל עם שם המדפסת.
    - Windows 8.1 לחץ על חץ למטה בפינה הימנית התחתונה של מסך 'התחל' ובחר את שם המדפסת,
- Windows 8: לחץ לחיצה ימנית על אזור ריק במסך 'התחל', לחץ על כל האפליקציות בסוגל האפליקציות
  ולאחר מכן בחר את שם המדפסת.
  - Windows 7: בשולחן העבודה של המחשב, לחץ על התחל, בחר כל התוכניות, לחץ על HP, לחץ על התיקייה של המדפסת, ולאחר מכן בחר את הסמל הנושא את שם המדפסת.
    - **ב.** בתוכנת המדפסת, לחץ על **כלים**.
    - ג. לחץ על הגדרת התקן ותוכנות, ולאחר מכן בחר באפשרות חבר התקן חדש.
      - ד. כאשר יופיע מסך התוכנה **אפשרויות חיבור**, בחר ב**אלחוטי**.

בחר את מדפסת HP מרשימת המדפסות שאותרו.

- **ה.** פעל בהתאם להוראות שעל-גבי המסך.
  - .5 הדפס את המסמך.

# HP Smart חבר את המדפסת באמצעות האפליקציה

#### HP Smart כדי להגדיר באמצעות האפליקציה

באפשרותך להשתמש באפליקציית HP Smart כדי להגדיר את המדפסת ברשת האלחוטית שלך. אפליקציית HP Smart בתמכת ב-iOS, ב-Android ובהתקני Windows ו-Mac. לקבלת מידע אודות האפליקציה, ראה <u>השתמש באפליקציית HP Smart כדי</u> להדפיס, לסרוק ולפתור בעיות בעמוד 12.

- . ודא שהמדפסת וההתקן מופעלים ומחוברים לאותה רשת אלחוטית.
- .2 אם חלפו יותר משעתיים מאז שהפעלת לראשונה את המדפסת ועדיין לא הגדרת אותה לעבודה אלחוטית, העבר את המדפסת למצב של הגדרת ושת על-ידי שחזור הגדרות הרשת של המדפסת. לקבלת מידע אודות אופן שחזור הגדרות המדפחת למצב של הגדרת <u>שחזור ההגדרות המקוריות של היצרן שנקבעו כברירת מחדל בעמוד 155</u>.
  - אם אתה משתמש בהתקן נייד של iOS או Android, ודא ש-Bluetooth מופעל בהתקן.

הערה: 🖾

- Bluetooth משתמשת ב-Bluetooth עבור הגדרת המדפסת בלבד. פעולה זו עוזרת לך להפוך את תהליך ההתקנה למהיר וקל יותר בהתקנים ניידים של iOS ו-Android.
  - הדפסה באמצעות Bluetooth אינה נתמכת.
    - .4 פתח את האפליקציה HP Smart בהתקן שלך.
- **.5** HP Smart במסך דף הבית של HP Smart, הקש על + (סימן הפלוס) ולאחר מכן בחר את המדפסת. אם המדפסת אינה ברשימה, הקש על הוסף מדפסת חדשה.

: במסך דף הבית של HP Smart, לחץ או הקש על 🕂 (סימן הפלוס) ולאחר מכן בחר או הוסף המדפסת.

**Mac**: במסך דף הבית של HP Smart, לחץ על + (סימן הפלוס) ולאחר מכן בחר את המדפסת. אם המדפסת לא מופיעה ברשימה, לחץ על **Printer** (מדפסת), ובחר **Set up a new printer** (הגדר מדפסת חדשה).

בצע את ההוראות על-גבי מסך ההתקן שלך כדי להוסיף את המדפסת לרשת שלך.

## שינוי הגדרות אלחוט

תוכל להגדיר ולנהל את החיבור האלחוטי של המדפסת ולבצע מגוון פעולות לניהול רשת. פעולות אלה כוללות הדפסת מידע על הגדרות הרשת, הפעלה או השבתה של פונקציית האלחוט ושינוי הגדרות האלחוט.

#### הפעלה והשבתה של יכולת האלחוט של המדפסת

נורית האלחוט הכחולה בלוח הבקוה של המדפסת דולקת כאשר יכולת האלחוט של המדפסת מופעלת.

- . בתצוגת לוח הבקרה של המדפסת, במסך דף הבית, גע ב- (יןי) (אלחוט), ולאחר מכן גע ב- 🛟 (הגדרות).
  - גע בלחצן הדו-מצבי ליד **אלחוט** כדי להפעיל או להשבית את יכולת האלחוט. 2

#### להדפסת דוח בדיקת הרשת האלחוטית

- . בתצוגת לוח הבקרה של המדפסת, במסך דף הבית, גע ב- (ון) (אלחוט), ולאחר מכן גע ב- 🛟 (הגדרות).
  - גע ב**הדפסת דוחות**.
  - גע ב**דוח בדיקת האלחוט**. **.3**

#### כדי להדפיס הגדרות רשת

בצע אחת מהפעולות הבאות:

- בתצוגת לוח הבקוה של המדפסת, במסך 'דף הבית', גע ב- (יןי) (אלחוט) כדי להציג את מסך מצב הושת. גע בהדפסת מידע כדי להדפיס את דף תצוות הושת.
  - בתצוגת לוח הבקרה של המדפסת, במסך 'דף הבית', גע ב- לַכָּלָ ( הגדרות ), גע בכלים, ולאחר מכן גע בדוח תצורת
    הרשת.

#### לשינוי הגדרות האלחוט (Windows)

שיטה זו זמינה אם כבר התקנת את תוכנת המדפסת.

. אל תחבר את כבל ה-USB חשוב: 🛛 לשיטה זו נדרש כבל USB. אל תחבר את כבל ה-USB עד שתקבל הנחייה לעשות זאת 🗒 🕎

- ב-תוכנת המדפסת של HP (זמינה מהתפריט התחל), לחץ על כלים.
  - לחץ על הגדרת התקן ותוכנות.

#### כדי לשנות את הגדרות האלחוט (אפליקציית HP Smart)

1. אם חלפו יותר משעתיים מאז שהפעלת לראשונה את המדפסת ועדיין לא הגדרת אותה לעבודה אלחוטית, העבר את המדפסת למצב של הגדרת רשת על-ידי שחזור הגדרות הרשת של המדפסת.

מצב ההגדוה יימשך שעתיים. לקבלת מידע אודות אופן שחזור הגדרות הרשת של המדפסת, ראה <u>שחזור ההגדוות</u> המקוריות של היצרן שנקבעו כברירת מחדל בעמוד 155.

ב. הקש על 🕂 (סימן הפלוס) במסך דף הבית של HP Smart ולאחר מכן בחר באפשרות להוספת מדפסת חדשה.

# (חיבור ללא רשת) USB חבר את המדפסת למחשב באמצעות כבל

המדפסת תומכת ביציאת USB 2.0 High Speed אחורית לצווך חיבור למחשב.

אם תוכנת המדפסת הותקנה, המדפסת תפעל כהתקן 'הכנס-הפעל'. אם התוכנה לא הותקנה, בצע את השלבים להן כדי לחבר את המדפסת באמצעות כבל ה-USB.

#### לחיבור המדפסת באמצעות כבל ה-USB

1. הזן <u>123.hp.com</u> בדפדפן אינטרנט במחשב שלך כדי להוויד ולהתקין את תוכנת המדפסת HP תוכנת המדפסת. באפשרותך גם להשתמש בתקליטור של HP תוכנת המדפסת (אם סופק) או להוויד את התוכנה מהכתובת . www.support.hp.com

הערה: אל תחבר את כבל ה-USB למדפסת עד שתקבל הנחייה לעשות זאת. 🗒

- במסן **USB במסן אל המחשב על-ידי בחיות USB במסן. כאשר תתבקש לכן, חבר את המדפסת אל המחשב על-ידי בחיות** אפשרויות חיבור.
  - . פעל בהתאם להוראות שעל-גבי המסך.

# מעבר מחיבור USB לחיבור רשת אלחוטית

אם תחילה הגדות את המדפסת והתקנת את התוכנה באמצעות כבל USB, תוך חיבור המדפסת ישירות למחשב, באפשרותך לעבור בקלות לחיבור רשת אלחוטית. תזדקק לרשת 802.11b/g/n אלחוטית הכוללת נתב או נקודת גישה אלחוטיים.

לפני המעבר מחיבור USB לרשת אלחוטית, ודא כי:

- המדפסת מחובות למחשב באמצעות כבל USB עד שתתבקש לנתק את הכבל.
- המחשב שלך כבר מחובר לרשת האלחוטית שאליה ברצונך לחבר את המדפסת.

. אם לא הצלחת להגדיר את החיבור באמצעות השלבים שבסעיף זה, ראה <u>בעיות ברשת ובחיבור בעמוד 151</u>. 🗒

#### למעבר מחיבור USB לחיבור רשת אלחוטית (Windows)

- ב-תוכנת המדפסת של HP (זמינה מהתפריט התחל), לחץ על כלים.
  - . לחץ על הגדרת התקן ותוכנות.
- בחר המרת חיבור USB לחיבור אלחוטי של ההתקן. פעל בהתאם להוראות שעל-גבי המסך. 3.

#### כדי להחליף מחיבור USB לרשת אלחוטית באמצעות האפליקציה HP Smart במחשב USB לרשת אלחוטית כדי להחליף מחיבור

- לפני שתמשיך, ודא שהמחשב והמדפסת שברשותך עומדים בדרישות הבאות:
  - המדפסת שלך מחוברת כעת למחשב שלך באמצעות USB.
    - המחשב שלך אינו מחובר כעת לרשת אלחוטית.
- **בדי להדפיס, לסרוק HP Smart פתח את האפליקציה HP Smart. לקבלת מידע, עיין בסעיף <u>השתמש באפליקציית HP Smart כדי להדפיס, לסרוק</u> ולפתור בעיות בעמוד 12.** 
  - .3 ודא שהמדפסת הנכונה נבחרה.
- על-ידי החלקה ימינה או HP Smart אם המדפסת כבר מוגדרת, באפשרותך לבחור אותה ממסך דף הבית של אם המדפסת כבר מוגדרת, ש שמאלה ובחירתה.

כדי להשתמש במדפסת אחות, לחץ או הקש על 🕂 (סימן הפלוס) במסן דף הבית, ולאחו מכן בחו מדפסת אחות או הוסף מדפסת חדשה.

4. לחץ על **מידע נוסף** כאשר אתה וואה את ההודעה "הפוך את ההדפסה לקלה יותר על-ידי חיבור המדפסת שלך באופן אלחוטי" בראש דף הבית של האפליקציה.

# שימוש בכלי ניהול מדפסת מתקדמים (למדפסות ברשת)

כשהמדפסת מחוברת לרשת, ניתן להשתמש בשרת האינטרנט המשובץ (EWS) כדי להציג מידע אודות המצב, לשנות הגדרות ולנהל את המדפסת דרך המחשב.

הערה: באפשרותך לפתוח את שרת האינטרנט המשובץ (EWS) ולהשתמש בו גם כשאינך מחובר לאינטרנט. עם זאת, חלק 🗒 מהמאפיינים לא יהיו זמינים.

הערה: להצגה או שינוי של חלק מההגדוות, ייתכן שתזדקק לסיסמה. 🛱

- פתיחת שרת האינטרנט המשובץ
  - <u>אודות קובצי Cookie</u>

#### פתיחת שרת האינטרנט המשובץ

באפשרותך להשתמש באחת מהדרכים הבאות כדי לפתוח את שרת האינטרנט המשובץ.

#### פתיחת שרת האינטרנט המשובץ דרך הרשת

... אתר את כתובת ה-IP או את שם המארח של המדפסת על-ידי נגיעה ב- (יןי) (אלחוט) או על-ידי הדפסת דף תצורת רשת.

. IP הערה: על המדפסת להיות מחובות לרשת וחייבת להיות לה כתובת IP.

בדפדפן אינטרנט נתמך במחשב, הקלד את כתובת ה-IP או שם המארח שהוקצה למדפסת.

לדוגמה, אם כתובת ה-IP היא 123.123.123.123 הקלד את הכתובת בדפדפן האינטרנט באופן הבא: // : http:// לדוגמה, אם כתובת ה-IP היא 123.123.123.123.123

#### לפתיחת שרת האינטרנט המשובץ דרך תוכנת המדפסת (Windows) של HP

- .1 פתח את תוכנת המדפסת. לקבלת מידע נוסף, ואה <u>פתיחת תוכנת המדפסת של Windows) HP בעמוד 11</u>.
  - . לחץ על הכרטיסייה הדפסה, סריקה ופקס, ולאחר מכן לחץ על תחזוקת המדפסת.
    - .. בתיבת הכלים, לחץ על הכרטיסייה **מידע התקן**.
- דא המידע על המדפסת, לחץ על Printer EWS Home Page (דף הבית של המדפסת בשות EWS) סמוך לחלקו (דא השמאלי התחתון של הדף. השמאלי התחתון של הדף.

#### לפתיחת שרת האינטרנט המשובץ באמצעות Wi-Fi Direct

- . בתצוגת לוח הבקוה של המדפסת, במסן 'דף הבית', גע ב- בַּחָָ (Wi-Fi Direct).
  - . גע ב 🛟 (הגדרות).
- כדי להפעיל את Wi-Fi Direct אם בתצוגה מופיע ש-Wi-Fi Direct נמצא במצב **כבוי** , גע בלחצן הדו-מצבי שליד **Wi-Fi Direct** כדי להפעיל את המאפיין.
- DIRECT- מהמחשב האלחוטי שברשותך, הפעל את האלחוט וחפש אחר השם של Wi-Fi Direct והתחבר אליו, לדוגמה: -UIRECT אלחוטי שברשותן \*\* מציין את התווים הייחודיים לזיהוי המדפסת).

. הזן את הסיסמה של Wi-Fi Direct כשתתבקש לעשות זאת.

- حמסן דף הבית בתצוגת לוח (Wi-Fi Direct הערה: כדי לאתר את השם או הסיסמה של Wi-Fi Direct, גע ב- רַייַם (Wi-Fi Direct) במסן דף הבית בתצוגת לוח 🖻 הערה: רבקוה של המדפסת.
  - .http://192.168.223.1 בדפדפן אינטרנט הנתמך במחשב, הקלד את הכתובת הבאה: http://192.168.223.1

## Cookie אודות קובצי

שרת האינטרנט המשובץ (EWS) ממקם קובצי טקסט קטנים מאוד (Cookies) בכונן הקשיח בזמן הגלישה. קבצים אלה מאפשרים ל-EWS לזהות את המחשב שלך בפעם הבאה שתבקר באתר. לדוגמה, אם הגדרת את שפת EWS, קובץ Cookie יעזור למערכת לזכור את השפה שנבחרה כך שבפעם הבאה שתיגש ל-EWS, הדפים יוצגו באותה שפה. חלק מקובצי ה-Cookie (כגון קובצי ה-Cookie שבהם נשמרות העדפות ייחודיות ללקוח) יישמרו במחשב עד שתמחק אותם ידנית.

באפשרותך להגדיר את תצורת הדפדפן לקבל את כל קובצי ה-Cookie או להתריע בכל פעם שקובץ Cookie מוצע למחשב, הגדרה המאפשרת לך להחליט אם לקבל או לדחות את קובץ ה-Cookie. ניתן גם להשתמש בדפדפן להסרת קובצי Cookie בלתי רצויים.

: בהתאם למדפסת שברשותן, אם תשבית קובצי Cookie, תשבית גם אחד או יותר מהמאפיינים הבאים 🗒 🗒

- פתיחת היישום במקום שממנו יצאת (שימושי במיוחד בעת השימוש באשפי הגדוה) 🔹
  - שמירה בזיכרון של הגדרת שפת הדפדפן של EWS
    - דף הבית EWS התאמה אישית של דף הבית של 👐 •

לקבלת מידע אודות שינוי הגדרות פרטיות וקובצי Cookie ואודות הצגה או מחיקה של קובצי Cookie, עיין בתיעוד הזמין בדפדפן האינטרנט.

## עצות להגדרת מדפסת ברשת ושימוש בה

השתמש בעצות הבאות כדי להגדיר מדפסת ברשת ולהשתמש בה:

- בעת התקנת המדפסת ברשת האלחוטית, ודא שהנתב האלחוטי או נקודת הגישה מופעלים. המדפסת מחפשת אחר נתבים אלחוטיים ולאחר מכן מציגה רשימה של שמות הרשת שאותרו במחשב.
- לפני שתוכל לגשת לכל VPN) אם המחשב שברשותך מחובר לרשת פרטית וירטואלית (VPN), עליך להתנתק מרשת ה-VPN לפני שתוכל לגשת לכל התקן אחר ברשת, לובות המדפסת.
  - למד עוד אודות הגדרת תצורת הרשת והמדפסת להדפסה אלחוטית. לחץ כאן לקבלת מידע נוסף באינטרנט.
    - למד כיצד לאתר את הגדרות האבטחה ברשת. לחזי כאן לקבלת מידע נוסף באינטרנט.
      - ודא שהרשת האלחוטית שלך מספקת חיבור לאינטרנט. 🔹
        - ודא שהמדפסת מחוברת לרשת.

אם לא, השתמש ב'אשף הגדות הרשת האלחוטית' בתצוגת לוח הבקוה של המדפסת כדי להגדיר תקשורת אלחוטית.

- ודא שהמדפסת וההתקן מופעלים ומחוברים לאותה רשת אלחוטית.
- אם חלפו יותר משעתיים מאז שהפעלת לראשונה את המדפסת ועדיין לא הגדרת אותה לעבודה אלחוטית, העבר את המדפסת למצב של הגדרת רשת על-ידי שחזור הגדרות הרשת של המדפסת. מצב ההגדרה יימשך שעתיים. לקבלת מידע אודות אופן שחזור הגדרות הרשת של המדפסת, ראה <u>שחזור ההגדרות המקוריות של היצרן שנקבעו כברירת מחדל</u> בעמוד 155.
  - אם אתה משתמש בהתקן נייד, ודא ש-Bluetooth מופעל בהתקן הנייד.
  - למד אודות HP Print and Scan Doctor. לחץ כאן לקבלת מידע נוסף באינטרנט.

בלבד. 🖄 הערה: 🛛 תוכנית שירות זו זמינה עבור מערכת ההפעלה Windows בלבד.

- למד כיצד לעבור מחיבור USB לחיבור אלחוטי. לחץ כאן לקבלת מידע נוסף באינטרנט.
- למד כיצד לעבוד עם תוכניות חומת האש והאנטי-וירוס שלך בתהליך הגדות המדפסת. לחץ כאן לקבלת מידע נוסף באינטרנט.

# פתרון בעיה 8

#### סעיף זה כולל את הנושאים הבאים:

- HP קבל עזרה עם פתרון בעיות באופן מקוון של
  - <u>קבל עזרה נוספת</u> •
  - קבלת סיוע דרך לוח הבקרה של המדפסת
    - HP Smart <u>קבלת עזרה מאפליקציית</u>
      - <u>חסימות ובעיות בהזנת נייר</u>
        - <u>בעיה במחסנית</u> •
        - <u>בעיות בהדפסה</u>
        - <u>בעיות בהעתקה</u> •
        - <u>בעיות בסריקה</u>
          - <u>בעיות פקס</u> •
        - <u>בעיות ברשת ובחיבור</u>
        - בעיות בחומרת המדפסת
  - פתרון בעיות באמצעות 'שירותי אינטרנט' •
- שחזור ההגדרות המקוריות של היצרן שנקבעו כברירת מחדל 🔹 🔹
  - <u>תחזוקת המדפסת</u>
    - <u>התמיכה של HP</u>

# HP קבל עזרה עם פתרון בעיות באופן מקוון של

השתמש בכלי מקוון של HP לפתרון בעיות כדי לפתור את בעיות המדפסת. השתמש בטבלה הבאה כדי לזהות את הבעיה שלך ולחץ על הקישור המתאים.

| הערה: ייתכן שהאשפים המקוונים של HP לפתרון בעיות לא יהיו זמינים בכל השפות. 🗒 |                                                                                                    |  |
|-----------------------------------------------------------------------------|----------------------------------------------------------------------------------------------------|--|
|                                                                             |                                                                                                    |  |
| כלי מקוון לפתרון בעיות                                                      | השתמש בכלי זה כדי ללמוד כיצד:                                                                                   |  |
| פתור בעיות של חסימת נייר                                                    | לשחרר נייר שנתקע במדפסת או במזין המסמכים ולפתור בעיות נייר או הזנת נייר.                                        |  |
| פתור בעיה של חסימה בגררת ההדפסה                                             | לסלק גוומים מפריעים שחוסמים את גוות ההזפסה.                                                                     |  |
| <u>פתור בעיות המונעות הדפסה של</u><br><u>עבודות.</u>                        | לפתור בעיות של היענות המדפסת, דפים שאינם מודפסים או שגיאות "לא ניתן להדפיס".                                    |  |
| <u>פתור בעיות של העתקה וסריקה</u>                                           | לקבוע מדוע המדפסת לא מעתיקה או סווקת, או לשפר את איכות ההעתקות או הסריקות.                                      |  |
| פתור בעיות של איכות הדפסה                                                   | לשפר את איכות ההדפסים שלך                                                                                       |  |
| מצא את הגדרות הרשת לחיבור אלחוטי                                            | למצוא את שם הרשת האלחוטית (SSID) ואת הסיסמה שלן.                                                                |  |
| <u>פתור בעיות חיבור לרשת האלחוטית</u>                                       | לפתור בעיות בעבודה ברשת אלחוטית, כולל בעיות בהגדות חיבור אלחוטי בפעם הראשונה או תיקון חיבור שאינו<br>פועל יותר. |  |
| <u>עבור מחיבור USB לחיבור אלחוטי</u>                                        | לשנות את חיבור המדפסת למחשב שלך מחיבור USB לחיבור אלחוטי.                                                       |  |
| פתור בעיות של חומת אש או<br>אנטי-וירוס                                      | לקבוע אם תוכנית חומת אש או אנטי-וירוס מונעת מהמחשב שלך להתחבר למדפסת ולפתור את הבעיה.                           |  |
| פתור בעיות פקס                                                              | לפתור בעיות בשליחה או בקבלה של פקסים או במשלוח פקסים אל המחשב שלך.                                              |  |
| <u>שתור בעיות חיבור של Wi-Fi Direct</u>                                     | .Wi-Fi Direct או להגדיר Wi-Fi Direct לפתור בעיות                                                                |  |
| פתור בעיות ברשת הניידת                                                      | לפתור בעיות בחיבור מכשיר נייד למדפסת.                                                                           |  |
| HP Print and Scan Doctor                                                    | לאבחן ולפתור בעיות מדפסת באופן אוטומטי.                                                                         |  |
| (עבור מעוכות הפעלה של<br>Windows בלבד)                                      |                                                                                                    |  |
| <u>וציג וירטואלי של HP</u>                                                  | שוחח בצ'אט עם נציג וירטואלי של HP כדי לפתור בעיות.                                                              |  |

# קבל עזרה נוספת

| אבחן ופתור בעיות מדפסת                                                                | פתור בעיות מדפסת עם כלי פתרון הבעיות המקוון של HP             | Z               |
|---------------------------------------------------------------------------------------|---------------------------------------------------------------|-----------------|
| HP Print and Scan Doctor                                                              | <u>קבל עזוה עם פתוון בעיות באופן מקוון של HP בעמוד 121</u>    | 0               |
| (עבור מערכות הפעלה של Windows בלבד)                                                   |                                                               |                 |
| השתמש במכשיו הנייד שלי כדי להדפיס, לסווק ולנהל את<br>HP Smart המדפסת שלי עם אפליקציית | קבל את תיעוד המדפסת, מידע לפתרון בעיות, עדכוני תוכנה,<br>ועוד | ŧ≡              |
| iOS/Android: <u>www.hp.com/go/hpsmart-help</u> •                                      | www.support.hp.com                                            |                 |
| Windows: <u>www.hp.com/go/hpsmartwin-help</u> •                                       |                                                               |                 |
| Mac: www.hp.com/go/hpsmartmac-help •                                                  |                                                               |                 |
| הזמנת חומרי דיו מתכלים 🚮 📩                                                            | HP סווק באמצעות תוכנת הסריקה של                               |                 |
| HP Sure Supply                                                                        | <u>HP Scan software</u>                                       | راا             |
| הדפס מכל מקום למדפסת שלי התומכת ב-HP ePrint                                           | פנה לתמיכה של HP                                              | 0               |
| HP ePrint                                                                             | Contact support website                                       |                 |
| הצג את אפשרויות האחריות של המדפסת                                                     | רשום את המוצר שלי                                             | رکم             |
| www.support.hp.com                                                                    | www.register.hp.com                                           | $\mathbf{\sim}$ |

# קבלת סיוע דרך לוח הבקרה של המדפסת

ניתן להשתמש בנושאי העזרה של המדפסת כדי לקבל מידע נוסף על המדפסת, וחלק מנושאי העזרה כוללים איורים שיציגו לך כיצד לבצע הליכים מסוימים, כגון טעינת נייר.

כדי לגשת לתפריט 'עזרה' ממסך 'דף הבית' או לעזרה תלוית-הקשר בנוגע למסך, גע ב 🤰 בלוח הבקרה של המדפסת.

# HP Smart קבלת עזרה מאפליקציית

האפליקציה HP Smart מציגה התואות לגבי בעיות במדפסות (חסימות בייר ובעיות אחרות), קישורים אל תוכן עזרה ואפשרויות לפנייה אל התמיכה לקבלת סיוע נוסף. לקבלת מידע נוסף על האפליקציה, ראה <u>השתמש באפליקציית HP Smart כ</u> כדי להדפיס, לסרוק ולפתור בעיות בעמוד 1<u>2</u>.

- .1 פתח את HP Smart בהתקן שלך.
- במסך דף הבית של HP Smart, ודא שהמדפסת שלך נבחרה. .2
- על-ידי החלקה ימינה או HP Smart עצה: אם המדפסת כבר מוגדרת, באפשרותך לבחור אותה ממסך דף הבית של אם המדפסת כבר מוגדרת, באפשרותך לבחור אותה ממסך או אם אם אם המדפסת כבר מוגדרת, באפשרותך לבחור אותה ממסך או אם אים המינה או אים המדפסת כבר מוגדרת, באפשרותך לבחור אותה ממסך או אים הבית של אים המדפ

כדי להשתמש במדפסת אחות, לחץ או הקש על 🕂 (סימן הפלוס) במסן דף הבית, ולאחו מכן בחו מדפסת אחות או הוסף מדפסת חדשה.

**.3** כדי להציג את מצב המדפסת, לחץ או הקש על המדפסת.

## חסימות ובעיות בהזנת נייר

### שחרור חסימת נייר או חסימה בגררת הדפסה

| <u>פתור בעיות של חסימת נייר.</u>       | השתמש באשף מקוון של HP לפתוון בעיות                                                     |
|----------------------------------------|-----------------------------------------------------------------------------------------|
|                                        | קבל הוראות שלב-אחרי-שלב לניקוי חסימות נייר ולפתרון בעיות הקשורות לנייר או להזנות הנייר. |
| <u>פתור בעיה של חסימה בגררת הדפסה.</u> | השתמש באשף מקוון של HP לפתוון בעיות                                                     |
|                                        | אם עצם כלשהו חוסם את גורת ההדפסה או אם הגורה אינה נעה בחופשיות, עיין בהוראות המפורטות.  |

. ייתכן שהאשפים המקוונים של HP לפתרון בעיות אינם זמינים בכל השפות. 🗒

## קרא את ההוראות הכלליות המופיעות ב'עזרה' בנוגע לשחרור חסימות נייר

חסימות נייר יכולות להתרחש בכמה מקומות. לשחרור חסימות בגררה, הסר את כל החפצים, כולל נייר, שחוסמים את גררת ההדפסה באזור הגישה לראש ההדפסה.

**הערה:** אל תשתמש בכלי או התקן אחר כלשהם כדי להסיר חפצים תקועים. פעל תמיד בזהירות בעת הסרת חפצים שנתקעו מחלקה הפנימי של המדפסת.

#### לשחרור חסימת נייר ממגש ההזנה

משוך בעדינות את הנייר שנתקע ממגש ההזנה.

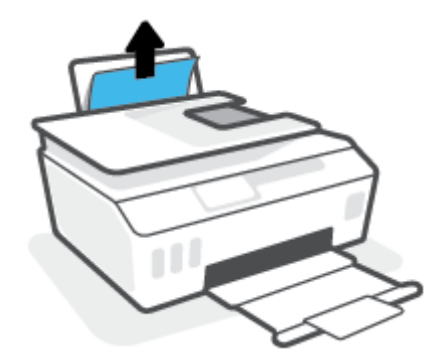

. ודא כי עצמים זרים לא חוסמים את נתיב הנייר, ולאחר מכן טען את הנייר מחדש.

הערה: מגן מגש ההזנה יכול להגן על נתיב הנייר מחדירת פסולת ובכך למנוע חסימות נייר חמורות. אין לפרק את מגן 🖄 מגש ההזנה.

#### לשחרור חסימת נייר ממגש הפלט

משוך בעדינות את הנייר שנתקע ממגש הפלט. 🔺

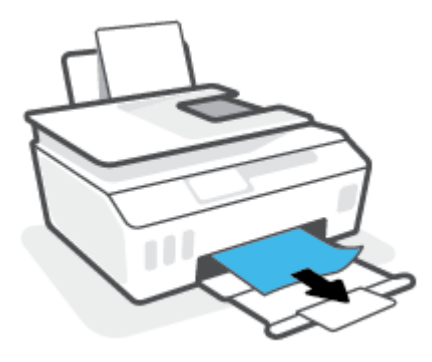

#### לשחרור חסימת נייר במזין המסמכים

.1 הרם את המכסה של מזין המסמכים.

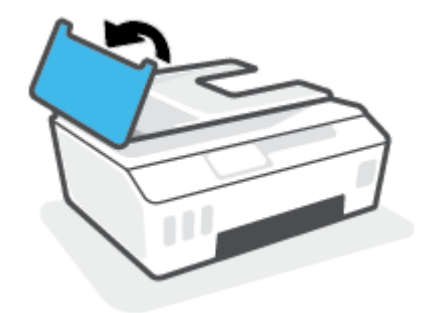

.2 משוך בעדינות את הנייר התקוע מתוך הגלגלות.

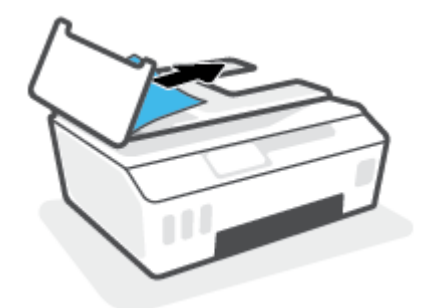

זהירות: אם הנייר נקרע בעת הוצאתו מהגלגלות, בדוק את הגלגלות והגלגלים וחפש פיסות נייר שנשארו בתוך 🕂 המדפסת.

אם לא תוציא את כל פיסות הנייר מתוך המדפסת, סביר להניח שיתרחשו חסימות נייר נוספות.

. סגור את המכסה של מזין המסמכים, תוך לחיצה חזקה כלפי מטה עד שיינעל במקומו.

#### לשחרור נייר או חפצים אחרים מאזור הגישה לראש ההדפסה (מחסנית)

. סגור את מאריך מגש הפלט, ולאחר מכן סגור את מגש הפלט. .1

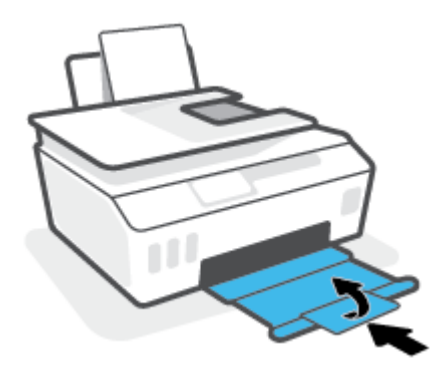

. פתח את הדלת הקדמית של המדפסת.

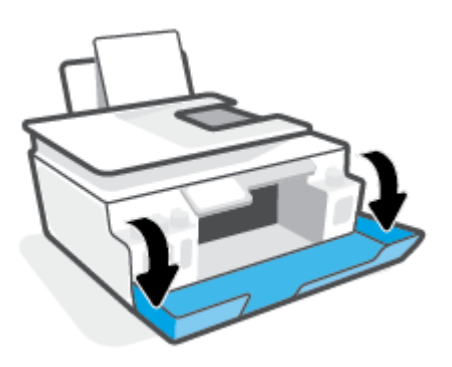

... פתח את דלת הגישה לראש ההדפסה.

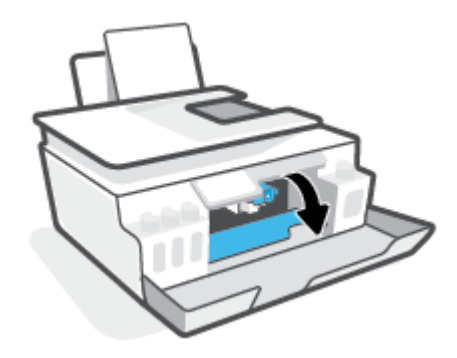

. ודא שגורת ההדפסה אינה מופרעת. ייתכן שיהיה עליך להחליק את הגורה לצד ימין.

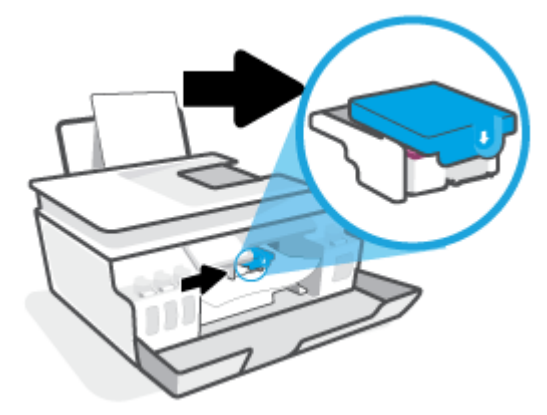

הסר נייר שנתקע או חפצים אחרים שחוסמים את הגררה.

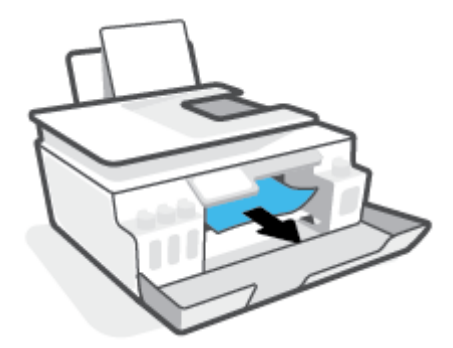

.5 ודא שתפס ראש ההדפסה סגור היטב.

. הערה: 🕺 לאחר שהגדרת את המדפסת, אל תפתח את תפס ראש ההדפסה, אלא אם התבקשת לעשות כן 🗒

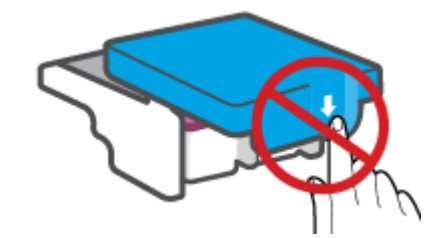

- . סגור את הדלת הקדמית של המדפסת.
- .7 משוך החוצה את מגש הפלט ואת מאריך מגש הפלט.

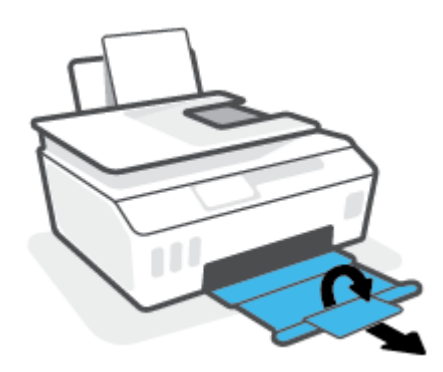

#### לשחרור חסימת נייר שנתקע במדפסת

יבצע את ההוראות בסעיף זה לאחר שניסית דרכים אחרות לשחרור חסימות נייר. לפני שתתחיל, ודא שמכסי מיכלי 🛱 הערה: בצע את ההוראות בסעיף זה לאחר שניסית דרכים אחרות לשחרור חסימות נייר. לפני שתתחיל, ודא שמכסי מיכלי הדיו סגורים היטב כדי למנוע דליפת דיו.

- . לחץ על 🚺 (לחצן הפעלה/כיבוי ) כדי לכבות את המדפסת.
- .2 הום את חלקה הקדמי של המדפסת, כך שהמדפסת תהיה מונחת על חלקה האחווי, כדי לחשוף את דלת הפינוי התחתונה. אתר את דלת הפינוי בתחתית המדפסת, ולאחר מכן משוך את שתי הלשוניות שבדלת הפינוי כדי לפתוח אותה.
  - . אל תשאיר את המדפסת במצב נטוי למשך זמן רב מדי כדי למנוע דליפת דיו. 🗒 🖄

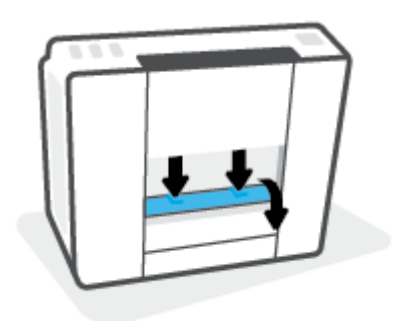

.3 הסר את הנייר שנתקע.

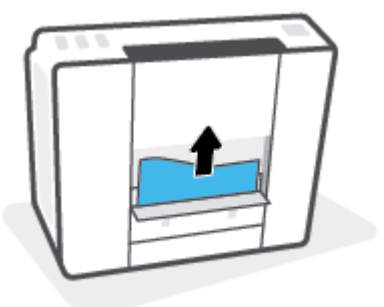

. סגור את דלת הפינוי. דחוף בעדינות את הדלת כלפי המדפסת עד ששני התפסים יינעלו במקומם בנקישה.

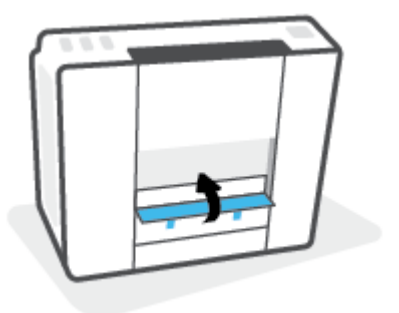

. הנח את המדפסת כשהיא ישרה, ולאחר מכן לחץ על 🕐 (הלחצן הפעלה/כיבוי) כדי להפעיל את המדפסת.

## למד כיצד למנוע חסימות נייר

פעל לפי ההנחיות שלהלן כדי לסייע במניעת חסימות נייר.

- אין למלא את מגש הקלט יתר על המידה, אבל הקפד לטעון לפחות 5 דפים לקבלת התוצאות הטובות ביותר. 🔹
  - . הקפד לשמור על המדפסת נקייה מאבק ופסולת על-ידי הסרת נייר וסגירת מגש הקלט כשאינה בשימוש.
    - הסר לעתים קרובות נייר מודפס ממגש הפלט.
    - ודא שהנייר שמונח במגש ההזנה ישר, ושהקצוות אינם כפופים או קרועים. 🔹
- אין לשלב סוגים שונים וגדלים שונים של נייר במגש ההזנה. על ערימת הנייר במגש ההזנה להיות באותו גודל ומאותו
  סוג.

השתמש בנייו של HP להשגת ביצועים מוביים. לקבלת מידע נוסף אודות נייר של HP, עיין בסעיף <u>הנחיות בסיסיות</u> <u>לשימוש בנייר בעמוד 9</u>.

- התאם את מכוון רוחב הנייר במגש ההזנה כך שיתאים היטב לכל הניירות. ודא שמכוון רוחב הנייר אינו מקפל את הנייר במגש ההזנה.
  - אל תדחס את הנייר יתר על המידה למגש ההזנה. 🔹
- אין להוסיף נייר כשהמדפסת מדפיסה. אם הנייר במדפסת עומד להיגמר, המתן עד שהנייר ייגמר ורק לאחר מכן הוסף נייר.

#### פתרון בעיות בהזנת הנייר

באיזו בעיה אתה נתקל?

- לא נאסף נייר ממגש ההזנה 🔹 🔹
- ודא שטעון נייר במגש ההזנה. לקבלת מידע נוסף, ראה <u>טעינת חומרי הדפסה בעמוד 17</u>.
- התאם את מכוון רוחב הנייר במגש ההזנה כך שיתאים היטב לכל הניירות. ודא שמכוון רוחב הנייר אינו מקפל את הנייר במגש ההזנה.
  - ודא כי הנייר במגש ההזנה אינו מסולסל. יישר את הנייר על-ידי כיפופו בעדינות בכיוון הפוך לסלסול.
    - נקה את גלגלות הנייו.
    - הדפים מוזנים בצורה עקומה 🔹 🔹
  - . ודא שהנייר טעון בפינה הימנית של מגש ההזנה ושמכוון רוחב הנייר צמוד לצידו השמאלי של הנייר.
    - טען נייר במדפסת רק כשלא מתבצעת הדפסה.

#### נאספים מספר דפים יחד 🔹 🔹

- התאם את מכוון רוחב הנייר במגש ההזנה כך שיתאים היטב לכל הניירות. ודא שמכוון רוחב הנייר אינו מקפל את הנייר במגש ההזנה.
  - . ודא כי מגש ההזנה אינו עמוס בנייר יתר על המידה.
    - . ודא שגיליונות הנייר אינם דבוקים זה לזה.
  - השתמש בנייר של HP להשגת ביצועים ויעילות מרביים.
    - נקה את גלגלות הנייר.

#### כדי לנקות את גלגלות הנייר באופן ידני

- . הכן את החומרים הבאים:
- מקלון צמר גפן ארוך ונטול מוך
- מים מזוקקים, מסוננים או מינרלים (מי ברז עלולים להזיק למדפסת).
  - .2 לחץ על 🚺 (לחצן הפעלה/כיבוי ) כדי לכבות את המדפסת.
    - ... נתק את כבל המתח מחלקה האחורי של המדפסת.
      - .4 נתק את כבל ה-USB, אם טרם עשית זאת.
        - **.5** הרם את מגש ההזנה.
        - הרם והחזק את מגן מגש ההזנה.

. אין להסיר את מגן מגש ההזנה. מגן מגש ההזנה מונע חדירת פסולת לנתיב הנייר ובכך מונע חסימות נייר 🗒 🗒

- הבט כלפי מטה דוך מגש ההזנה הפתוח ומצא את גלגלות איסוף הנייר האפורות. ייתכן שתזדקק לפנס כדי להאיר את **.7** האזור.
  - . הרטב קלות מקלון צמר גפן ארוך במים מזוקקים או במים מינרלים, וסחוט היטב את המים העודפים מהמקלון.
- פ. הצמד את המקלון לגלילים, ולאחר מכן סובב אותם כלפי מעלה באצבעותיך. הפעל לחץ מתון להסרת הצטברות של אבק .9 או של לכלוך.
  - 10. הורד את מגן מגש ההזנה.
  - .11. אפשר לגלגלות להתייבש במשך 10 עד 15 דקות.
    - 12. חבר מחדש את כבל המתח לגב המדפסת.
  - נמדפסת בהתאם לצווך. חבר מחדש את כבל ה-USB למדפסת בהתאם לצווך.
    - 14. לחץ על לחצן ההפעלה להפעלת המדפסת.

## בעיה במחסנית

אם הודעה מצביעה על בעיה עם ראש הדפסה (מחסנית), נסה לבצע את הפעולות הבאות בסדר הבא:

- .1 ודא שראש ההדפסה שצוין מותקן כהלכה.
  - נקה את חיבורי ראש ההדפסה. 2
- . פנה לתמיכה של HP לקבלת סיוע. בקר בכתובת www.support.hp.com .

#### כדי לוודא שראש ההדפסה מותקן כהלכה

**הערה:** ההוראות כאן חלות רק על סעיף זה. לאחר שהגדרת את המדפסת, אל תפתח את תפס ראש ההדפסה, אלא אם 🗒 הערה: ההוראות זאת.

- .1 ודא שהמדפסת מופעלת.
- . סגור את מאריך מגש הפלט, ולאחר מכן סגור את מגש הפלט. 2

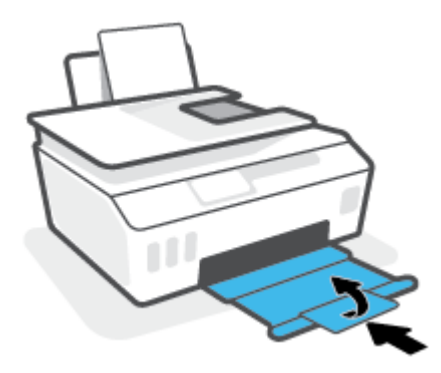

- . הסר את ראש ההדפסה והכנס אותו מחדש.
- **א.** פתח את הדלת הקדמית של המדפסת.

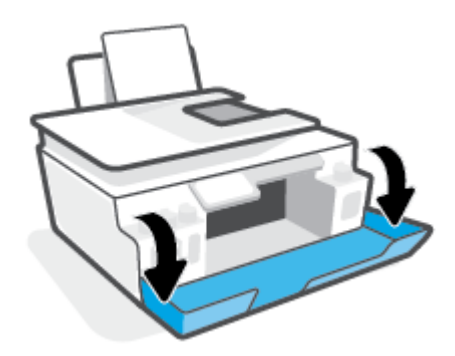

**ב.** פתח את דלת הגישה לראש ההדפסה.

. הערה: 🛛 לאחר שהגדרת את המדפסת, אל תפתח את תפס ראש ההדפסה, אלא אם התבקשת לעשות זאת 🗒

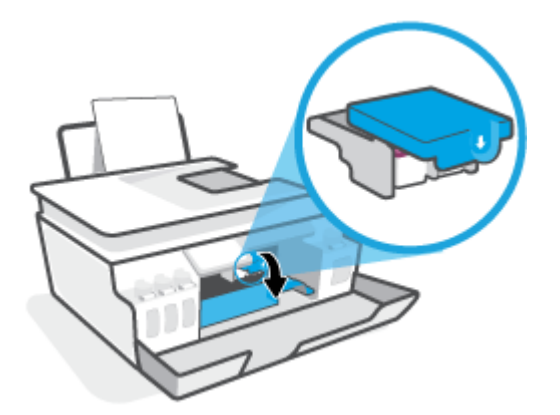

**ג.** לחץ כדי לפתוח את תפס ראש ההדפסה.

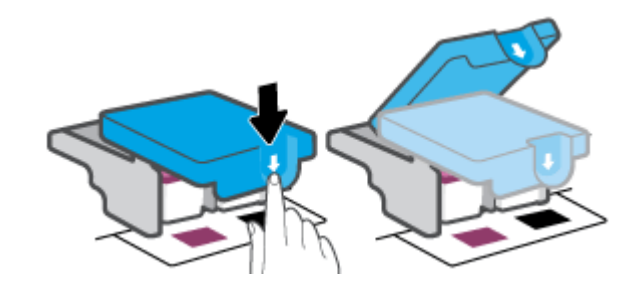

**ד.** הוצא את ראש ההדפסה מהגררה.

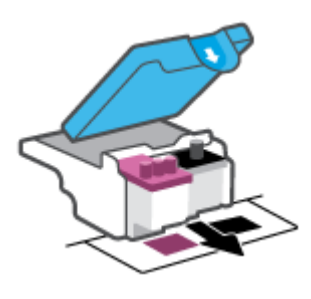

ה. בדוק אם קיים פקק בחלקו העליון של ראש ההדפסה או סרט פלסטי על מגעי ראש ההדפסה. אם קיים, הסר את הפקק מחלקו העליון של ראש ההדפסה ואת הסרט הפלסטי מהמגעים.

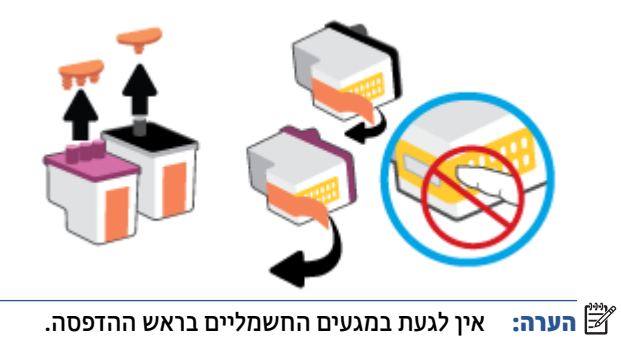

**ו.** החלק את ראש ההדפסה לחריץ עד שיינעל במקומו בנקישה.

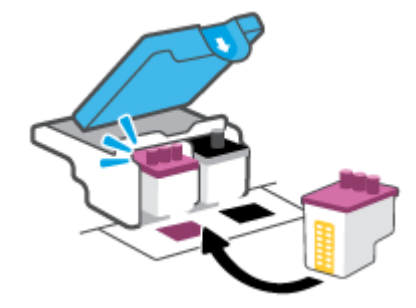

**ז.** סגור את תפס ראש ההדפסה. ודא שתפס ראש ההדפסה סגור היטב כדי להימנע מבעיות, כגון חסימות גררה.

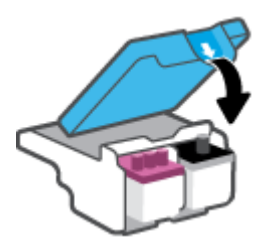

**ח.** סגור את הדלת הקדמית של המדפסת.

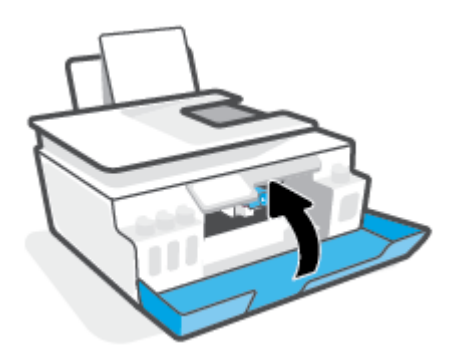

.4 משוך החוצה את מגש הפלט ואת מאריך מגש הפלט.

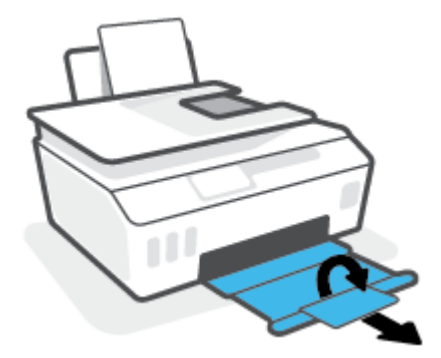

#### לניקוי מגעי ראש ההדפסה

#### :הערה 🗒

פתח את תפס ראש ההדפסה ונקה את מגעי ראש ההדפסה רק בעת הצווך; לדוגמה, אם לא ניתן לזהות ראש הדפסה. 🔹

ההוראות כאן חלות רק על סעיף זה. לאחר שהגדרת את המדפסת, אל תפתח את תפס ראש ההדפסה, אלא אם התבקשת לעשות זאת.

- הליך הניקוי נמשך דקות ספורות בלבד. הקפד להתקין מחדש את ראשי ההדפסה במדפסת בהקדם האפשרי. לא מומלץ להשאיר את ראשי ההדפסה מחוץ למדפסת למשך יותר מ-30 דקות. הדבר עלול לגרום לנזק לראשי ההדפסה.
  - .1 ודא שהמדפסת מופעלת.
  - . סגור את מאריך מגש הפלט, ולאחר מכן סגור את מגש הפלט. .2

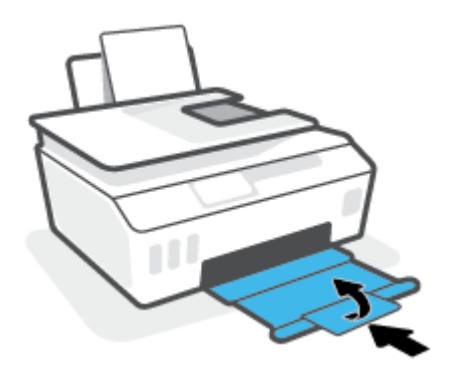

... פתח את הדלת הקדמית של המדפסת.

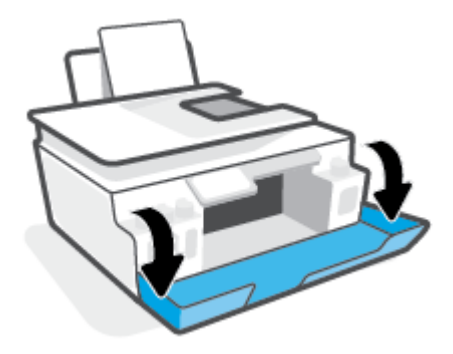

- .4 פתח את דלת הגישה לראש ההדפסה.
- . הערה: 🛚 לאחר שהגדרת את המדפסת, אל תפתח את תפס ראש ההדפסה, אלא אם התבקשת לעשות זאת.

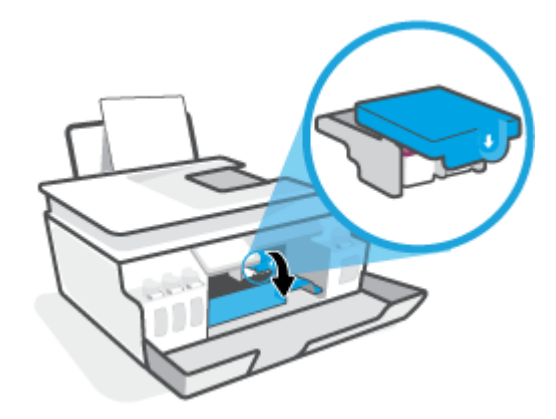

.5 לחץ כדי לפתוח את תפס ראש ההדפסה.

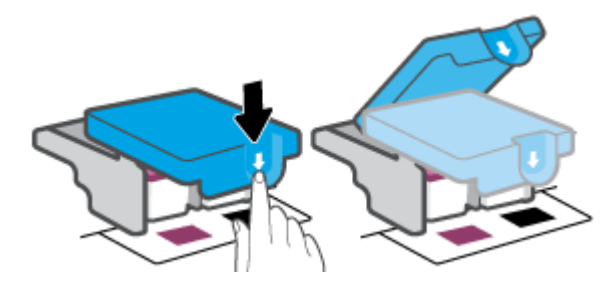

.6 הסר את ראש ההדפסה שצוין בהודעת השגיאה.

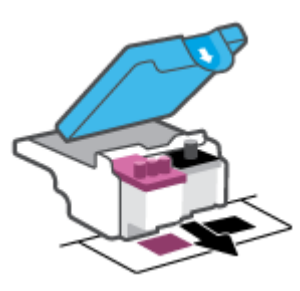

- **.7** נקה את המגעים של ראש ההדפסה ושל המדפסת.
- **א.** אחוז בראש ההדפסה מצדיו ואתר את המגעים החשמליים בראש ההדפסה.

המגעים החשמליים הם הנקודות הקטנות בצבע זהב שעל ראש ההדפסה.

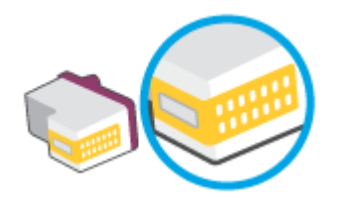

**ב.** נגב את המגעים בלבד בעזרת מקלון יבש או מטלית נטולת מוך.

**הערה:** הקפד לנגב את המגעים בלבד, והיזהר שלא להכתים בדיו או בחלקיקי פסולת חלקים אחרים של ראש 🖾 ההדפסה.

**ג.** בחלקה הפנימי של המדפסת, אתר את המגעים עבור ראש ההדפסה.

המגעים של המדפסת הם אובע בליטות בצבע זהב הממוקמות אל מול מגעי ראש ההדפסה.

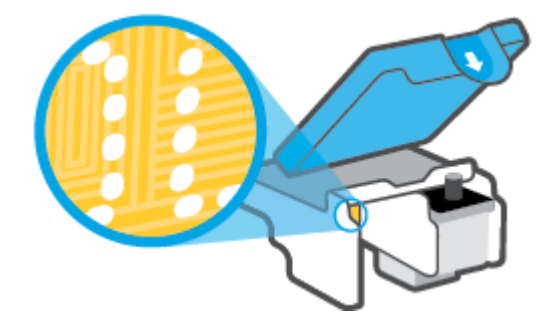

- ד. השתמש במקלון יבש או במטלית נטולת מון כדי לנגב את המגעים.
  - . התקן מחדש את ראש ההדפסה.

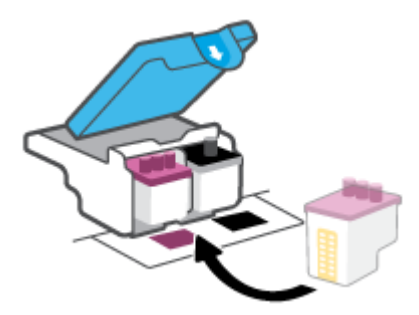

. סגור את תפס ראש ההדפסה. ודא שתפס ראש ההדפסה סגור היטב כדי להימנע מבעיות, כגון חסימות גררה.

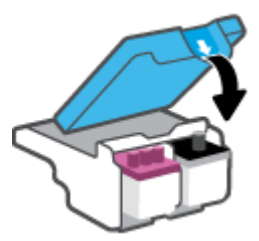

- 10. סגור את הדלת הקדמית של המדפסת.
- בדוק אם הבעיה, המפורטת בהודעת השגיאה, נפתרה. אם הודעת השגיאה עדיין מופיעה, כבה את המדפסת, ולאחר מכן . הפעל אותה מחדש.

## בעיות בהדפסה

## פתרון בעיות שבגללן לא ניתן להדפיס דף (לא ניתן להדפיס)

| HP Print and Scan Doctor    | דוהי תוכנית שירות שתנסה לאבחן ולפתור את הבעיה באופן אוטומטי. HP Print and Scan Doctor |
|-----------------------------|---------------------------------------------------------------------------------------|
|                             | הערה: תוכנית שירות זו זמינה עבור מערכת ההפעלה Windows בלבד.                           |
| פתור בעיות המונעות הדפסה של | השתמש באשף מקוון של HP לפתרון בעיות                                                   |
| <u>עבודות.</u>              | קבל הוראות מפורטות אם המדפסת אינה מגיבה או אינה מדפיסה.                               |

הערה: ייתכן ש-HP Print and Scan Doctor והאשפים המקוונים של HP לפתרון בעיות אינם זמינים בכל השפות. 🗒

### קרא את ההוראות הכלליות המופיעות ב'עזרה' בנוגע לבעיות שבגללן לא ניתן להדפיס

#### לפתרון בעיות בהדפסה (Windows)

ודא שהמדפסת מופעלת ושנטען נייר במגש ההזנה. אם עדיין אינך מצליח להדפיס, נסה לבצע את הפעולות הבאות בסדר הבא:

- . בדוק אם מתוכנת המדפסת נשלחו הודעות שגיאה ופעל בהתאם להוראות שעל-גבי המסך כדי לפתור אותן.
- אם המחשב מחובר למדפסת באמצעות כבל USB, נתק את כבל ה-USB וחבר אותו מחדש. אם המחשב מחובר למדפסת .2 באמצעות חיבור אלחוטי, ודא כי החיבור פועל.
  - . ודא שהמדפסת אינה במצב מושהה או לא מקוון.

#### כדי לוודא שהמדפסת אינה במצב מושהה או לא מקוון

- א. בהתאם למערכת ההפעלה שלן, בצע אחת מהפעולות הבאות:
- Windows: בתפריט התחל של Windows, בחר מערכת Windows מרשימת האפליקציות, בחר לוח
  הבקרה, ולאחר מכן לחץ על הצג התקנים ומדפסות תחת חומרה וקול.
- Windows 8-1 ו-Windows : הצבע על או הקש על הפינה השמאלית העליונה במסך כדי לפתוח את סוגל צ'ארמס, לחץ על הסמל הגדרות, לחץ או הקש על לוח הבקרה ולאחר מכן לחץ או הקש על הצג התקנים ומדפסות.
  - Windows 7: מתפריט התחל במערכת ההפעלה Windows, לחץ על התקנים ומדפסות.
  - ב. לחץ לחיצה כפולה או לחיצה ימנית על סמל המדפסת ובחו באפשרות ראה מה מודפס כדי לפתוח את תור ההדפסה.
  - **ג.** בתפריט מדפסת, ודא שאין סימני ביקורת ליד האפשרות השהה הדפסה או השתמש במדפסת במצב לא מקוון.
    - **ד.** אם ערכת שינויים, נסה להדפיס מחדש.
    - .4 ודא שהמדפסת מוגדות כמדפסת בריות המחדל.

#### כדי לוודא שהמדפסת מוגדרת כמדפסת ברירת המחדל

א. בהתאם למערכת ההפעלה שלן, בצע אחת מהפעולות הבאות:
- Windows: בתפריט התחל של Windows, בחר מערכת Windows מרשימת האפליקציות, בחר לוח הבקרה, ולאחר מכן לחץ על הצג התקנים ומדפסות תחת חומרה וקול.
- Windows 8.1 ו-Windows 8.1 הצבע על או הקש על הפינה השמאלית העליונה במסך כדי לפתוח את סוגל Windows 8.1
   צ'ארמס, לחץ על הסמל הגדרות, לחץ או הקש על לוח הבקרה ולאחר מכן לחץ או הקש על הצג התקנים ומדפסות.
  - Windows 7: מתפריט התחל במערכת ההפעלה Windows, לחץ על התקנים ומדפסות.
    - **ב.** ודא שהמדפסת הנכונה מוגדות מדפסת בריות המחדל.

ליד מדפסת ברירת המחדל יש סימן ביקורת בתוך עיגול שחור או ירוק.

- **ג.** אם מדפסת שגויה מוגדרת כמדפסת ברירת המחדל, לחץ לחיצה ימנית על המדפסת הנכונה ובחר **קבע כמדפסת** ברירת מחדל.
  - **ד.** נסה להשתמש במדפסת שוב.
  - .5 הפעל מחדש את מנגנון ההדפסה ברקע.

#### להפעלה מחדש של מנגנון ההדפסה ברקע

- א. בהתאם למערכת ההפעלה שלן, בצע אחת מהפעולות הבאות:
- Windows 1 מתפריט התחל במערכת ההפעלה Windows, לחץ על מערכת Windows ולאחר מכן לחץ על לוח הבקרה.
  - : Windows 8-1 Windows 8.1 •
- הצבע או הקש על הפינה השמאלית העליונה במסך כדי לפתוח את סוגל צ'ארמס, ולאחר מכן לחץ על הסמל. **הגדרות**.
  - .ii לחץ או הקש על לוח הבקרה.
  - Windows 7: בתפריט התחל של Windows, לחץ על לוח הבקרה.
    - ב. לחץ על מערכת ואבטחה, ולאחר מכן לחץ על כלי ניהול.
      - **ג.** לחץ לחיצה כפולה על **שירותים**.
  - ד. לחץ לחיצה ימנית על מנגנון הדפסה ברקע ולאחר מכן לחץ על מאפיינים.
    - ה. בכרטיסייה כללי ודא שנבחר אוטומטי ברשימה הנפתחת סוג הפעלה.
      - **ו.** תחת **מצב שירות**, בדוק את המצב.
      - אם השירות לא פועל, לחץ על **הפעלה**.
  - אם השירות פועל, לחץ על עצור ולאחר מכן לחץ על הפעלה כדי להפעיל מחדש את השירות.
    - לאחר מכן, לחץ על **אישור**.
      - .6 הפעל מחדש את המחשב.
        - . פנה את תור ההדפסה.

#### לפינוי תור ההדפסה

א. בהתאם למערכת ההפעלה שלך, בצע אחת מהפעולות הבאות:

- Windows 10 : מתפריט התחל במערכת ההפעלה Windows, לחץ על מערכת Windows ולאחר מכן לחץ על לוח הבקרה. תחת חומרה וקול, בחר באפשרות הצג התקנים ומדפסות.
- Windows 8.1 ו-Windows 8 ו-Windows : הצבע על או הקש על הפינה השמאלית העליונה במסך כדי לפתוח את סוגל צ'ארמס, לחץ על הסמל הגדרות, לחץ או הקש על לוח הבקרה ולאחר מכן לחץ או הקש על הצג התקנים ומדפסות.
  - Windows 7: מתפריט התחל במערכת ההפעלה Windows, לחץ על התקנים ומדפסות.
    - **ב.** לחץ לחיצה ימנית על המדפסת, ולאחר מכן בחר את האפשרות 'ראה מה מודפס'.
- **ג.** בתפריט **מדפסה**, לחץ על **בטל את כל המסמכים** או **מחק לצמיתות מסמכים להדפסה** ולאחר מכן לחץ על **כן** כדי לאשר.
  - ד. אם ישנם עדיין מסמכים בתור, הפעל מחדש את המחשב ונסה להדפיס שוב לאחר שהמחשב הופעל מחדש.
    - **ה.** בדוק שנית את תור ההדפסה כדי לוודא שהוא פנוי, ולאחר מכן נסה להדפיס מחדש.

#### כדי לפתור בעיות הדפסה (OS X ו-macOS)

- .1 בדוק אם מוצגות הודעות שגיאה ופתור אותן.
  - .2. נתק וחבר מחדש את כבל ה-USB.
- . ודא שהמוצר אינו במצב מושהה או לא מקוון.

#### כדי לוודא שהמוצר אינו במצב מושהה או לא מקוון

- א. בהעדפות מערכת, לחץ על מדפסות וסורקים.
  - ב. לחץ על הלחצן פתח תור הדפסה.
  - **ג.** לחץ על עבודת הדפסה כדי לבחור בה.

היעזר בלחצנים הבאים לניהול עבודת ההדפסה:

- **מחק**: לביטול עבודת ההדפסה שנבחוה.
- הפסק: להפסקת עבודת ההדפסה שנבחרה.
- חידוש פעולה: להמשך עבודת הדפסה שהופסקה.
- השהה מדפסת: להשהיית כל עבודות ההדפסה הנמצאות בתור ההדפסה.
  - **ד.** אם ערכת שינויים, נסה להדפיס מחדש.
    - .4 הפעל מחדש את המחשב.

#### פתרון בעיות באיכות ההדפסה

פתור בעיות ב

#### פתור בעיות באיכות ההדפסה באופן מקוון

## קרא את ההוראות הכלליות המופיעות ב'עזרה' בנוגע לפתרון בעיות בהדפסה

כדי למנוע בעיות באיכות ההדפסה, תמיד כבה את המדפסת באמצעות הלחצן הפעלה/כיבוי, והמתן לכיבוי נורית 📝 הערה: הלחצן הפעלה/כיבוי לפני הוצאת התקע או כיבוי המפצל. פעולה זו מאפשרת למדפסת להעביר את ראשי ההדפסה למצב מכוסה, שבו הם מוגנים מהתייבשות. לשיפור איכות ההדפסה, ראה שיפור איכות ההדפסה בעמוד 99.

## בעיות בהעתקה

לקבלת מידע נוסף, ראה <u>עצות לסריקה ולהעתקה בהצלחה בעמוד 4</u>9.

| השתמש באשף מקוון של HP לפתרון בעיות                                                    | <u>פתור בעיות בהעתקה.</u> |
|----------------------------------------------------------------------------------------|---------------------------|
| קבל הוראות מפורטות אם לא ניתן ליצור עותקים במדפסת, או אם ההדפסים מתקבלים באיכות ירודה. |                           |
|                                                                                        |                           |

. ייתכן שהאשפים המקוונים של HP לפתרון בעיות אינם זמינים בכל השפות 🛱

## בעיות בסריקה

#### לקבלת מידע נוסף, ראה עצות לסריקה ולהעתקה בהצלחה בעמוד 49.

| HP Print and Scan Doctor זוהי תוכנית שירות שתנסה לאבחן ולפתור את הבעיה באופן אוטומטי.<br>הערה: תוכנית שירות זו זמינה עבור מערכת ההפעלה Windows בלבד. | <u>HP Print and Scan</u><br><u>Doctor</u> |
|----------------------------------------------------------------------------------------------------|-------------------------------------------|
| השתמש באשף מקוון של HP לפתרון בעיות.                                                                                                    | פתרון בעיות בסריקה                        |
| קבל הוראות מפורטות אם אינך מצליח לסרוק או אם הסריקות מתקבלות באיכות ירודה.                                                                           |                                           |

. הערה: ייתכן ש-HP Print and Scan Doctor והאשפים המקוונים של HP 🛱 לפתרון בעיות לא יהיו זמינים בכל השפות. 🗒

## בעיות פקס

צור תחילה את דוח בדיקת הפקס כדי לבדוק אם קיימת בעיה בהגדות הפקס. אם הבדיקה עברה בהצלחה ואתה עדיין נתקל בבעיות בשליחה ובקבלה של פקסים, בדוק את הגדרות הפקס המפורטות בדוח כדי לוודא שהן נכונות.

## ביצוע בדיקת הפקס

באפשרותך לבדוק את התקנת הפקס כדי לבדוק את סטטוס המדפסת וכדי לוודא שהוא מוגדרת כהלכה לשליחה ולקבלה של פקסים. בצע בדיקה זו רק לאחר שהשלמת את הגדרת הפקס במדפסת. הבדיקה מבצעת את הפעולות הבאות:

- בדיקת חומרת הפקס
- בדיקה שסוג חוט הטלפון הנכון מחובר למדפסת 🔹
- בדיקה שחוט הטלפון מחובר ליציאה המתאימה 🔹 🔹
  - בדיקת צליל חיוג 🏾 🔹
  - בדיקת מצב חיבור קו הטלפון 🔹 🔹
    - בדיקת קו טלפון פעיל 🔹 🔹

#### לבדיקת הגדרת הפקס באמצעות לוח הבקרה של המדפסת

- . הגדר את המדפסת לשליחת וקבלה של פקסים בהתאם להוראות ההתקנה המתאימות לבית או למשרד שלך.
  - **2**. לפני תחילת הבדיקה, ודא שראשי ההדפסה מותקנים ושבמגש ההזנה טעון נייר בגודל מלא.
  - במסן פקס, גע ב הגדרות, גע באשף הגדרה, ולאחר מכן פעל בהתאם להוראות שעל-גבי המסך. **.**

המדפסת מציגה את מצב הבדיקה על-גבי התצוגה ומדפיסה דוח.

- .4 סקור את הדוח.
- אם הבדיקה נכשלה, עיין בפתרונות שלהלן.
- אם בדיקת הפקס עברה בהצלחה ואתה עדיין נתקל בבעיות בשליחת פקסים, ודא שהגדרות הפקס, המפורטות בדוח, נכונות. בנוסף, ניתן להשתמש באשף המקוון של HP לפתרון בעיות.

## מה ניתן לעשות אם בדיקת הפקס נכשלה

אם ביצעת בדיקת פקס והבדיקה נכשלה, קרא את הדוח וחפש מידע בסיסי אודות השגיאה. לקבלת מידע מפורט יותר, בדוק את הדוח כדי לראות איזה חלק בבדיקה נכשל ולאחר מכן קרא את הנושא המתאים בסעיף זה לקבלת מידע על פתרונות אפשריים.

#### בדיקת חומרת פקס נכשלה

- כבה את המדפסת באמצעות לחיצה על (לחצן הפעלה/כיבוי) הממוקם בלוח הבקרה של המדפסת, ולאחר מכן נתק את כבל המתח מגב המדפסת. לאחר כמה שניות, חבר שוב את כבל החשמל והפעל את המדפסת מחדש. בצע את הבדיקה שנית. אם הבדיקה נכשלה שנית, המשך לסקור את המידע לפתרון בעיות בסעיף זה.
  - בסה לשגר ולקבל פקס. אם הצלחת לשגר או לקבל פקס, יתכן שלא קיימת בעיה. •
- אם אתה מבצע בדיקה מתוך אשף הגדות הפקס (Windows), ודא שהמדפסת אינה מבצעת משימה אחות, כגון קבלת פקס או הכנת עותק. בדוק אם מוצגת בתצוגה הודעה המעידה על כך שמהמדפסת עסוקה. אם ההתקן עסוק, המתן עד שיסיים את המשימה ויעבור למצב לא פעיל לפני שתבצע את הבדיקה.

אם אתה משתמש במפצל טלפון, הדבר עלול לגרום לבעיות בשיגור וקבלה של פקסים. (מפצל הוא מחבר דו-גידי שמתחבר לשקע הטלפון בקיר). נסה להסיר את המפצל ולחבר את המדפסת ישירות לשקע הטלפון בקיר.

לאחר שפתות בעיות שנמצאו, בצע שוב את בדיקת הפקס כדי לוודא שהבדיקה מתבצעת בהצלחה ושהמדפסת מוכנה להעבות פקסים. אם הבדיקה **בדיקת חומרת הפקס** ממשיכה להיכשל ואתה נתקל בבעיות בשיגור/קבלה של פקסים, פנה לתמיכה של HP. בקר בכתובת <u>www.support.hp.com</u> . אתר זה מספק מידע ותוכניות שירות שבעזרתם ניתן לפתור בעיות נפוצות רבות במדפסת. אם תתבקש, בחר במדינה/אזור שלן, ולאחר מכן לחץ על **כל אנשי הקשר ב-HP** לקבלת מידע אודות פנייה לתמיכה טכנית.

#### בדיקת חיבור פקס לשקע טלפון פעיל נכשלה

- בדוק את החיבור בין שקע הטלפון בקיר לבין המדפסת כדי לוודא שחוט הטלפון מחובר כראוי. 🔹
- ודא שחיבות את המדפסת כראוי לשקע הטלפון בקיר. חבר קצה אחד של חוט הטלפון לשקע הטלפון בקיר. לאחר מכן, 🗗 במדפסת. חבר את הקצה השני ליציאה 🚹 במדפסת.
  - אם אתה משתמש במפצל טלפון, הדבר עלול לגרום לבעיות בשיגור וקבלה של פקסים. (מפצל הוא מחבר דו-גידי שמתחבר לשקע הטלפון בקיר). נסה להסיר את המפצל ולחבר את המדפסת ישירות לשקע הטלפון בקיר.
- כסה לחבר טלפון תקין וחוט טלפון לשקע הטלפון בקיר שבו אתה משתמש עבור המדפסת ובדוק את צליל החיוג. אם אינך שומע צליל חיוג, צור קשר עם חברת הטלפון ובקש מהם לבדוק את הקו.
  - פסה לשגר ולקבל פקס. אם הצלחת לשגר או לקבל פקס, יתכן שלא קיימת בעיה. 🔹

לאחר שפתרת בעיות שנמצאו, בצע שוב את בדיקת הפקס כדי לוודא שהבדיקה מצליחה ושהמדפסת מוכנה להעברת פקסים.

#### בדיקת כבל טלפון מחובר ליציאה הנכונה בפקס נכשלה

אם אתה משתמש במפצל טלפון, הדבר עלול לגרום לבעיות בשיגור וקבלה של פקסים. (מפצל הוא מחבר דו-גידי שמתחבר לשקע הטלפון בקיר). נסה להסיר את המפצל ולחבר את המדפסת ישירות לשקע הטלפון בקיר.

#### חבר את חוט הטלפון ליציאה המתאימה

1. 🛛 חבר קצה אחד של חוט הטלפון לשקע הטלפון בקיר. לאחר מכן, חבר את הקצה השני ליציאה 🔼 במדפסת.

| 8-1 מראה המדפסת מאחור<br>כיסון לא היינוגיין איז איז איז איז איז איז איז איז איז איז | איור |
|-------------------------------------------------------------------------------------|------|
| שקע טלפון בקיר                                                                      | 1    |
| השתמש בכבל טלפון בעובי AWG לפחות כדי להתחבר ליציאה 🞦 במדפסת.                        | 2    |

- 2. לאחר שחיברת את חוט הטלפון ליציאה 🗗, בצע שוב את בדיקת הפקס כדי לוודא שהבדיקה מצליחה ושהמדפסת מוכנה להעברת פקסים.
  - נסה לשגר ולקבל פקס. 3

#### בדיקת שימוש בסוג חוט הטלפון הנכון בפקס נכשלה

אסד של חוט הטלפון אמור להיות מחובר ליציאה 🔼 במדפסת, והקצה השני לשקע הטלפון בקיר, כמוצג באיור. 💿

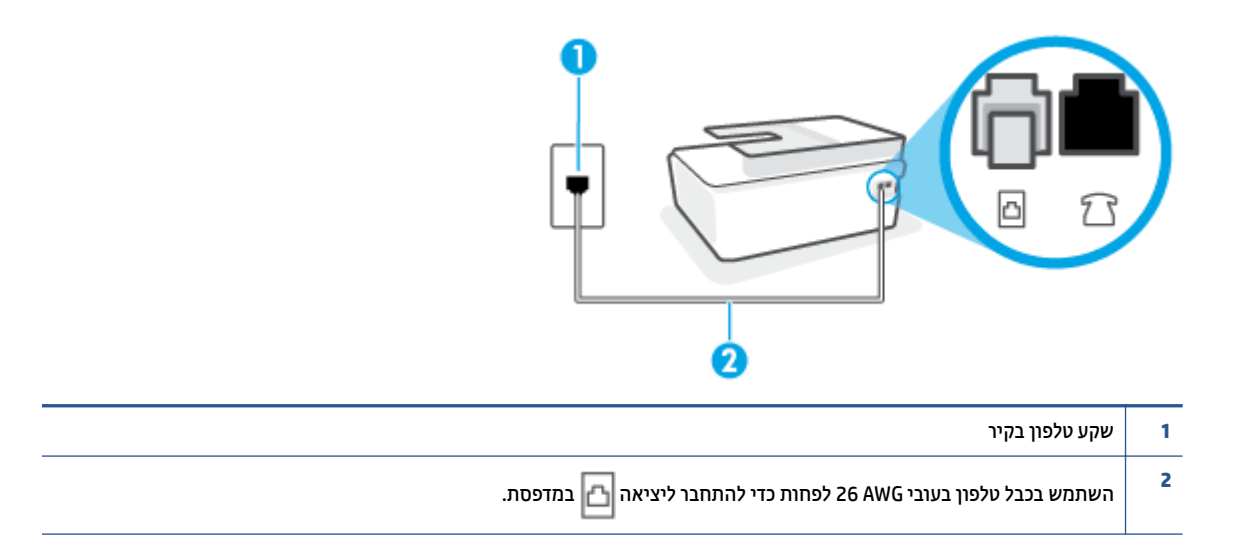

במידת הצורן, השתמש בכבל טלפון ארוך יותר. באפשרותך לרכוש חוטי טלפון בחנות אלקטרוניקה המחזיקה אביזרי טלפון.

- בדוק את החיבור בין שקע הטלפון בקיר לבין המדפסת כדי לוודא שחוט הטלפון מחובר כראוי. 🔹
- אם אתה משתמש במפצל טלפון, הדבר עלול לגרום לבעיות בשיגור וקבלה של פקסים. (מפצל הוא מחבר דו-גידי שמתחבר לשקע הטלפון בקיר). נסה להסיר את המפצל ולחבר את המדפסת ישירות לשקע הטלפון בקיר.

#### בדיקת זיהוי צליל חיוג נכשלה

- ציוד אחר, המשתמש באותו קו טלפון כמו המדפסת, עשוי לגרום לבדיקה להיכשל. כדי לברר אם ציוד אחר גורם לבעיה, נתק הכל חוץ מחוט הטלפון והפעל שוב את הבדיקה. אם בדיקת זיהוי צליל חיוג עוברת ללא הציוד הנלווה, אחד או יותר מחלקי הציוד הוא שגורם לבעיות. נסה להוסיפם אחד אחד ולבצע מחדש את הבדיקה בכל פעם, עד שתזהה איזה חלק מהציוד הוא שגורם לבעיה.
- כסה לחבר טלפון תקין וחוט טלפון לשקע הטלפון בקיר שבו אתה משתמש עבור המדפסת ובדוק את צליל החיוג. אם אינך שומע צליל חיוג, צור קשר עם חברת הטלפון ובקש מהם לבדוק את הקו.
  - ודא שחיבות את המדפסת כראוי לשקע הטלפון בקיר. חבר קצה אחד של חוט הטלפון לשקע הטלפון בקיר. לאחר מכן, חבר את הקצה השני ליציאה 🔂 במדפסת.
    - אם אתה משתמש במפצל טלפון, הדבר עלול לגרום לבעיות בשיגור וקבלה של פקסים. (מפצל הוא מחבר דו-גידי
       שמתחבר לשקע הטלפון בקיר). נסה להסיר את המפצל ולחבר את המדפסת ישירות לשקע הטלפון בקיר.
- אם מערכת הטלפון שלך אינה משתמשת בצליל חיוג, בדומה למערכות של רשתות טלפון פרטיות (PBX) מסוימות, דבר זה עשוי לגרום לכישלון הבדיקה. הדבר אינו גורם לבעיה בשיגור או קבלה של פקסים. נסה לשגר או לקבל פקס בדיקה.
  - בדוק שהגדות המדינה/אזור הוגדוה כהלכה עבור המדינה/אזור שלן. אם ההגדוה של מדינה/אזור לא הוגדוה כהלכה, עלולה הבדיקה להיכשל ואתה עלול להיתקל בבעיות בשיגור ובקבלת פקסים.
- הקפד לחבר את המדפסת לקו טלפון אנלוגי, אחות לא תוכל לשגר או לקבל פקסים. כדי לבדוק אם קו הטלפון שלך דיגיטלי, חבר מכשיר טלפון אנלוגי רגיל לקו ובדוק אם יש צליל חיוג. אם אינך שומע צליל חיוג רגיל, ייתכן שזהו קו טלפון שהוגדר עבור מכשירי טלפון דיגיטליים. חבר את המדפסת לקו טלפון אנלוגי ונסה לשגר או לקבל פקס.

לאחר שפתרת בעיות שנמצאו, בצע שוב את בדיקת הפקס כדי לוודא שהבדיקה מצליחה ושהמדפסת מוכנה להעברת פקסים. אם הבדיקה **זיהוי צליל חיוג** ממשיכה להיכשל, פנה לחברת הטלפון ובקש מהם לבדוק את קו הטלפון.

#### בדיקת מצב קו פקס נכשלה

- הקפד לחבר את המדפסת לקו טלפון אנלוגי, אחות לא תוכל לשגר או לקבל פקסים. כדי לבדוק אם קו הטלפון שלך דיגיטלי, חבר מכשיר טלפון אנלוגי רגיל לקו ובדוק אם יש צליל חיוג. אם אינך שומע צליל חיוג רגיל, ייתכן שזהו קו טלפון שהוגדר עבור מכשירי טלפון דיגיטליים. חבר את המדפסת לקו טלפון אנלוגי ונסה לשגר או לקבל פקס.
  - בדוק את החיבור בין שקע הטלפון בקיר לבין המדפסת כדי לוודא שחוט הטלפון מחובר כראוי. 🔹
  - ודא שחיבות את המדפסת כראוי לשקע הטלפון בקיר. חבר קצה אחד של חוט הטלפון לשקע הטלפון בקיר. לאחר מכן, 🗗 חבר את הקצה השני ליציאה 🔂 במדפסת.
  - אין אחר, המשתמש באותו קו טלפון כמו המדפסת, עשוי לגרום לבדיקה להיכשל. כדי לבור אם ציוד אחר גורם לבעיה, נתק הכל חו נתק הכל חוץ מחוט הטלפון והפעל שוב את הבדיקה.
    - אם **בדיקת מצב קו הפקס** עוברת ללא הציוד הנלווה, אחד או יותר מחלקי הציוד הוא שגורם לבעיות. נסה להוסיפם אחד אחד ולבצע מחדש את הבדיקה בכל פעם, עד שתזהה איזה חלק מהציוד הוא שגורם לבעיה.
- אם בדיקת מצב קו הפקס נכשלת כשלא מחובר ציוד נוסף, חבר את המדפסת לקו טלפון תקין והמשך לעיין במידע לפתרון הבעיות בסעיף זה.
  - אם אתה משתמש במפצל טלפון, הדבר עלול לגרום לבעיות בשיגור וקבלה של פקסים. (מפצל הוא מחבר דו-גידי שמתחבר לשקע הטלפון בקיר). נסה להסיר את המפצל ולחבר את המדפסת ישירות לשקע הטלפון בקיר.

לאחר שפתות בעיות שנמצאו, בצע שוב את בדיקת הפקס כדי לוודא שהבדיקה מצליחה ושהמדפסת מוכנה להעבות פקסים. אם הבדיקה **מצב קו הפקס** ממשיכה להיכשל ואתה סובל מבעיות בשיגור וקבלה של פקסים, פנה לחבות הטלפון ובקש מהם לבדוק את קו הטלפון.

## פתור בעיות פקס.

| השתמש באשף מקוון של HP לפתוון בעיות.                                  | פתור בעיות פקס. |
|-----------------------------------------------------------------------|-----------------|
| פתור בעיות בשליחה או בקבלה של פקסים באופן כללי או באמצעות המחשב בפרט. |                 |
|                                                                       | ·               |

. ייתכן שהאשפים המקוונים של HP לפתרון בעיות אינם זמינים בכל השפות. 🗒

## קרא את ההוראות הכלליות המופיעות ב'עזרה' בנוגע לבעיות פקס ספציפיות

באיזו בעיה אתה נתקל בעת שליחת פקס?

#### בתצוגה מוצגת באופן קבוע ההודעה הטלפון אינו מחובר

- במידת הצורן, השתמש בכבל טלפון ארוך יותר. באפשרותך לרכוש חוטי טלפון בחנות אלקטרוניקה המחזיקה אביזרי טלפון.
- ייתכן שנעשה שימוש בציוד אחר שמשתמש באותו קו טלפון כמו המדפסת. ודא שלא נעשה שימוש בשלוחות של הטלפון (טלפונים שמחוברים לאותו קו ואינם מחוברים למדפסת) או בציוד אחר, ושהשפופרות של שלוחות כאלה מונחות במקומן. לדוגמה, לא ניתן להשתמש במדפסת לשיגור וקבלה של פקסים אם השפופרת של שלוחת טלפון כלשהי אינה מונחת במקומה, או אם אתה משתמש במודם חיוג של מחשב לשליחת דואר אלקטרוני או לגישה לאינטרנט.

#### בעיות בשיגור וקבלה של פקסים במדפסת

ודא שהמדפסת מופעלת. הבט בתצוגת המדפסת. אם התצוגה ריקה ונורית הלחצן הפעלה/כיבוי אינה דולקת, המדפסת כבויה. ודא שכבל החשמל מחובר היטב למדפסת ולשקע חשמל. לחץ על (לחצן הפעלה/כיבוי) כדי להפעיל את המדפסת.

לאחר הפעלת המדפסת, HP ממליצה להמתין חמש דקות לפני שיגור או קבלה של פקסים. למדפסת אין אפשרות לשגר או לקבל פקסים בעת האתחול לאחר שהייתה כבויה.

🔹 🔹 קצה אחד של חוט הטלפון אמור להיות מחובר ליציאה 🔼 במדפסת, והקצה השני לשקע הטלפון בקיר, כמוצג באיור.

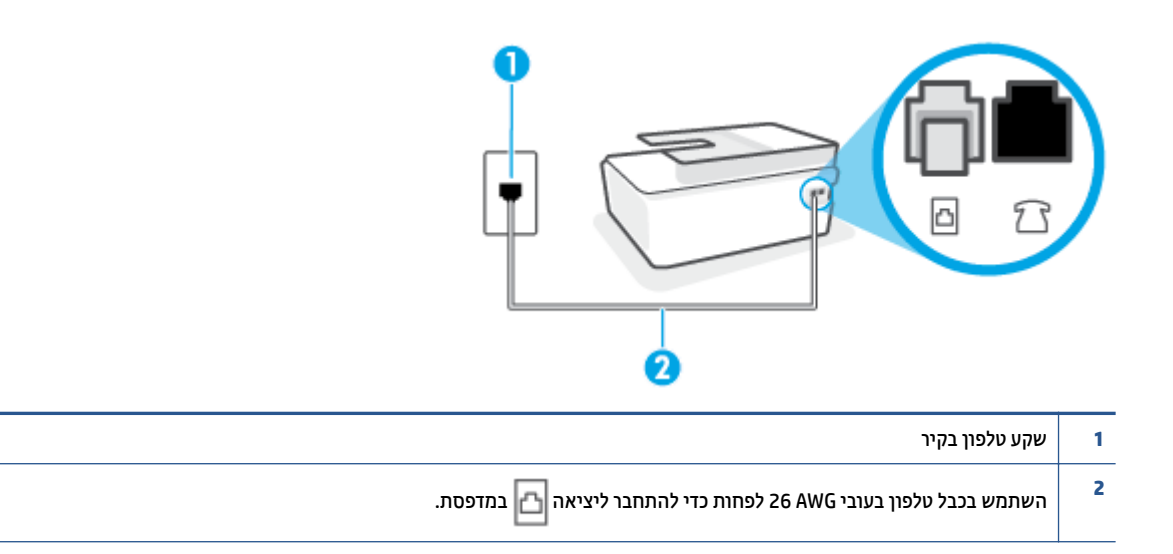

במידת הצוון, השתמש בכבל טלפון ארון יותר. באפשרותך לרכוש חוטי טלפון בחנות אלקטרוניקה המחזיקה אביזרי טלפון.

- כסה לחבר טלפון תקין וחוט טלפון לשקע הטלפון בקיר שבו אתה משתמש עבור המדפסת ובדוק את צליל החיוג. אם אינך שומע צליל שומע צליל חיוג, פנה לחברת הטלפון המקומית לקבלת שירות.
- ייתכן שנעשה שימוש בציוד אחו שמשתמש באותו קו טלפון כמו המדפסת. לדוגמה, לא ניתן להשתמש במדפסת לשיגור וקבלה של פקסים אם השפופרת של שלוחת טלפון כלשהי אינה מונחת במקומה, או אם אתה משתמש במודם חיוג של מחשב לשליחת דואר אלקטרוני או לגישה לאינטרנט.
- בדוק אם תהליך אחר גרם לשגיאה. בדוק אם בתצוגה או במחשב מופיעה הודעת שגיאה, המספקת מידע אודות הבעיה
   ואופן הפתרון שלה. אם ישנה שגיאה, המדפסת אינה יכולה לשגר או לקבל פקסים עד לפתרון מצב השגיאה.
- יתכן כי ישנם רעשים בקו הטלפון. קווי טלפון בעלי איכות צליל ירודה (רעשים) עלולים לגרום לבעיות בהפעלת הפקס.
   בדוק את איכות הצליל של קו הטלפון על ידי חיבור טלפון לשקע בקיר והאזנה לרעשים סטטיים או אחרים. אם נשמעים רעשים בקו, כבה את מצב תיקון שגיאות (מצב תיקון שגיאות) ונסה שוב להשתמש בפקס. לקבלת מידע אודות שינוי
   ECM עיין בסעיף <u>שיגור פקס במצב תיקון שגיאות בעמוד 54</u>. אם הבעיה נמשכת, פנה לחברת הטלפון.
  - אחות לא תצליח לשגר או לקבל פקסים בהצלחה.
- ודא שהמדפסת אינה מחובות לשקע טלפון בקיר שמוגדר עבור טלפונים דיגיטליים. כדי לבדוק אם קו הטלפון שלך דיגיטלי, חבר מכשיר טלפון אנלוגי וגיל לקו ובדוק אם יש צליל חיוג. אם אינך שומע צליל חיוג וגיל, ייתכן שזהו קו טלפון שהוגדר עבור מכשירי טלפון דיגיטליים.
- אם אתה משתמש במרכזיה מקומית (PBX) או בממיר/מסוף ISDN, ודא שהמדפסת מחוברת ליציאה הנכונה ושמתאם המסוף מוגדר לסוג המתג הנכון עבור המדינה/אזור שלך, אם הדבר אפשרי.
- אם המדפסת משתפת את קו הטלפון עם שיוות DSL, ייתכן שמודם ה-DSL אינו מוארק כראוי. אם מודם ה-DSL אינו מוארק כראוי, הדבר עלול לגרום לרעש בקו הטלפון. קווי טלפון בעלי איכות צליל ירודה (רעש) עלולים לגרום לבעיות מוארק כראוי, הדבר עלול לגרום לרעש בקו הטלפון. קווי טלפון בעלי איכות צליל ירודה (רעש) עלולים לגרום לבעיות בשיגור וקבלה של פקסים. באפשרותך לבדוק את איכות צליל קו הטלפון על-ידי חיבור טלפון לשקע הטלפון בקיר והאזנה כשיגור וקבלה של פקסים. באפשרותך לבדוק את איכות צליל קו הטלפון על-ידי חיבור טלפון לשקע הטלפון בקיר והאזנה לרעשים סטטיים או אחרים. אם אתה שומע רעשים, כבה את מודם ה-DSL ונתק את החשמל לחלוטין למשן 15 דקות לפחות. הפעל שוב את מודם ה-DSL ופתק את החשמל לחלוטין למשן 15 דקות לפחות. הפעל שוב את מודם ה-DSL והאזן לצליל החיוג שוב.
  - **הערה:** ייתכן שתבחין ברעש סטטי בקו הטלפון שוב בעתיד. אם המדפסת מפסיקה לשגר ולקבל פקסים, חזור על 🗹 התהלין.

אם עדיין נשמעים רעשים בקו הטלפון, פנה אל חברת הטלפונים. לקבלת מידע אודות כיבוי מודם DSL, פנה לספק DSL לקבלת תמיכה.

 אם אתה משתמש במפצל טלפון, הדבר עלול לגרום לבעיות בשיגור וקבלה של פקסים. (מפצל הוא מחבר דו-גידי שמתחבר לשקע הטלפון בקיר). נסה להסיר את המפצל ולחבר את המדפסת ישירות לשקע הטלפון בקיר.

#### המדפסת יכולה לשגר פקסים, אך אינה יכולה לקבל פקסים

- אם אינך משתמש בשירות צלצול מובחן, ודא שהמאפיין צלצול מובחן במדפסת מוגדר למצב כל הצלצולים. לקבלת מידע נוסף, ראה <u>שינוי דפוס צלצול המענה לצלצול מובחן בעמוד 6</u>3.
- אם **מענה אוטומטי** מוגדר לאפשרות **כבוי** , עליך לקבל פקסים באופן ידני; אחרת, המדפסת לא יכולה לקבל את הפקס. לקבלת מידע על קבלת פקסים באופן ידני, ראה <u>קבלת פקס ידנית בעמוד 55</u>.
- אם ברשותך שירות תא קולי באותו מספר טלפון שמשמש גם לשיחות פקס, עליך לקבל פקסים באופן ידני, ולא באופן
   אוטומטי. פירוש הדבר, שעליך להיות זמין כדי לענות באופן אישי לשיחות פקס נכנסות.
- אם קיים מודם חיוג של מחשב באותו קו טלפון יחד עם המדפסת, ודא שהתוכנה שצורפה למודם אינה מוגדרת לקבלת פקסים באופן אוטומטי. מודמים המוגדרים לקבלת פקסים באופן אוטומטי משתלטים על קו הטלפון לקבלת פקסים נכנסים, מה שמונע מהמדפסת לקבל שיחות פקס.
  - אם מחובר משיבון לאותו קו טלפון שאליו מחוברת המדפסת, ייתכן שתיתקל באחת מהבעיות הבאות: 🔹

- המשיבון עלול שלא להיות מוגדר כהלכה לעבודה יחד עם המדפסת.
- ההודעה היוצאת עשויה להיות ארוכה מדי או בעוצמה חזקה מדי מכדי לאפשר למדפסת לזהות צלילי פקס, ולגרום
   בכך למכשיר הפקס המשגר להתנתק.
- ייתכן שפרק הזמן השקט במשיבון לאחר ההודעה היוצאת קצר מדי מכדי לאפשר למדפסת לזהות צלילי פקס. בעיה זו נפוצה במיוחד במשיבונים דיגיטליים.

הפעולות הבאות יסייעו בפתרון הבעיות:

- אם ברשותן משיבון שמחובר לקו הטלפון המשמש גם לשיחות פקס, נסה לחבר את המשיבון ישירות למדפסת.
  - ודא שהמדפסת מוגדות לקבל פקסים באופן אוטומטי. לקבלת מידע על הגדות המדפסת לקבל פקסים באופן
     אוטומטי, ראה <u>קבלת פקס בעמוד 55</u>.
- ודא שההגדוה מספר צלצולים למענה מוגדות למספר וב יותר של צלצולים מזה המוגדר במשיבון. למידע נוסף,
   ראה <u>קביעת מספר צלצולים לפני המענה בעמוד 6</u>3.
- נתק את המשיבון ונסה לקבל פקס. אם הנך יכול לקבל פקס ללא המשיבון, מקור הבעיה הוא ככל הנראה במשיבון.
- חבר חזוה את המשיבון והקלט מחדש את ההודעה היוצאת. הקלט הודעה באורך של כ- 10 שניות. בעת הקלטת ההודעה, דבר באיטיות ובעוצמת קול נמוכה. השאר לפחות 5 שניות של שקט בסוף ההודעה. רצוי שלא יהיו רעשי רקע בעת הקלטת פרק הזמן השקט הזה. נסה שוב לקבל פקס.

**הערה:** משיבונים דיגיטליים מסויימים עלולים לא לשמור את קטע השקט המוקלט בסוף ההודעה שלך. השמע שוב את ההודעה המושמעת שלך כדי לבדוק את העניין.

 אם המדפסת משתפת את אותו קו טלפון עם סוגים אחרים של ציוד טלפון, כגון משיבון, מודם חיוג של מחשב או יחידת מיתוג מרובת יציאות, רמת אות הפקס עלולה לצנוח. רמת האות עשויה לצנוח גם אם אתה משתמש במפצל או מחבר כבלים נוספים כדי להארין את חוט הטלפון. אות פקס מופחת עלול לגרום לבעיות במהלך קבלת פקסים.

כדי לבור אם ציוד אחר גורם לבעיה, נתק הכל מלבד המדפסת מקו הטלפון ונסה לקבל פקס. אם באפשרותך לקבל פקסים בהצלחה ללא הציוד הנוסף, אחד או יותר מפריטי הציוד גורם לבעיות; נסה לחבר אותם בזה אחר זה ולקבל פקס בכל פעם, עד שתזהה את הציוד שגורם לבעיה.

אם הגדות דפוס צלצול מובחן למספר הפקס שלך (באמצעות שיוות צלצול מובחן של חבות הטלפון), ודא שהמאפיין
 צלצול מובחן במדפסת מוגדו בהתאם. לקבלת מידע בוסף, ראה <u>שינוי דפוס צלצול המענה לצלצול מובחן בעמוד 63</u>.

#### המדפסת יכולה לקבל פקסים, אך אינה יכולה לשגר פקסים

 ייתכן שהמדפסת מחייגת מהר מדי או מוקדם מדי. יתכן שעלין להוסיף השהיות ברצף הספרות לחיוג. לדוגמה, אם דרושה לך גישה לקו חוץ לפני חיוג מספר הטלפון, הוסף השהיה לאחר מספר הגישה. אם המספר שלך הוא 95555555, והספרה 9 מעניקה לך גישה לקו חוץ עליך להוסיף השהיות באופן הבא: 5555-555-9. כדי להזין מרווח במספר הפקס שאתה מקליד, גע ב-\* מספר פעמים, עד שיופיע מקף (-) בתצוגה.

כמו כן, באפשרותך לשגר את הפקס באמצעות חיוג מהצג. הדבר מאפשר לך להאזין לקו הטלפון במהלך החיוג. באפשרותך לקבוע את קצב החיוג ולהגיב להנחיות במהלך החיוג. למידע נוסף, ראה <u>שיגור פקס באמצעות חיוג מהצג</u> <u>בעמוד 5</u>2.

 המספר שהזנת בעת שיגור הפקס אינו בתבנית המתאימה, או שישנן בעיות במכשיר הפקס הייעודי. כדי לבדוק זאת, נסה להתקשר למספר הפקס ממכשיר טלפון ולהאזין לצלילי הפקס. אם אינך שומע צלילי פקס, יתכן שמכשיר הפקס הייעודי אינו מופעל או אינו מחובר, או ששירות תא קולי מפריע לקו הטלפון של הנמען.' באפשרותך גם לבקש מהנמען לבדוק אם יש בעיה במכשיר הפקס שלו.

## בעיות ברשת ובחיבור

## תקן בעיות בחיבור לרשת

בחר באחת מהאפשרויות הבאות לפתרון בעיות.

| HP Print and Scan Doctor זוהי תוכנית שירות שתנסה לאבחן ולפתור את הבעיה באופן אוטומטי.<br><b>הערה:</b> תוכנית שירות זו זמינה עבור מערכת ההפעלה Windows בלבד. | <u>HP Print and Scan</u><br><u>Doctor</u> |
|----------------------------------------------------------------------------------------------------|-------------------------------------------|
| <ul> <li><u>פתור את הבעיות ברשת האלהוטית</u>, בין שהמדפסת עדיין לא חוברה, ובין שחוברה אך הפסיקה לפעול.</li> </ul>                                           | השתמש באשף                                |
| <ul> <li><u>פתור בעיות בחומת אש או בתוכנת האנטי-וירוס</u>, אם אתה חושב שהן מונעות מהמחשב להתחבר למזפסת.</li> </ul>                                          | מקוון של HP לפתרון<br>בעיות               |
| • מצא את הגדרות הרשת לחיבור אלחוטי, אם אינך זוכר את שם הרשת האלחוטית (SSID) או את הסיסמה.                                                                   |                                           |
| • שנה את חיבור ה-USB לחיבור אלחוטי, כדי להיפטר מכבל ה-USB בין המכשירים שלך ולהפעיל את המדפסת ברשת אלחוטית.                                                  |                                           |

. ייתכן ש-HP Print and Scan Doctor והאשפים המקוונים של HP לפתרון בעיות אינם זמינים בכל השפות. 🗒

#### קרא את ההוראות הכלליות המופיעות ב'עזרה' בנוגע לפתרון בעיות ברשת האלחוטית

. הדפס את דוח בדיקת הרשת האלחוטית ודף תצורת הרשת. לקבלת מידע נוסף, ראה <u>שינוי הגדרות אלחוט בעמוד 114</u>.

## איתור הגדרות רשת לחיבור אלחוטי

בחר באחת מהאפשרויות הבאות לפתרון בעיות:

| HP Print and Scan Doctor זוהי תוכנית שירות שבאמצעותה ניתן לברר מהו שם הרשת (SSID) והסיסמה (מפתח<br>רשת). | HP Print and Scan Doctor      |
|----------------------------------------------------------------------------------------------------|-------------------------------|
| הערה: תוכנית שירות זו זמינה עבור מערכת ההפעלה Windows בלבד.                                              |                               |
| למד כיצד לאתו את שם הושת (SSID) ואת סיסמת האלחוט.                                                        | השתמש באשף מקוון של HP לפתרון |
|                                                                                                    | <u>בעיות</u>                  |

. ייתכן ש-HP Print and Scan Doctor והאשפים המקוונים של HP 🛱 לפתרון בעיות אינם זמינים בכל השפות. 🗒

## Wi-Fi Direct פתרון בעיה בחיבור של

לקבלת מידע נוסף על Wi-Fi Direct, ואה התחבר למדפסת באופן אלחוטי ללא שימוש בנתב (Wi-Fi Direct) בעמוד 110.

. Wi-Fi Direct הגדיר את Wi-Fi Direct השתמש באשף מקוון של HP לפתרון בעיות של או למד כיצד להגדיר את Wi-Fi Direct.

. ייתכן שהאשפים המקוונים של HP לפתרון בעיות אינם זמינים בכל השפות. 🗒

#### קרא את ההוראות הכלליות המופיעות ב'עזרה' בנוגע לפתרון בעיות ב-Wi-Fi Direct

- ודא שהסמל Wi-Fi Direct בצג של המדפסת דולק. להפעלת Wi-Fi Direct, ראה <u>התחבר למדפסת באופן אלחוטי ללא</u>
   שימוש בנתב (Wi-Fi Direct) בעמוד 110.
- Wi-Fi Direct מהמחשב האלחוטי או מההתקן הנייד, הפעל את החיבור האלחוטי (Wi-Fi), ולאחר מכן חפש את השם של
   של המדפסת והתחבר אליו.
  - حموן דף הבית בתצוגת לוח (Wi-Fi Direct בדי לאתר את השם או הסיסמה של Wi-Fi Direct), גע ב- בַיי (Wi-Fi Direct) במסך דף הבית בתצוגת לוח הבקוה של המדפסת.
    - .. הזן את הסיסמה של Wi-Fi Direct כשתתבקש לעשות זאת.
  - **4**. אם אתה משתמש בהתקן נייד, ודא שהתקנת יישום הדפסה תואם. לקבלת מידע נוסף על הדפסה ניידת, בקר בכתובת .www.hp.com/global/us/en/eprint/mobile\_printing\_apps.html

## מעבר מחיבור USB לחיבור אלחוטי

לשינוי סוג החיבור, ראה <u>מעבר מחיבור USB לחיבור רשת אלחוטית בעמוד 116</u>.

בחר באחת מהאפשרויות הבאות לפתרון בעיות:

| HP Print and Scan Doctor זוהי תוכנית שירות שתנסה לאבחן ולפתור את הבעיה באופן אוטומטי. | HP Print and Scan Doctor                      |
|---------------------------------------------------------------------------------------|-----------------------------------------------|
| הערה: תוכנית שירות זו זמינה עבור מערכת ההפעלה Windows בלבד.                           |                                               |
| מעבר מחיבור USB לחיבור אלחוטי או ל-Wi-Fi Direct.                                      | <u>השתמש באשף מקוון של HP לפתרון</u><br>בעיות |
|                                                                                       |                                               |

הערה: 🛛 ייתכן ש-HP Print and Scan Doctor והאשפים המקוונים של HP לפתרון בעיות אינם זמינים בכל השפות.

## בעיות בחומרת המדפסת

#### סגירת דלת המדפסת

ודא כי דלת הגישה לואש ההדפסה והדלת הקדמית סגורות עד הסוף. 🔹 🔹

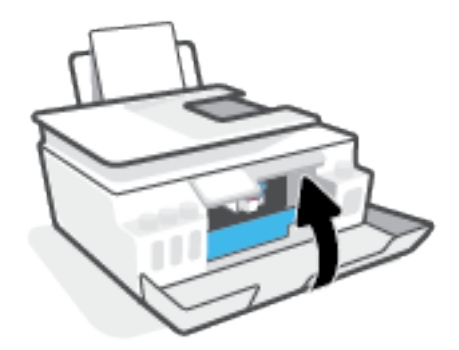

#### המדפסת נכבית באופן בלתי צפוי

- בדוק את הספקת החשמל ואת חיבורי החשמל. 🔹 🔹
- ודא שכבל החשמל של המדפסת מחובר היטב לשקע חשמל פעיל. 🔹 🔹

הערה: כאשר כיבוי אוטומטי מופעל, המדפסת תכבה באופן אוטומטי לאחר שעתיים של חוסר פעילות כדי לסייע להפחית את 🖹 גריכת האנרגיה. לקבלת מידע נוסף, ראה <u>כיבוי אוטומטי בעמוד 15</u>.

#### פתרון כשל במדפסת

• כבה את המדפסת והפעל אותה מחדש. אם הבעיה אינה נפתרת, צור קשר עם HP.

## פתרון בעיות באמצעות 'שירותי אינטרנט'

אם אתה נתקל בבעיות בעת השימוש ב'שירותי אינטרנט', כגון HP ePrint, בצע את הפעולות הבאות:

- ודא שהמדפסת מחוברת לאינטרנט באמצעות חיבור אלחוטי. 🔹 🔹
  - ודא כי עדכוני המוצר האחרונים הותקנו במדפסת. 🔹 🔹
- . אינטונט' מופעלים במדפסת. לקבלת מידע נוסף, ואה <u>הגדות 'שירותי אינטונט' בעמוד 34</u>.
  - ודא כי הרכזת, המתג או הנתב המסדירים את העבודה ברשת מופעלים ופועלים באופן תקין. 🔹
- אם אתה מחבר את המדפסת באמצעות חיבור אלחוטי, ודא שהרשת האלחוטית פועלת כהלכה. לקבלת מידע נוסף, ראה בעיות ברשת ובחיבור בעמוד 151.
  - אם אתה משתמש ב-HP ePrint, בצע את הפעולות הבאות: 🔹
  - ודא כי כתובת הדואר האלקטרוני של המדפסת נכונה.
  - ודא כי כתובת הדואר האלקטרוני של המדפסת היא הכתובת היחידה המפורטת בשורה "אל" של הודעת הדואר
     האלקטרוני. אם כתובות דוא"ל נוספות מפורטות בשורה "אל", ייתכן כי הקבצים המצורפים שתשלח לא יודפסו.
    - ודא שאתה שולח מסמכים שעומדים בדרישות של HP ePrint. לקבלת מידע נוסף, בקר בכתובת
       שww.hpconnected.com (ייתכן שלא יהיה זמין בכל המדינות/האזורים).
    - אם הרשת שלך משתמשת בהגדרות proxy בעת ההתחברות לאינטרנט, ודא כי הגדרות ה-proxy שהזנת חוקיות:
    - בדוק את ההגדרות שבשימוש בדפדפן האינטרנט שבו אתה משתמש (כגון Firefox ,Internet Explorer או (Safari).
      - היעזר במנהל ה-IT או באדם שהגדיר את חומת האש שלן.

אם הגדוות ה-Proxy שבשימוש בחומת האש שלך השתנו, עליך לעדכן הגדוות אלה בלוח הבקרה של המדפסת או בשרת האינטונט המשובץ. אם הגדוות אלה אינן מעודכנות, לא תוכל להשתמש ב-HP ePrint.

לקבלת מידע נוסף, ראה <u>הגדרת 'שירותי אינטרנט' בעמוד 34</u>.

ייתכן שלא יהיה <u>www.hpconnected.com</u> - עצה: לקבלת סיוע נוסף בנושא הגדרה ושימוש ב'שירותי אינטרנט', בקר ב אינטרנט', בקר ב איז לקבלת סיוע נוסף בנושא הגדרה ושימוש ב'שירותי אינטרנט', בקר ב אינטרנט', בא זמין בכל המדינות/האזורים)..

## שחזור ההגדרות המקוריות של היצרן שנקבעו כברירת מחדל

- אם ביצעת שינויים בהגדרות המדפסת או הרשת, באפשרותך לשחזר את המדפסת להגדרות היצרן או להגדרות הרשת המקוריות.
- אם חלפו יותר משעתיים מאז שהפעלת לראשונה את המדפסת ועדיין לא הגדרת אותה לעבודה אלחוטית, העבר את המדפסת למצב של הגדרת רשת על-ידי שחזור הגדרות הרשת של המדפסת. מצב ההגדרה יימשך שעתיים.
  - באפשרותך לפתור בעיות בחיבור לרשת גם על-ידי שחזור הגדרות הרשת של המדפסת.

. כדי לשחזר את הגדרות הרשת של המדפסת, תצטרן לחבר מחדש את המדפסת לרשת. 🔬

#### לשחזור המדפסת להגדרות ברירת המחדל המקוריות של היצרן

- במסך דף הבית בלוח הבקרה של המדפסת, החלק ימינה וגע ב- 🚯 ( הגדרות ).
- . גע ב כלים, גע בשחזור הגדרות ברירת מחדל של היצרן, ולאחר מכן פעל בהתאם להוראות המוצגות על-גבי המסך.

#### לשחזור הגדרות הרשת של המדפסת מלוח הבקרה של המדפסת

- .1 🔥 ממסך 'דף הבית' גע ב- (אָ) (אלחוט) ולאחר מכן גע ב- 🛟 (הגדרות).
- . גע בשחזור הגדרות רשת, ולאחר מכן פעל בהתאם להוראות שעל-גבי המסך.
  - . הדפס את דף תצורת הרשת וודא שהגדרות הרשת אופסו. .3
- (IP הערה: לאחר איפוס הגדרות הרשת של המדפסת, הגדרות האלחוט שנקבעו קודם לכן (כגון מהירות הקישור או כתובת IP) יימחקו. כתובת ה-IP מוגדרת בחזרה למצב 'אוטומטי'.
- נפוצות שירות שירות שבעזרתם ניתן לפתור בעיות נפוצות <u>www.support.hp.com</u> לקבלת מידע ותוכניות שירות שירות בעזרתם ניתן לפתור בעיות נפוצות 🤆 רבות במדפסת.

(Windows) הפעל את <u>HP Print and Scan Doctor</u> כדי לאבחן בעיות בהדפסה, בסריקה ובהעתקה ולפתור אותן באופן אוטומטי. היישום זמין רק בחלק מהשפות.

## תחזוקת המדפסת

- ניקוי משטח הזכוכית של הסורק
  - <u>ניקוי הצד החיצוני</u>
  - ניקוי מזין המסמכים

## ניקוי משטח הזכוכית של הסורק

אבק או לכלוך על משטח הזכוכית של הסורק, על תומך המכסה של הסורק או על מסגרת הסורק עלולים להאט את הביצועים, לפגוע באיכות הסריקות, ולהשפיע על דיוקן של תכונות כגון התאמת עותקים לגודל דף מסוים.

#### לניקוי משטח הזכוכית של הסורק

אזהרה! לפני ניקוי המדפסת, כבה אותה על-ידי לחיצה על 🕐 (הלחצן הפעלה/כיבוי ), ונתק את כבל המתח משקע 🛆 החשמל.

. הרם את מכסה הסורק.

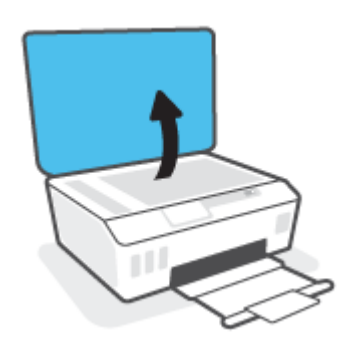

בקה את משטח הזכוכית של הסורק ואת המכסה בעזרת מטלית רכה ונטולת סיבים שהתזת עליה נוזל ניקוי עדין. למשטחי זכוכית.

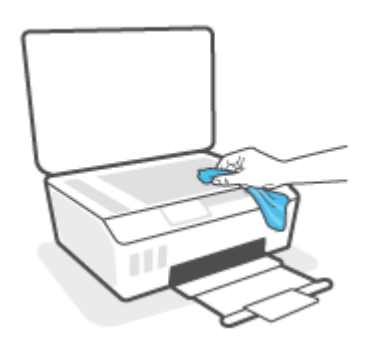

זהירות: השתמש אך ורק בחומר לניקוי זכוכית לצורך ניקוי משטח הזכוכית של הסורק. הימנע מחומרי ניקוי המכילים חומרים שוחקים, אצטון, בנזן ופחמן טטרכלוריד, העלולים להזיק למשטח הזכוכית של הסורק. אין להשתמש באלכוהול מכיוון שהוא עלול להשאיר סימני מריחה על משטח הזכוכית של הסורק.

זהירות: אין לרסס את נוזל הניקוי ישירות על משטח הזכוכית של הסורק. אם תתיז כמות גדולה מדי של נוזל ניקוי, נוזל הניקוי עלול לנזול מתחת למשטח הזכוכית של הסורק ולגרום נזק לסורק.

.. סגור את מכסה הסורק והפעל את המדפסת.

## ניקוי הצד החיצוני

אזהרה! לפני ניקוי המדפסת, כבה אותה על-ידי לחיצה על לחצן הפעלה/כיבוי 🕐 (הלחצן הפעלה/כיבוי ) ונתק את כבל 🗥 המתח משקע החשמל.

השתמש במטלית רכה, לחה ונטולת מוך לניגוב אבק, לכלוך וכתמים מהמארז. הרחק נוזלים מפנים המדפסת ומלוח הבקרה שלה.

#### ניקוי מזין המסמכים

אם מזין המסמכים אוסף מספר דפים או אם הוא אינו אוסף נייר וגיל, באפשרותך לנקות את הגלגלות ואת משטח ההפרדה.

#### לניקוי הגלגלות או משטח ההפרדה

אזהרה! לפני ניקוי המדפסת, כבה אותה על-ידי לחיצה על 🔥 (הלחצן הפעלה/כיבוי ), ונתק את כבל המתח משקע 🛆 החשמל.

. הסר את כל מסמכי המקור ממגש מזין המסמכים.

. הרם את המכסה של מזין המסמכים.

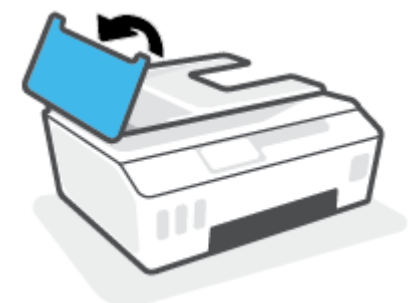

פעולה זו מספקת גישה קלה לגלגלות (1) ולמשטח ההפרדה (2).

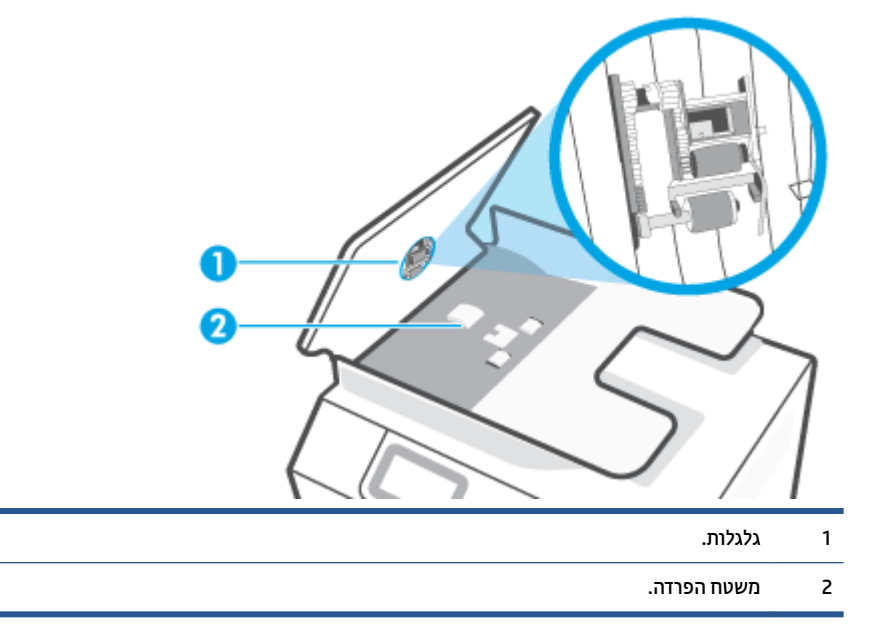

- ... הרטב קלות מטלית נקייה נטולת מוך במים מזוקקים ולאחר מכן סחוט את הנוזלים העודפים מהמטלית.
  - .4 השתמש במטלית הלחה כדי לנגב את כל השאריות מהגלגלות או ממשטח ההפרדה.

. (ספירט). אם המשקע אינו יווד באמצעות מים מזוקקים, נסה להשתמש בכוהל איזופרופיל (ספירט). 🗒

**5.** סגור את המכסה של מזין המסמכים.

## התמיכה של HP

לקבלת מידע תמיכה ועדכוני מוצר עדכניים, בקר בכתובת <u>www.support.hp.com</u>. התמיכה המקוונת של HP מספקת מגוון אפשרויות שיסייעו לך בעבודה עם המדפסת:

| <b>מנהלי התקנים והורדות:</b> הורד את מנהלי ההתקן והעדכונים של התוכנה, וכן את מדריכי המוצר והתיעוד הנלווה המצורף<br>למדפסת.                                                                         | •        |
|----------------------------------------------------------------------------------------------------|----------|
| <b>פורומי התמיכה של HP:</b> בקר בפורומי התמיכה של HP לקבלת תשובות לשאלות ולבעיות נפוצות. באפשרותך להציג שאלות<br>שפורסמו על-ידי לקוחות אחרים של HP, או להיכנס לפורום ולפרסם את השאלות וההערות שלך. | <b>1</b> |
| <b>פתרון בעיות:</b> השתמש בכלים המקוונים של HP כדי לזהות את המדפסת ולאתר פתרונות מומלצים.                                                                                                    | ×        |

כדי לבדוק שגיאות מדפסת ולקבל סיוע בפתרון בעיות. לקבלת מידע HP Smart הערה: באפשרותך גם להשתמש באפליקציה BP Smart בי לבדוק שגיאות אפליקציה זו, עיין בסעיף <u>השתמש באפליקציית HP Smart כדי להדפיס, לסרוק ולפתור בעיות בעמוד 1</u>2.

## פנייה ל-HP

אם אתה זקוק לסיוע של נציג התמיכה הטכנית של HP כדי לפתור בעיה, בקר ב<u>פניה לאתר האינטרנט של התמיכה</u>. האפשרויות הבאות ליצירת קשר זמינות ללא תשלום עבור לקוחות בעלי אחריות בתוקף (תמיכה של נציג HP ללקוחות בעלות אחריות שאינה בתוקף עלולה להיות כרוכה בתשלום):

| נהל צ'אט מקוון עם נציג התמיכה של HP. | 9        |
|--------------------------------------|----------|
| פנה לנציג התמיכה של HP.              | <b>•</b> |

בעת פנייה לשירות התמיכה של HP, הכן מראש את הפרטים הבאים:

- שם המוצר (מופיע על-גבי המדפסת). 🔹
- סספר המוצר (מופיע בצדה הפנימי של הדלת הקדמית) 🔹

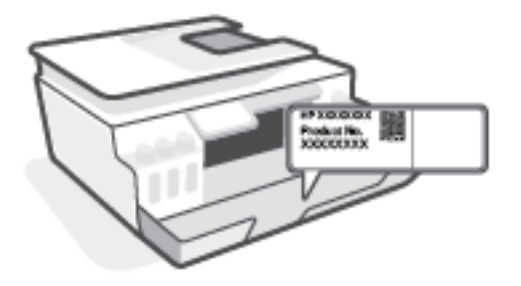

מספר סידורי (נמצא בגב או בתחתית המדפסת) 🔹

## רישום המדפסת

באמצעות רישום מהיו, באפשרותך ליהנות משירות טוב יותר, מתמיכה יעילה יותר ומהתראות תמיכה במוצר. אם לא רשמת <u>http://www.register.hp.com</u>.

### אפשרויות נוספות במסגרת האחריות

תוכניות שירות מורחבות זמינות עבור המדפסת תמורת עלות נוספת. עבור אל <u>www.support.hp.com</u> , בחר את המדינה/אזור והשפה שלך, ולאחר מכן חפש את אפשרויות האחריות המורחבת הזמינות עבור המדפסת.

# א מידע טכני

סעיף זה מספק מידע תקינה ומידע סביבתי עבור המדפסת, כמו גם הודעות מטעם חברת HP. המידע המובא כאן כפוף לשינויים ללא הודעה מוקדמת.

בקר בכתובת <u>www.support.hp.com</u> לקבלת מדריכים למשתמש, עזרה בפתרון בעיות ותמיכה במוצרים.

- בצפון אמריקה, EMC כדי למצוא מידע בנוגע לאיכות הסביבה ולתקינה (כולל הודעת תקינה של האיחוד האירופי, EMC בצפון אמריקה, הצהרות אלחוט וטלקומוניקציה, והצהרות תאימות אחרות), עיין בסעיף 'מידע טכני' של המדריך למשתמש.
  - כדי לפתור בעיות מדפסת נפוצות, עיין בסעיף 'פתרון בעיה' של המדויך למשתמש.

סעיף זה כולל את הנושאים הבאים:

- <u>מפרטים</u> •
- <u>הודעות תקינה</u> •
- <u>תוכנית ניהול סביבתי למוצר</u>

## מפרטים

לקבלת מידע נוסף, בקר בכתובת <u>www.support.hp.com</u>

#### דרישות מערכת

. אידע ותמיכה אודות גרסאות עתידיות של מערכת ההפעלה, בקר בכתובת <u>www.support.hp.com</u> לקבלת מידע ותמיכה אודות גרסאות עתידיות של מערכת ההפעלה, בקר בכתובת

#### מפרט תנאי הסביבה

- טווח טמפרטורות מומלץ להפעלה: °15 עד 30° צלזיוס (°59 עד 86° פרנהייט)
  - טווח טמפרטורות להפעלה: °5 עד 40° צלזיוס (41° עד 104° פרנהייט)
    - טווח לחות מומלץ להפעלה: 20% עד 80% לחות יחסית ללא עיבוי
      - טווח לחות להפעלה: 15% עד 80% לחות יחסית ללא עיבוי 🔹 •
- טווח טמפרטורות במצב חוסר פעילות (אחסון): 40°- עד 60° צלזיוס (40°- עד 140° פרנהייט)
  - בנוכחות שדות אלקטרומגנטיים חזקים, ייתכן שיהיה עיוות מסוים בפלט מהמדפסת.
- אינו עולה באורכו על 3 מטרים כדי למזער רעשים פוטנציאליים שנוצרים כתוצאה HP משדות אלקטרומגנטיים.

#### קיבולת מגש ההזנה

- גיליונות נייר רגיל (75 ג'/מ"ר [20 ליבראות]): עד 100 🌑
  - מעטפות: עד 10 🔹
  - כרטיסיות: עד 30 🔹
  - גיליונות נייר צילום: עד 30 🌒

#### קיבולת מגש הפלט

- גיליונות נייר וגיל (75 ג'/מ"ר [20 ליבראות]): עד 30 🌑
  - מעטפות: עד 10 🔹
  - כרטיסיות: עד 30 🔹
  - גיליונות נייר צילום: עד 30 🌒

#### סוג הנייר וגודלו

 לקבלת רשימה מלאה של חומרי הדפסה נתמכים, עיין בתוכנת המדפסת או בשרת האינטרנט המשובץ (EWS). לפתיחת שרת האינטרנט המשובץ, ראה <u>פתיחת שרת האינטרנט המשובץ בעמוד 117</u>.

#### משקל הנייר

- (16 עד 90 ג'/מ"ר (16 עד 24 ליבראות) פייר רגיל: 60 עד 90 ג'/מ"ר (16 עד
- (עד 24 עד 90 ג'/מ"ר (20 עד 24 ליבראות) 🔹 🔹
  - כרטיסים: עד 200 ג'/מ"ר 🔹
  - נייר צילום: עד 300 ג'/מ"ר (80 ליבראות) 🔹 🔹

#### מפרטי הדפסה

- מהיוויות ההדפסה משתנות בהתאם למווכבות המסמן
  - שיטה: הזרקת דיו תרמית לפי דרישה 🔹
    - PCL3 GUI שפה: PCL3 GUI

#### מפרטי העתקה

- 600 dpi רזולוציה: עד
- עיבוד תמונה דיגיטלי 🔹 🔹
- מהירויות העתקה משתנות בהתאם למורכבות המסמך והדגם

#### מפרטי סריקה

רזולוציה: עד 1,200 x 1,200 ppi אופטית

לקבלת מידע נוסף אודות רזולוציית ppi, עיין בתוכנת הסורק.

- (רמות אפור (256 צבע, bit גוני אפור (256 גוני אפור צבע: •
- גודל סריקה מרבי ממשטח הזכוכית: 21.6 x 29.7 ס"מ

#### רזולוציית הדפסה

• למידע על וזולוציות הדפסה נתמכות, בקר בכתובת www.support.hp.com.

#### מידע אקוסטי

אם יש לך גישה לאינטונט, באפשרותך לקבל מידע על אקוסטיקה מ<u>אתר האינטרנט של HP</u>.

## הודעות תקינה

המדפסת עומדת בדרישות המוצר מסוכנויות התקינה במדינה/אזור שלך.

סעיף זה כולל את הנושאים הבאים:

- <u>מספר דגם לתקינה</u> 🔹
- <u>הוראות בנוגע לכבל המתח</u>
- הודעה למשתמשים בתצוגות חזותיות במקומות עבודה בגרמניה 🔹 🔹
  - אבהרה בדבר פליטת רעשים למשתמשים בגרמניה 🔹 🔹
    - <u>הודעת תקינה של האיחוד האירופי</u>
      - <u>הצהרת תאימות</u> •
    - <u>הצהרות תקינה אלחוטיות וקוויות</u>

## מספר דגם לתקינה

למוצר הוקצה מספר דגם לתקינה לצורך זיהוי ופיקוח. אין לבלבל את מספר הדגם לתקינה עם השמות השיווקיים או עם מספרי המוצר.

## הוראות בנוגע לכבל המתח

ודא שמקור המתח שלך מתאים לדירוג המתח של המוצר. דירוג המתח מופיע על המוצר. המוצר משתמש במתח של 100-240 או 200-240 וולט AC תדר 50/60 Hz.

. כדי למנוע נזק למוצר, השתמש אן ורק בכבל החשמל שמצורף למוצר. 🖄 זהירות: 🛛 כדי למנוע בזק למוצר.

## הודעה למשתמשים בתצוגות חזותיות במקומות עבודה בגרמניה

#### GS-Erklärung (Deutschland)

Das Gerät ist nicht für die Benutzung im unmittelbaren Gesichtsfeld am Bildschirmarbeitsplatz vorgesehen. Um störende Reflexionen am Bildschirmarbeitsplatz zu vermeiden, darf dieses Produkt nicht im unmittelbaren Gesichtsfeld platziert werden.

## הצהרה בדבר פליטת רעשים למשתמשים בגרמניה

Geräuschemission

LpA < 70 dB am Arbeitsplatz im Normalbetrieb nach DIN 45635 T. 19

## הודעת תקינה של האיחוד האירופי

CE

מוצרים הנושאים את סימון CE תואמים להנחית האיחוד האירופי הרלוונטיות ולתקנים המתואמים האירופאים הקשורים. ניתן למצוא את הצהרת התאימות המלאה באתר האינטרנט הבא:

<u>www.hp.eu/certificates</u> (חפש באמצעות שם דגם המוצר או מספר דגם התקינה שלו (RMN), שניתן למצוא בתווית התקינה.)

ליצירת קשר בנושאי תקינה, יש לפנות אל HP Deutschland GmbH, HQ-TRE, 71025, Boeblingen, Germany.

#### מוצרים עם פונקציונליות אלחוטית

#### EMF

מוצר זה עומד בדרישות המפורטות בהנחיות הבינלאומיות (ICNIRP) בנוגע לחשיפה לקרינת תדרי רדיו.

אם המוצר כולל התקן המשדר ומקבל אותות רדיו, שמיוה על מוחק הפרדה של 20 ס"מ בעת שימוש וגיל במוצר מבטיחה כי רמות החשיפה לתדרי רדיו עומדות בדרישות האיחוד האירופי.

#### פונקציונליות אלחוטית באירופה

- Bluetooth או רדיו b/g/n 802.11 עבור מוצרים עם b/g/n
- 🛛 מוצר זה פועל בתדרי רדיו בין 2400 MHz ל-2483.5 MHz, עם עוצמת שידור של dBm 20 dBm) ומטה.
  - .802.11 a/b/g/n עבור מוצרים עם רדיו •
- מוצר זה פועל בתדרי רדיו בין 2400 MHz ל-2483.5 MHz, ובין 5170 MHz ל-5710 MHz, עם עוצמת שידור של
   100 mW) 20 dBm

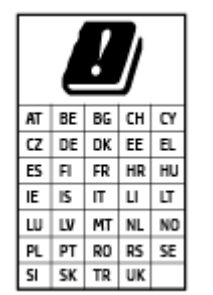

זהירות: LAN אלחוטי IEEE 802.11x עם רצועת תדרים של 5.15-5.35 GHz אלחוטי IEEE 802.11x מוגבל לשימוש בתון מבנים בלבד עבור כל המדינות/אזורים המופיעים בתרשים. שימוש באפליקציית WLAN זו בחוץ עלול להוביל להפרעות בשירותי רדיו קיימים.

#### הצהרת תאימות

ניתן למצוא את הצהות התאימות בכתובת <u>www.hp.eu/certificates</u>.

#### הצהרות תקינה אלחוטיות וקוויות

סעיף זה כולל את מידע התקינה הבא בנוגע למוצרים אלחוטיים וקוויים:

- הודעה למשתמשים בברזיל
- <u>הודעה למשתמשים בטייוואן</u>
- הודעה למשתמשים במקסיקו
- <u>הודעה למשתמשים באוקראינה</u>
- <u>הודעה למשתמשים בטייוואן (5 GHz)</u>
- <u>הודעה למשתמשים בסוביה (5 GHz)</u>
- <u>הודעה למשתמשים בתאילנד (5 GHz)</u>

#### הודעה למשתמשים בברזיל

Este equipamento não tem direito à proteção contra interferência prejudicial e não pode causar interferência em sistemas devidamente autorizados.

#### הודעה למשתמשים בטייוואן

低功率電波輻射性電機管理辦法

第十二條

經型式認證合格之低功率射頻電機,非經許可,公司、商號或使用者均不得擅自變更頻率、加大功率 或變更設計之特性及功能。

第十四條

低功率射頻電機之使用不得影響飛航安全及干擾合法通信;經發現有干擾現象時,應立即停用,並改 善至無干擾時方得繼續使用。

前項合法通信,指依電信法規定作業之無線電通信。低功率射頻電機須忍受合法通信或工業、科學及 醫藥用電波輻射性電機設備之干擾。

#### הודעה למשתמשים במקסיקו

La operación de este equipo está sujeta a las siguientes dos condiciones: (1) es posible que este equipo o dispositivo no cause interferencia perjudicial y (2) este equipo o dispositivo debe aceptar cualquier interferencia, incluyendo la que pueda causar su operación no deseada.

Para saber el modelo de la tarjeta inalámbrica utilizada, revise la etiqueta regulatoria de la impresora.

#### הודעה למשתמשים באוקראינה

#### Повідомлення для користувачів в Україні

| Максимальна потужність передавання | Радіочастотні діапазони | Технологія, що використовується                    |
|------------------------------------|-------------------------|----------------------------------------------------|
| < 100 мВт (20 дБм) ЕІВП            | <b>2400–2483,5</b> МГц  | WLAN Wi-Fi 802.11x (2,4 ГГц)                       |
| < 100 мВт (20 дБм) ЕІВП            | <b>2400–2483,5</b> МГц  | Bluetooth з низьким енергоспоживанням (2,4<br>ГГц) |
| < 100 мВт (20 дБм) ЕІВП            | <b>2400–2483,5</b> МГц  | Bluetooth (2,4 ГГц)                                |
| < 100 мВт (20 дБм) ЕІВП            | <b>5150–5350</b> МГц    | WLAN Wi-Fi 802.11x (5 ՐՐҵ)                         |
|                                    | <b>5470–5835</b> МГц    |                                                    |

Відповідні частотні діапазони та максимальна потужність передавання застосовуються, лише הערה: אנעה в пристрої використовується зазначена технологія підключення

### הודעה למשתמשים בטייוואן (5 GHz)

在 5.25-5.35 秭赫頻帶內操作之無線資訊傳輸設備, 限於室內使用。應避免影響附近雷達系統之操作。

## הודעה למשתמשים בסרביה (5 GHz)

Upotreba ovog uredjaja je ogranicna na zatvorene prostore u slucajevima koriscenja na frekvencijama od 5150-5350 MHz.

## הודעה למשתמשים בתאילנד (5 GHz)

้เครื่องวิทยุคมนาคมนี้มีระดับการแผ่คลื่นแม่เหล็กไฟฟ้าสอดคล้องตามมาตรฐานความปลอดภัยต่อสุขภาพของมนุษย์จากการ ใช้เครื่องวิทยุคมนาคมที่คณะกรรมการกิจการโทรคมนาคมแห่งชาติประกาศกำหนด

This radio communication equipment has the electromagnetic field strength in compliance with the Safety Standard for the Use of Radio Communication Equipment on Human Health announced by the National Telecommunications Commission.

## תוכנית ניהול סביבתי למוצר

חברת HP מחויבת לספק מוצרים איכותיים שאינם פוגעים באיכות הסביבה. בתכנון מוצר זה הובאו בחשבון אפשרויות מיחזור שונות. מספר החומרים צומצם עד למינימום, מבלי לגרוע מהפונקציונליות של המדפסת ומאמינותה. התכנון מאפשר להפריד בקלות חומרים שונים זה מזה. אמצעי ההידוק והחיבורים השונים ניתנים לאיתור בקלות ולהסרה בעזרת כלים פשוטים. חלקים בעדיפות גבוהה תוכננו כך שניתן יהיה לגשת אליהם בקלות לפירוק ותיקון יעילים.

לקבלת מידע נוסף, בקר באתר 'המחויבות של HP לאיכות הסביבה' בכתובת:

.www8.hp.com/us/en/hp-information/global-citizenship/index.html

- עצות ידידותיות לסביבה 🔹
- תקנה 1275/2008 של ועדת האיחוד האירופי
  - <u>נייר</u> •
  - <u>חלקי פלסטיק</u> •
  - גיליונות נתונים על בטיחות 🏻 🔹
    - <u>תוכנית מיחזור</u> •
  - תוכנית המיחזור של HP לחומרי דיו מתכלים
    - צריכת חשמל
    - השלכת ציוד פסולת על-ידי משתמשים
      - השלכת פסולת עבור ברזיל
        - <u>חומרים כימיים</u>
- טבלת החומרים/הרכיבים המסוכנים והרכבם (סין)
- הצהרת מצב הנוכחות של סימון החומרים המוגבלים (טייוואן)
  - הגבלת חומרים מסוכנים (הודו)
- תקנות בנושא ניהול פסולת של ציוד חשמלי ואלקטרוניקה (טורקיה) 🔹 🔹
  - EPEAT •
  - (סין) SEPA Ecolabel מידע למשתמש על •
- תווית צריכת האנרגיה בסין בעת שימוש במדפסת, פקס ומכשיר העתקה 🔹 🔹
  - <u>השלכת סוללות בטייוואן</u> •
  - <u>הנחיית האיחוד האירופי בנושא סוללות</u>
    - <u>הודעה בנושא סוללות עבור ברזיל</u> •
  - <u>הודעה על חומרים פרקוליים בקליפורניה</u>

### עצות ידידותיות לסביבה

HP מחויבת לסייע ללקוחותיה לצמצם את ההשפעה על הסביבה. בקר באתר האינטונט HP Eco Solutions (פתרונות אקולוגיים של HP) לקבלת מידע נוסף אודות היוזמות הסביבתיות של HP.

www.hp.com/sustainableimpact

## תקנה 1275/2008 של ועדת האיחוד האירופי

למידע על נתוני צריכת חשמל של המוצר, לרבות צריכת חשמל של המוצר במצב המתנה בחיבור לרשת כאשר כל שאר היציאות ברשת האלחוטית פעילות, עיין בסעיף P15 'מידע נוסף' בהצהרת IT ECO של המוצר בכתובת <u>/www.hp.com/hpinfo</u> globalcitizenship/environment/productdata/itecodesktop-pc.html.

### נייך

מוצר זה מתאים לשימוש בנייר ממוחזר בהתאם לתקן DIN 19309 ו-2002.

## חלקי פלסטיק

חלקי פלסטיק שמשקלם עולה על 25 גרם מסומנים בהתאם לתקנים בין-לאומיים המגבירים את האפשרות לזיהוי סוגי פלסטיק למטרות מיחזור בסיום חיי המוצר.

### גיליונות נתונים על בטיחות

גיליונות נתונים על בטיחות, מידע על בטיחות המוצר ועל איכות הסביבה זמינים באתר <u>www.hp.com/go/ecodata</u> או לפי בקשה.

#### תוכנית מיחזור

HP מציעה מספר ההולך וגדל של תוכניות החזרת מוצרים ומיחזור במדינות/אזורים רבים ושותפויות עם מספר מרכזי מיחזור מוצרי אלקטרוניקה ברחבי העולם. HP פועלת לשימור משאבים על-ידי מכירה חוזרת של כמה ממוצריה הפופולריים ביותר. לקבלת מידע נוסף אודות מיחזור מוצרי HP, בקר בכתובת:

www.hp.com/recycle

## תוכנית המיחזור של HP לחומרי דיו מתכלים

HP מחויבת להגנה על הסביבה. תוכנית HP Inkjet Supplies Recycling Program (תוכנית המיחזור של HP לחומרי דיו מתכלים) זמינה במדינות/אזורים רבים ומאפשרת מיחזור ללא תשלום של מחסניות הדפסה ומחסניות דיו משומשות. לקבלת מידע נוסף, בקר באתר האינטרנט הבא:

www.hp.com/recycle

### צריכת חשמל

ציוד הדפסה והדמיה של HP המסומן בסמל ®ENERGY STAR מאושר על-ידי המשרד לאיכות הסביבה בארה"ב. הסימון הבא יופיע על-גבי מוצרי הדמיה בעלי אישור ENERGY STAR:

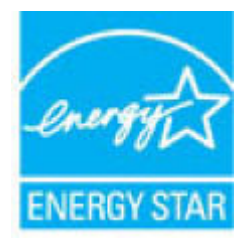

מופיע בכתובת: <u>/www.hp.com/go</u> מופיע בכתובת: ENERGY STAR מופיע בכתובת: <u>/energystar</u> מופיע בכתובת: <u>/energystar</u>

## השלכת ציוד פסולת על-ידי משתמשים

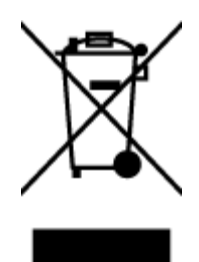

סמל זה מציין כי אין להשלין את המוצר יחד עם פסולת ביתית אחרת. במקום זאת, עלין להגן על בריאות האנשים ועל הסביבה, על-ידי מסירת ציוד הפסולת לנקודת איסוף ייעודית לצורן מחזור פסולת של ציוד אלקטרוני וחשמלי. לקבלת מידע נוסף, פנה אל המשרד המקומי בעיר מגורין, או בקר באתר http://www.hp.com/recycle.

## השלכת פסולת עבור ברזיל

Este produto eletrônico e seus componentes não devem ser descartados no lixo comum, pois embora estejam em conformidade com padrões mundiais de restrição a substâncias nocivas, podem conter, ainda que em quantidades mínimas, substâncias impactantes ao meio ambiente. Ao final da vida útil deste produto, o usuário deverá entregá-lo à HP. A não observância dessa orientação sujeitará o infrator às sanções previstas em lei.

Após o uso, as pilhas e/ou baterias dos produtos HP deverão ser entregues ao estabelecimento comercial ou rede de assistência técnica autorizada pela HP.

Para maiores informações, inclusive sobre os pontos de recebimento, acesse:

www.hp.com.br/reciclar

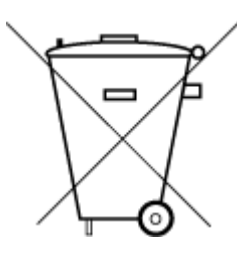

Não descarte o produto eletronico em lixo comum

#### חומרים כימיים

HP מחויבת לספק ללקוחותיה מידע אודות החומרים הכימיים במוצריה כדי להתאים לדרישות חוקיות, כגון REACH *(תקנה EC* מספר 1907/2006 של הפרלמנט והמועצה האירופיים). דוח עם פרטי הכימקלים עבור מוצר זה ניתן למצוא בכתובת: www.hp.com/go/reach.

## טבלת החומרים/הרכיבים המסוכנים והרכבם (סין)

GD SDOC

产品中有害物质或元素的名称及含量

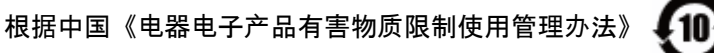

| 有害物质       |       |          |            |      |      |       |
|------------|-------|----------|------------|------|------|-------|
| 多溴二苯醚      | 多溴联苯  | 六价铬      | 镉          | 汞    | 铅    | 部件名称  |
| (PBDE)     | (PBB) | (Cr(VI)) | (Cd)       | (Hg) | (Pb) |       |
| $\bigcirc$ | 0     | 0        | $\bigcirc$ | 0    | 0    | 外壳和托盘 |
| 0          | 0     | 0        | 0          | 0    | 0    | 电线    |
| 0          | 0     | 0        | 0          | 0    | х    | 印刷电路板 |
| 0          | 0     | 0        | 0          | 0    | х    | 打印系统  |
| 0          | 0     | 0        | 0          | 0    | х    | 显示器   |

| 有害物质   |            |            |            |            |      |          |
|--------|------------|------------|------------|------------|------|----------|
| 多溴二苯醚  | 多溴联苯       | 六价铬        | 镉          | 汞          | 铅    | 部件名称     |
| (PBDE) | (PBB)      | (Cr(VI))   | (Cd)       | (Hg)       | (Pb) |          |
| 0      | 0          | 0          | 0          | 0          | 0    | 喷墨打印机墨盒  |
| 0      | 0          | 0          | 0          | 0          | Х    | 驱动光盘     |
| 0      | 0          | 0          | 0          | 0          | Х    | 扫描仪      |
| 0      | 0          | 0          | 0          | 0          | Х    | 网络配件     |
| 0      | 0          | 0          | 0          | 0          | х    | 电池板      |
| 0      | 0          | 0          | 0          | 0          | 0    | 自动双面打印系统 |
|        |            |            |            |            |      |          |
| 0      | $\bigcirc$ | $\bigcirc$ | $\bigcirc$ | $\bigcirc$ | х    | 外部电源     |

本表格依据 SJ/T 11364 的规定编制。

○:表示该有害物质在该部件所有均质材料中的含量均在 GB/T 26572 规定的限量要求以下。

X:表示该有害物质至少在该部件的某一均质材料中的含量超出 GB/T 26572 规定的限量要求。

此表中所有名称中含 "X" 的部件均符合中国 RoHS 达标管理目录限用物质应用例外清单的豁免。

此表中所有名称中含 "X" 的部件均符合欧盟 RoHS 立法。

注:环保使用期限的参考标识取决于产品正常工作的温度和湿度等条件。

## הצהרת מצב הנוכחות של סימון החומרים המוגבלים (טייוואן)

#### 台灣 限用物質含有情況標示聲明書

Taiwan Declaration of the Presence Condition of the Restricted Substances Marking

| 限用物質及其化學符號<br>Restricted substances and its chemical symbols |       |        |      |      |      | 單元                          |
|--------------------------------------------------------------|-------|--------|------|------|------|-----------------------------|
|                                                              |       |        |      |      |      |                             |
| (PBDE)                                                       | (PBB) | (Cr+6) | (Cd) | (Hg) | (Pb) |                             |
| 0                                                            | 0     | 0      | 0    | 0    | _    | 列印引擎                        |
|                                                              |       |        |      |      |      | Print engine                |
| 0                                                            | 0     | 0      | 0    | 0    | 0    | 外殼和紙匣                       |
|                                                              |       |        |      |      |      | External casing and trays   |
| 0                                                            | 0     | 0      | 0    | 0    | _    | 電源供應器                       |
|                                                              |       |        |      |      |      | Power supply                |
| 0                                                            | 0     | 0      | 0    | 0    | 0    | <b>電線</b>                   |
|                                                              |       |        |      |      |      | Cables                      |
| 0                                                            | 0     | 0      | 0    | 0    | _    | 印刷電路板                       |
|                                                              |       |        |      |      |      | Print printed circuit board |
| 0                                                            | 0     | 0      | 0    | 0    | _    | 控制面板                        |
|                                                              |       |        |      |      |      | Control panel               |
| 0                                                            | 0     | 0      | 0    | 0    | 0    | 墨水匣                         |
|                                                              |       |        |      |      |      | Cartridge                   |
| 0                                                            | 0     | 0      | 0    | 0    | _    | 掃描器組件                       |
|                                                              |       |        |      |      |      | Scanner assembly            |

備考 1. "超出 0.1 wt %"及"超出 0.01 wt %"係指限用物質之百分比含量超出百分比含量基準值。

Note 1: "Exceeding 0.1 wt %" and "exceeding 0.01 wt %" indicate that the percentage content of the restricted substance exceeds the reference percentage value of presence condition.

備考 2. "〇"係指該項限用物質之百分比含量未超出百分比含量基準值。

Note 2: " $\bigcirc$ " indicates that the percentage content of the restricted substance does not exceed the percentage of reference value of presence.

備考 3. "—"係指該項限用物質為排除項目。

Note 3: "—" indicates that the restricted substance corresponds to the exemption.

若要存取產品的最新使用指南或手冊,請前往 <u>www.support.hp.com</u>。選取**搜尋您的產品**,然後依照 畫 面上的指示繼續執行。

To access the latest user guides or manuals for your product, go to <u>www.support.hp.com</u>. Select **Find your product**, and then follow the onscreen instructions.

## הגבלת חומרים מסוכנים (הודו)

This product, as well as its related consumables and spares, complies with the reduction in hazardous substances provisions of the "India E-waste Rule 2016." It does not contain lead, mercury, hexavalent chromium, polybrominated biphenyls or polybrominated diphenyl ethers in concentrations exceeding 0.1 weight % and 0.01 weight % for cadmium, except where allowed pursuant to the exemptions set in Schedule 2 of the Rule.

## תקנות בנושא ניהול פסולת של ציוד חשמלי ואלקטרוניקה (טורקיה)

Türkiye Cumhuriyeti: AEEE Yönetmeliğine uygundur

### **EPEAT**

Most HP products are designed to meet EPEAT. EPEAT is a comprehensive environmental rating that helps identify greener electronics equipment. For more information on EPEAT go to <u>www.epeat.net</u>. For information on HP's EPEAT registered products go to <u>www.hp.com/hpinfo/globalcitizenship/environment/pdf/</u> <u>epeat\_printers.pdf</u>.

## (סין) SEPA Ecolabel מידע למשתמש על

#### 中国环境标识认证产品用户说明

噪声大于 63.0 dB(A) 的办公设备不宜放置于办公室内,请在独立的隔离区域使用。

如需长时间使用本产品或打印大量文件,请确保在通风良好的房间内使用。

如您需要确认本产品处于零能耗状态,请按下电源关闭按钮,并将插头从电源插座断开。

您可以使用再生纸,以减少资源耗费。

#### תווית צריכת האנרגיה בסין בעת שימוש במדפסת, פקס ומכשיר העתקה

#### 复印机、打印机和传真机能源效率标识实施规则

依据"复印机、打印机和传真机能源效率标识实施规则", 该打印机具有中国能效标识。标识上显示的能 效等级和操作模式值根据"复印机、打印机和传真机能效限定值及能效等级"标准("GB 21521")来确定 和计算。

1. 能效等级

产品能效等级分3级,其中1级能效最高。能效限定值根据产品类型和打印速度由标准确定。能效等级则根据基本功耗水平以及网络接口和内存等附加组件和功能的功率因子 之和来计算。

2. 能效信息

喷墨打印机

- 操作模式功率

睡眠状态的能耗按照 GB 21521 的标准来衡量和计算。该数据以瓦特 (W) 表示。

待机功率

待机状态是产品连接到电网电源上功率最低的状态。该状态可以延续无限长时间,且使用者无法改变此状态下产品的功率。对于"成像设备"产品,"待机"状态通常相当于"关闭"状态,但也可能相当于 "准备"状态或者"睡眠"状态。该数据以瓦特(W)表示。

- 睡眠状态预设延迟时间

出厂前由制造商设置的时间决定了该产品在完成主功能后进入低耗 模式(例如睡眠、自动关机)的时间。该数据以分钟表示。

- 附加功能功率因子之和

网络接口和内存等附加功能的功率因子之和。该数据以瓦特 (W) 表示。

标识上显示的能耗数据是根据典型配置测量得出的数据,此类配置包含登记备案的打印机依据复印 机、打印机和传真机能源效率标识实施规则所选的所有配置。因此,该特定产品型号的实际能耗可能 与标识上显示的数据有所不同。

要了解规范的更多详情,请参考最新版的 GB 21521 标准。

## השלכת סוללות בטייוואן

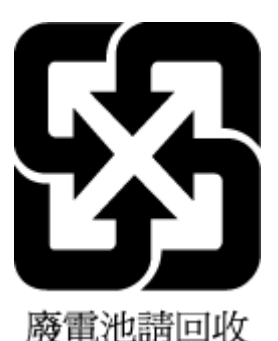

## הנחיית האיחוד האירופי בנושא סוללות

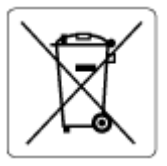

מוצר זה כולל סוללה המשמשת לשמירה על שלמות הנתונים של שעון זמן אמת או הגדרות המוצר, והיא מתוכננת להמשיך לפעול למשך כל חיי המוצר. כל ניסיון להעניק שירות או להחליף את הסוללה צריך להתבצע אך ורק על-ידי טכנאי שירות מוסמך.

## הודעה בנושא סוללות עבור ברזיל

A bateria deste equipamento nao foi projetada para ser removida pelo cliente.

## הודעה על חומרים פרקוליים בקליפורניה

Perchlorate material - special handling may apply. See: www.dtsc.ca.gov/hazardouswaste/perchlorate
This product's real-time clock battery or coin cell battery may contain perchlorate and may require special handling when recycled or disposed of in California.

# אינדקס

#### Х

אחריות 160 אפשרויות חיוג חוזר, הגדרה 64

#### ב

בדיקה, פקס בדיקת חומרה, נכשלה 144 בדיקת סוג חוט הטלפון בפקס נכשלה 146 חיבור ליציאה. נכשלה 145 מצב קו פקס 147 צליל חיוג, נכשלה 147 שקע טלפון בקיר 145 בדיקות, פקס הגדרה 90 נשל 144 בדיקת חיבור לשקע בקיר, פקס 145 בדיקת יציאה נכונה, פקס 145 בדיקת מצב קו, פקס 147 בדיקת צליל חיוג, נכשלה 147 בעיות בהזנת הנייר, פתרון בעיות 130

# Т

דוחות אישור, פקס 69 בדיקת הפקס נכשלה 144 שגיאה, פקס 70 דוחות אישור, פקס 69 דוחות שגיאה, פקס 70 דפוס צלצול מענה שינוי 63 דפים בשחור-לבן פקס 50 דרישות מערכת 162

## ה

הגדוה DSL (מערכות טלפון מקביליות)

מודם במחשב ומשיבון (מרכזת טלפון מקבילית) 85 מודם מחשב (מערכות טלפון מקביליות) 79 מודם מחשב וקו קולי (מערכות טלפון מקביליות) 81 מודם מחשב ותא קולי (מערכות טלפון מקביליות) 89 מערכת PBX (מערכות טלפון מקביליות) 75 משיבון (מערכות טלפון מקביליות) 84 משיבון ומודם (מרכזת טלפון מקבילית) 85 63 צלצול מובחן צלצול מובחן (מערכות טלפון מקביליות) 76 קו ISDN (מערכות טלפון מקביליות) 75 קו טלפון משותף (מערכות טלפון מקביליות) 77 קו פקס נפרד (מערכות טלפון מקביליות) 74 תא קולי (מערכות טלפון מקביליות) 78 תא קולי ומודם מחשב (מערכות טלפון 89 מקביליות) הגדרות 65 מהירות, פקס 65 עוצמה, פקס הדפסה דוחות פקס 69 יומני פקס 70 מתח 163 פקסים 56 פרטי פקס אחרונים 71 פתרון בעיות 153 הדפסה מחדש

פקסים מהזיכרון 56

הדפסה עקומה, פתרון בעיות הדפסה 130 הודעות תקינה 164 הצהרות אלחוט 165 מספר זיהוי דגם לתקינה 164 הספר דפים יחד, פתרון בעיות 130 העברת פקסים 56 העתקה הגדרות רשת 114 הקטן פקס 57 הקטנת פקס אוטומטית 57

#### T

זיכרון הדפסה חוזרת של פקסים 56 שמור פקסים 55

#### ח

חוט טלפון בדיקת חיבור ליציאה נכונה נכשלה 145 בדיקת סוג נכון נכשלה 146 חומרה, בדיקת התקנת פקס 144 חיבור רשת 109 חיבור אלחוטי 109 חיוג מהצג 52, 54 חיוג צלילים 64 חיוג צלילים 125

## V

טלפון, דפוס צלצול מענה 63 טלפון, פקס מ קבלה 55

טלפון, שליחת פקס מ-שליחה 52 שליחה, 52

#### 1

יומן, פקס הדפסה 70

# 3

כותרת, פקס 62

# ל

לוח הבקרה לחצנים 5 מאפיינים 5 נוריות 5 סמלי מצב 6 לוח הבקרה של המדפסת שליחת פקסים 51 לחצנים, לוח בקרה 5 לחצנים, לוח הבקרה 5

# מ

מגשים פתרון בעיות בהזנה 130 שחרור חסימות נייר 125 מודל אשר משותף לפקס ומשיבות (מרכזת טלפון מקבילית) 85 משותף עם פקס ותא קולי (מערכות טלפון מקביליות) 89 מודם משותף עם פקס (מערכות טלפון מקביליות) 79 משותף עם פקס וקו קולי (מערכות טלפון מקביליות) 81 מודם חיוג אשר משותף לפקס ומשיבות (מרכזת טלפון מקבילית) 85 משותף עם פקס (מערכות טלפון מקביליות) 79 משותף עם פקס וקו קולי (מערכות טלפון מקביליות) 81 משותף עם פקס ותא קולי (מערכות טלפון מקביליות) 89 מודם מחשב משותף עם פקס (מערכות טלפון מקביליות) 79 משותף עם פקס וקו קולי (מערכות טלפון מקביליות) 81

מודם של המחשב אשר משותף לפקס ומשיבות (מרכזת 85 (טלפון מקבילית) משותף עם פקס ותא קולי (מערכות 89 (טלפון מקביליות) מזין מסמכים בעיות הזנה, פתרון בעיות 157 ניקוי 157 מחיקה יומני פקס 70 מידע טכני מפרטי הדפסה 163 163 מפרטי העתקה מפרטים סביבתיים 162 מפרטי סריקה 163 מיחזור מחסניות דיו 169 מסר פקס 6 מספרי פקס חסומים הגדרה 57 מספר צלצולים למענה 63 מערכות הפעלה נתמכות 162 מערכות טלפון מקביליות 74 DSL הגדות 75 ISDN הגדרת 75 PBX הגדות הגדרת מודם ותא קולי 89 הגדרת מודם משותף עם קו קולי 81 הגדרת משיבון 84 הגדרת צלצול מובחן 76 הגדות קו משותף 77 הגדרת קו נפרד 74 התקנה של מודם ושל משיבון 85 התקנת מודם 79 מערכת PBX, הגדרה עם פקס מערכות טלפון מקביליות 75 מצב הודעות פקס זבל 57 מצב תיקון שגיאות 54 משטח הזכוכית, סורק ניקוי 156 משטח הזכוכית של הסורק ניקוי 156 משיבוו הגדרה עם פקס (מערכות טלפון 84 (מקביליות התקנה יחד עם פקס ומודם 85 מתח דרישות מערכת 162

#### C

נוריות, לוח הבקרה 5 נייר HP, הזמנה 10 דפים עקומים 130 פתרון בעיות בהזנה 130 ניקוי הצד החיצוני 157 מזין מסמכים 157 משטח הזכוכית של הסורק 156

# D

סביבה מפרטים סביבתיים 162 תוכנית ניהול סביבתי למוצר 168 סוג חיוג. הגדרה 64 סמלי מצב 6 ספר טלפונים הגדרה 60 הגדרת אנשי קשר בקבוצה 61 מחיקת אנשי קשר 61 60 שינוי פרטים של איש קשר שינוי פרטים של אנשי קשר בקבוצה 61 שליחת פקס 51 סריקה מפרטי סריקה 163 48 Webscan מתוך

## ע

עוצמת הקול צלילי פקס 65

# פ

פקס DSL, הגדרה (מערכות טלפון מקביליות) 74 64 אפשרויות חיוג חוזר בדיקה נכשלה 144 בדיקת חיבור חוט טלפון, נכשלה 145 בדיקת חיבור לשקע בקיר, נכשלה 145 בדיקת מצב קו, נכשלה 147 בדיקת סוג חוט טלפון, נכשלה 146 בדיקת צליל חיוג, נכשלה 147 דוחות 69 69 דוחות אישור 70 דוחות שגיאה 62 הגדרות. שינוי הגדרת בדיקה 90

הגדרת צלצול מובחן (מערכות טלפון מקביליות) 76 הגדרת קו טלפון משותף (מערכות טלפון מקביליות) 77 הגדרת קו נפרד (מערכות טלפון 74 (מקביליות הדפסה מחדש 56 הדפסת פרטים אודות הפעולה האחרונה 71 העברה 56 הקטנה 57 חיוג מהצג 52, 54 חסימת מספרים 57 יומן, הדפסה 70 יומן, מחיקה 70 כותרת 62 מהירות 65 מודם, משותף עם (מערכות טלפון מקביליות) 79 מודם במחשב ומשיבון, משותפים באמצעות (מרכזת טלפון מקבילית) 85 מודם וקו קולי, משותפים עם (מערכות 81 טלפון מקביליות) מודם ותא קולי, משותפים עם (מערכות 89 (טלפון מקביליות) מספר צלצולים למענה 63 63 מענה אוטומטי מערכת PBX, הגדרה (מערכות טלפון מקביליות) 75 מצב מענה 63 54 מצב תיקון שגיאות משיבון, הגדרה (מערכות טלפון 84 (מקביליות משיבון מודם, משותפים באמצעות (מרכזת טלפון מקבילית) 85 סוג חיוג, הגדוה 64 עוצמת קול 65 פקס גיבוי 55 68 פרוטוקול אינטרנט, דרך פתרון בעיות 144 63 צלצול מובחן, שינוי דפוס קבלה 55 קבלה, פתרון בעיות 148, 149 קבלה ידנית 55 קו ISDN, הגדרה (מערכות טלפון מקביליות) 75

שיגור 51

שיגור, פתרון בעיות 148, 150 תא קולי, הגדרה (מערכות טלפון מקביליות) 78 פקס באופן ידני שליחה 52 פקס גיבוי 55 68 VoIP פרוטוקול פרוטוקול אינטרנט פקס, שימוש 68 פתרון בעיות בדיקות פקס 144 בדיקת חומרת הפקס נכשלה 144 בדיקת חיבור חוט טלפוו של הפקס נכשלה 145 בדיקת חיבור לשקע בקיר, נכשלה 145 בדיקת סוג חוט טלפון בפקס נכשלה 146 בדיקת צליל חיוג של הפקס נכשלה 147 בדיקת קו פקס נכשלה 147 בעיות בהזנת הנייר 130 דפים עקומים 130 הדפסה 153 הנייר אינו נאסף מהמגש 130 מערכת העזרה של לוח הבקרה 123 נאספים מספר דפים יחד 130 פקס 144 צריכת חשמל 153 קבלת פקסים 149,148 שיגור פקסים 148, 150

#### Z

צלצול מובחן מערכות טלפון מקביליות 76 שינוי 63 צריכת חשמל פתרון בעיות 153

## ק

קבלת פקסים אוטומטית 55 העברה 56 ידנית 55 מספרים חסומים 57 63 מספר צלצולים למענה 63 מצב מענה אוטומטי 63 פתרון בעיות 148,148 קבלת פקסים ידנית 55 קבלה 55

קו ISDN, הגדרה עם פקס מערכות טלפון מקביליות 75 קוד זיהוי המנוי 62 קו טלפון, דפוס צלצול מענה 63 קצב באוד 65

# ٦

רשתות הצגה והדפסה של הגדוות 114

### ש

שיגור פקסים חיוג מהצג 52, 54 פתרון בעיות 150,148 שיגור פקסים ידני 52 שיגור שידור פקסים 54 שיגור שליחת פקסים זיכרון, מ- 53 52 מטלפון פקס בסיסי 51 שמור פקסים בזיכרון 55 שקע טלפון בקיר, פקס 145 שרת אינטרנט משובץ 117 (OS X) 48 Webscan

# ת

תא קולי הגדרה עם פקס (מערכות טלפון מקביליות) 78 הגדרה עם פקס ומודם מחשב (מערכות 89 טלפון מקביליות) תבנית צלצול מענה מערכות טלפון מקביליות 76 תוכנה 48 Webscan תוכנת המדפסת (Windows) פתיחה 11 תחזוקה ניקוי 157 תמיכת לקוחות אחריות 160

# A

ADSL, הגדרת פקס עם מערכות טלפון מקביליות 74

# D

DSL, הגדות פקס עם מערכות טלפון מקביליות 74

#### Ε

ECM. *ואה* מצב תיקון שגיאות

#### S

setup בדיקת פקס 90

#### W

48 Webscan Windows דרישות מערכת 162

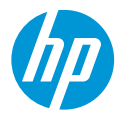